# ADABAS SQL Server Installation and Operations Manual for Windows NT

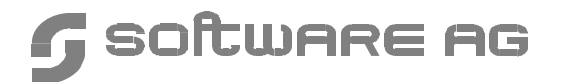

#### Manual Order Number: ESQ142-010WNT

This document applies to ADABAS SQL Server Version 1.4 for Windows NT and to all subsequent releases.

Specifications contained herein are subject to change and these changes will be reported in subsequent release notes or new editions.

Readers' comments are welcomed. Comments may be addressed to the Documentation Department at the address on the back cover.

© July 1998, SOFTWARE AG, Germany & SOFTWARE AG Americas, Inc. All rights reserved Printed in the Federal Republic of Germany

SOFTWARE AG documentation often refers to numerous hardware and software products by their trade names. In most cases, if not all, these designations are claimed as trademarks or registered trademarks by their respective companies.

# TABLE OF CONTENTS

|    | PREFACE                                                                                            | . 1         |
|----|----------------------------------------------------------------------------------------------------|-------------|
|    | Using This Manual – Some Basic Information<br>Who Should Read This Manual<br>Other Helpful Manuals | 1<br>2<br>2 |
| 1. | INSTALLING AND SETTING UP THE ADABAS SQL SERVER                                                    |             |
|    | FOR WINDOWS NT                                                                                     | . 3         |
|    | Installation Package                                                                               | 3           |
|    | Writing Conventions                                                                                | . 4         |
|    | General Installation and Setup Overview                                                            | 5           |
|    | Performing General Installation and Setup                                                          | 5           |
|    | Step 1: Check Prerequisites.                                                                       | . 5         |
|    | Step 2: Log in as an Administrator                                                                 | 6           |
|    | Step 3: Install the Software.                                                                      | 6           |
|    | Step 4: Verify the Directory Structure and the Windows NT Registry.                                | 6           |
|    | Step 5: Install the Server Service (Optional)                                                      | . /         |
|    |                                                                                                    | 0           |
| 2. | INSTALLING THE ADABAS SQL SERVER SYSTEM                                                            | , 9         |
|    | Installation Activities Overview                                                                   | 9           |
|    | Installation Procedure                                                                             | 10          |
|    | Step 1: Check Prerequisites                                                                        | 10          |
|    | Step 2: Verify Directory Structure and the Registry Structure.                                     | 12          |
|    | Step 3: Install the ADABAS SQL Server System                                                       | 15          |
|    | Step 4: Install the ADABAS SQL Server Demonstration System (SAGTOURS)                              | 22          |
|    | Installation File Lists                                                                            | 25          |

| 3. | OPERATING THE ADABAS SQL SERVER 2                       | 29 |
|----|---------------------------------------------------------|----|
|    | Overview of ADABAS SQI Server Commands                  | 29 |
|    | Creating an SOL Application Program                     | 31 |
|    | Precompile                                              | 31 |
|    | Precompiler Integration With Microsoft Developer Studio | 33 |
|    | Compile                                                 | 36 |
|    | Link                                                    | 37 |
|    | Execute                                                 | 38 |
|    | Driving an ADABAS SQL Server                            | 39 |
|    | Set the Default Server                                  | 39 |
|    | Verify the Default Server                               | 40 |
|    | Start a Server                                          | 40 |
|    | Terminate an ADABAS SQL Server                          | 41 |
|    | Display the Server Log File                             | 42 |
|    | Display Error Text                                      | 42 |
|    | Remove an ADABAS SQL Server Environment                 | 42 |
|    | The ADABAS SQL Server Operator Utility                  | 43 |
|    | Start the Utility                                       | 43 |
|    | User Exits                                              | 15 |
|    | Overview                                                | 45 |
|    | Descriptions                                            | 47 |
|    | Common Rules for Server User Exits 1 and 2              | 48 |
|    | Common Rules for Server User Exits 5 and 6 5            | 50 |
|    | Creation and Definition                                 | 53 |
|    | Parameter Processing 5                                  | ;4 |
|    | Sort Buffer Size Setting 5                              | 55 |

| 4. | OPERATING THE ADABAS SQL SERVER UTILITIES 57 |
|----|----------------------------------------------|
|    | BASIC Interactive Facilities                 |
|    | Target Users         58                      |
|    | Overview                                     |
|    | Invoking the BASIC Interactive Facilities    |
|    | BASIC Interactive SQL                        |
|    | Summary: Executing Statements                |
|    | BASIC Catalog Retrieval                      |
|    | BASIC GUI Tool                               |
|    | Generate Table Description Utility           |
|    | Target User    69                            |
|    | Overview                                     |
|    | Invoking the GTD Utility                     |
|    | Information Sources Overview                 |
|    | How to 79                                    |
|    | Input File Language Syntax                   |
|    | Error Handling                               |
|    | Examples                                     |
|    | The ESQSHOW Utility 104                      |
|    | Target Users    104                          |
|    | Overview                                     |
|    | Invoking the ESQSHOW utility                 |
|    | Options Available                            |
|    | The ESQSET Utility 106                       |
|    | Target Users    106                          |
|    | Overview                                     |
|    | Invoking the ESQSET Utility 106              |

| 5. | LOGGING FACILITIES 111                    |
|----|-------------------------------------------|
|    | Introduction                              |
|    | Logging Facilities Overview               |
|    | How to Activate Logging 114               |
|    | Logging Output                            |
|    | GUI Utility Logging                       |
|    | Logging Facilities Reference              |
|    | Client/Server Characteristics Logging 116 |
|    | Brief SQL Command Logging 118             |
|    | Static SQL Command-String Logging 121     |
|    | Dynamic SQL Command-String Logging 125    |
|    | Client/Server Communication Logging 126   |
|    | Session Logging on Server Side 133        |
|    | Schema Identifier Logging 136             |
|    | User Exit Logging                         |
|    | Elapsed Time Logging                      |
|    | Sort Logging                              |
|    | ADABAS Utility Logging 149                |
|    | Security Logging                          |
|    | ESQLNK Call Logging 152                   |
|    | Explain Logging                           |
|    | Additional Logging Facilities 166         |
|    | System Call Logging (VO Logging) 166      |
|    | ADABAS Command Logging 168                |

| APPENDIX A — THE PARAMETER PROCESSING LANGUAGE (PPL) 181 |
|----------------------------------------------------------|
| Syntax                                                   |
| What Happens When These Parameters Are Set?              |
| PRECOMPILER Settings                                     |
| PRECOMPILER C LANGUAGE Settings                          |
| PRECOMPILER COBOL LANGUAGE Settings                      |
| PRECOMPILER COMPILATION UNIT IDENTIFIER Settings         |
| PRECOMPILER HOST LANGUAGE Setting 192                    |
| COMPILER Settings 194                                    |
| COMPILER MAXIMUM Settings                                |
| COMPILER EXPECTED UPDATE (Cursor) Setting 198            |
| COMPILER MODE Settings 199                               |
| RUNTIME Settings 202                                     |
| RUNTIME MAXIMUM Settings    203                          |
| RUNTIME ROLLBACK ON ERROR Setting    205                 |
| RUNTIME LOCK WHEN READING Setting    206                 |
| RUNTIME SERVER Settings                                  |
| GLOBAL Settings 208                                      |
| GLOBAL ADABAS Settings 210                               |
| Logging Clause                                           |
| Features Clause                                          |
| GLOBAL MULTIFETCH Settings                               |
| GLOBAL BUFFER MANAGER (BM) Settings 218                  |
| GLOBAL CATALOG Setting                                   |
| GLOBAL ERROR Settings                                    |
| GLOBAL PREDICT Settings                                  |
| GLOBAL DEFAULT SCHEMA IDENTIFIER Setting                 |
| GLOBAL FILE Settings                                     |
| SERVER Settings                                          |
| SERVER NAME Setting                                      |
| SERVER THREADS Setting                                   |
| INDEX                                                    |

# PREFACE

The ADABAS SQL Server is SOFTWARE AG's implementation of the ANSI/ISO Standard for the SQL database language.

The primary goal of the ADABAS SQL Server is to provide an ANSI/ISO compatible database language interface to SOFTWARE AG's database management system ADABAS.

# Using This Manual - Some Basic Information

This manual is part of a set of four ADABAS SQL Server manuals. The *Reference Manual*, *Programmer's Guide* and the *Messages and Codes Manual* hold information valid for all platforms supported by the ADABAS SQL Server. *The Installation and Operations Manuals* are an exception to that rule and hold platform-dependent information only.

This manual describes the installation and operation of the ADABAS SQL Server on the Windows NT platform.

The following is a summary of the manual's chapters and their contents:

| Chapter 1 | gives a brief overview of the Installation and Operation manual and other manuals you may need to install and operate the ADABAS SQL Server.                                    |
|-----------|----------------------------------------------------------------------------------------------------|
| Chapter 2 | explains the prerequisites, the installation procedure and points of special interest with regard to installing the base ADABAS SQL Server software on the Windows NT platform. |
| Chapter 3 | explains how to install the ADABAS SQL Server system on the Windows NT platform, including generation of server environments and loading of demonstration data.                 |
| Chapter 4 | explains how to generate user applications, start, operate and terminate the ADABAS SQL Server.                                                                                 |
| Chapter 5 | explains how to invoke and work with the ADABAS SQL Server Utilities.                                                                                                    |
| Chapter 6 | describes the various types of logging facilities and how to activate them.                                                                                                    |

Appendix A is valid for ALL supported platforms. It explains the parameter processing language (PPL) which allows the configuration of the various components of the ADABAS SQL Server.

## Who Should Read This Manual

This manual is for those who plan to perform the installation of the ADABAS SQL Server and for those who manage or maintain the ADABAS SQL Server (such as Database Administrators and System Programmers), and SQL application developers.

# **Other Helpful Manuals**

Other manuals you may need are:

- ADABAS SQL Server Reference Manual
- ADABAS SQL Server Programmer's Guide
- ADABAS SQL Server Messages and Codes Manual
- ADABAS for Windows NT Set of Documentation
- ENTIRE NET-WORK for Windows NT Set of Documentation

# 1

# INSTALLING AND SETTING UP THE ADABAS SQL SERVER FOR WINDOWS NT

This chapter contains general information which applies when installing and setting up the ADABAS SQL Server for Windows NT.

The information contained in this chapter is independent of hardware type assuming that its CPU is Intel-compatible.

This chapter covers the following topics:

- Installation Package
- Writing Conventions
- General Installation and Setup Overview
- Performing General Installation and Setup

Product-specific installation, configuration and installation verification are described after this general chapter.

# Installation Package

The installation package containing SOFTWARE AG products is available on ISO 9660 CD-ROM.

# Writing Conventions

The following table describes the writing conventions used in this chapter.

| Notation Example            | Description                                                                                                    |  |  |  |  |
|-----------------------------|----------------------------------------------------------------------------------------------------|--|--|--|--|
| profile                     | Letters in <b>bold</b> indicate set strings which you cannot change, for example commands or certain file names.                                                                                                    |  |  |  |  |
| сору                        | Letters in <b>courier bold</b> indicate that you must enter the information exactly as specified.                                                                                                    |  |  |  |  |
| <file-name></file-name>     | Lower-case letters in <i>italics</i> contained in angle brackets (< >) are used as placeholders to represent variable information which you must supply.                                                                                                    |  |  |  |  |
| %environment-variable-name% | %An environment variable name preceded and followed by a percent sign (%) stands for the string <i>contained</i> in the environment variable. For example, when the environment variable <b>ESQDIR</b> is set to C:\Program Files\Software AG\ADABAS SQL Server, <b>%ESQDIR%</b> stands for C:\Program Files\Software AG\ADABAS SQL Server. |  |  |  |  |
| vn                          | <i>vn</i> represents a product version number. <i>v</i> can be <b>v</b> for released versions, <b>b</b> for beta test versions and <b>r</b> for run-time versions. <i>n</i> consists of the following components:                                                                                                    |  |  |  |  |

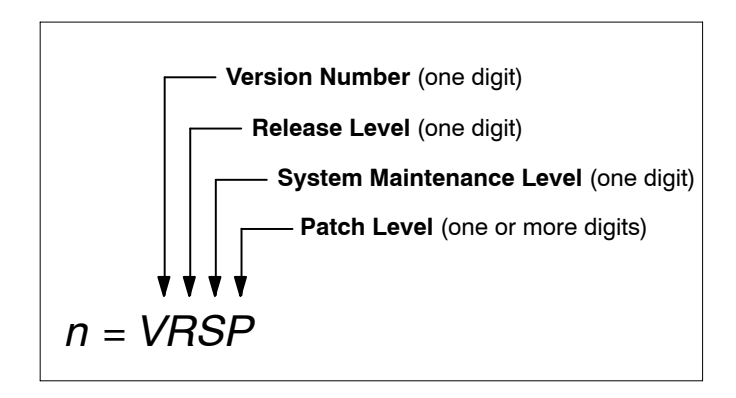

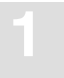

# General Installation and Setup Overview

The following is a summary of the steps required to set up the ADABAS SQL Server for Windows NT.

- 1. Check prerequisites.
- 2. Log in as an administrator.
- 3. Install the software.
- 4. Verify the directory structure and the Registry.
- 5. Install the ADABAS SQL Server Service (optional).
- 6. Install an ADABAS SQL Server System.

# Performing General Installation and Setup

In this chapter the following is assumed:

• The root directory for SOFTWARE AG products is C:\Program Files\Software AG\.

### **Step 1: Check Prerequisites.**

To install and run the ADABAS SQL Server software you need:

- 1. An Intel or compatible PC running a Windows NT V4.0 (with Service Pack 3) or higher operating system.
- 2. ADABAS V3.1.1.11 or higher for Windows NT.
- 3. ENTIRE NET-WORK for Windows NT V2.3.1.2 or higher if client server communications are intended.
- 4. About 10MB of hard disk space for the ADABAS SQL Server software. Please be aware that additional hard disk space will be required by an ADABAS database in order to host at least one Server System catalog and error files. Please refer to the chapter **Installing The ADABAS SQL Server System** in this manual for further information.
- 5. A Windows NT user ID with administrator privileges.

### Step 2:Log in as an Administrator

Log in using a user ID with administrator privileges.

### Step 3: Install the Software.

Start the Windows NT Explorer and run the program setup.exe from the installation CD-ROM. Note that users who wish to control access to administrative functions should install the product on a disk containing an NTFS file system. This will allow use of the security tab in the file properties dialog to restrict access to executable files for specific users and/or groups.

### Step 4: Verify the Directory Structure and the Windows NT Registry.

During the installation of the ADABAS SQL Server software, a new directory structure is created, and the Windows NT Registry is updated.

The following figure shows the general directory structure generated during installation and the environment variables which reference the specified directories.

#### \Program Files

| %ESQDIR%           |  |  |
|--------------------|--|--|
| %ESQDIR%\%ESQVERS% |  |  |
|                    |  |  |
|                    |  |  |
|                    |  |  |
|                    |  |  |
| %ESQDIR%\%ESQINC%  |  |  |
| %ESQDIR%\%ESQLIB%  |  |  |
|                    |  |  |
|                    |  |  |
|                    |  |  |
|                    |  |  |

The variable **%ESQDIR%** is set to the path of the main directory of the ADABAS SQL Server, whose product code is ESQ. All files for this product are contained under the **%ESQDIR%** directory structure. The **LocalNode** path is created later when the first server is created.

Version-dependent components of the product, such as executables and libraries, are stored in the %ESQVERS% sub-directory. For example, all ADABAS SQL Server executables are found in the directory %ESQDIR%\%ESQVERS%\bin.

The following figure shows the general registry structure generated during software installation.

#### KEY HKEY\_LOCAL\_MACHINE

... KEY SOFTWARE KEY ... KEY Software AG KEY ... KEY ADABAS SQL Server KEY Servers KEY Vnnn

### Step 5:Install the Server Service (Optional)

The ADABAS SQL Server Service "esqsvc" lets you run one or more ADABAS SQL servers so that it:

- is started automatically after Windows NT has been booted.
- remains active after you have logged off from Windows NT.

To install the ADABAS SQL Server Service, type **ESQSVC INSTALL** on a DOS Window command line.

Notes:

- You must have administrator rights in order to install the ADABAS SQL Server Service.
- In order to start an ADABAS SQL Server System, ENTIRE NET-WORK must be installed so that it's CSCI component is available. Also, the ENTIRE NET-WORK user environment variables %SAGNW% and %SAGNODE% must be defined as system environment variables.

#### To start the ADABAS SQL Server Service

Type **ESQSVC START** at a DOS Window command prompt.

Or double-click **Services** in the **Control Panel** and select ADABAS SQL Server Service in the Services list box and click the **Start** button.

#### To stop the ADABAS SQL Server Service and all ADABAS SQL Servers started by the service

Type **ESQSVC STOP** at a DOS Window command prompt or

Double-click **Services** in the **Control Panel** and select ADABAS SQL Server Service in the Services list box and click the **Stop** button.

To remove (uninstall) the ADABAS SQL Server Service

- Type **ESQSVC REMOVE** at a DOS Window command prompt.
- To set the startup mode of the ADABAS SQL Server Service
  - □ Double-click **Services** in the **Control Panel** and select ADABAS SQL Server Service in the Services list box and click the **Startup** button. Select the desired **Startup Type** and click the **OK** button.

If you want an ADABAS SQL Server System to start automatically when the ADABAS SQL Server Service starts, use the ADABAS SQL Server **Administrator** to select a Server from the Server list, then click on the **Start as Service** option from the **Server** Menu. This information is then stored in the registry under the Servers key.

Once the **Start as Service** option has been selected for a particular ADABAS SQL Server System, the server will be started as a service each time the server is started via the ADABAS SQL Server **Administration Tool**.

Note:

Starting an ADABAS SQL Server System via the **esqstart** command will NOT start the ADABAS SQL Server System as a service.

You can stop an ADABAS SQL Server System that has been started as a service by using the **Stop** option from the **Server** Menu of the ADABAS SQL SERVER **Administrator**.

### Step 6:Install an ADABAS SQL Server System

You have completed the installation steps for the ADABAS SQL Server software. Now proceed to the chapter **Installing The ADABAS SQL Server System** and install an ADABAS SQL Server System.

# INSTALLING THE ADABAS SQL SERVER SYSTEM

This chapter describes preparing for and installing the ADABAS SQL Server System and Demonstration System.

# Installation Activities Overview

- Step 1 Check prerequisites
- Step 2 Verify directory structure and registry structure
- Step 3 Install the ADABAS SQL Server System
- Step 4 Install the ADABAS SQL Server Demonstration System (optional)

# Installation Procedure

# **Step 1: Check Prerequisites**

#### **Disk Space**

In order to install an ADABAS SQL Server System using the default values, you will need approximately the following disk space:

- Windows NT disk space
  - A directory for the server
  - About 100KB for various miscellaneous files.
- ADABAS disk space:

\_

- First catalog file
  - ASSO 1108 x 2K blocks
  - DATA 100 x 4K blocks
- Second catalog file
  - ASSO 93 x 2K blocks
  - DATA 100 x 4K blocks
- Third catalog file
  - ASSO 201 x 2K blocks
  - DATA 100 x 4K blocks
- Error file
  - ASSO 33 x 2K blocks DATA 40 x 2K blocks

The three catalog files and the error files must be assigned file numbers in the range 1 - 255.

The three catalog files must be numbered sequentially, e.g. file numbers 4 - 6.

The error file may be shared between different ADABAS SQL Server Systems.

The catalog files cannot be shared between different ADABAS SQL Server Systems.

When sizing the ADABAS database using the catalog and error file sizes given above, you should allow for future growth requirements.

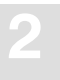

#### **Other Software**

In order to create or use an ADABAS SQL Server System in a Windows NT environment, ADABAS V3.1.1.11 or higher must be installed, and the ADABAS database chosen to host your Server System must be active and reachable.

In order to operate an ADABAS SQL Server System in a client/server mode, ENTIRE NET-WORK for Windows NT V2.3.1.2 or higher must be installed. If remote client/server communication connections are to be made, the network must be started and connected on both the server node and client node.

#### Note:

The LU parameters in ENTIRE NET-WORK should be increased to 64 KB.

In order to access an ADABAS SQL Server System via ODBC, ADABAS ODBC Client V2.1 or higher must be installed on the client node, and the ADABAS SQL Server System must be defined to the client using the ODBC Administrator utility.

### **Step 2: Verify Directory Structure and the Registry Structure.**

The ADABAS SQL Server directory structure shown below was generated during the installation of the product (Chapter 2, Step 3: Performing General Installation and Setup). The LCLSRV\_x subdirectories and all of the files contained are generated during the execution of Step 3: Install the ADABAS SQL Server System later in this chapter. The environment variables shown in the picture below are created automatically during the installation procedure.

#### \Program Files

\Software AG

| ADABAS SQL Server | %ESQDIR%           |
|-------------------|--------------------|
| /Vnnn             | %ESQDIR%\%ESQVERS% |
| \ <b>bin</b>      |                    |
| \bitmaps          |                    |
| \demo             |                    |
| \ <b>files</b>    |                    |
| \inc              | %ESQINC%           |
| \ <b>lib</b>      | %ESQLIB%           |
| \LocalNode        |                    |
| \LCLSRV_x         |                    |

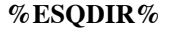

This directory contains all currently installed versions of the ADABAS SQL Server product together with the environments for the individual local servers.

#### % ESQDIR%\% ESQVERS%

This directory is the top level for various components belonging to a particular ADABAS SQL SERVER software version.

#### %ESQDIR%\%ESQVERS\bin

This directory contains the executable images, dlls, batch procedures and bitmaps for the ADABAS SQL Server product.

#### %ESQDIR%\%ESQVERS\bin\bitmaps

This directory contains the bitmaps for the Basic Interactive Facility GUI Tool.

#### %ESQDIR%\%ESQVERS%\demo

This directory contains the scripts and source files needed to build the SAGTOURS demonstration system, which can be used for the installation verification of the ADABAS SQL Server.

#### %ESQDIR%\%ESQVERS%\files

This directory contains files which are required for installation or user template files.

#### %ESQDIR $% \ SQVERS \ (%ESQINC\%)$

This directory contains include files.

#### %ESQDIR\%ESQVERS\

#### (%ESQLIB%)

This directory contains libraries which are required for linking user programs using the ADABAS SQL Server software.

#### %ESQDIR%\LocalNode

This directory contains the server directories for all local server systems generated on the current node.

#### %ESQDIR%\LocalNode\LCLSRV\_x

This directory contains files created during the generation of a local server LCLSRV\_x.

The registry structure is shown below.

With the exception of the Sub Keys and Values shown under the Sub Key Servers, all other Sub Keys found below SOFTWARE AG/ADABAS SQL Server are established during the ADABAS SQL Server software installation as described in the previous chapter.

Note:

Do not modify the registry manually. This diagram is for reference purposes only.

KEY HKEY\_LOCAL\_MACHINE

| KEY SOFTWARE   |                |  |  |  |  |
|----------------|----------------|--|--|--|--|
| KEY            |                |  |  |  |  |
| KEY Software A | G              |  |  |  |  |
| KEY            |                |  |  |  |  |
| KEY ADAI       | BAS SQL Server |  |  |  |  |
| VALU           | E ESQNODDIR    |  |  |  |  |
| VALU           | E ESQSRVRT     |  |  |  |  |
| KEY S          | Servers        |  |  |  |  |
| ŀ              | XEY Server_x   |  |  |  |  |
| VALU           | E ESQSRVDIR    |  |  |  |  |
| VALU           | E ESQDBID      |  |  |  |  |
| VALU           | E ESQCATF      |  |  |  |  |
| VALU           | E ESQERRF      |  |  |  |  |
| VALU           | E ESQDESC      |  |  |  |  |
| VALU           | E ESQSEC       |  |  |  |  |
| VALU           | E ESQSRVVERS   |  |  |  |  |
| VALU           | E ESQSRVLOG    |  |  |  |  |
| VALU           | E ESQPARMS     |  |  |  |  |
| VALU           | E ESQSCHEMAID  |  |  |  |  |

VALUE START

KEY Vnnn

VALUE ESQBIN VALUE ESQINIT VALUE ESQLNKLIB VALUE ESQSERVR VALUE ESQTHS KEY UserInfo

### Step 3: Install the ADABAS SQL Server System

To run the ADABAS SQL Server, it is necessary to create a catalog and the SQL error message text file in an ADABAS database. This is done as follows:

- If not already existent, create an ADABAS database using the ADABAS DBA Workbench clicking Database -> New... and then follow the dialog directions. Make sure that the sizes of the containers DATA, WORK and ASSO are altered to fit your needs. Please make sure that you have read Step1: Check Prerequisites before creating the new database.
- 2. Customize the files %ESQDIR%\%ESQVERS%\files\esqcat1.fdu, esqcat2.fdu, esqcat3.fdu and esqerr.fdu to meet your current ADABAS environment. The default values are as follows:

| esqcat1.fdu    | esqcat2.fdu   | esqcat3.fdu   | esqerr.fdu | esqerr.fdu |  |  |
|----------------|---------------|---------------|------------|------------|--|--|
| dssize = 100b  | dssize = 100b | dssize = 100b | dssize =   | = 40b      |  |  |
| maxisn = 5000  | maxisn = 1500 | maxisn = 150  | maxisn =   | = 1500     |  |  |
| nisize = 1000b | nisize = 50b  | nisize = 100b | nisize =   | = 20b      |  |  |
| uisize = 100b  | uisize = 40b  | uisize = 100b | uisize =   | = 10b      |  |  |

Before loading the catalog and SQL error message text files, you should verify that there is sufficient free storage in the database. This can be done using the ADABAS DBA Workbench by selecting the host Database, then clicking Report->General Information, then check Layout and click OK. Next, scroll to where Free space of Database is displayed.

Analyze the output and ensure that there is sufficient space in the ADABAS database. If there is not enough space, make a backup via ADABAS DBA Workbench selecting the database in question, then click Database->Backup and follow the dialog instructions. When you are satisfied, select the database in question using the ADABAS DBA Workbench, then click Administrate->Containers->Addand follow the dialog instructions to add a new ASSO or DATA container.

3. Before starting the ADABAS database, ensure that the ADABAS nucleus parameters are set to at least the minimum values required by ADABAS SQL Server. Do this using the ADABAS DBA Workbench, selecting the database in question, then clicking Profile->Nucleus Parameters and following the dialog instructions. Note that the database may have to be restarted before these new parameter values will take effect.

The recommended minimum values are:

| Lbp | = | 100000 | lp | = | 800  | ls     | = | 70000 |
|-----|---|--------|----|---|------|--------|---|-------|
| Lwp | = | 220000 | nh | = | 4000 | nisnhq | = | 1000  |

These values may have to be adapted according to the size of the container files for your ADABAS database.

#### Note:

All of the above parameters should be set by the DBA depending on the local requirements. For the installation verification of the ADABAS SQL Server we recommend these minimum values.

- 4. Start the ADABAS database from the ADABAS DBA Workbench by selecting the database and then clicking Database->Start.
- 5. Generate one or more server environments within ADABAS SQL Server using either the ADA-BAS SQL Server ADMINISTRATOR or its command line interface esqgen. The ADABAS SQL Server ADMINISTRATOR is the preferred way of generating and operating a server on this platform. It has more features and it is more powerful than the command line interface. The command line interface has only been offered due to compatibility with other platforms, it works in a command prompt DOS window.

In order to use the ADABAS SQL SERVER ADMINISTRATOR GUI to generate a server, do the following:

- Start the ADABAS SQL SERVER ADMINISTRATOR.
- Click Server->New and follow the Server Generation Wizard (steps 1 to 4) that are presented by this tool. Please note that you can go forward and backwards between Wizard steps until satisfied and then click OK. If an error occurs, the Wizard will keep your settings until you generate a server successfully or cancel the operation.
- On step 1 enter the Server Name and a brief description.
- On step 2 change the database ID, catalog file numbers and error file number. You can also specify a default schema id to be stored in the client parameter file esqrun.par. Please refer to APPENDIX A in this manual for more information about the parameter processing language (PPL).

- On Step 3 various server options may be set:
  - Checking the Security Server box will create a secured server. Please note that it is not possible to convert a server to/from being secured once it has been generated. For details, please refer to the following section To be Considered when Deciding for/against a Server with Security Features for a brief overview or to the ADABAS SQL Server Programmer's Guide, chapter The ADABAS SQL Server Security Concept.
  - Checking the Start as a Service box will mark this server to be started as a Windows NT Service. Please note that the ADABAS SQL Server Service must first be installed and started before a server can be started as a service. For more information, please refer to the section **Install the ADABAS SQL Server Service** in Chapter 2 of this manual. This option may also be actived later via the menu Server ->Start as a Service.
  - Checking the Make Node Default box will mark this server as the system-wide default server for this Windows NT environment. Users communicate with the default server when issuing an implicit CONNECT (i.e. a server is not explicitly entered in the CONNECT). This option can also be set via the menu Server->Make Node Default. Please note that this option requires administrator privilege because the system environment table will be updated. For more information about Make a Server as this Node Default, please check the ADABAS SQL ADMINISTRATOR online help.
  - Checking the Load SAGTOURS Demo file box will cause the SAGTOURS demonstration system to be loaded in this catalog. If this box is checked, you will be given the opportunity to change the default ADABAS file numbers assigned for the demo files. Please see the information about Loading the Demo via command interface line commands later on this chapter at Install the ADABAS SQL Server Demonstration System via Command Line Interface.
  - Checking the Load SAGTOURS Demo file box also enables you to then check the Load Booking CGI Demo File check box. The table BOOKING is needed only if the demonstration package for the ADABAS SQL Server / WWW Common Gateway Interface will be installed. Please note that installation of the demonstration system requires the Microsoft C Compiler.
- Step 4 displays a summary of options chosen. If correct, click on the Finish button to generate the server. If incorrect, click on the Back button to make corrections.

#### Using the ADABAS SQL SERVER Command Line Interface to generate a new server:

A server can be generated by starting a command prompt DOS window and then entering:

esqgen servername dbid catalog\_base\_file error\_file [desc] [sec]

The position of the individual keywords in the syntax string must be as shown above. The expected values for the specification of the above parameters are:

| servername        | is the name of the server to be generated with a maximum length<br>of 8 uppercase characters. (Server names are case sensitive.)                                                                                                    |
|-------------------|----------------------------------------------------------------------------------------------------|
| dbid              | is the ADABAS database ID for the catalog and error files,                                                                                                    |
| catalog_base_file | is the ADABAS base-file number for the ADABAS SQL Server catalog for the specified server. There must be three free consecutive files for the catalog.                                                                                                    |
| error_file        | is the ADABAS file number for the ADABAS SQL Server error texts which may also be shared by several servers.                                                                                                    |
| [desc]            | is an optional short description of the server with a maximum<br>length of 35 characters. A description must be entered, whereby<br>an empty string qualifies, when the keyword "sec" is specified.<br>If the description contains an empty string/blanks or lowercase<br>characters, it must be enclosed in double quotes.                                                                                                    |
| [sec]             | is an optional keyword for a server to be generated with security<br>features. If omitted, a server specification without security<br>features is assumed. <b>Please be advised that it is not possible to</b><br><b>convert a server to/from being secured once it has been</b><br><b>generated.</b> For details, please refer to the following section <b>To</b><br><b>be Considered when Deciding for/against a Server with</b><br><b>Security Features</b> for a brief overview or to the <i>ADABAS SQL</i><br><i>Server Programmer's Guide</i> , chapter <b>The ADABAS SQL</b><br><b>Server Security Concept.</b> |
|                   | available via the command line interface but may be set at a later                                                                                                    |

time via the Administration GUI tool.

The following will have happened once a server has been successfully generated via the administration GUI tool or esqgen:

- A new catalog (three ADABAS files containing SQL information needed to retrieve data from the catalog) and an SQL error message text file (one ADABAS file containing SQL error message text records) will be loaded in the ADABAS database.
- A server-specific Windows NT directory below %ESQDIR%\LocalNode, (where LocalNode is the name of your current node) will be generated to contain server-specific parameter template files, log files, trace files, etc.
- The user DBA will be created without a password.
- The Windows NT Registry will be updated with a new server subkey below the key HKEY\_LOCAL\_MACHINE\SOFTWARE\SOFTWARE AG\ADABAS SQL Server\Servers.

#### To be Considered when Deciding for/against a Server with Security Features

The following three points must be regarded in *either version*, security or non-security:

- the USER must still be defined via the CREATE USER statement.
- the user DBA is the only one authorized to create a schema. The owner of a schema is the only one authorized to create tables, views, etc.
- full password support is included, the CREATE/DROP/ALTER USER statements can be executed as well as the CONNECT statement with user specification.

The following points must be regarded if an ADABAS SQL Server is generated *without* the security features:

- at runtime, no security check is performed. Access rights to a specified table, etc. will not be checked. For this reason, the performance of the server will be more favorable than in a security version.
- the execution of GRANT/REVOKE statements is not possible.
- those tables, established to hold privilege-related data in the catalog will be created but are empty (for example, the table: table privileges).

The following point must be regarded if an ADABAS SQL Server is generated *with* the security features:

The user DBA is treated like any other user. A SELECT statement against any of the INFORMATION\_SCHEMA tables will return results for those objects only which have been GRANTed access to. To see all information, the DBA should use the DBA\_SCHEMA tables (which are only accessible to the DBA). For further details, see Appendix C — The ADABAS SQL Server Catalog Structure in the *Programmer's Guide*.

#### Verification

To verify that the catalog and the SQL error message text file for the generated server have been loaded correctly, use the ADABAS DBA Workbench. Select the subject Database, and then click Report->File Status. Next, scroll the report views and make sure that the following files have been loaded.

ESQCAT1\_servername ESQCAT2\_servername ESQCAT3\_servername ESQERR\_servername

If, for some reason (e.g., not enough space in the database or file number not available) a new server generation aborts or concludes unsuccessfully, an attempt will be made to free up all resources allocated to it.

However, if the automatic clean up should fail, use esqremove to free up the resources as follows:

- Start a command prompt DOS window and enter

esqremove servername -a

- Enter the following if you only want to remove the server directory:

esqremove *servername* 

Once the problem has been resolved, retry the server generation using the ADABAS SQL SERVER ADMINISTRATOR GUI or the command line interface esqgen.exe as described above.

- 6. Before customizing some of the parameter files, set the server to be your current default server. This can be accomplished in one of two ways:
  - Using the ADABAS SQL Server ESQSET GUI tool:
    - Start the ADABAS SQL SERVER ESQSetGUI tool "ESQSetGUI".
    - Using the mouse, right click the subject server, and then click on the Context Menu Set Server as Default.
  - Using the command line interface:
    - Start a command prompt DOS window, then type:

esqset.bat servername

In the %ESQDIR%/LocalNode/servername directory are three parameter files which are preset with default values, but may be customized to your needs, if applicable. The customization may be done via the ADABAS SQL SERVER ADMINISTRATOR GUI by right clicking the subject server, then clicking on Server Parameters, Client Parameters, or Precompiler Parameters. A notepad session will be started for editing the files.

- esqsrv.par (server parameter file) This parameter file is used when starting a server process (for client/server processing).
- esqrun.par (client/runtime parameter file)
   This parameter file is used when starting an application using an ADABAS SQL Server.
- esqpc.par (precompiler parameter file)
   This parameter file is used when starting the precompiler.

For details on how to modify the above parameters refer to chapter: **Operating the ADABAS SQL Server, section: Parameter Processing** and to **Appendix A**— **The Parameter Processing Language (PPL)** in this manual.

7. Assigning a password to the user DBA

During the installation of the server, a DBA user was created without a password. If the server was created with the security feature turned on, you may wish to assign a password to the DBA account at this time. This can be done in two ways.

- Via the BASIC Interative Facilities GUI tool
  - Start the BASIC Interative Facilities "basic"
  - Select a server and its communication type.
  - Run the following SQL statement:

alter user dba set password "<new password>";

#### • Via the command line interface esqint

- Start a command prompt DOS window, then type:

esgint

```
ESQ User: dba
Password: (carriage return)
```

esqint: alter user dba set password "<new password>";

The password will have to be dropped again if you later wish to install the demonstration system (SAGTOURS) as described below.

8. The ADABAS SQL Server System installation is now complete.

# Step 4: Install the ADABAS SQL Server Demonstration System (SAGTOURS)

Note:

Installation of the demonstration system requires the Microsoft C compiler.

The ADABAS SQL Server System Demonstration allows you to establish an environment from which the ADABAS SQL Server installation can be tested. Before this demonstration system can be installed, a server environment, for example a server named SAGTOURS, must have been generated via the ADABAS SQL SERVER ADMINISTRATOR GUI tool or the Command Line Interface esqgen.exe.

The SAGTOURS system consists of five SQL tables CONTRACT, CRUISE, PERSON, SAILOR, YACHT and, optionally, BOOKING contained as files in your ADABAS database. The table BOOKING is needed only if the demonstration package for the ADABAS SQL SERVER / WWW Common Gateway Interface will be installed.

Example:

Create the SAGTOURS Demonstration System tables by typing the following after starting a command prompt DOS window: (please note: Creating the SAGTOURS Demonstration System is not required at this point if it was already loaded during server creation via the Administration GUI Tool in Step 3 above.)

```
cd %ESQDIR%\%ESQVERS%\demo
esqset.bat SAGTOURS
crttabs 4 5 6 7 8 9
```

The CREATE TABLE command line interface (crttabs.exe) creates the ADABAS file CONTRACT with file number 4, CRUISE with file number 5, PERSON with file number 6, SAILOR with file number 7, YACHT with file number 8, and BOOKING with file number 9. In addition, the schema SAGTOURS has been created with the owner "esq". This schema contains the tables established as a result of running the crttabs.exe.

Note:

The tables are established with the schema identifier SAGTOURS.

Any warnings that may be produced by the Precompiler should be ignored as they are of informational value only.

The ADABAS DBA Workbench may be used to verify that the ADABAS files containing the SAGTOURS tables have been successfully created.

If, for any reason, the creation of the SAGTOURS tables aborted, or was completed unsuccessfully, for example, because the database is too small, the SAGTOURS system can be cleared by starting a command prompt DOS window and then typing:

```
cd %ESQDIR%\%ESQVERS%\demo
drptabs
```

which drops all tables already created. Once the cause of the failure has been located and repaired the SAGTOURS system can be restarted using the crttabs.exe, as described above.

To perform a single row SELECT on the SAGTOURS tables, start a command prompt DOS window and then type the following:

seltabs

To perform a DECLARE CURSOR operation on the SAGTOURS tables, start a command prompt DOS window and then type the following:

crstabs

To drop the SAGTOURS tables, start a command prompt DOS window and then type the following:

drptabs (for all tables in succession)

Verify that the tables have been dropped by using the ADABAS DBA Workbench to see that the ADABAS files no longer exist.

The SAGTOURS tables can also be used to verify the installation of the ADABAS SQL Utilities. The SAGTOURS tables should not be dropped beforehand.

To start the command line BASIC Interactive Facility in a command prompt DOS window, type the following:

esqint

The system prompt requests user ID and password. In the case where the security feature is not turned on, press ENTER to bypass this input. If the security feature is turned on enter "esq" for the user and a RETURN for the password.

| ESQ User: esq | (string 'esq' | should be  | entered | by | the | user | id) |
|---------------|---------------|------------|---------|----|-----|------|-----|
| Password:     | (press carria | ge return) |         |    |     |      |     |

To display all tables owned by the current user, type the following:

esqint: select \* from information\_schema.tables;

To display all columns of table SAILOR, type the following:

# Installation File Lists

### %ESQDIR%\%ESQVERS%\bin:

| A directory with the BASIC Interactive Facility GUI tool bit maps |
|-------------------------------------------------------------------|
| BASIC Interactive GUI Facility                                    |
| Batch file to establish CSCI environment                          |
| ADABAS SQL SERVER ADMINISTRATOR GUI                               |
| Various functions                                                 |
| "C" Precompiler Component                                         |
| Precompiler Error Logger Utility                                  |
| Server Generation, Command Line Interface                         |
| Generate Table Description, Command Line Interface                |
| Server Initialization Image, Command Line Interface               |
| Basic Interactive Facility, Command Line Interface                |
| Server Kill, Command Line Interface                               |
| Various functions                                                 |
| Operator Utility, Command Line Interface                          |
| Precompiler, Command Line Interface                               |
| Server Removal, Command Line Interface                            |
| Set Server as User Default, Command Line Interface                |
| Set Server as User Default to be used ONLY by esqset.bat          |
| Show Servers and Set Server as User Default GUI                   |
| Show Servers, Command Line Interface                              |
| Server Thread Executable                                          |
| Various Functions                                                 |
| Server Starting, Command Line Interface                           |
| Server Stopping, Command Line Interface                           |
| Server Service                                                    |
| Various Functions                                                 |
| Various Functions                                                 |
| Various Functions                                                 |
|                                                                   |

### %ESQDIR%\%ESQVERS%\files:

| esqcat1.fdu | Input Files for ADABAS Utilities to load |
|-------------|------------------------------------------|
| esqcat2.fdu | Input Files for ADABAS Utilities to load |
| esqcat3.fdu | Input Files for ADABAS Utilities to load |

| etshte.dat      | ADABAS SQL Server error file data              |
|-----------------|------------------------------------------------|
| esqerr.fdu      | ADABAS SQL Server error file data              |
| esqcat.sql      | ADABAS SQL Server catalog data                 |
| esq_routing.dat | Server Routing File (Template)                 |
| esqpc.par       | Precompiler Parameter File (Template)          |
| esqrun.par      | Run-time (Client) Parameter File (Template)    |
| esqsrv.par      | Server Parameter File (Template)               |
| esquex.def      | A dll definition file for User Exits           |
| makefile        | Template makefile for user exits               |
| README.1ST      | Information that is not present in the manuals |

#### %ESQDIR%\%ESQVERS%\lib:

| Esqlnk32.lib | To be linked with User programs in orde | er to map esqlnk32.dll |
|--------------|-----------------------------------------|------------------------|
|--------------|-----------------------------------------|------------------------|

#### %ESQLIB%\%ESQVERS%\inc:

| esqca.h   | Files used for building user exits |
|-----------|------------------------------------|
| esqacc.h  | Files used for building user exits |
| esqda.h   | Files used for building user exits |
| esqerr.h  | Files used for building user exits |
| esqinf.h  | Files used for building user exits |
| esquex1.h | Files used for building user exits |
| esquex2.h | Files used for building user exits |

#### %ESQDIR%\%ESQVERS%\demo:

#### **Executables for Demo Application**

| crstabs.exe | crttabs.exe | drptabs.exe | seltabs.exe |
|-------------|-------------|-------------|-------------|
|-------------|-------------|-------------|-------------|

### Source files for Demo Application

| cont_ld.cpc | crs_cont.cpc | crs_crui.cpc  | crs_pers.cpc | crs_slr.cpccrs_ | yht.cpc     |
|-------------|--------------|---------------|--------------|-----------------|-------------|
| crui_ld.cpc | pers_ld.cpc  | sel_cont.cpc  | sel_crui.cpc | sel_pers.cpc    | sel_slr.cpc |
| sel_yht.cpc | slr_ld.cpc   | yacht_cr.cpcs | yacht_dr.cpc | yht_ld.cpc      |             |

#### Make files for Demo Application

| cont_ld.mak | crs_cont.mak | crs_crui.mak | crs_pers.mak | crs_slr.mak  | crs_yht.mak |
|-------------|--------------|--------------|--------------|--------------|-------------|
| crui_ld.mak | pers_ld.mak  | sel_cont.mak | sel_crui.mak | sel_pers.mak | sel_slr.mak |
| sel_yht.mak | slr_ld.mak   | yacht_cr.mak | yacht_dr.mak | yht_ld.mak   |             |

### Source file for BASIC Interactive SQL MU/PE sample table

city.sql

#### Data files for demo tables

contract.data cruise.data person.data sailor.data

data yacht.data
## OPERATING THE ADABAS SQL SERVER

This section contains information pertaining to the operation of the ADABAS SQL Server, the ADABAS SQL Utilities and user programs which communicate with the ADABAS DBMS using ANSI/ISO SQL (Structured Query Language) in a Windows NT environment.

## Overview of ADABAS SQl Server Commands

This is a brief overview of the ADABAS SQL Server commands. A detailed description of each command can be found later in this chapter. These commands can be run from a command prompt or in most cases from GUI tools that provide equivalent functionality. This overview describes the command version syntax and where available the GUI version menu navigation path.

#### Generate one or more Server Environments

Generate server environments: C:\> esqgen servername dbid catalog\_base\_file error\_file [desc] [sec] ADABAS SQL Server Administrator->Server->New

#### **Starting the Utilities:**

Start BASIC Interactive SQL: C:\> esqint [servername [communication [destination]]] ADABAS SQL Server Interactive

Start the Generate Table Description Utility:

Command line operation mode:

C:\> esqgtd [option] database\_name database\_number file\_number [ddm\_name]

Input file operation mode:

C:\> esqgtd < input\_file

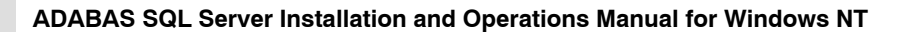

#### **Creating an Embedded SQL Application**

Precompile a module: C:\> esqpc module [+L] [-w] [+K]

#### Driving an ADABAS SQL Server:

Set a default server: C:\> esqset servername ADABAS SQL SERVER Set Server->Server->Set Server As Default Verify the default server / all known servers:  $C: \geq esqshow [-a]$ ADABAS SOL SERVER Set Server Start a server: C:\> esqstart [servername] ADABAS SQL Server Administrator->Server->Start Terminate a server C:\> esqopr [servername] esqopr: shutdown ADABAS SQL Server Administrator->Server->Stop->Shutdown C:\> esqstop [servername] [-a] C: \> esqopr [servername] esqopr: abort ADABAS SQL Server Administrator->Server->Stop->Abort C:\> esqkill servername ADABAS SQL Server Administrator->Server->Stop->Kill Remove a server environment: C:\> esqremove servername [-a] ADABAS SOL Server Administrator->Server->Delete

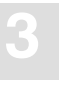

## Creating an SQL Application Program

An application program is built for execution in a 3-step procedure (precompile, compile and link).

## Precompile

The ADABAS SQL Server Precompiler supports the C host language. The precompiler is found in the directory defined by the registry value ESQBIN, which was created during the installation of the ADABAS SQL Server. This directory is also included in the user's PATH.

If the application program design and coding are complete, the source statements are ready to be prepared for execution. Before a program can be executed, it must be compiled by an appropriate host language compiler. Before compilation, however, the SQL statements embedded in the host language must first be prepared by the ADABAS SQL Server Precompiler for compilation as host language statements.

The ADABAS SQL Server Precompiler scans each statement of the program source and produces a modified program in which every SQL statement has been replaced by host language statements, such as variable definitions and calls to the ADABAS SQL Server. Ensure that the ADABAS nucleus containing the catalog and error file is active.

Before starting the precompiler the default server has to be set. This can be done via the GUI application ADABAS SQL SERVER Set Server or by entering the following:

C:\> esqset servername

The precompiler is started by entering the following command from a command prompt:

```
C:\> esqpc modulename [+L][-w] [+K]
```

The optional parameter +L generates a precompiler listing file. The optional parameter -w suppresses precompiler warnings. The optional parameter +K results in the output file ESQPCOUT being kept inspite of errors.

The precompiler searches in the current working directory for a precompiler source file according to the file extension convention shown in the following table, and then starts a language-dependent precompilation.

| Programming | Precompiler Input                                               | Precompiler Output | Precompiler Listing |
|-------------|-----------------------------------------------------------------|--------------------|---------------------|
| Language    | File                                                            | File               |                     |
| С           | <i>modulename</i> . <b>cpc</b> or <i>modulename</i> . <b>pc</b> | modulename.c       | modulename.pclis    |

The following table shows the file extension convention for precompiler source files:

If an explicit schema identifier was selected during server generation, that value will be hard coded in the parameter file. If the value for the schema identifier is not hard-coded in the parameter file, the environment variable ESQSCHEMAID, if set, determines the default SQL schema identifier for the application module. If there is no value in the parameter file and the environment variable ESQSCHEMAID is not set, the user's login ID will be used as the default table qualifier.

If the value for the library name is not hard-coded in the parameter file, the environment variable ESQLIBRARY, if set, determines the library name under which the application module's meta programs are stored in the catalog at runtime. The default value for ESQLIBRARY is the user ID. Setting this variable allows distinction between different sets of applications.

By default, the precompiler uses the server-specific parameter file esqpc.par located in the server directory ESQSRVDIR as defined in the registry during server generation. If entry changes in the parameter file are necessary, there are two recommended procedures:

For permanent user- and server-specific changes enter go to the server directory specified by ESQSRVDIR and copy the file esqpc.par to file esqpc.par.<user ID>. Then use Notepad or another editor of your choice to make the necessary changes.

For temporary working-directory-specific changes copy the file esqpc.par from the server directory to the desired working directory and use an editor to make the necessary changes.

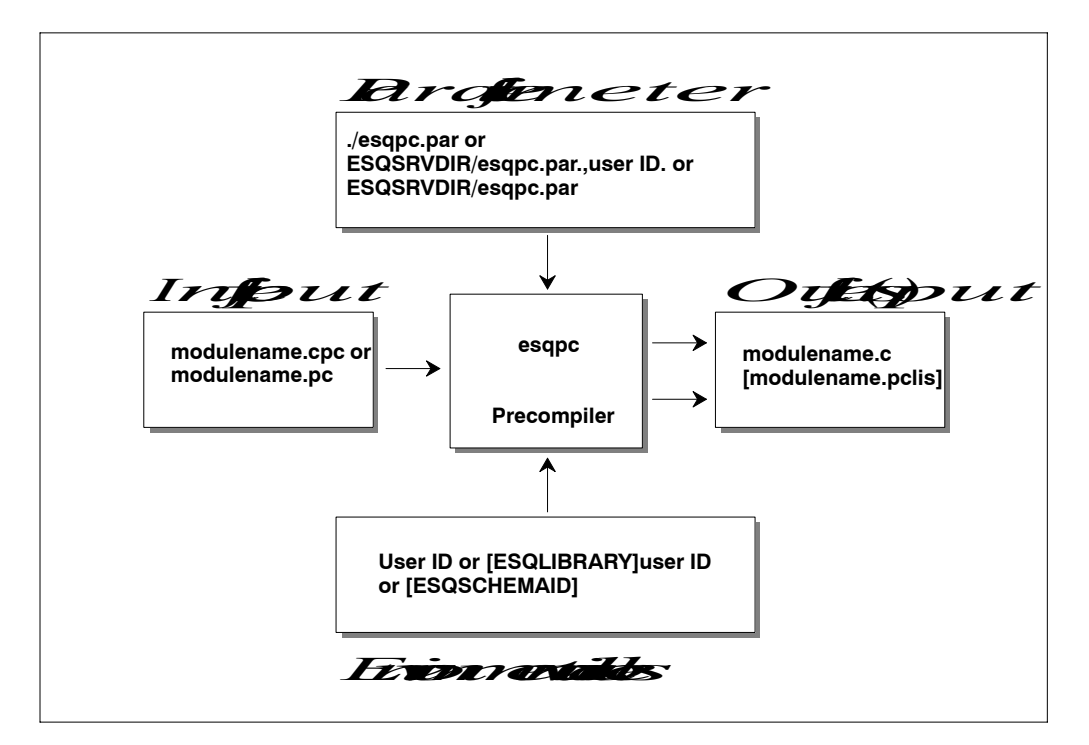

Figure 3-1: Precompilation data flow chart for a C-application

## **Precompiler Integration With Microsoft Developer Studio**

Users of the Microsoft Developer Studio can add sources containing embedded SQL directly into their projects and workspaces. Invocation of the ADABAS SQL Server precompiler can be automated using the Custom Build feature in Developer Studio. The steps required to accomplish this are:

- 1. Before you start the Microsoft Developer Studio you must define the server that you wish to precompile your server against. This can be done system-wide via the ADABAS SQL Server Administration tool or for this user session via the ESQSetGUI tool.
- 2. Add the directories containing the precompiler and the ADABAS link routine to the Developer Studio search path. This is necessary because Developer Studio does not use the system path when searching for executables.

From the Tools menu select Options. Select tab Directories. Pull down the Show directories drop down list box and select Executable files. In the list box Directories double click on an open line and type the full path to your ESQBIN (e.g. g:\Program Files\Software AG\ADABAS SQL Server\v142\bin). Double click on another open line and type the full path to ADABIN (e.g. g:\Program Files\Software AG\ADABAS C\v310). Click on OK.

- 3. Create a new project and workspace as normal in Developer Studio.
- 4. Add the library for the ADABAS SQL Server link routine to your project.

From the Project menu select Add To Project->Files. Navigate to your ESQLIB directory (e.g. g:\Program Files\Software AG\ADABAS SQL Server\v142\lib) and select the file ESQLNK32.lib. This library file is the loader for ESQLNK32.dll.

5. Add or create the files containing your embedded SQL to your project.

From the Project menu select Add To Project->New (new sources) or Add To Project->Files (existing sources) to create/add the \*.cpc, \*.pc or \*pcc source files containing your embedded SQL to your project.

Note:

Before adding existing embedded SQL programs to a project, you must copy them to the project directory so that the ADABAS SQL precompiler (esqpc.exe) will find them.

6. Add a custom build rule to run the precompiler on your \*.pc sources.

From the Project menu select Settings. Pull down the Settings For drop down list box and select All Configurations. Expand the tree for your project to display all sources. Select all \*cpc, \*.pc or \*.pcc sources. Select tab Custom Build. Double click on an open line in the Build commands(s) window and type in the command:

```
esqpc.exe $(InputName)
```

Double click on an open line in the Output file(s) window and type in the file name:

\$(InputName).c

Click OK.

7. Build the project. The output window will show the output of all precompiles and will show a link error because there is no main fuction.

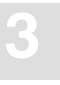

8. Add all the now generated \*.c files to your project.

From the Project menu select Add To Project->Files and select all the \*.c files that correspond to your original \*.cpc, \*.pc or \*.pcc files.

9. Build the project again. The output window will show compiler output and a successful link.

Once this procedure has been performed for a project you can freely modify any \*.pc source at a later time and simply build the project. Developer Studio will detect that the \*.pc file is modified and will run the custom build step for that file. This will execute the precompiler and cause the \*.c file to be re-generated. Developer Studio will then detect that the \*.c file has been modified and will compile it and link the application.

You can also force the precompile to be performed on all \*.pc sources by doing a Rebuild All from the Build menu or by doing a Clean followed by a Build.

## Compile

After precompilation the application program is compiled using the standard compilation procedure suitable for the host language.

The procedure for invoking the C compiler may vary depending on what compiler you are using. In all cases all that is necessary is a standard compile using ANSI conformance.

For users of Microsoft's C compiler as included in Developer's Studio, the command is:

C:\> cl -c <program\_name>.c

This will produce an intermediate output file <program\_name>.obj that can be used in a later link.

It is also possible to compile and link in one step. All that is required in this case is that you add the ADABAS SQL Server link library pointed to by environment variable ESQLNKLIB to your module list. The command is:

```
C:\> cl <program_name>.c %ESQLNKLIB%
```

This will produce an executable file named <program\_name>.exe.

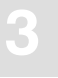

## Link

Linking is performed after compilation. At link-time the SQL library has to be linked to the application program previously produced by the host language compilation procedure. The library is stored in the directory ESQLIB which was also created during the initial installation.

The procedure for invoking the linker may vary depending on what compiler you are using. In all cases all that is necessary is a standard link that includes the ADABAS SQL Server link library pointed to by environment variable ESQLNKLIB in the module list.

For users of Microsoft's linker as included in Developer's Studio, the command is:

C:\> link <program\_name>.obj %ESQLNKLIB%

This will produce an executable file named <program\_name>.exe.

It is also possible to compile and link in one step. All that is required in this case is that you add the ADABAS SQL Server link library pointed to by environment variable ESQLNKLIB to your module list. The command is:

```
C:\> cl <program_name>.c %ESQLNKLIB%
```

This will produce an executable file named <program\_name>.exe.

## Execute

Before running an ADABAS SQL Server application the default server must be set by entering the following command:

```
C:\> esqset servername
```

or by executing the GUI application ADABAS SQL SERVER Set Server. Both of these methods will set the environment variable ESQSRV in the user's environment variable table. This value is persistent across logins so once it is set the user does not need to set it again unless the value must be changed.

Once the default server is set simply execute the application normally.

A client parameter file is always used during application execution By default the runtime system uses the server specific parameter file esqrun.par from the server directory ESQSRVDIR as specified in the registry during server generation. If any changes in the parameter file are necessary, there are two recommended procedures:

- 1. For permanent user- and server-specific changes go to the directory pointed to by ESQSRVDIR and copy the file esqrun.par to file esqrun.par.<user ID>. Then use Notepad or another editor of your choice to make the desired changes.
- 2. For temporary working-directory-specific copy the file esqrun.par from the ESQSRVDIR directory to the current directory and use an editor to make the desired changes.

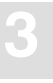

## Driving an ADABAS SQL Server

The ADABAS SQL Server provides two methods to operate and maintain servers. The first is a GUI application named ADABAS SQL Server Administrator. This GUI administrator includes a full set of online help and classic user interface features that should be comfortable for Windows users. The second is a set of commands that provide the same administrative functionality for users accustomed to a character based interface. This chapter will describe in detail the command syntax and where appropriate will show the menu path to achieve equivalent functionality using ADABAS SQL Server Administrator.

A server environment is generated via the "esqgen" command as described in the chapter **Installing the ADABAS SQL Server System**. A server can also be generated using ADABAS SQL Server Administrator->File->New. The server environment is mainly characterized by the ADABAS files which hold the catalog for that server. The server itself, however, is referenced by its name only.

## Set the Default Server

The command that sets the current default server within a user session is:

C:\> esqset servername

Any following statement (including precompiler and SQL application execution) will take this server as default server, if no other server name is specified.

Equivalent functionality can be found in the GUI application ADABAS SQL SERVER Set Server->Server->Set Server as Default. This tool is intended for use by all users to set their personal default server.

Additionally an adminstrator can set the system default server for a given node (machine) via:

ADABAS SQL Server Administrator->Server->Make Node Default

## Verify the Default Server

The command to verify the current default server settings is:

```
C: \geq esqshow [-a]
```

The -a option shows also all known ADABAS SQL Servers on the current node.

Both GUI applications ADABAS SQL SERVER Set Server and ADABAS SQL Server Administrator have a main window that already displays a list of all servers known on this machine and an indication of which is the default or system default.

### Start a Server

A server process has to be started, if you want to perform either local (client and server on same node) or remote (client and server on different nodes) client/server computing.

Before starting a server the client/server communication interface (CSCI) has to be activated. Whether you start your server from the command line or from the GUI administrator, this activation will be performed for you automatically so you need not worry about as is necessary on other platforms like UNIX.

For more information on CSCI refer to the appropriate SOFTWARE AG manuals.

For remote client/server computing NET-WORK FOR Windows NT must also be active and parameterized properly on both sides. Refer to the chapter **Client/Server Topics** in the *ADABAS SQL Server Programmer's Guide*.

To start the ADABAS SQL Server use the following command:

% esqstart [servername]

Equivalent functionality can be found in:

ADABAS SQL Server Administrator->Server->Start

The server processes are started in background using the parameter file ESQSRVDIR/esqsrv.par, which among others defines the number of thread processes to be started for this server.

Note:

One server thread can handle only one client session at a time, so the number of threads determines the maximum number of concurrent clients sessions at a given time.

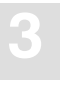

## **Terminate an ADABAS SQL Server**

There are three ways to terminate an ADABAS SQL Server from the command line ranging from a normal shutdown to a fast kill. Equivalent GUI functionality can be found in:

ADABAS SQL Server Administrator->Server->Stop->Shutdown ADABAS SQL Server Administrator->Server->Stop->Abort ADABAS SQL Server Administrator->Server->Stop->Kill

#### • SHUTDOWN

The normal server shutdown is done via the operator command (esqopr) together with the SHUTDOWN command:

C:\> esqopr [servername] esqopr: shutdown

An equivalent command, whereby the user is not prompted for confirmation and shutdown reasons is the ESQSTOP command:

C:\> esqstop [servername] [-a]

After execution of these commands any new client sessions will be rejected by the server. All server threads that currently have no active client session will shut down within one minute. If the –a option is specified, an abort is performed with the consequences explained below. The other server threads remain active until the clients disconnect from the server or the session being timed-out by the server. Only if there are no more active sessions will the server shut down completely.

```
• ABORT
```

The next level of stopping a server is done via the operator command with the ABORT command.

```
C:\> esqopr [servername]
esqopr: abort
```

After execution of this command any new client sessions and requests will be rejected by the server. All server threads continue with their current client requests, if any are active, and will shutdown within one minute regardless of any active client sessions, i.e. the sessions are terminated.

This command terminates the server at once, regardless of any active client sessions or requests. Nevertheless, a proper clean-up will be performed.

C:\> esqkill servername

<sup>•</sup> KILL

## **Display the Server Log File**

There is no command to display a server log file on Windows NT because this information is easily available using GUI tools. Any text editor can be used to display this file because it is a regular text file. The location of the server log for a given server is defined in the registry but always defaults to ESQSRVDIR\esqsrv.log.

An even easier method to view the log file without knowing its location is via:

ADABAS SQL Server Administrator->Report->Log File

This GUI tool will look up the correct location of the log file in the registry and will open a scrollable child window to display the file content. This view can be refreshed at any time by pressing F5.

### **Display Error Text**

There is no command to display a error texts on Windows NT because this information is easily available using GUI tools. Any text editor can be used to display this raw data because it is a regular text file. The location of the raw error text data for any version can be found in the location:

files\etshte.dat

An even easier method to view the log file without knowing its location is via:

ADABAS SQL Server Administrator->Help->Error Texts

This GUI tool will access a standard Windows NT help file that contains all error texts.

### **Remove an ADABAS SQL Server Environment**

The esqremove command removes an existing server environment which was generated using the esqgen command. Default functionality removes the server-specific files in the OS file system. If the option –a is specified, additionally, the catalog and error files in ADABAS will be removed.

C:\> esqremove servername [-a]

Equivalent GUI functionality can be found via:

ADABAS SQL Server Administrator->Server->Delete

A dialog will be presented to provide the option of removing ADABAS catalog and error files.

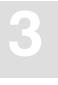

## The ADABAS SQL Server Operator Utility

The ADABAS SQL Server Operator Utility provides the functionality to obtain actual and statistical information about a specific ADABAS SQL Server running on the local node, and commands to terminate a server. All functionality available in this command line tool is also available in the GUI ADABAS SQL Server Administrator.

### **Start the Utility**

The utility is invoked by typing:

C:\> esqopr [servername]

The following sample sessions shows the usage and functionality of the ADABAS SQL Server Operator Utility. The commands entered by the user are printed in bold.

#### **Example:**

```
C:\> esqopr
%ESQOPR-I-STARTED, 15-APR-1998 16:48:26, Version 1.4.2.13 (INTEL-80386/WINDOWS)
NT)
%ESOOPR-I-ONLINE, Server ESONIST attached online on node GENESIS
esgopr: help
ESQ operator utility online help display
         - Online help display (this display)
 help
 dis=act - Display active servers on local node
 dis=scb - Display Server Control Block (SCB)
 rep=n - Repeat display every n seconds (VTxxx only)
 server=SS - Attach to server named SS
      - Redisplay most recent display
 shutdown - Shutdown server (wait for disconnects)
 abort - Abort server
                           (disconnect sessions)
        - Leave esqopr
 quit
esgopr: dis=scb
ESO Server Control Block (SCB) Information
                = ESQNIST on node GENESIS
 Server name
 Startup time
                 = 15-APR-1998 16:47:50
                 = 1.4.2.13
 Version
 Server type
                 = CSCI
 Catalog Files
                  = DB 214, Files 4-6
 Thread processes = 5
 Sessions / Thread = 1
 Last active thread = none
```

| Clie | nt/Server                     | Linked-in                                        | Precompiler                                                          | Total                                                                                                    |
|------|-------------------------------|--------------------------------------------------|----------------------------------------------------------------------|----------------------------------------------------------------------------------------------------|
| =    | 0                             | 0                                                | 0                                                                    | 0                                                                                                    |
| =    | 0                             | 0                                                | 0                                                                    | 0                                                                                                    |
| =    | 5                             | 0                                                | 0                                                                    | 5                                                                                                    |
| =    | 0                             | 0                                                | 0                                                                    | 0                                                                                                    |
| =    | 0                             | 0                                                | 0                                                                    | 0                                                                                                    |
|      | Clie<br>=<br>=<br>=<br>=<br>= | Client/Server<br>= 0<br>= 0<br>= 5<br>= 0<br>= 0 | Client/Server Linked-in<br>= 0 0<br>= 0 0<br>= 5 0<br>= 0 0<br>= 0 0 | Client/Server     Linked-in     Precompiler       =     0     0     0       =     0     0     0       =     5     0     0       =     0     0     0       =     0     0     0       =     0     0     0 |

15-APR 16:48:18.66 Server ESQNIST up and running

#### esqopr: dis=act

Active ADABAS SQL servers on node GENESIS:

| Name                                                                                                  | Catalog                                                                         | Last Activity                                                                                           | act.ses                                    | act.req   | tot.ses   | tot.req |
|----------------------------------------------------------------------------------------------------|---------------------------------------------------------------------------------|----------------------------------------------------------------------------------------------------|--------------------------------------------|-----------|-----------|---------|
| ESQNIST                                                                                               | 214/004                                                                         | 15-APR-1998 16:47                                                                                       | 7 0                                        | 0         | 0         | 0       |
| esqopr: shu<br>Really SHUT<br>Enter reaso<br>%ESQOPR-I-S<br>%ESQOPR-I-D<br>esqopr: qui<br>%ESOOPR-I-T | tdown<br>DOWN serve<br>n for shut<br>HUTDWN, Se<br>ETACH, Se<br>t<br>ERMINATED, | er ESQNIST ? y<br>down: System Maint<br>erver shutdown init<br>erver ESQNIST now c<br>15-APR-1998 17:12 | tenance<br>tiated at 1<br>detached<br>2:44 | 5-APR-199 | 8 17:12:3 | 7.32    |

## User Exits

## Overview

A user exit is a user-written routine that enables the user to participate in the processing performed by the ADABAS SQL Server. The user-written routine is dynamically loaded at the startup of the server or application, and is called at predefined stages in the processing of either.

The routines should be written in the C programming language.

On Windows NT a user exit must be present as an exported function in a DLL.

In the product version subdirectory files there is a file (makefile) containing an example makefile for use with the nmake command. This example assumes that all four possible user exit functions are present in a single source that will be built in a single DLL. It is, of course, possible to put different exit functions in different sources and/or different DLL's.

The following user exits are available for the ADABAS SQL Server:

| User Exit          | Use                                                                                           |
|--------------------|-----------------------------------------------------------------------------------------------|
| Client user exit 1 | user processing on an ESQLNK call before it is processed by the server.                       |
| Client user exit 2 | user processing on an ESQLNK call after it has been processed by the server.                  |
| Server user exit 5 | user processing on an ADABAS call. The function is called before the ADABAS call is executed. |
| Server user exit 6 | user processing on an ADABAS call. The function is called after the ADABAS call is executed.  |

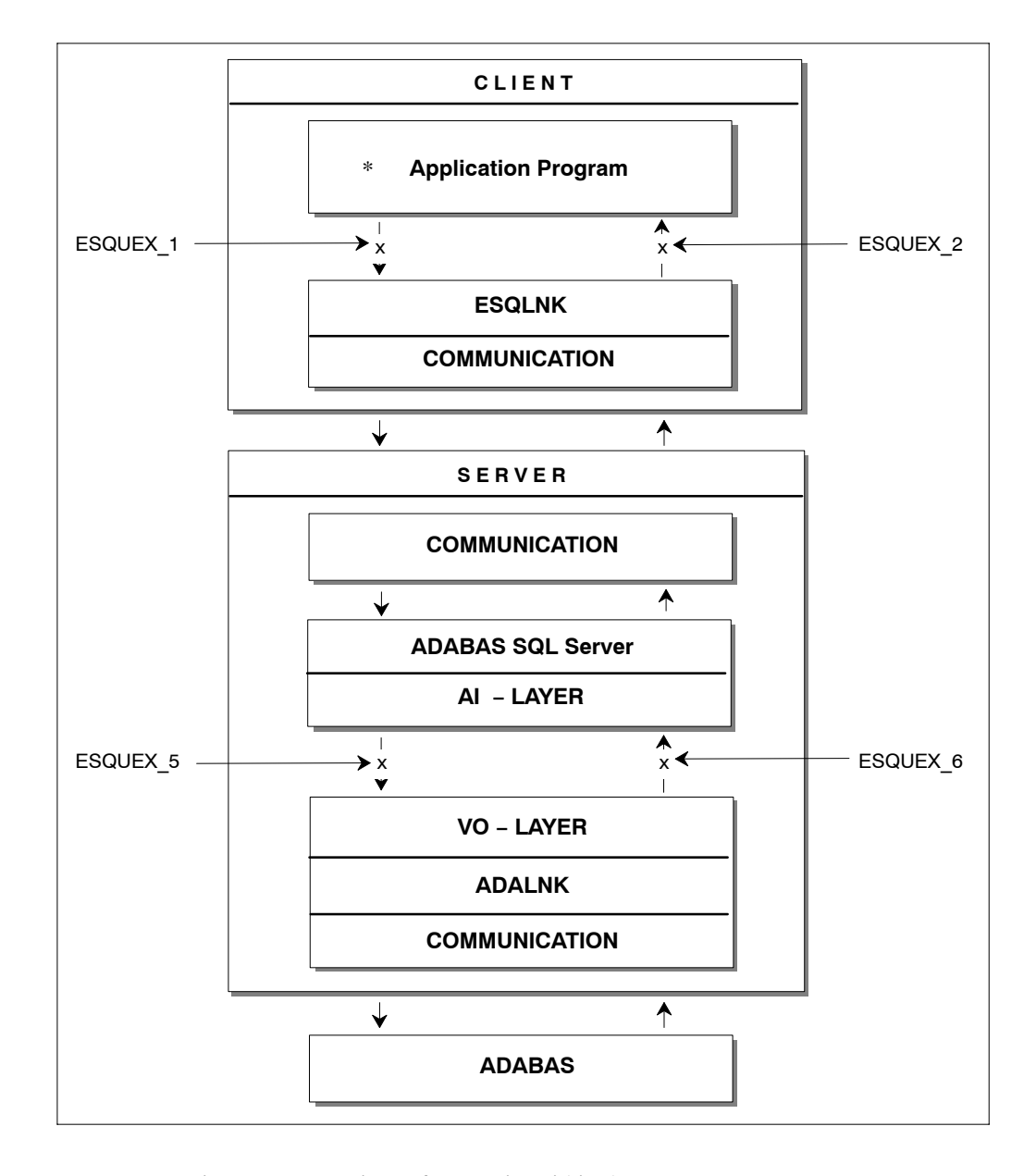

Figure 3-2: Locations of user exits within the ADABAS SQL Server

With the user exit logging you are able to log the user exit call and some parameters.

## **Descriptions**

#### **Client User Exit 1**

The ADABAS SQL Server user exit 1 is a function that performs user processing on an ESQLNK call. The user exit is called when the processing of a statement begins.

Function's prototype: void uex\_1( struct sqlca \* p\_sqlca, struct esq\_uex1\_inp \* p\_inp, struct esq\_uex1\_out \* p\_out ):

#### **Client User Exit 2**

The ADABAS SQL Server user exit 2 is a function that performs user processing on an ESQLNK call. The user exit is called when the processing of a statement ends. The input parameter that is specified enables the user exit to change the response code of the ESQLNK call.

Function's prototype: void uex\_2( struct sqlca \*p\_sqlca);

#### Server User Exit 5

The ADABAS SQL Server user exit 5 is a function that performs user processing on an ADABAS call. The user exit is called when the processing of an SQL request causes an ADABAS call and before this ADABAS call is executed.

| Function's prototype: | int uex_5( | unsigned char | * СВ,    |
|-----------------------|------------|---------------|----------|
|                       |            | ESQACC        | * p_acc, |
|                       |            | unsigned char | * FB,    |
|                       |            | unsigned char | * RB,    |
|                       |            | unsigned char | * SB,    |
|                       |            | unsigned char | * VB,    |
|                       |            | unsigned char | * IB);   |
|                       |            |               |          |

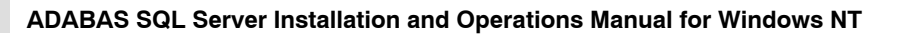

#### Server User Exit 6

The ADABAS SQL Server user exit 6 is a function that performs user processing on an ADABAS call. The user exit is called after an ADABAS call has been executed.

| Function's prototype: | int uex_6( | unsigned char | * СВ,    |
|-----------------------|------------|---------------|----------|
|                       |            | ESQACC        | * p_acc, |
|                       |            | unsigned char | * FB,    |
|                       |            | unsigned char | * RB,    |
|                       |            | unsigned char | * SB,    |
|                       |            | unsigned char | * VB,    |
|                       |            | unsigned char | * IB);   |

## **Common Rules for Server User Exits 1 and 2**

#### **Parameters**

| p_sqlca | provides access to the SQLCA                                       |
|---------|--------------------------------------------------------------------|
| p_inp   | provides reads access to the input data (user ID, password, etc.)  |
| p_out   | provides write acesss to the output data (user ID, password, etc.) |

#### Examples

The user exit calls the function my\_security() for a CONNECT statement. If this function fails, ESQERR\_USER\_AUTH\_FAIL is returned via sqlcode field of SQLCA. The parameters of the function my\_security() are user-ID and password. This information was passed on to the user exit via the parameter struct esq\_uex1\_inp.

```
#include <stdio.h>
#include <esqacc.h>
#include <esqerr.h>
#include <esquex1.h>
void uex_1(
    struct sqlca * p_sqlca,
    struct esq_uex1_inp * p_inp,
    struct esq_uex1_out * p_out )
{
```

The following routine changes the user ID to JOHN for a CONNECT statement.

```
#include <stdio.h>
#include <esqacc.h>
#include <esqerr.h>
#include <esquex1.h>
void uex 1(
    struct sqlca * p_sqlca,
    struct esq_uex1_inp * p_inp,
    struct esq_uex1_out * p_out )
{
    if (p_inp->sql_command == ESQ_CONNECT)
    {
         p out->1 name = strlen( "JOHN" );
         strcpy( p_out->c_name, "JOHN" );
    }
    return;
}
```

## **Common Rules for Server User Exits 5 and 6**

#### **Parameters**

The following explains the parameters of the function's prototype for user exit 5 and 6:

- CB provides access to the ADABAS control block as specified in the ADABAS Command Reference Manual.
- ESQACC provides access to the ADABAS SQL Server session context.
- FB provides access to the ADABAS format buffer.
- RB provides access to the ADABAS record buffer.
- SB provides access to the ADABAS search buffer.
- VB provides access to the ADABAS value buffer.
- IB provides access to the ADABAS ISN buffer.

Note:

Ensure that the user exit is prepared to handle NULL pointer values for some of the parameters.

#### **ADABAS SQL Server Session Contexts**

The ADABAS SQL Server session context is provided in the include file <esqacc.h>, and is defined as follows:

```
#define ESQRTS CONTEXT
                          (-1)
#define L CLIENTS NAME
                          (18)
#define L_CLIENTS_PWD
                          (32)
#define L_CLIENTS_NODE
                          (8)
typedef struct esqacc
 {
 long c_sid; /* session id
                                          */
 long c con; /* current context
                                          */
 unsigned char c node [ L CLIENTS NODE ];
 unsigned char c_name [ L_CLIENTS_NAME ];
 unsigned char c_pwd [ L_CLIENTS_PWD ];
 } ESQACC;
```

As stated in the *ADABAS SQL Server Programmer's Guide*, **Appendix D**, one active client may occupy up to two ADABAS session contexts (user queue elements). In order to distinguish between these contexts, the following rules have been established:

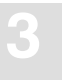

| RULE_0: | c_pwd will be set to binary zeroes and is, therefore, not visible.                                                                                      |
|---------|----------------------------------------------------------------------------------------------------|
| RULE_1: | c_sid is the session identifier for the currently active client session. The value is assigned by the ADABAS SQL Server.                                |
| RULE_2: | c_con is the currently active operation context for the current ADABAS call.                                                                            |
| RULE_3: | If c_con is equal to c_sid, then the current ADABAS call is executed on behalf of the client, for example, to retrieve data.                            |
| RULE_4: | If c_con is equal to ESQRTS_CONTEXT, then the current ADABAS call is executed on behalf of the ADABAS SQL Server, for example, to store a meta program. |

#### Embedding Server User Exits 5 and 6

.

The user exit processing has been implemented within the ADABAS SQL Server as follows (pseudo language example):

```
if (ESQUEX5 defined)
    BEGIN
    rc = ESQUEX5 (CB,ESQACC,FB,RB,SB,VB,IB);
    if (rc <> 0)
         BEGIN
         CB -> response code = rc;
         goto do_not_call_ADABAS;
         END
    END
ADABAS (CB, ....);
if (ESQUEX6 defined)
    BEGIN
    rc = ESQUEX6 (CB,ESQACC,FB,RB,SB,VB,IB);
    if (rc <> 0)
         BEGIN
         CB -> response_code = rc;
         END
    END
do_not_call_ADABAS:
.
.
```

#### User Exit Response Codes

Both user exits 5 and 6 are specified to return an integer value via the "return" statement. The returned value is interpreted within the ADABAS SQL Server as an ADABAS response code.

User Exit 5

- If user exit 5 returns the value zero, the current ADABAS call is executed.
- If the returned value is non-zero, the value is placed in the provided ADABAS control block and the ADABAS call is not executed.

User Exit 6

- If user exit 6 returns the value zero, the processing continues as if no user exit was called.
- If the returned value is non-zero, the value is placed in the provided ADABAS control block as if ADABAS had returned this value.

Based on the above, any returned non-zero value may be visible to the ADABAS SQL Server client (application program). It is, therefore, advisable to use appropriate values, such as reponse code 200, to signal security violations. Refer to the *ADABAS Messages and Codes Manual* for further response codes.

The value passed on must be within the following range:  $0 \le value \le 255$ 

Note:

some original ADABAS response codes trigger special exception handling routines. In case of the original ADABAS response code 9, an ADABAS SQL Server internal "reopen" logic for the ESQRTS context is started.

# 3

## **Creation and Definition**

The installation contains an example for client user exit 1 written in C.

A user exit is defined by performing the following steps:

1. Write the user exit in the C programming language.

The exits should be written with default function names. The convention is "uex\_" followed by the number of the user exit.

- 2. Compile the source file(s) of the user exit(s). See example file files\makefile under the product version directory for a specific compilation example.
- 3. Link the user exit as a DLL. See example file files\makefile under the product version directory for a specific link example.
- 4. Make the user exit available to the ADABAS SQL Server by setting an environment variable to point to the shared library. The environment variable is "ESQUEX\_" followed by the number of the user exit. These environment variables can be set system wide or for specific users via Control Panel->System->Environment. If you are using more than one user exit in a single DLL, set each environment variable to point to the same DLL.

| setenv | ESQUEX_1 | esquex.dll | # | set | user | exit | 1 |
|--------|----------|------------|---|-----|------|------|---|
| setenv | ESQUEX_2 | esquex.dll | # | set | user | exit | 2 |

## **Parameter Processing**

The execution of the 3 major components of the ADABAS SQL Server (Server, Precompiler, and Runtime System) can be influenced by parameter settings via PPL (Parameter Processing Language).

When generating a server environment, the following three parameter files are created in the server-specific directory ESQSRVDIR:

#### - ESQSRVDIR\esqsrv.par (server parameter file)

This parameter file is read in at server startup time. One use could be to adjust the number of threads started by the server depending on the number of concurrent sessions. It defines parameters, such as server name, server catalog DBID/FNR, communication type (CSCI), number of server threads, default client parameters, request/reply buffer lengths, optional: server trace/log control statements etc.

#### - ESQSRVDIR\esqpc.par (precompiler parameter file)

This parameter file is read in at precompiler startup time. It defines parameters, such as default schema identifier, maximal number of compile errors, server catalog DBID/FNR (for single-user linked-in mode), optional: precompiler trace/log control statements etc.

#### - ESQSRVDIR\esqrun.par (client parameter file)

This optional parameter file is read in at client application startup time. It defines parameters, such as default schema identifier, server session time-out value, maximum number of cursors, server catalog DBID/FNR (for single-user linked-in mode), optional: client trace/log control statements etc.

These files can be customized to meet server-specific needs.

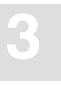

## Sort Buffer Size Setting

Using the ORDER BY or the GROUP BY clause may sometimes force the ADABAS SQL Server to perform internal sorting of data.

If the default size (16 KB) of the internal buffer which holds the data to be sorted is exceeded, the overflow will be written to a temporary file. To balance this behavior, the buffer size can be set externally via the environment variable ESQSRTBUF.

A detailed analysis of the resource usage during the sort can be obtained by setting the environment variable ESQLOG to "sort". An example with the use of the default buffer size (16KB) can be found in the chapter **Logging Facilities**, section **Sort Logging** in the *ADABAS SQL Server Programmer's Guide*.

## OPERATING THE ADABAS SQL SERVER UTILITIES

This chapter contains a detailed description of how to work with the four ADABAS SQL Server Utilities.:

1. BASIC Interactive Facilities (BASIC)

The BASIC Interactive Facilities consist of two elements which can be used on any platform.

- BASIC Interactive SQL allows the user to enter SQL statements interactively and see results displayed on the screen immediately.
- BASIC Catalog Retrieval allows the user to retrieve catalog information via predefined views.
- 2. Generate Table Description Utility

If existing ADABAS files must be introduced to the ADABAS SQL Server via the CREATE TABLE/CLUSTER DESCRIPTION statements, the drafting of such statements can be a complex operation, as well as a laborious one. By using this utility, you can easily draft up CREATE TABLE/CLUSTER DESCRIPTION statements. They may then be edited by hand and be submitted to the server via the BASIC Interactive SQL Utility.

3. ESQSHOW Utility

The ESQSHOW utility provides the user with information about a server that has been established as the default server, as well as a list of all local and remote servers defined in the current environment.

4. ESQSET Utility

The ESQSET utility allows the user to change the default server setting for his/or environment.

## **BASIC** Interactive Facilities

## **Target Users**

BASIC has been designed for users who require quick and easy access to:

- interactively entered SQL statements and immediate results.
- catalog information, for example, databases, tables, views.

## **Overview**

The BASIC Interactive Facilities consists of both a command line interface and GUI tool. The BASIC Interactive Facilities are an interactive SQL query tool which supports basic functionality and is fast and effective. The BASIC Interactive Facilities consist of two elements:

- BASIC Interactive SQL and
- BASIC Directory Retrieval

Statements containing cursor names, host variables or parameter markers cannot be executed interactively. Statements marked for embedded or dynamic mode in the *ADABAS SQL Server Reference Manual*, for example, the CLOSE, DECLARE or CONNECT statements cannot be used in this context.

## **Invoking the BASIC Interactive Facilities BASIC Command Line Interface**

To invoke the BASIC Interactive Facilities via the command line, type the following:

esqint [servername [communication [destination]]]

The optional parameters must be specified according to the same rules as in the Server Routing File. For details see the *ADABAS SQL Server Programmer's Guide*, chapter: **Client/Server Topics.** 

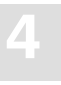

#### Setting Server Name, Communication and Destination

#### Examples:

To connect to a local server named LOCESQ, enter:

esqint LOCESQ

To connect to the remote server named VAXESQ via CSCI on node SAGVAX11, enter:

esqint VAXESQ CSCI SAGVAX1

To connect to the remote server named IBMESQ via the ENTIRE BROKER with the broker ID IBMBROKER11, enter:

esqint IBMESQ BROKER IBMBROKER11

#### Setting User ID and Password

BASIC will then issue prompts asking for the user ID and password which will be used to perform a CONNECT statement to the server. When the input is redirected to a file, the user ID and password must be in the first two lines of that file.

Alternatively, the symbol ESQUSER can be defined with user ID and password. The prompting will be suppressed in this case. In a system with the security feature, the symbol ESQUSER must contain both the user and the password, separated by a comma: "userid, password". In a non-security system, the environment variable needs to contain the user ID only.

If, in a non-security system, an empty string is used for the user ID, a default CONNECT will be executed. The user ID is then identical to the operating system user ID.

esqint ESQ User: Password:

esqint:

A system prompt will appear and ad-hoc SQL statements may be entered at this point.

## **BASIC GUI Tool**

The BASIC Interactive Facilities GUI Tool may be invoked via Windows NT Explorer or command line:

| Windows NT Explorer: | Double click on "basic.exe" found in the\bin directory of the current version of ESQ.          |
|----------------------|------------------------------------------------------------------------------------------------|
| Command line:        | Since the\bin directory of the current version of ESQ is in the PATH, simply type <b>basic</b> |

The ADABAS SQL Server Login Screen will appear. From here you are required to enter Username, Password, Server name, and Communication type. The server list contains all local servers and those remote servers which are defined in the ADABAS SQL Server routing file "esq\_routing.dat". You must choose from one of the servers in the list. If a Default Server name has been set either via the ESQSET Utility or during server generation, it will be the default here.

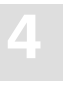

## **BASIC Interactive SQL** BASIC Command Line Interface

BASIC Interactive SQL allows the user to enter SQL statements interactively and see results displayed on the screen. Conceptually it consists of 3 elements:

- Input Mode with a set of Input Mode Commands,
- Output Mode with a set of Input Mode Commands,
- Help Mode with Online Help Texts.

In addition to these three elements, there is a set of Global Commands for general navigation purposes.

#### **Global Commands**

| Command              | Description                                          |
|----------------------|------------------------------------------------------|
| <u>ex</u> it         | returns to the higher level.                         |
| <u>h</u> elp         | activates the help function.                         |
| <u>q</u> uit         | returns to the higher level.                         |
| <u>spawn</u> command | spawns the specified DCL command.                    |
| \$ command           | spawns the specified DCL command (abbreviated form). |

### Input Mode (esqint:)

When you receive the prompt "esqint:" BASIC is automatically in the input mode and a line editor is provided. SQL statements can now be entered or edited. An SQL statement can consist of several lines. Each statement must end with a semicolon. If ENTER or RETURN is pressed and no semicolon is found, the line editor provides a new line with a descending line number. If a semicolon is found the statement is executed immediately after pressing ENTER or RETURN. Executing a statement automatically activates the output mode where the results are displayed. Only one statement can be active at a time and this so-called currently active statement can be run or edited again. In the case of syntax errors or other reasons for re-editing the statement: leave the output mode, list and edit the statement and run it again. Already saved statements have to be read into the input session to take the place of the currently active statement. If the previously active statement has not been saved, it is no longer available. The compressed maximum length of a statement is 63000 characters, whereby the term compressed means that multiple white spaces are replaced one blank.

### **Executing Interactive SQL Statements**

After entering a new valid SQL statement on the blank input screen, properly end it with a semicolon and press ENTER or RETURN to immediately execute the statement.

A currently active and valid statement can be executed via the "run" command.

A saved and valid statement must be read into the input area and executed via the "run" command.

#### **Input Mode Commands**

| Command                  | Description                                              |
|--------------------------|----------------------------------------------------------|
| <u>co</u> ntinuation "x" | defines the character "x" as a line continuation marker. |
| <u>e</u> dit <i>nn</i>   | edit line nn of the current SQL statement.               |
| <u>l</u> ist             | lists the current SQL statement.                         |
| <u>re</u> ad xx          | reads the file xx into the input session.                |
| <u>r</u> un              | executes/runs the current SQL statement.                 |
| <u>s</u> ave xx          | saves the SQL statement with the name xx.                |
| <u>se</u> rver           | displays server information.                             |
|                          |                                                          |

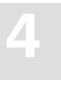

### Output Mode (output (col *l*-*r* of *t*):)

The output mode is invoked by executing a valid SQL statement and is indicated by the prompt "output (col *l*-*r* of *t*):". The numbers in brackets indicate the offset in spaces when executing the output mode command "right".

Where (*l*) and (*r*) mark the left and right margin of the output window in reference to the size of the total output window (t) which depends on the number of columns requested.

The other output mode commands available are "left" which moves the display window to the left and "home" which returns to column 1. Scrolling down page by page is achieved by pressing ENTER or RETURN. To return to the input mode, the global commands "quit" or "exit" are used.

#### **Output Mode Commands**

| Command                      | Description                                                             |
|------------------------------|-------------------------------------------------------------------------|
| <u>ho</u> me<br><u>le</u> ft | scrolls back to the first column.<br>scrolls output window to the left. |
| <u>rig</u> ht                | scrolls output window to the right.                                     |

### **Online Help**

Typing "help" after the prompt will display the online help text informing the user about the commands available in BASIC.

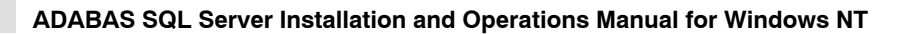

## **Summary: Executing Statements**

#### Working with the Currently Active Statement:

- 1. At the prompt "esqint:" type in the statement considering the syntax regulations. The statement may exceed one line,
- 2. delimit each statement with a semicolon (;),
- 3. to immediately execute the statement, press ENTER or RETURN. You are now in the output mode. If you want to edit the statement (it is still active) or simply want to return to the input mode,
- 4. enter "quit" at the prompt output(col *l*-*r* of *t*):,
- 5. enter "list" which will list the entire statement and note the line number(s) to be edited (only one line can be edited per edit command),
- 6. enter "edit *n*" where *n* is the number of the line to be edited. After editing, you can either execute the statement again by entering "run" or save it with a name by entering "save *name*".

#### Working with a Previously Saved Statement:

- 1. A saved statement has to be read into the input session to gain the status of an currently active statement. Enter "read *name*",
- 2. now you may list, edit, run or save the statement as described above.
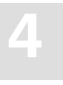

## **BASIC Catalog Retrieval**

BASIC Catalog Retrieval allows the user to retrieve information stored in the catalog, like tables, columns, etc.

### How to Retrieve Information from the Catalog

The following views are available: databases, views, indexes, metaprograms, tables and columns. After starting the BASIC Interactive Facilities, the following statements may be entered:

To display all databases, type the following:

#### esqint: select \* from information\_schema.databases;

To display all tables, type the following:

#### esqint: select \* from information\_schema.tables;

To display all tables, type the following:

#### esqint: select \* from information\_schema.tablespaces;

To display all columns of table SAILOR, type the following:

#### esqint: select \* from information\_schema.columns where table\_name = "SAG-TOURS.SAILOR";

To display all views, type the following:

#### esqint: select \* from information\_schema.views;

To display all indexes, type the following:

#### esqint: select \* from information\_schema.indexes;

Note:

The results of the SELECT statements are displayed in output mode in the same manner as other SELECT statements entered in the BASIC Interactive SQL. The same set of commands applies.

## **BASIC GUI Tool**

BASIC Interactive SQL GUI Tool allows the user to enter SQL statements interactively via the Query Form and immediately view the results in an output grid. It also offers the user with the ability to browse the server's catalog file via the Catalog Browser.

### **Query Form**

After successfully connecting to a server, a Query form is displayed. When the Query form is displayed, SQL statements can now be entered or edited in the Query window. An SQL statement can consist of several lines. If more than one valid SQL statement is entered, a syntax error is reported. A semi-colon is not required to terminate an SQL statement. However, if a semi-colon is used, all information following the semi-colon will be ignored.

### **Executing Interactive SQL Statements**

You may execute an SQL statement by clicking the "Run Query" button, pressing F8, or selecting "Run Query" from the Run Menu Option. Only one statement can be active at a time and this so-called currently active statement can be run or edited again. The result of the run will be displayed in the Status Window. In the case of an error, simply modify the statement if appropriate and execute it again.

If the SQL statement is a SELECT statement, the resultant rows will be displayed in the Result Grid. If the resultant rows exceed the size of the current window, horizontal and vertical scroll bars will be provided to view the information. To limit the number of resultant rows returned via a SELECT statement, go to the "Limit # of Rows" option found in the Options Menu.

The Results Grid will not be cleared until another SELECT statement is issued.

#### Saving and Restoring SQL Statements

You may save the currently active SQL statement at any time by simply selecting the "Save Query" option found in the File Menu. You will then be prompted with a "Saved As" menu. SQL Statements will be stored in simple text format.

To restore a previously saved SQL statement, simply select the "Open Query" option found in the File Menu. You will then be prompted with a "Open" menu. The contents of the opened file will be placed in the Query Window.

When exiting the Query form, you will be prompted with a message asking if you wish to Save the currently active SQL statement if it has not already been saved.

## **Saving Results Grid**

You may save the contents of the Results Grid at any time by simply selecting the "Save Results" option found in the File Menu. You will then be prompted with a "Saved As" menu. Results will be stored in a simple text format. Columns will be delimited by a TAB unless otherwise specified via the "Results File Layout" option found in the Options Menu.

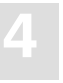

Result files may then imported into spreadsheet applications for further processing. They cannot be re-read into the BASIC Interactive GUI tool.

When exiting the Query form, you will be prompted with a message asking if you wish to Save the Results Grid if it has not already been saved.

## MENU OPTIONS AVAILABLE

#### FILE MENU

| New Session     | Allows the user to login to another server by starting another BASIC INTERACTIVE GUI session.                                                                                         |  |  |
|-----------------|----------------------------------------------------------------------------------------------------|--|--|
| Close Session   | Close the currently active session and send a DISCONNECT to the server.<br>This will also close the Catalog Browser (discussed later in this chapter),<br>if currently open.          |  |  |
| Catalog Browser | Start the Catalog Browser (discussed later in this chapter).                                                                                                    |  |  |
| Open Query      | Restore a previously saved SQL statement from a text file.                                                                                                    |  |  |
| Save Query      | Save the currently active SQL statement to a text file.                                                                                                    |  |  |
| Save Results    | Save the Results Grid to a text file.                                                                                                    |  |  |
| Exit            | Disconnect from the currently active session and exit the BASIC Interactive GUI tool. This does not affect other BASIC Interactive GUI sessions started via the "New Session" option. |  |  |

### EDIT MENU

This menu provides all editing functions available to the Query Window.

#### RUN

| Run Query                               | Run the currently | active SQL statement. |
|-----------------------------------------|-------------------|-----------------------|
| ····· • • • • • • • • • • • • • • • • • |                   | ·····                 |

#### **OPTIONS**

| Limit # of Rows     | Set a limit on the number of resultant rows to be returned as a result of a SELECT statement.                                                                      |
|---------------------|----------------------------------------------------------------------------------------------------|
| Results File Layout | Select the column delimiter to be used when saving the Results Grid to a text file. This is useful when importing the results file into a spreadsheet application. |

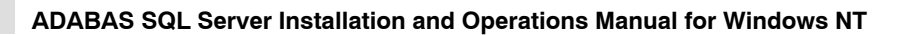

#### HELP

| Help Topics | On-line help for the BASIC Interactive GUI Tool        |
|-------------|--------------------------------------------------------|
| Help About  | Version information for the BASIC Interactive GUI Tool |

### **Catalog Browser**

The Catalog Browser allows the user to retrieve information stored in the catalog, like tables, columns etc. The information is displayed in a hierarchical format and is read-only.

The Catalog Browser and Query Form access the server via the same session. Therefore, it is not possible to send SQL commands simultaneously from both windows.

To invoke the Catalog Browser, select the "Catalog Browser" from the File Menu while in the Query Form.

When the Catalog Browser is displayed, you may click on the "DB" folder to open the current server catalog.

Clicking on the server catalog will display schemata, databases and users defined in the current server catalog.

You are then able to traverse through the catalog by clicking on any one or more of these items.

#### **Buttons Available**

Display Buttons are available to change the way the information is displayed. Currently four display buttons are available:

- Large Icon
- Small Icon
- List
- Details

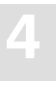

# Generate Table Description Utility

## **Target User**

Anyone who wants to introduce an existing ADABAS file to the ADABAS SQL Server.

## Overview

The Generate Table Description Utility (in the following called GTD Utility) is used to generate either CREATE TABLE DESCRIPTION statements or CREATE CLUSTER DESCRIPTION statements for existing ADABAS files. To make existing ADABAS files accessible, they must be introduced to the ADABAS SQL Server by means of these statements. The drafting by hand of such statements can be a complex operation, as well as a laborious one. Therefore, the GTD Utility is used to automatically generate a text file containing such statements. This text file must then be submitted to the Basic Interactive Utility command line interface "esqint" for execution, thus introducing the existing ADABAS file to the ADABAS SQL Server.

The GTD Utility can be operated in two distinct operative modes:

• Command Line Operation

Command line operation is best suited for quick and easy use. From command line operation the dialog mode can be activated as an option. The dialog mode provides a large subset of the full functionality of the utility.

• Input File Operation

The full functionality of the utility is only available in input file operation. Fine tuning of the resulting generated statements is possible by modifying and resubmitting the input file.

It can be seen from the diagram, that the GTD Utility obtains information from various sources, depending upon the operative mode. The resultant generated statement is dependent upon the information which the GTD Utility will obtain from one or more of these sources:

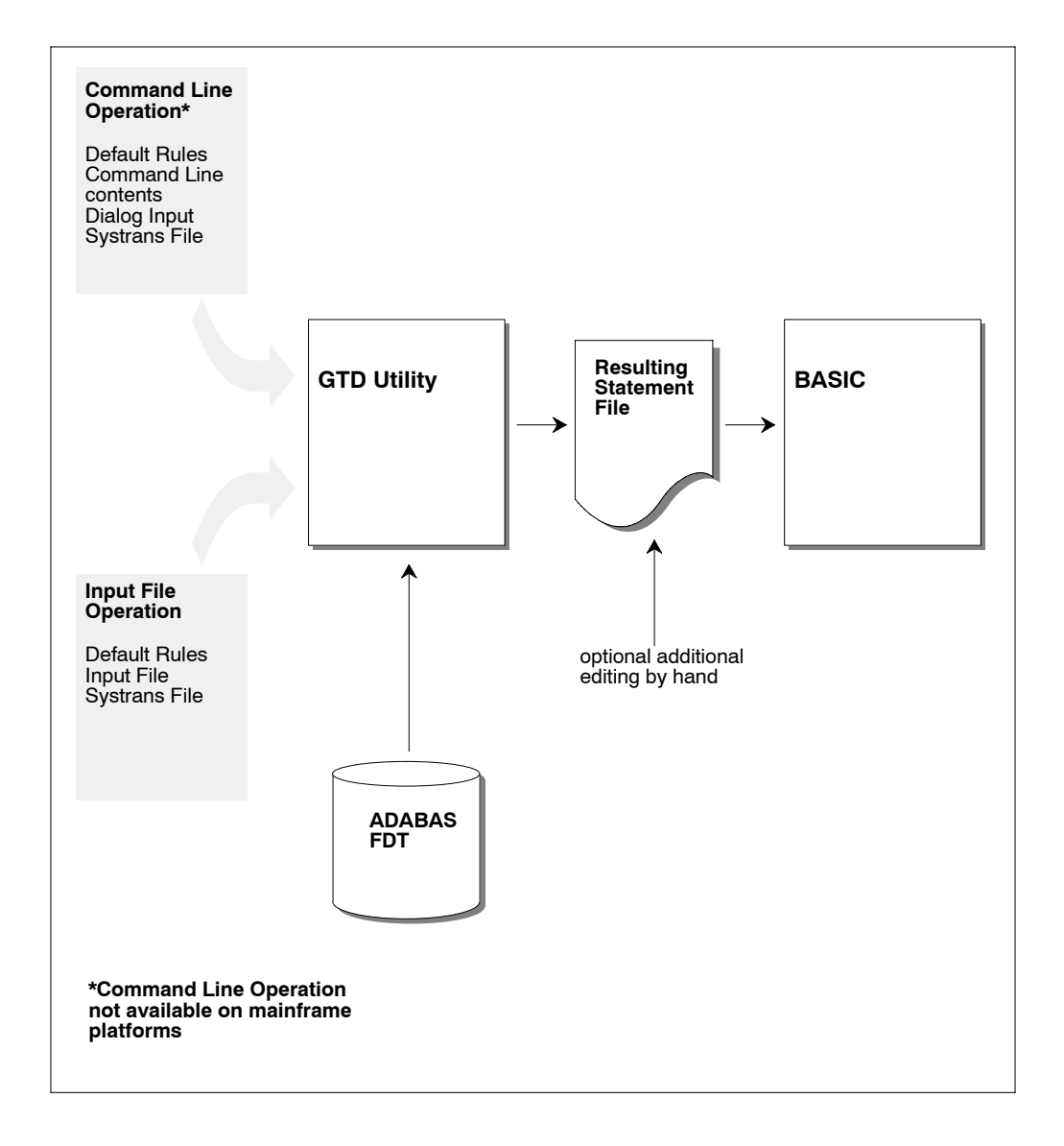

Note:

Some of the above information sources are mutually exclusive. Please refer to the section: Informations Sources Overview later in this chapter.

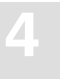

The resultant statement output file is not automatically presented to the ESQINT Basic Interactive Utility command line interface. There is therefore always the opportunity to review the generated output and indeed edit it further by hand.

Because the GTD Utility must obtain information from the relevant ADABAS FDT, during its execution, it is therefore a pre-requisite that the appropriate ADABAS database is online and accessible.

## Invoking the GTD Utility

As mentioned in the Overview, there are two distinct operative modes. These modes are mutually exclusive.

## **Command Line Operation**

In command line operation mode, the GTD Utility is invoked as follows:

```
esqgtd [option] database_name database_number file_number [ddm_name]
where:
```

| option:          | none, one or more of the following options may be specified in any order:                                                                                                    |
|------------------|----------------------------------------------------------------------------------------------------|
| -f               | dialog mode is suppressed: default rules therefore apply.                                                                                                    |
| -d               | The generation of the column's data type is forced in the statement. Normally, the data type is only generated for long-<br>alpha character fields, or numeric or decimal fields where a scale is specified in a NATURAL DDM SYSTRANS file.                                                       |
| -t systrans_file | This option has an additional parameter. The option indicates that a NATURAL DDM SYSTRANS file is to be used as an additional information source. The parameter <i>systrans_file</i> must indicate a valid file path name, where the file contains the SYSTRANS DDM information to be considered. |
| -s schema_name   | This option has an additional parameter. The option indicates that an explicit schema identifier is to be generated in the resultant statement. The parameter <i>schema_name</i> specifies this identifier.                                                                                       |

| -a              | In dialog mode, a prompt is issued for all fields. Normally, only MU/PE fields are prompted.                                                                                                    |
|-----------------|----------------------------------------------------------------------------------------------------|
| -0              | in dialog mode, a prompt is issued for the column and subtable identifiers.                                                                                                    |
| -h              | invokes on-line help only.                                                                                                    |
| database_name   | specifies the name of the ADABAS SQL Server target database.<br>This name will appear in the final statement.                                                                                                    |
| database_number | specifies the number of the ADABAS source database. The ADABAS file to be described must reside in this database.                                                                                                    |
| file_number     | specifies the number of the ADABAS source file to be described.                                                                                                    |
| ddm_name        | this optional parameter specifies the particular SYSTRANS DDM in the <i>systrans_file</i> which is to be used as additional information. If the <i>ddm_name</i> contains a period ".", the part before the period is the NATURAL library name and the part after the period is the real DDM name. |

For example:

esqgtd -f -t systrans.file DBNAME 202 181 > gen.statement

Note:

The generated statement is to be found in the output file named gen.statement.

## **Input File Operation**

In input file operation mode, the GTD Utility is invoked as follows:

esqgtd < input\_file</pre>

where:

*input\_file* must indicate a valid file path name. The indicated file must contain a valid input file specification (see below).

For example:

esqgtd < input.file > gen.statement

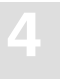

## **Information Sources Overview**

The interpretation that can be placed upon an ADABAS file in terms of SQL table mapping is numerous. The GTD Utility can generate differing statements based upon the same ADABAS FDT depending on the information that is presented to it. The information sources and the information presented within these sources, control the nature of the resultant statement.

## The ADABAS FDT

The GTD Utility has the task of producing a description of an ADABAS file in terms of SQL. It therefore takes, as its starting point, the ADABAS FDT (Field Description Table) of the file to be described. The appropriate ADABAS database must be online and accessible to the GTD Utility. The information derived from this source is:

- The ADABAS file structure.
- The ADABAS field short names.
- The ADABAS field data types.

## **Command Line Information**

When in Command Line Operation mode, the GTD Utility obtains vital information via the command line input. The presence of command line input, automatically suppresses Input File Operative mode. Some of the information is mandatory. Some of the information also indicates if further information sources are to available. The information derived from this source is:

- The DBID and file number of the ADABAS file to be described (mandatory).
- An indication if dialog mode is to be used as an information source (optional).
- An indication if a NATURAL DDM SYSTRANS file is to be used as an information source (optional).

Should additional information sources not be available, i.e. the dialog mode has been suppressed (the -f option) and no SYSTRANS file has been specified, then the resultant statement is generated according to the default rules.

## **Dialog Input**

If in the command line information, dialog input has not been explicitly suppressed, then a dialog will be initiated by the GTD Utility with the user. The user dialog is intended as a comfortable interface to the GTD Utility, which is quick and easy to use and will cover most cases. The user always has the option to manually edit the resultant file. Via the dialog, the interpretation of the ADABAS fields themselves can be controlled and the following can be influenced:

- PE groups can be interpreted as a subtable.
- PE groups can be suppressed, in which case:
  - PE fields can be interpreted as a rotated field.
  - PE fields can be interpreted as long-alpha (if of data type character).
  - MU fields within the PE group are automatically suppressed.
- MU fields can be interpreted as a subtable.
- MU fields can be suppressed.
- MU fields can be interpreted as a rotated field.
- MU fields can be interpreted as long-alpha (if of data type character).

If the GTD Utility is additionally invoked with the "-o" option, then the user is prompted for the column and subtable identifiers. Otherwise the default rules for identifier generation are employed.

If the GTD Utility is invoked with the –a option, then a prompt is issued for all fields, thus enabling the suppression of a non MU or PE field. Otherwise only fields where a decision is required would be presented within the dialog i.e. MU or PE fields.

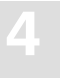

## **Default Rules**

Default rules apply when no other information is available to the GTD Utility. This may be that no information is available at all for the specified ADABAS file, in which case the default rules apply to all aspects of the statement generation. Alternatively, no additional information is available for a particular field, in which case the default rules apply only to that particular field.

By default:

- Any MU field will be interpreted as a subtable.
- Any PE group will be interpreted as a subtable.
- If the file contains no MU or PE fields, then a CREATE TABLE DESCRIPTION statement is generated.
- If the file contains MU or PE fields, then a CREATE CLUSTER DESCRIPTION statement is generated.
- All available SEQNO columns will be generated into the table descriptions.
- Any foreign key relationship will always be based upon appropriate SEQNO column(s).
- The cluster identifier will be "CLUSTER\_XXX", where "XXX" is the file number.
- The master table identifier will be "TABLE\_XXX", where "XXX" is the file number.
- The table identifier of a subtable derived from a PE group will be "TABLE\_XXX\_YY", where "XXX" is the file number and "YY" is the PE group short name.
- The table identifier of a subtable derived from an MU field will be "TABLE\_XXX\_YY", where "XXX" is the file number and "YY" is the field short name.
- The table identifier of a subtable derived from numerous MU fields in parallel will be "TABLE\_XXX\_YY", where "XXX" is the file number and "YY" is the field short name of the first MU field. Note this interpretation of numerous MU fields is itself not by default.
- The column identifier will be "COL\_YY", where "YY" is the field short name.

The pure default operation is intended for quick spontaneous use. It does, however, lead to very cryptic column and table names and may also lead to cluster structures which are not what the user requires. This approach is intended as a starting point. The user always has the option of either editing the generated statement by hand or introducing additional information sources.

## The NATURAL DDM SYSTRANS File

A NATURAL SYSTRANS file can be introduced to the GTD Utility, primarily for the purpose of supplying long names for columns and indeed, in some cases, for the tables themselves. The information that it contains is therefore merged with the basic information of the ADABAS FDT.

The following information is extracted from a NATURAL DDM SYSTRANS file:

- Long names for master tables.
- Long names for periodic group-based (PE) subtables.
- Long names for multiple-value fields (MU) based subtables.
- Long names for column identifiers (except SEQNO columns).
- The precision and scale of a column of data type numeric or decimal.
- The explicit data type of natural date or natural time columns.

Names of master tables, or tables which do not appear in a cluster description, are derived from the actual DDM name itself. If this name is qualified with a library name, then this is ignored for the purposes of table identifier generation.

Names of subtables based upon a PE group are derived from the concatenation of the generated table identifier (itself derived from the DDM name) with the PE group long name.

Names of subtables based upon an MU are derived from the concatenation of the generated table identifier (itself derived from the DDM name) with the MU field long name.

Names of subtables based upon numerous MU fields in parallel are derived from the concatenation of the generated table identifier (itself derived from the DDM name) with the first MU field long name.

Column names are simply derived from the long name associated with the appropriate ADABAS field. If the column is derived from a rotated field, then a numeric suffix is concatenated.

Should any resultant identifiers not correspond to a legal SQL identifier, then it will be appropriately amended. Such an action will result in a warning being generated. Examples of common conversions are as follows:

- A delimiter character has been used in the long name e.g. "yearly-bonus" would become "yearly bonus"
- An SQL keyword has been used for a long name e.g. "group" would become "group\_"
- The long name does not start with an alphabetic character e.g. "1stbonus" would become "col\_1stbonus".

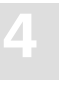

Should any resultant long name contain more than the permitted 32 characters, then a warning is generated. It is then necessary to amend such identifiers by hand in the output file. Failure to do so will result in an error when attempting to execute the generated statement.

Any information extracted from a DDM file is subordinate to any contradictory information presented to the GTD Utility from other sources.

It is sometimes the case that the DDM in a SYSTRANS file refers to a DBID and a file number that does not correspond with the physical DBID and file number of the file concerned. In such a case, an explicit DDM name must be supplied, in order to identify the desired DDM. In such a case the DBID and the file number given in the DDM are ignored.

It is sometimes the case that the SYSTRANS DDM file actually contains more than one DDM representation. Only one DDM may be considered by the GTD Utility during execution. If the SYSTRANS DDM file does contain more than one DDM representation and the desired DDM is not explicitly specified, then the DBID and file number are used for the purposes of identification. A DBID of "0" in the SYSTRANS DDM file, will be recognized as a match. The first DDM to be found will be the one used during execution, should there be more than one DDM in the file which match the search criterion. Alternatively if an explicit name was given, then the first instance of the specified DDM will be used.

For information on how to create a NATURAL SYSTRANS DDM file, refer to the appropriate NATURAL documentation.

## **The Input File**

The input file can only be presented to the GTD Utility in Input File Operation Mode.

All aspects of the statement generation can be controlled via the input file. In addition to this information source, the information sources NATURAL SYSTRANS DDM file and default information can also be employed. However, information contained in the input file has precedence over any other information source.

In addition to the control which is available in dialog mode, the following functionality is available when using an input file:

- Suppression of SEQNO columns.
- Long names for SEQNO columns.
- Non-SEQNO primary keys in master tables.
- Long names for foreign key columns.
- Specific names for columns derived from rotated field members.
- Subtables consisting of more than one MU field.

Should a particular optional piece of information be omitted from the input file, then the default rules will apply in this particular regard.

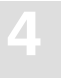

## How to .....

As already mentioned above, the whole purpose of the GTD Utility is to produce a CREATE TABLE/CLUSTER DESCRIPTION statement, which maps an existing ADABAS file to an SQL data structure. In doing so, choices between various alternatives must be made. A clear understanding of what is to be achieved is required. This sections sets out what particular actions are possible and how to invoke them.

## **Generate a Cluster Description**

The GTD Utility can generate a CREATE CLUSTER DESCRIPTION statement or alternatively a CREATE TABLE DESCRIPTION based upon a single ADABAS file.

## **Default Rules**

If the ADABAS file contains MU or PE fields, then a CREATE CLUSTER DESCRIPTION statement is generated by default. Otherwise a CREATE TABLE DESCRIPTION statement is generated.

## **Dialog Mode**

If the ADABAS file does not contain MU or PE fields, then a CREATE TABLE DESCRIPTION statement is always generated. If however, the ADABAS file does contain MU or PE fields and if these fields are either suppressed or rotated or (if applicable) determined to be long alpha columns, then a CREATE TABLE DESCRIPTION statement is also generated. Otherwise a CREATE CLUSTER DESCRIPTION statement is generated

## **Input File**

If the ADABAS file does not contain MU or PE fields, then a CREATE TABLE DESCRIPTION statement is always generated. If however, the ADABAS file does contain MU or PE fields and if these fields are either suppressed or rotated or (if applicable) determined to be long alpha columns, then a CREATE TABLE DESCRIPTION statement is also generated. Otherwise a CREATE CLUSTER DESCRIPTION statement is generated

## **Generate a Table Description**

The GTD Utility can generate a CREATE TABLE DESCRIPTION statement or alternatively a CREATE CLUSTER DESCRIPTION based upon a single ADABAS file.

#### **Default Rules**

If the ADABAS file does not contain MU or PE fields, then a CREATE TABLE DESCRIPTION statement is always generated.

#### **Dialog Mode**

If the ADABAS file does not contain MU or PE fields, then a CREATE TABLE DESCRIPTION statement is always generated. If however, the ADABAS file does contain MU or PE fields and if these fields are either suppressed or rotated or (if applicable) determined to be long alpha columns, then a CREATE TABLE DESCRIPTION statement is also generated. Otherwise a CREATE CLUSTER DESCRIPTION statement is generated.

#### **Input File**

If the ADABAS file does not contain MU or PE fields, then a CREATE TABLE DESCRIPTION statement is always generated. If however, the ADABAS file does contain MU or PE fields and if these fields are either suppressed or rotated or (if applicable) determined to be long alpha columns, then a CREATE TABLE DESCRIPTION statement is also generated. Otherwise a CREATE CLUSTER DESCRIPTION statement is generated.

## **Generate a Database Identifier**

A database identifier is required as part of the syntax of a CREATE TABLE/CLUSTER DESCRIPTION statement.

#### **Default Rules**

No default available.

#### **Command Line**

The database identifier is specified as one of the command line parameters.

#### **Dialog Mode**

Not available.

#### **Input File**

The database identifier is specified via a database directive.

For example:

DATABASE 214 DB\_NAME

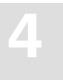

## Generate a File Number

A file number is required as part of the syntax of a CREATE TABLE/CLUSTER DESCRIPTION statement.

### **Default Rules**

No default available.

## **Command Line**

The file number is specified as one of the command line parameters.

### **Dialog Mode**

Not available.

## **Input File**

The file number is specified via the file specification directive.

For example:

FILE 181

## **Generate a Cluster Identifier**

A cluster identifier is required as part of the syntax of a CREATE CLUSTER DESCRIPTION statement.

## **Default Rules**

The cluster identifier is generated as "CLUSTER\_XXX" where "XXX" is the source ADABAS file number.

#### **Dialog Mode**

Not available

#### **Input File**

The cluster identifier can be specified via the file specification directive.

For example:

FILE 181 CLUSTER\_ID

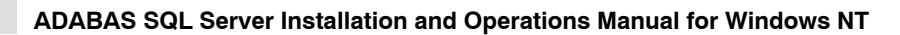

## Generate a PE Group or an MU Field as a Subtable

#### **Default Rules**

By default, a PE group or an individual MU field are always interpreted as a subtable.

#### **Dialog Mode**

When a PE group or an MU field is encountered, a prompt will be issued. At this point, the option "T" should be entered.

#### **Input File**

By specifying a subtable directive, a PE group or an MU field can be interpreted as a subtable. The following directive would map the field AB to a subtable.

For example:

AB SUBTABLE

## **Generate Multiple MU Fields Subtable**

Multiple MU fields can be brought together in one subtable. The fields are then in "parallel".

#### **Default Rules**

Not possible.

#### **Dialog Mode**

Not possible

#### **Input File**

This can be specified by use of the SUBTABLE directive. The following directive would map the MU fields to a single subtable containing the fields AB and AC plus the various sequence number columns (total 3 in this example).

For example:

AB, AC SUBTABLE

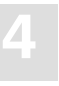

## **Generate a Rotated MU Field**

An MU field can also be interpreted as a rotated field.

#### **Default Rules**

Not possible

#### **Dialog Mode**

When an MU field is encountered, a prompt will be issued. At this point, the option "R" should be entered. A further prompt will be issued which requires the depth of the rotated field.

#### **Input File**

An MU field can be interpreted as a rotated field. The following directive would map the 12 occurrences of the field AB to 12 individual SQL columns.

For example:

AB ROTATE 12

## **Generate a Rotated PE Field**

An individual PE group member field can also be interpreted as a rotated field.

#### **Default Rules**

Not possible

#### **Dialog Mode**

Initially, when a PE group is encountered the prompt is issued in order to generate a subtable. However, if at this point the table is suppressed (enter "S"), then further prompts can be issued which refer to the individual PE group member fields. These can be rotated by entering "R" in response to the prompt. A further prompt will be issued which requires the depth of the rotated field.

#### **Input File**

In order to rotate fields within a PE group, the group itself must be suppressed so that it does not form a subtable. Thereafter, PE group member fields can be rotated. The following directives would generate 12 individual columns based upon the field BA and 20 individual columns based upon the field BB rather than one subtable based upon the PE group BO.

For example:

SUPPRESS BO

BA ROTATE 12 BB ROTATE 20

## Generate a Long-Alpha MU Field

An MU field can also be interpreted as a long-alpha field, provided that the field is of type character.

#### **Default Rules**

Not possible

#### **Dialog Mode**

When an MU field is encountered, a prompt will be issued. At this point, the option "L" should be entered. A further prompt will be issued which requires the size of the character column.

#### **Input File**

An MU field can be interpreted as a long-alpha field. The following directive would map the field AB to an SQL column of 1024 characters.

For example:

AB LONGALPHA 1024

## **Generate Table Identifiers**

The generation of table identifiers can be specified.

#### **Default Rules**

The master table identifier will be generated as "TABLE\_XXX", where "XXX" is the file number.

- The table identifier of a subtable derived from a PE group will be "TABLE\_XXX\_YY", where "XXX" is the file number and "YY" is the PE group short name.
- The table identifier of a subtable derived from an MU field will be "TABLE\_XXX\_YY", where "XXX" is the file number and "YY" is the field short name.
- The table identifier of a subtable derived from numerous MU fields in parallel will be "TABLE\_XXX\_YY", where "XXX" is the file number and "YY" is the field short name of the first MU field. Note this interpretation of numerous MU fields is itself not by default

#### **Dialog Mode**

In general, the provision of explicit table identifiers in dialog mode is not possible. However, with the specification of the command line option "–o", where appropriate, a prompt is issued requesting a suitable table identifier.

#### Note:

the specification of a table identifier in dialog mode has precedence over any specification in a NATURAL DDM SYSTRANS file.

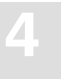

### **Input File**

The master table identifier can be specified within the file directive.

For example:

FILE 181 Cluster\_name City

A subtable identifier is specified via the following subtable directive.

For example:

B0 SUBTABLE Cities

Note:

The specification of a table identifier in the input file has precedence over any specification in a NATURAL DDM SYSTRANS file.

## NATURAL DDM SYSTRANS File

- The master table identifier will be generated from the DDM name.
- The table identifier of a subtable derived from a PE group will be concatenation of the DDM name and the PE group name (if available) or the PE shortname.
- The table identifier of a subtable derived from an MU field of level 1 will be the concatenation of the DDM name and the MU field name (if available) or the MU shortname.
- The table identifier of a subtable derived from an MU field of level 2 will be the concatenation of the DDM name, the PE name and the MU field name (if available) or the MU shortname.

## **Generate Column Identifiers**

The generation of column identifiers can be specified.

### **Default Rules**

A column identifier will be generated as "COL\_YY", where "YY" is the field short name.

### **Dialog Mode**

The specification of a column identifier in dialog mode has precedence over any specification in a NATURAL DDM SYSTRANS file.

### **Input File**

A column identifier is explicitly specified via the name directive. This specification would cause the field AB to be generated with the name state\_name.

For example:

NAME AB state\_name

Note:

The specification of a column identifier in dialog mode has precedence over any specification in a NATURAL DDM SYSTRANS file.

## NATURAL DDM SYSTRANS File

Any name associated with a particular field will be used as the column's identifier.

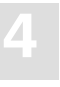

## **Generate Columns Identifiers for Rotated Field Members**

Each occurrence of a rotated field must be uniquely identified as a column within the table.

### **Default Rules**

Although rotated fields themselves are not by default generated, identifiers for them are. The default column identifier for a rotated field is "COL\_YY\_Z" where "YY" is the field shortname of the MU field or the PE group member field and "Z" is the occurrence number of the particular column.

### **Dialog Mode**

In general, the provision of explicit column identifiers in dialog mode is not possible. However, with the specification of the command line option "–o", where appropriate, a prompt is issued requesting a suitable column identifier prefix. The generated column identifier is the concatenation of this prefix plus the occurrence number of the particular column.

### **Input File**

A rotated field column identifier is explicitly specified via the name directive:

For example:

NAME MA 3 BONUS\_MARCH

## NATURAL DDM SYSTRANS File

Any name associated with a particular field will be used as the column's identifier prefix.

## **Generate SEQNO Column Identifiers**

Any generated SEQNO column will have a column identifier. The contents of a NATURAL DDM SYSTRANS file has no influence on the generation of column identifiers for SEQNO columns

## **Default Rules**

A SEQNO column identifier is by default "COL\_SEQNO\_0" for level 0 sequence number column, "COL\_SEQNO\_1" for level 1 and "COL\_SEQNO\_2" for level 2.

## **Dialog Mode**

No action possible.

#### **Input File**

A SEQNO column identifier is explicitly specified via the name directive. The shortname is given as "\*0" for a level 0 sequence number, "\*1" for a level 1 and "\*2" for a level 2:

For example:

NAME \*0 STATE\_ID

## Generate a Primary/Foreign Key Specification

It is possible to generate primary/foreign key relationships for the various master and subtables, other than what is available by default.

#### **Default Rules**

- The primary key for a master table is the column COL\_SEQ\_0.
- The primary key for a level 1 subtable is the columns COL\_SEQ\_0 and COL\_SEQ\_1.
- The primary key for a level 2 subtable is the columns COL\_SEQ\_0, COL\_SEQ\_1 and COL\_SEQ\_2.

#### **Dialog Mode**

No action possible.

#### **Input File**

If a primary key is required, based on columns other than just the SEQNO column then this is specified via the primary directive.

For example:

PRIMARY AA abbreviation

Similarly, if a foreign key is required, based on columns other than just the SEQNO column then this is specified via the FOREIGN directive.

For example:

FOREIGN AA stat\_abrv

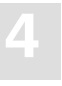

## **Suppression of Columns**

It may be that certain fields are not required in the generated statement.

### **Default Rules**

All fields are included in the generated statement.

### **Dialog Mode**

Fields that would "naturally" induce a prompt can be suppressed via the input "S". These are fields which are either members of a PE group or are MU fields.

In general in dialog mode, "normal" fields do not induce a prompt. However, with the specification of the command line option "-a", a prompt is issued for all fields. All fields can therefore be suppressed via the input "S".

### **Input File**

Fields can be explicitly suppressed via the SUPPRESS directive.

For example:

SUPPRESS BA

## **Input File Language Syntax**

The input file is used to provide information to the GTD Utility. All aspects of the generation can be controlled via the provision of an input file.

The file consists of directives. Each directive is started by a new line and is terminated by an end of line. The order of the directives is of no significance.

The GTD Utility is only able to process one ADABAS file at a time.

### **Comments**

Comments are delimited by the appearance of a # character in the first column and by a new line.

## **SYSTRANS DDM File Specification**

Should a SYSTRANS DDM file be required it must be specified by using the following directive:

SYSTRANS systrans\_file

where:

systrans\_file

is a valid file name concerned and indicates the SYSTRANS DDM file.

For example: SYSTRANS systrans.ddm

## **Database Specification**

The appropriate ADABAS database must be specified by using the following directive:

DATABASE db\_nr database\_name

where:

| db_nr         | is the target ADABAS database number                             |
|---------------|------------------------------------------------------------------|
| database_name | is the associated database name which will be used in the gener- |
|               | ated description statements.                                     |

For successful eventual execution of the generated statement, a CREATE DATABASE statement must already have been executed associating this database name with the given database number.

For example:

DATABASE 202 TEST\_DB

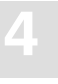

## **Schema Identifier**

In order to specify the schema identifier, the following directive is used:

SCHEMA *schema\_name* For example:

SCHEMA production\_schema

## **File Specification**

The source ADABAS file is specified by the following syntax:

| FILE file_nr [DDM=ddm_nam | ne] [[cluster_name] table_name]                                                                                                    |  |  |  |  |
|---------------------------|----------------------------------------------------------------------------------------------------|--|--|--|--|
| where:                    |                                                                                                    |  |  |  |  |
| file_nr                   | specifies the ADABAS file from which the description statement will be generated.                                                                                                    |  |  |  |  |
| DDM=ddm_name              | optionally specifies the exact DDM representation in the SYSTRANS DDM file which is to be used. If the <i>ddm_name</i> contains a period ".", the part before the period is the NATURAL library name and the part after the period is the real DDM name.                 |  |  |  |  |
| table_name                | optionally specifies the table name which will be used either for<br>the master table or for the single table if there is no cluster.                                                                                                    |  |  |  |  |
| cluster_name              | optionally specifies the cluster name which will be used in the generated statement. If both a cluster name and a table name are present, then this forces the generation of a CREATE CLUSTER DESCRIPTION statement, even if such a statement is not strictly necessary. |  |  |  |  |

For example:

FILE 32 DDM=employees cluster\_employees employees

## **Subtable Specification**

A subtable can be built around a PE group, a single MU field or a number of MU fields which act in parallel. The subtable directive is able to express either of these possibilities and to enable the optional specification of an identifier for the resultant subtable. In the first two cases, only a single field is required. In the third case, numerous MU fields can be specified in the form of a list separated by commas. The syntax is as follows:

short\_name [, short\_name]... SUBTABLE [table\_name]
where:
short\_name is as it suggests.
table\_name represents the intended table identifier for the subtable.
For example:
AB SUBTABLE
would map the field AB to a subtable and would generate a table name accordingly.
AC SUBTABLE Employee\_number
would map the field AC to a subtable but would use the name as indicated.
AE, AF SUBTABLE Employee\_status
would map the two MU fields to the single subtable Employee\_status.

## **Rotated Field Interpretation**

If a field is to be interpreted as a rotated field, then the following syntax applies:

short\_name ROTATE value

where:

short\_name value is as it suggests. is the fixed number of occurrences to be rotated e.g. 12 in our example above.

For example:

MA ROTATE 12

would map the twelve occurrences of the field MA to twelve individual SQL columns.

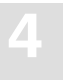

## Longalpha Field Interpretation

| If an MU field of type character applies:                  | is to be interpreted as a longalpha field, then the following syntax      |
|------------------------------------------------------------|---------------------------------------------------------------------------|
| short_name LONGALPHA <value< td=""><td>e&gt;</td></value<> | e>                                                                        |
| where:                                                     |                                                                           |
| short_name                                                 | is as it suggests.                                                        |
| value                                                      | is the number of bytes which are to be considered in the character field. |
| For example:                                               |                                                                           |
| LT LONGALPHA 512                                           |                                                                           |
| This would map the field LT to                             | a character column of 512 characters.                                     |

## Long name Specification

A column identifier for a particular field can be specified as follows:

| NAME short_name [index] column_name |                                                                              |  |  |  |
|-------------------------------------|------------------------------------------------------------------------------|--|--|--|
| where:                              |                                                                              |  |  |  |
| short_name                          | is as it suggests.                                                           |  |  |  |
| index                               | optionally refers to the occurrence number of an MU if the field is rotated. |  |  |  |
| column_name                         | is a valid SQL identifier representing the intended column iden-<br>tifier.  |  |  |  |

For example:

NAME MA 3 BONUS\_MARCH

Any name directive overrides any long name for the column derived from a SYSTRANS DDM file.

## **Field Suppression**

If a field is not to be included in a description, then its suppression is specified as follows:

SUPPRESS short\_name where: short\_name is as it suggests. For example: SUPPRESS BA

## **Foreign Key Specification**

The GTD Utility, by default forms the primary key/foreign key relationship, based upon the SEQNO columns. If a different basis for this relationship is required, then the FOREIGN directive is necessary. This directive (or directives) must immediately follow the SUBTABLE directive. A foreign key may consist of one or more columns and this is represented simply by a repetition of the directive. The syntax is as follows:

FOREIGN short\_name [column\_name]

where:

short\_name

column name

is as it suggests.

is a valid SQL identifier representing the intended column identifier. This is therefore equivalent to the FOREIGN directive without a column name and an appropriate NAME directive.

For example:

FOREIGN AA

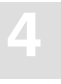

## **Primary Key Specification**

By default, the utility forms the primary key of a table based upon the SEQNO column. By using the PRIMARY KEY directive, a different basis can be taken. A primary key may consist of one or more columns and this is represented simply by a repetition of the directive. The syntax is as follows:

| PRIMARY short_name [column | n_name]                                                                                                    |
|----------------------------|----------------------------------------------------------------------------------------------------|
| where:                     |                                                                                                    |
| short_name                 | is as it suggests.                                                                                                    |
| column_name                | is a valid SQL identifier representing the intended column<br>identifier. This is therefore equivalent to the PRIMARY<br>directive without a column name and an appropriate NAME<br>directive |
| For example:               |                                                                                                    |
| PRIMARY AA                 |                                                                                                    |

## **Data Type Generation**

In general, the GTD Utility does not generate the explicit data type declaration for a column in the resultant generated statement. The explicit data type declaration is however not strictly necessary as the ADABAS SQL Server can operate on a minimum create table/cluster statement, i.e. the server will fill in any missing information automatically. In such a case, the resultant generated statement can be significantly longer. The forced generation of the column's data type is helpful for documentation purposes. The syntax is as follows:

DATATYPE

## **Error Handling**

Should the GTD Utility encounter an error condition during execution, then it will generally terminate with an exit code and in addition an error message.

The possible exit codes are:

- 0 Successful completion / or warnings.
- -1 Error detected.

The error text can be found in the standard error file.

# Examples

The examples presented here are all based upon the following FDT:

Field Definition Table:

| Level | Name | Length | Format | Options | Flags |
|-------|------|--------|--------|---------|-------|
| 1     | AA   | 2      | А      | DE,UQ   | SP    |
| 1     | AB   | 20     | А      | DE,UQ   |       |
| 1     | AC   | 20     | А      | DE,NC   |       |
| 1     | AD   | 4      | F      | NC      |       |
| 1     | B0   |        |        | PE      |       |
| 2     | BA   | 20     | А      | DE,NU   | SP    |
| 2     | BB   | 4      | F      | NU      |       |
| 2     | CA   | 20     | А      | NU,MU   |       |
| 2     | СВ   | 2      | F      | NU,MU   |       |
| 2     | DA   | 20     | А      | NU,MU   |       |

It is assumed that the file is to be found in database 202, file number 181.

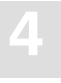

#### **Example 1: Default Command Line Invocation**

This example shows the simplest way of envoking the GTD Utility, namely via the command line input without any extra information sources other than the default rules.

Invoking the GTD Utility as shown below:

esqgtd -f WS2V14 202 181 > output.file

will generate the following output, based upon no dialog and the default rules.

```
*************
# ESOGTD Version
                  : 1.4.2
#
  Date/Time
                        : 12-SEP-1996 17:17:49.49
             : 202:181
# File
*******
continuation '\'
create cluster description CLUSTER 181 database WS2V14 file number 181
(
   create table description TABLE 181
  (
      COL SEQNO 0
                                    segno(0) not null
                                    shortname 'AA'
     ,COL AA
     ,COL AB
                                    shortname 'AB'
                                    shortname 'AC'
     ,COL AC
     ,COL AD
                                    shortname 'AD'
     ,primary key ( COL_SEQNO_0)
# Number of columns for this table:
                                   5.
  )
  ,create table description TABLE 181 B0
  (
      COL SEQNO 0
                                    seqno(0) not null
     ,COL_SEQNO_1
                                    seqno(1) not null
     ,COL BA
                                    shortname 'BA'
     ,COL BB
                                    shortname 'BB'
     ,foreign key ( COL_SEQNO_0) references TABLE_181
     ,primary key ( COL_SEQNO_0, COL_SEQNO_1)
# Number of columns for this table:
                                   4.
  )
  ,create table description TABLE_181_CA
  (
      COL_SEQNO_0
                                    seqno(0) not null
     ,COL SEQNO 1
                                    seqno(1) not null
     ,COL SEQNO 2
                                    seqno(2) not null
     ,COL CA
                                    shortname 'CA'
     ,foreign key ( COL_SEQNO_0, COL_SEQNO_1) references TABLE_181_B0
     , primary key ( COL SEQNO 0, COL SEQNO 1, COL SEQNO 2)
```

```
# Number of columns for this table:
                                       4.
  )
   ,create table description TABLE_181_CB
  (
                                        seqno(0) not null
      COL SEQNO 0
     ,COL_SEQNO_1
                                        seqno(1) not null
     ,COL_SEQNO_2
                                        seqno(2) not null
     ,COL CB
                                        shortname 'CB'
      ,foreign key ( COL_SEQNO_0, COL_SEQNO_1) references TABLE_181_B0
      , primary key ( COL_SEQNO_0, COL_SEQNO_1, COL_SEQNO_2)
# Number of columns for this table:
                                       4.
  )
   ,create table description TABLE 181 DA
  (
      COL SEQNO 0
                                        seqno(0) not null
     ,COL_SEQNO_1
                                        seqno(1) not null
     ,COL_SEQNO_2
                                        seqno(2) not null
      ,COL_DA
                                        shortname 'DA'
      ,foreign key ( COL_SEQNO_0, COL_SEQNO_1) references TABLE_181_B0
      ,primary key ( COL_SEQNO_0, COL_SEQNO_1, COL_SEQNO_2)
# Number of columns for this table:
                                       4.
  )
);
```

#### **Example 2: Command Line Invocation With a Systrans File**

The following NATURAL DDM SYSTRANS file was used in this example:

```
*H**ANAT2201199510311127127HP HPUX
                                      1
*C**
                                                                   v s
                                SYSTEM CITY GUIDE
*D01NAT2201V SYSTEM CITY GUIDE
                                               KJO
                                                                     S
*D02
             1995102515450001995102515450000000001061
*D03HP HPUX
*D040020200181
*S** 1AASTATES ABBREVIATION
                                 A0020 D
*S** 1ABSTATES STATE NAME
                                 A0200 D
                                  A0200 D
*S** 1ACSTATES CAPITAL
*S** 1ADSTATES POPULATION
                                 I0040
*S**P1B0CITIES
                                   0000
*S** 2BACITIES CITY NAME
                                 A0200ND
*S** 2BBCITIES POPULATION
                                  I0040N
                                  A0200N
*S**M2CABUILDINGS BUILDING NAME
*S**M2CBBUILDINGS HEIGHT
                                  I0020N
*S**M2DAPLACES PLACE NAME
                                  A0200N
*S**P1X1X1-1
                                   A0220 S
*S*** ----- SOURCE FIELD(S) ------
*S*** CITIES_CITY_NAME(1-20)
*S*** STATES_ABBREVIATION(1-2)
*S******DDM OUTPUT TERMINATED*****
*E
Invoke the GTD Utility as follows:
esqqtd -f -t systrans.file WS2V14 202 181 > output.file
will produce the following output:
**********
# ESQGTD Version : 1.4D.2
                        : 12-SEP-1996 17:18:13.58
# Date/Time
# File
              : 202:181
**********
continuation ' \setminus '
create cluster description CLUSTER 181 database WS2V14 file number 181
(
   create table description CITY_GUIDE
  (
      COL SEQNO 0
                                    seqno(0) not null
     ,STATES ABBREVIATION
                                   shortname 'AA'
     ,STATES_STATE_NAME
                                  shortname 'AB'
     ,STATES CAPITAL
                                   shortname 'AC'
```

```
,STATES POPULATION
                                       shortname 'AD'
      , primary key ( COL SEQNO 0)
# Number of columns for this table:
                                       5.
  )
   , create table description CITY GUIDE CITIES
   (
      COL_SEQNO_0
                                        seqno(0) not null
      ,COL_SEQNO_1
                                        seqno(1) not null
     ,CITIES CITY NAME
                                        shortname 'BA'
      ,CITIES POPULATION
                                        shortname 'BB'
      ,foreign key ( COL_SEQNO_0) references CITY_GUIDE
     ,primary key ( COL_SEQNO_0, COL_SEQNO_1)
# Number of columns for this table:
  )
   , create table description CITY GUIDE BUILDINGS BUILDING NAME
   (
      COL SEQNO 0
                                        seqno(0) not null
     ,COL SEQNO 1
                                        seqno(1) not null
      ,COL SEONO 2
                                        seqno(2) not null
      ,BUILDINGS BUILDING NAME
                                        shortname 'CA'
      , foreign key ( COL SEQNO 0, COL SEQNO 1) references CITY GUIDE CITIES
      , primary key ( COL SEQNO 0, COL SEQNO 1, COL SEQNO 2)
# Number of columns for this table:
                                       4.
  )
   ,create table description CITY_GUIDE_BUILDINGS_HEIGHT
   (
      COL SEQNO 0
                                        seqno(0) not null
                                        seqno(1) not null
      ,COL SEQNO 1
      ,COL SEQNO 2
                                        seqno(2) not null
      ,BUILDINGS_HEIGHT
                                        shortname 'CB'
      ,foreign key ( COL_SEQNO_0, COL_SEQNO_1) references CITY_GUIDE_CITIES
      , primary key ( COL SEQNO 0, COL SEQNO 1, COL SEQNO 2)
# Number of columns for this table:
                                       4.
  )
   ,create table description CITY_GUIDE_PLACES_PLACE_NAME
   (
      COL SEONO 0
                                        seqno(0) not null
      ,COL SEQNO 1
                                        seqno(1) not null
                                        seqno(2) not null
      ,COL_SEQNO_2
      , PLACES_PLACE_NAME
                                        shortname 'DA'
      ,foreign key ( COL_SEQNO_0, COL_SEQNO_1) references CITY_GUIDE_CITIES
      , primary key ( COL SEQNO 0, COL SEQNO 1, COL SEQNO 2)
# Number of columns for this table:
                                       4.
  )
);
```
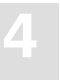

#### Example 3: Input File Usage (Default Rules)

The following input file was used in this example:

DATABASE 202 WS2V14 FILE 181

Invoking the GTD Utility as follows:

esqgtd < input.file > output.file

will produce in this case, the same output as example #1.

### **Example 4: Input file with Natural Systrans DDM File**

In this example, the following input file was used. It references the same NATURAL SYSTRANS DDM file as above:

DATABASE 202 WS2V14 FILE 181 SYSTRANS systrans.file

Invoking the GTD Utility as follows:

esqgtd < input.file > output.file

will produce in this case, the same output as example #2.

#### **Example 5: Input File With Directives**

In this example the following input file was used:

```
DATABASE 202 WS2V14
FILE 181
B0 SUBTABLE LEVEL_1_TABLE
CA,CB SUBTABLE LEVEL_2_TABLE
SUPPRESS DA
```

Invoking the GTD Utility as follows:

esqgtd < input.file > output.file

will produce in this case, the following output:

```
************
 ESQGTD Version : 1.4D.2
#
 Date/Time
                : 12-SEP-1996 17:18:24.85
#
             : 202:181
 File
#
*******
continuation ' \ '
create cluster description CLUSTER 181 database WS2V14 file number 181
(
   create table description TABLE 181
  (
     COL SEQNO 0
                                seqno(0) not null
    ,COL_AA
                                shortname 'AA'
    ,COL_AB
                                shortname 'AB'
    ,COL AC
                                shortname 'AC'
     ,COL AD
                                shortname 'AD'
     ,primary key ( COL_SEQNO_0)
# Number of columns for this table:
                               5.
  )
  ,create table description LEVEL_1_TABLE
  (
     COL_SEQNO_0
                                seqno(0) not null
     ,COL_SEQNO_1
                                seqno(1) not null
     ,COL_BA
                                shortname 'BA'
```

```
,COL BB
                                        shortname 'BB'
      ,foreign key ( COL_SEQNO_0) references TABLE_181
      ,primary key ( COL_SEQNO_0, COL_SEQNO_1)
# Number of columns for this table:
                                       4.
   )
   ,create table description LEVEL 2 TABLE
   (
                                        seqno(0) not null
       COL SEQNO 0
      ,COL_SEQNO_1
                                        seqno(1) not null
      ,COL_SEQNO_2
                                         seqno(2) not null
      ,COL CA
                                         shortname 'CA'
      ,COL CB
                                         shortname 'CB'
      ,foreign key ( COL_SEQNO_0, COL_SEQNO_1) references LEVEL_1_TABLE
      ,primary key ( COL_SEQNO_0, COL_SEQNO_1, COL_SEQNO_2)
# Number of columns for this table:
                                       5.
   )
);
```

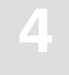

## The ESQSHOW Utility

### **Target Users**

ESQSHOW has been provided to allow users the ability to easily determine what server they are currently defaulted to, as well as what other servers are available to them either locally or remotely.

## Overview

The ESQSHOW Utility is used to display the current default server as well as all locally defined servers and remote servers defined in ADABAS SQL Server's routing file "esq\_routing.dat". The ESQSHOW Utility is provided via a command line interface as well as part of the ESQSET Utility discussed later in this chapter.

## Invoking the ESQSHOW utility

The command to verify the current default server is:

### esqshow

The following output will be displayed:

| Server name    | The name of the current default server. A default server is established either during server generation or via the ESQSET Utility.                                                                                                    |
|----------------|----------------------------------------------------------------------------------------------------|
| Description    | A description assigned to the server during server generation.                                                                                                    |
| Security       | Whether or not the server has the security option turned on. Security is set during server generation.                                                                                                    |
| Environment    | Indicates whether the server is local or remote.                                                                                                    |
| Server routing | Indicates the default communication method the client will use to communicate with the server. The default is always LINKED-IN, unless specified otherwise in the ADABAS SQL Server routing file "esq_routing.dat". If the server is remote, LINKED-IN may not be used. |
| Catalog files  | The ADABAS database number and file numbers assigned to the server's catalog files.                                                                                                    |
| Error files    | The ADABAS database number and file number assigned to the server's error file.                                                                                                    |

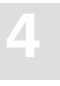

## **Options Available**

The ESQSHOW Utility supports the –a option. This option provides all of the information listed above as well as information pertaining to all other local and remote servers defined in the ADABAS SQL Server's routing file "esq\_routing.dat".

In the case of local servers, the ADABAS database number, catalog and error file numbers and server description are displayed. Also if defined in the ADABAS SQL Server's routing file, the default communication method is displayed.

In the case of remote servers, the default communication method and node on which the server exists are displayed, as documented in the ADABAS SQL Server's routing file.

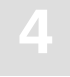

## The ESQSET Utility

## **Target Users**

The ESQSET utility is provided to users who wish to establish a default server for communication.

### **Overview**

The ESQSET Utility consists of both a command line interface and GUI tool. The ESQSET Utility is used to establish a default ADABAS SQL Server to communicate with in your environment. When an SQL CONNECT statement is issued without specifying the server parameter, you will be connecting to the default server. Any default server setting can be overridden by explicitly setting the server parameter in the SQL CONNECT statement.

This default server setting will remain in affect until it is changed again by running the ESQSET Utility. The default server setting will also remain even if the user logs out and logs back in again.

## **Invoking the ESQSET Utility**

The ESQSET Utility is available via a command line interface and GUI tool.

### **ESQSET Command Line Interface**

To invoke the command line interface, enter the following command at a DOS prompt:

### esqset.bat servername

This will set the default server for this session as well as any Windows NT sessions you open after running this command. PLEASE NOTE: Any Windows NT sessions already open will not be affected by this action.

Once you have executed the above command, you can issue the following command to see the server you will now be communicating with by default:

### esqshow

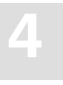

### **ESQSET GUI TOOL**

The ESQSET GUI Tool may be invoked via Windows NT Explorer or command line:

| Windows NT Explorer: | Double click on "ESQSetGUI.exe" found in the\bin directory of the current version of ESQ.           |
|----------------------|----------------------------------------------------------------------------------------------------|
| Command line:        | Since the\bin directory of the current version of ESQ is in the PATH, simply enter <b>esqsetgui</b> |

Upon starting this tool, you will be presented with a server list displaying the current default server as well as all locally defined servers and remote servers defined in the ADABAS SQL Server's routing file "esq\_routing.dat".

The following information is displayed in the server list:

| SERVER NAME | A list of all local servers and remote servers defined in the ADABAS SQL<br>Server routing file "esq_routing.dat".                                                                                                    |                                                                                                    |  |  |  |
|-------------|----------------------------------------------------------------------------------------------------|----------------------------------------------------------------------------------------------------|--|--|--|
| DEFAULT     | Indicates which server (if any) has been set to be the default server in the case of an SQL CONNECT statement in which no server name is explicitly given. A default server may be established either via the user running the ESQSET Utility or the administrator establishing a system wide default during server generation. Setting a default server via ESQSET overrides any system wide default server setting. |                                                                                                    |  |  |  |
| STATUS      | This column displays the current status of each server in the list. The following statuses apply:                                                                                                    |                                                                                                    |  |  |  |
|             | Active                                                                                                    | The server is defined on the local node and has been made active via esqstart.                                                               |  |  |  |
|             | Inactive                                                                                                    | The server is defined on the local node but is not active.                                                                                   |  |  |  |
|             | Unknown                                                                                                    | The server is a remote server defined in the ADABAS SQL<br>Server routing file "esq_routing.dat". Whether it is active or not<br>is unknown. |  |  |  |
|             | Removed                                                                                                    | The server is defined on the local node but is currently in the process of being removed.                                                    |  |  |  |
| NODE        | Displays t                                                                                                    | he node name on which the server is defined.                                                                                                 |  |  |  |

| COMM TYPE   | Displays the default method of communication to be used when starting a session with the associated server. The communication type will default to "LINKED-IN" unless specified otherwise in the ADABAS SQL Server routing file "esq_routing.dat". At time of publication, the communication types "CSCI" and "LINKED-IN" are supported. The use of CSCI requires the ENTIRE NET-WORK product. |
|-------------|----------------------------------------------------------------------------------------------------|
| DBID        | The database number of the ADABAS database on which this server's catalog and error files are defined. A DBID=0 signifies a remote server.                                                                                                    |
| CATALOGS    | The ADABAS file numbers associated with the Server's catalog files. A file number = $0$ signifies a remote server.                                                                                                    |
| ERROR FILE  | The ADABAS file number associated with the Server's error file.                                                                                                    |
| SECURITY    | This column indicates whether or not the server was generated with the SECURITY option. The following values apply:                                                                                                    |
|             | ON – The local server was generated with SECURITY.                                                                                                    |
|             | OFF – The local server was not generated with SECURITY.                                                                                                    |
| UNKNOWN     | The server is remote and therefore the presence of SECURITY is unknown to this application.                                                                                                    |
| DESCRIPTION | This column displays the description of the server as defined during server generation.                                                                                                    |

### **Buttons Available**

- **D** Set the selected server name as the default server.
- ? Display program information, version number and copyright
- ♦ ? Display help for clicked on buttons, menus and windows.

## Operating the ADABAS SQL Server Utilities

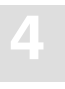

## Menu Options Available

### Server Menu

| Set Server As Default | Set the selected server name as the default server. |
|-----------------------|-----------------------------------------------------|
| Exit                  | Exit the ESQSET GUI Tool.                           |

### ADABAS SQL Server Installation and Operations Manual for Windows NT

### View Menu

|         | Toolbar         | Show or hide the toolbar.                                  |
|---------|-----------------|------------------------------------------------------------|
|         | Status Bar      | Show or hide the status bar.                               |
|         | Refresh         | Refresh the screen.                                        |
| Help Me | nu              |                                                            |
|         | Help Topics     | Display help topics for the ESQSetGUI tool.                |
|         | About ESQSetGUI | Display program information, version number and copyright. |

## LOGGING FACILITIES

## Introduction

Numerous actions and operations performed by the ADABAS SQL Server can be logged. The act of logging records that a particular event has occurred and also records additional information associated with the event. Events are recorded chronologically. This record of events can then be examined at a later date. Different types of events can be recorded simultaneously and the types of events to be logged can be specified as required.

Logging can be activated before executing the client application or before starting the server. Logging for the server can be activated without having to interrupt the server by activating logging on the client side. The client stub (ESQLNK) informs the server about the additional logging parameters. These additional logging parameters are valid for the current client session only.

Using the logging facilities will affect the overall system performance. In addition, certain logging facilities are extremely detailed and liable to produce very large amounts of information.

Logging can provide information necessary for performance analysis, problem diagnosis and system access monitoring.

For example, the Explain Logging Facility provides detailed information about the access paths used when executing DML statements. Using this information, it may be possible to construct statements which are more efficient, or to introduce appropriate indices to improve performance. The Client/Server Communication Logging can be used to investigate any problems experienced in a particular client/server link. Finally, the Security Logging can be used to monitor changing privileges.

Logging is activated by setting the environment variable ESQLOG appropriately. By setting this variable, a particular type of logging with options, if applicable, can be activated. Furthermore, combinations of types of logging can be specified. The character "\*" activates the complete logging.

# Logging Facilities Overview

The following tables outline the types of logging available and the string setting for ESQLOG required to activate it:

Logging Facilities Activated by an Environment Variable (ESQLOG)

| Client/Server Characteristics Logging                                                                             | MODE                          |
|----------------------------------------------------------------------------------------------------|-------------------------------|
| Brief SQL Command Logging<br>Client and Server side<br>Client side only<br>Server side only                       | CMD<br>CCMD<br>SCMD           |
| Static SQL Command Logging<br>80-Character Block Format<br>Continuous Stream Format                               | STATEMENT<br>STATEMENT=STREAM |
| Dynamic SQL Command Logging<br>80-Character Block Format<br>Continuous Stream Format                              | DYNHVS<br>DYNHVS=STREAM       |
| Client/Server Communication Logging                                                                               | CSC                           |
| Server Session Logging                                                                                            | SES                           |
| Schema Identifier Logging                                                                                         | SCHEMAIDENT                   |
| User Exit Logging                                                                                                 | USEREXIT                      |
| Elapsed Time Logging<br>without component time<br>with component time                                             | TIME<br>TIME = ALL            |
| Sort Logging                                                                                                    | SORT                          |
| ADABAS Utility Logging                                                                                            | ADU                           |
| Security Logging<br>User authentication check logging<br>Simple statement logging<br>ALL resultant actions logged | AUTH<br>SEC<br>SEC=ALL        |

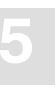

| ESQLNK Call Logging | ENTRY |
|---------------------|-------|
| Explain Logging     | EXPL  |

Logging Facilities Activated by an Environment Variable (VOLOG)

System Call Logging

ON

Logging Facilities Activated by Parameter File Specification

ADABAS Command Logging

## How to Activate Logging

With the exception of the ADABAS Command Logging (which is controlled via the ADABAS SQL Parameter file and is discussed later in this chapter), all other logging is controlled via the ESQLOG/VOLOG environment variables.

Logging is activated by assigning a string to ESQLOG/VOLOG containing one or more keywords, specifying the entity for logging.

### **Example:**

| set | ESQLOG="CMD,CSC" | turns on the brief SQL command logging and the cli- |
|-----|------------------|-----------------------------------------------------|
|     |                  | ent/server communication logging.                   |
| set | ESQLOG="*,-EXPL" | turns on the logging without Explain Logging.       |
| set | VOLOG=ON         | turns on the system call logging.                   |

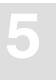

## Logging Output

The Logging Facility logs information from either the client or the server standpoint, or both, depending on the value assigned to ESQLOG. Therefore, the destination of the logging information will depend on who is performing the work:

- the client or
- the server

and the client/server configuration being used:

- LINKED-IN Mode

When logging is used in LINKED-IN mode, the work performed by both the client and the server is logged to the standard output of the client.

- Client/Server Mode

When logging is used in Client/Server mode, the work performed by the client is logged to the client's standard output and the work performed by the server is logged to the server log file esqsrv.log.

Logging information that is being directed to standard output of the client is in the form of a text file. This might conflict with the overlying application program if it also directs its output there. Therefore logging output may be redirected to a system file. This is achieved by setting the ESQLOG/VOLOG environment variable to REDIRECT.

### Example:

set ESQLOG="CMD,REDIRECT"
set VOLOG="REDIRECT"

This will result in only one line being written to the standard output. This line contains the name and location of the file to which the rest of the logging output is written.

## **GUI Utility Logging**

To activate logging for GUI Utilities such as the BASIC Interactive Facilities GUI tool, the ESQLOG/VOLOG environment variables must be set prior to starting the GUI Utility. The logging output will then be written to a text file located in the directory pointed to by the environment variable "SAGTMP". The text file name generated will be "ESQSTDOUT\_<user id>\_<process\_id>".

### **Example:**

```
set ESQLOG="CMD"
basic
```

name of the BASIC Interactive Facilities GUI Tool

## Logging Facilities Reference

The following sections describe all types of logging. You will find information about:

- actions and information to be logged
- examples of how to activate and run logging

Most of the following examples were executed in LINKED-IN mode. This has the advantage that the server logging also appears on the client side. For examples executed in Client/Server mode, the environment variable ESQLOG has to be used on the server side as well in order to get the server's logging output.

## **Client/Server Characteristics Logging**

This logging gives information about:

- Server, client stub, precompiler version
- Trace availability
- Thread mode (single/multi user linked-in)
- Application was linked/loaded with esq.o, ESQLNK or ESQTHS

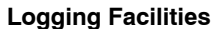

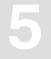

### **Example:**

```
set ESQLOG=mode
esqint
%ESQINT-I-STARTED, 16-APR-1998 10:25:14, Version 1.4/2.13 (INTEL-80386/WINDOWS
NT)
ESQ User: dba
Password: %ESQRTS-I-ESQINFO, ESQLOG is enabled for 'MODE'
%ESQRTS-I-ESQINFO, MT/TR trace is NOT available
%ESQRTS-I-ESQINFO, ESQ application was linked/loaded with ESQLNK V1.4.2.13
%ESQRTS-I-ESQINFO, ESQ application was linked/loaded with ESQLNK V1.4.2.13
%ESQRTS-I-ESQINFO, Session/process memory is reliable between requests
%ESQRTS-I-ESQINFO, ESQLNK/ESQSRV and ESQTHS don't share static data
%ESQRTS-I-ESQINFO, ESQ application was loaded with ESQTHS V1.4.2.13
%ESQRTS-I-ESQINFO, Th0: Single-user linked-in mode
%ESQINT-I-CONNECT, Server DEMOSERV connected successfully
esqint: select * from information_schema.tables;
```

TABLE SCHEMA

TABLE\_NAME

TABLE\_TYPE

| DBA_SCHEMA | SERVER_INFO                     | VIEW |
|------------|---------------------------------|------|
| DBA_SCHEMA | INFORMATION_SCHEMA_CATALOG_NAME | VIEW |
| DBA_SCHEMA | SCHEMATA                        | VIEW |
| DBA_SCHEMA | CLUSTERS                        | VIEW |
| DBA_SCHEMA | TABLES                          | VIEW |
|            |                                 |      |

•••

esqint: q

%ESQINT-I-TERMINATED, 16-APR-1998 10:28:11

## **Brief SQL Command Logging**

The brief SQL Command Logging is available on both, client and server side. The log lines are produced at the end of each SQL request so that the response code is visible.

• Following logging lines are produced on client side:

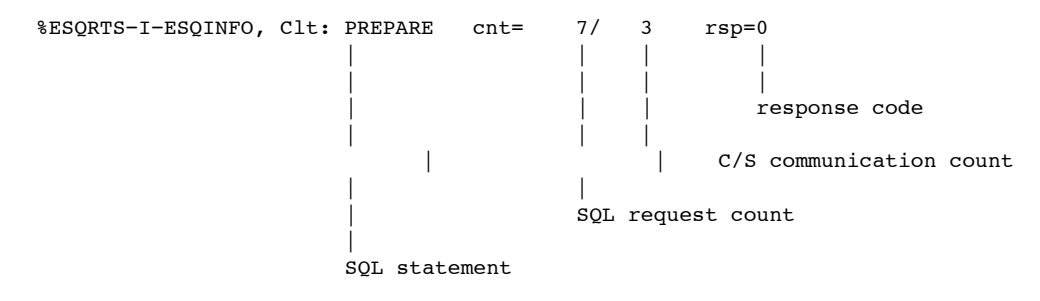

• Following logging lines are produced on server side:

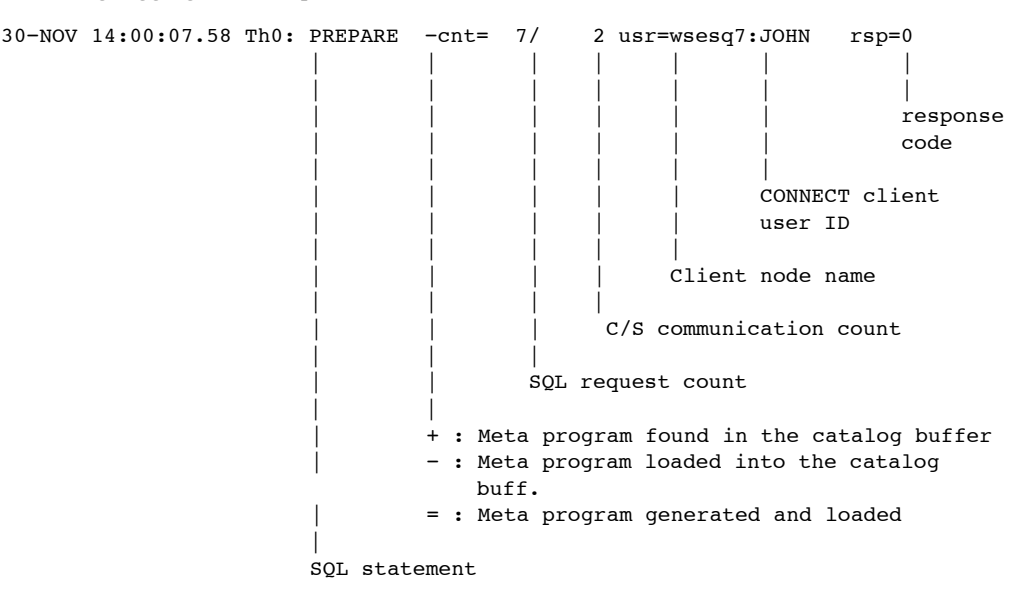

• Especially for the SQL statement FETCH (with MULTIFETCH) following logging lines are produced:

30-NOV 14:00:08.37 Th0: mFETCH (rf=16) +cnt= 12/ 7 usr=wsesq7:JOHN rsp=0

MULTIFETCH was executed on server side. 16 records were fetched and transported to the client. "rf" stands for "records fetched".

%ESQRTS-I-ESQINFO, Clt: mFETCH (rf=16) cnt= 12/ 8 rsp=0

MULTIFETCH was executed on client side. 16 records were received by the client. First record is offered to the application.

%ESQRTS-I-ESQINFO, Clt: sFETCH (rp=2) cnt= 13/ 8 rsp=0

Single FETCH was executed on client side only. The second record on client side is offered to the application. "rp" stands for "record position".

#### **Example:**

```
% set ESQLOG=cmd
esgint
%ESOINT-I-STARTED, 16-APR-1998 10:29:35, Version 1.4/2.13 (INTEL-80386/WINDOWS)
NT)
ESQ User: john
Password: %ESQRTS-I-ESQINFO, ESQLOG is enabled for 'CMD'
16-APR 10:29:37.65 Th0: CONNECT cnt= 1/ 1 usr=SASME:JOHN rsp=0
%ESQRTS-I-ESQINFO, Clt: CONNECT
                                               cnt= 1/ 2 rsp=0
%ESOINT-I-CONNECT, Server DEMOSERV connected successfully
esqint: select * from information schema.tables;

        16-APR 10:30:02.54 Th0: PREPARE
        -cnt=
        7/

        %ESQRTS-I-ESQINFO, Clt: PREPARE
        cnt=
        7/

                                                                2 usr=SASME:JOHN rsp=0

      %ESQRTS-I-ESQINFO, Clt: PREPARE
      cnt= // 3 isp-0

      16-APR 10:30:02.55 Th0: DESCRIBE
      -cnt= 8/ 3 usr=SASME:JOHN rsp=0

      %PEOPTS-I-ESOINFO, Clt: DESCRIBE
      cnt= 8/ 4 rsp=0

      %PEOPTS-I-ESOINFO, Clt: DESCRIBE
      cnt= 8/ 4 rsp=0

16-APR 10:30:02.56 Th0: DESCRIBE-cnt=9/4 usr=SASME:JOHN rsp=0%ESQRTS-I-ESQINFO, Clt: DESCRIBEcnt=9/5 rsp=0
16-APR 10:30:02.57 Th0: DYN DECL CURSO -cnt= 10/ 5 usr=SASME:JOHN rsp=0
%ESQRTS-I-ESQINFO, Clt: DYN DECL CURSO cnt= 10/ 6 rsp=0
16-APR 10:30:02.59 Th0: OPEN CURSOR -cnt= 11/ 6 usr=SASME:JOHN rsp=0
                                                              7 rsp=0
%ESQRTS-I-ESQINFO, Clt: OPEN CURSOR
                                                cnt= 11/
16-APR 10:30:03.26 Th0: mFETCH (rf=16) cnt= 12/ 7 usr=SASME:JOHN rsp=0
%ESQRTS-I-ESQINFO, Clt: mFETCH (rf=16) cnt= 12/ 8 rsp=0
%ESQRTS-I-ESQINFO, Clt: sFETCH (rp=2) cnt= 13/ 8 rsp=0
%ESQRTS-I-ESQINFO, Clt: sFETCH (rp=3) cnt= 14/ 8 rsp=0
%ESQRTS-I-ESQINFO, Clt: sFETCH (rp=4) cnt= 15/ 8 rsp=0
%ESQRTS-I-ESQINFO, Clt: sFETCH (rp=5) cnt= 16/ 8 rsp=0
```

| %ESQRTS-I-ESQINFO,            | Clt: | sfetch | (rp=6)  | cnt= | 17/ | 8 | rsp=0                  |
|-------------------------------|------|--------|---------|------|-----|---|------------------------|
| %ESQRTS-I-ESQINFO,            | Clt: | SFETCH | (rp=7)  | cnt= | 18/ | 8 | rsp=0                  |
| %ESQRTS-I-ESQINFO,            | Clt: | SFETCH | (rp=8)  | cnt= | 19/ | 8 | rsp=0                  |
| %ESQRTS-I-ESQINFO,            | Clt: | SFETCH | (rp=9)  | cnt= | 20/ | 8 | rsp=0                  |
| %ESQRTS-I-ESQINFO,            | Clt: | SFETCH | (rp=10) | cnt= | 21/ | 8 | rsp=0                  |
| %ESQRTS-I-ESQINFO,            | Clt: | SFETCH | (rp=11) | cnt= | 22/ | 8 | rsp=0                  |
| <pre>%ESQRTS-I-ESQINFO,</pre> | Clt: | SFETCH | (rp=12) | cnt= | 23/ | 8 | rsp=0                  |
| <pre>%ESQRTS-I-ESQINFO,</pre> | Clt: | SFETCH | (rp=13) | cnt= | 24/ | 8 | rsp=0                  |
| %ESQRTS-I-ESQINFO,            | Clt: | SFETCH | (rp=14) | cnt= | 25/ | 8 | rsp=0                  |
| %ESQRTS-I-ESQINFO,            | Clt: | SFETCH | (rp=15) | cnt= | 26/ | 8 | rsp=0                  |
| %ESQRTS-I-ESQINFO,            | Clt: | SFETCH | (rp=16) | cnt= | 27/ | 8 | rsp=0                  |
| 16-APR 10:30:03.43            | Th0: | mFETCH | (rf=6)  | cnt= | 28/ | 8 | usr=SASME:JOHN rsp=100 |
| %ESQRTS-I-ESQINFO,            | Clt: | mfetCh | (rf=6)  | cnt= | 28/ | 9 | rsp=0                  |
| %ESQRTS-I-ESQINFO,            | Clt: | SFETCH | (rp=2)  | cnt= | 29/ | 9 | rsp=0                  |
| <pre>%ESQRTS-I-ESQINFO,</pre> | Clt: | SFETCH | (rp=3)  | cnt= | 30/ | 9 | rsp=0                  |
| <pre>%ESQRTS-I-ESQINFO,</pre> | Clt: | SFETCH | (rp=4)  | cnt= | 31/ | 9 | rsp=0                  |
|                               |      |        |         |      |     |   |                        |

| TABLE_SCHEMA                       | TABLE_NAME                      | TABLE_TYPE |
|------------------------------------|---------------------------------|------------|
| INFORMATION SCHEMA                 | SERVER INFO                     | VIEW       |
| INFORMATION SCHEMA                 | INFORMATION SCHEMA CATALOG NAME | VIEW       |
| INFORMATION SCHEMA                 | SCHEMATA                        | VIEW       |
| INFORMATION SCHEMA                 | CLUSTERS                        | VIEW       |
| INFORMATION SCHEMA                 | TABLES                          | VIEW       |
| INFORMATION SCHEMA                 | BASE TABLES                     | VIEW       |
| INFORMATION_SCHEMA                 | VIEWS                           | VIEW       |
| INFORMATION_SCHEMA                 | COLUMNS                         | VIEW       |
| INFORMATION_SCHEMA                 | TABLE_PRIVILEGES                | VIEW       |
| INFORMATION_SCHEMA                 | COLUMN_PRIVILEGES               | VIEW       |
| INFORMATION_SCHEMA                 | TABLE_CONSTRAINTS               | VIEW       |
| INFORMATION_SCHEMA                 | TABLE_INDEXES                   | VIEW       |
| INFORMATION_SCHEMA                 | ALL_TABLE_INDEX_ELEMENTS        | VIEW       |
| INFORMATION_SCHEMA                 | KEY_COLUMN_USAGE                | VIEW       |
| INFORMATION_SCHEMA                 | VIEW_TABLE_USAGE                | VIEW       |
| INFORMATION_SCHEMA                 | VIEW_COLUMN_USAGE               | VIEW       |
| INFORMATION_SCHEMA                 | CONSTRAINT_TABLE_USAGE          | VIEW       |
| INFORMATION_SCHEMA                 | CONSTRAINT_COLUMN_USAGE         | VIEW       |
| INFORMATION_SCHEMA                 | REFERENTIAL_CONSTRAINTS         | VIEW       |
| INFORMATION_SCHEMA                 | DATABASES                       | VIEW       |
|                                    |                                 |            |
| output (COI 1-79 OF 107): q        |                                 |            |
| esqint: q                          |                                 |            |
| 16-APR 10:30:08.96 Th0: CLOSE CURS | SOR cnt= 32/ 9 usr=SASME:JO     | AN rsp=0   |
| *ESQRTS-1-ESQINFO, CIt: CLOSE CURS | SOR cnt= 32/ 10 rsp=0           |            |
| 16-APR 10:30:09.00 Th0: DISCONNECT | C cnt= 33/ 10 usr=SASME:JO      | AN rsp=0   |

%ESQRTS-I-ESQINFO, Clt: DISCONNECT cnt= 33/ 11 rsp=0

%ESQRTS-I-ESQINFO, Clt: DISCONNECT ALL cnt= 34/ 11 rsp=0

%ESQINT-I-TERMINATED, 16-APR-1998 10:30:09

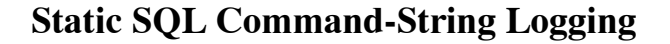

The Static SQL Command String Logging produces log lines containing the complete SQL statements. This logging type is available for runtime and for precompilation time. Two logging formats are supported:

- 80-character Block Format (setenv ESQLOG statement)
- Continuous Stream Format (setenv ESQLOG statement=stream)

#### **Example:**

```
% set ESQLOG=statement
% esgint
%ESQINT-I-STARTED, 16-APR-1998 11:36:37, Version 1.4/2.13 (INTEL-80386/WINDOWS)
NT)
ESQ User: john
Password: %ESORTS-I-ESOINFO, ESOLOG is enabled for 'STATEMENT'
%ESQRTS-I-ESQINFO, CONNECT TO DEFAULT USER : "&sql user[0]" CHAR-
ACTER(,32,0,0,8
01,33)
%ESOINT-I-CONNECT, Server DEMOSERV connected successfully
esqint: select * from information schema.tables;
%ESQRTS-I-ESQINFO, PREPARE : "&sql_id[0]" CHARACTER(,32,0,0,46,33) FROM :
"&sma
01 ll sql statement[0]" CHARACTER(,128,0,0,47,129)
%ESQRTS-I-ESQINFO, DESCRIBE : "&sql id[0]" CHARACTER(,32,0,0,55,33) INTO INPUT
01 : "if sql input sqlda" ( "if sql input sqlda" POINTER ( ,0,0,0,0))
%ESQRTS-I-ESQINFO, DESCRIBE : "&sql id[0]" CHARACTER(,32,0,0,56,33) INTO OUT-
PIIT
01 : "if sql output_sqlda" ( "if_sql_output_sqlda" POINTER ( ,0,0,0,1))
%ESQRTS-I-ESQINFO, DECLARE : "&sql cursor[0]" CHARACTER(,18,0,0,87,19) CURSOR
01 OR : "&sql id[0]" CHARACTER(,32,0,0,88,33)
%ESQRTS-I-ESQINFO, OPEN : "&sql cursor[0]" CHARACTER(,18,0,0,89,19)
%ESQRTS-I-ESQINFO, FETCH : "&sql cursor[0]" CHARACTER(,18,0,0,91,19) USING
DESC
_01 RIPTOR : "if_sql_output_sqlda" ( "if_sql_output_sqlda" POINTER (
,0,0,0,1))
%ESQRTS-I-ESQINFO, FETCH : "&sql_cursor[0]" CHARACTER(,18,0,0,91,19) USING
DESC
01 RIPTOR : "if sql output sqlda" ( "if sql output sqlda" POINTER (
,0,0,0,1))
%ESQRTS-I-ESQINFO, FETCH : "&sql_cursor[0]" CHARACTER(,18,0,0,91,19) USING
DESC
```

```
01 RIPTOR : "if sql output sqlda" ( "if sql output sqlda" POINTER (
,0,0,0,1))
%ESORTS-I-ESOINFO, FETCH : "&sql cursor[0]" CHARACTER(,18,0,0,91,19) USING
DESC
01 RIPTOR : "if sql output sqlda" ( "if sql output sqlda" POINTER (
,0,0,0,1))
%ESORTS-I-ESOINFO, FETCH : "&sql cursor[0]" CHARACTER(,18,0,0,91,19) USING
DESC
01 RIPTOR : "if sql output sqlda" ( "if sql output sqlda" POINTER (
,0,0,0,1))
%ESQRTS-I-ESQINFO, FETCH : "&sql cursor[0]" CHARACTER(,18,0,0,91,19) USING
DESC
01 RIPTOR : "if sql output sqlda" ( "if sql output sqlda" POINTER (
,0,0,0,1))
%ESORTS-I-ESOINFO, FETCH : "&sql cursor[0]" CHARACTER(,18,0,0,91,19) USING
DESC
01 RIPTOR : "if sql output sqlda" ( "if sql output sqlda" POINTER (
,0,0,0,1))
%ESORTS-I-ESOINFO, FETCH : "&sql cursor[0]" CHARACTER(,18,0,0,91,19) USING
DESC
01 RIPTOR : "if sql output sqlda" ( "if sql output sqlda" POINTER (
,0,0,0,1))
%ESQRTS-I-ESQINFO, FETCH : "&sql cursor[0]" CHARACTER(,18,0,0,91,19) USING
DESC
01 RIPTOR : "if sql output sqlda" ( "if sql output sqlda" POINTER (
,0,0,0,1))
%ESQRTS-I-ESQINFO, FETCH : "&sql cursor[0]" CHARACTER(,18,0,0,91,19) USING
DESC
01 RIPTOR : "if sql output sqlda" ( "if sql output sqlda" POINTER (
,0,0,0,1))
%ESORTS-I-ESOINFO, FETCH : "&sql cursor[0]" CHARACTER(,18,0,0,91,19) USING
DESC
_01 RIPTOR : "if_sql_output_sqlda" ( "if_sql_output_sqlda" POINTER (
,0,0,0,1))
%ESQRTS-I-ESQINFO, FETCH : "&sql cursor[0]" CHARACTER(,18,0,0,91,19) USING
DESC
01 RIPTOR : "if sql output sqlda" ( "if sql output sqlda" POINTER (
,0,0,0,1))
%ESQRTS-I-ESQINFO, FETCH : "&sql cursor[0]" CHARACTER(,18,0,0,91,19) USING
DESC
01 RIPTOR : "if sql output sqlda" ( "if sql output sqlda" POINTER (
,0,0,0,1))
%ESORTS-I-ESOINFO, FETCH : "&sql cursor[0]" CHARACTER(,18,0,0,91,19) USING
DESC
01 RIPTOR : "if sql output sqlda" ( "if sql output sqlda" POINTER (
,0,0,0,1))
```

#### Logging Facilities

```
%ESQRTS-I-ESQINFO, FETCH : "&sql cursor[0]" CHARACTER(,18,0,0,91,19) USING
DESC
01 RIPTOR : "if sql output sqlda" ( "if sql output sqlda" POINTER (
,0,0,0,1))
%ESQRTS-I-ESQINFO, FETCH : "&sql cursor[0]" CHARACTER(,18,0,0,91,19) USING
DESC
01 RIPTOR : "if sql output sqlda" ( "if sql output sqlda" POINTER (
,0,0,0,1))
%ESQRTS-I-ESQINFO, FETCH : "&sql cursor[0]" CHARACTER(,18,0,0,91,19) USING
DESC
_01 RIPTOR : "if_sql_output_sqlda" ( "if_sql_output_sqlda" POINTER (
,0,0,0,1))
%ESQRTS-I-ESQINFO, FETCH : "&sql_cursor[0]" CHARACTER(,18,0,0,91,19) USING
DESC
01 RIPTOR : "if sql output sqlda" ( "if sql output sqlda" POINTER (
,0,0,0,1))
%ESQRTS-I-ESQINFO, FETCH : "&sql cursor[0]" CHARACTER(,18,0,0,91,19) USING
DESC
_01 RIPTOR : "if_sql_output_sqlda" ( "if_sql_output_sqlda" POINTER (
,0,0,0,1))
%ESQRTS-I-ESQINFO, FETCH : "&sql cursor[0]" CHARACTER(,18,0,0,91,19) USING
DESC
01 RIPTOR : "if sql output sqlda" ( "if sql output sqlda" POINTER (
,0,0,0,1))
```

| TABLE_SCHEMA       | TABLE_NAME                      | TABLE_TYPE |
|--------------------|---------------------------------|------------|
|                    |                                 |            |
| INFORMATION_SCHEMA | SERVER_INFO                     | VIEW       |
| INFORMATION_SCHEMA | INFORMATION_SCHEMA_CATALOG_NAME | VIEW       |
| INFORMATION_SCHEMA | SCHEMATA                        | VIEW       |
| INFORMATION_SCHEMA | CLUSTERS                        | VIEW       |
| INFORMATION_SCHEMA | TABLES                          | VIEW       |
| INFORMATION_SCHEMA | BASE_TABLES                     | VIEW       |
| INFORMATION_SCHEMA | VIEWS                           | VIEW       |
| INFORMATION_SCHEMA | COLUMNS                         | VIEW       |
| INFORMATION_SCHEMA | TABLE_PRIVILEGES                | VIEW       |
| INFORMATION_SCHEMA | COLUMN_PRIVILEGES               | VIEW       |
| INFORMATION_SCHEMA | TABLE_CONSTRAINTS               | VIEW       |
| INFORMATION_SCHEMA | TABLE_INDEXES                   | VIEW       |
| INFORMATION_SCHEMA | ALL_TABLE_INDEX_ELEMENTS        | VIEW       |
| INFORMATION_SCHEMA | KEY_COLUMN_USAGE                | VIEW       |
| INFORMATION_SCHEMA | VIEW_TABLE_USAGE                | VIEW       |
| INFORMATION_SCHEMA | VIEW_COLUMN_USAGE               | VIEW       |
| INFORMATION_SCHEMA | CONSTRAINT_TABLE_USAGE          | VIEW       |
| INFORMATION_SCHEMA | CONSTRAINT_COLUMN_USAGE         | VIEW       |
| INFORMATION_SCHEMA | REFERENTIAL_CONSTRAINTS         | VIEW       |
|                    |                                 |            |

```
INFORMATION_SCHEMA DATABASES VIEW
output (col 1-79 of 107): q
esqint: q
%ESQRTS-I-ESQINFO, CLOSE : "&sql_cursor[0]" CHARACTER(,18,0,0,90,19)
%ESQRTS-I-ESQINFO, DISCONNECT CURRENT
%ESQINT-I-TERMINATED, 16-APR-1998 11:36:54
%ESQRTS-I-ESQINFO, DISCONNECT ALL
```

## **Dynamic SQL Command-String Logging**

The Static SQL Command String Logging produces log lines containing the dynamic SQL statements passed on to a PREPARE or EXECUTE IMMEDIATE statement. Two logging formats are supported:

- 80-character Block Format (setenv ESQLOG dynhvs)
- Continuous Stream Format (setenv ESQLOG dynhvs=stream)

### **Example:**

```
% set ESQLOG=dynhvs
% esgint
%ESQINT-I-STARTED, 16-APR-1998 11:38:04, Version 1.4/2.13 (INTEL-80386/WINDOWS)
NT)
ESQ User: john
Password: %ESQRTS-I-ESQINFO, ESQLOG is enabled for 'DYNHVS
%ESQINT-I-CONNECT, Server DEMOSERV connected successfully
esqint: select * from information schema.tables;
%ESORTS-I-ESOINFO, HV01: sql i
%ESQRTS-I-ESQINFO, HV02: select * from information_schema.table
TABLE SCHEMA
                                  TABLE NAME
                                                                   TABLE TYPE
INFORMATION SCHEMA
                                  SERVER INFO
                                                                   VIEW
INFORMATION SCHEMA
                                  INFORMATION SCHEMA CATALOG NAME
                                                                   VIEW
INFORMATION SCHEMA
                                  SCHEMATA
                                                                   VIEW
INFORMATION SCHEMA
                                 CLUSTERS
                                                                   VIEW
INFORMATION SCHEMA
                                TABLES
                                                                   VIEW
INFORMATION SCHEMA
                                BASE TABLES
                                                                   VIEW
INFORMATION SCHEMA
                                VIEWS
                                                                   VIEW
INFORMATION SCHEMA
                                COLUMNS
                                                                   VIEW
                                TABLE PRIVILEGES
INFORMATION_SCHEMA
                                                                   VIEW
                                 COLUMN_PRIVILEGES
INFORMATION SCHEMA
                                                                   VIEW
INFORMATION SCHEMA
                                 TABLE CONSTRAINTS
                                                                   VIEW
INFORMATION_SCHEMA
                                TABLE_INDEXES
                                                                   VIEW
INFORMATION SCHEMA
                                ALL_TABLE_INDEX_ELEMENTS
                                                                   VIEW
INFORMATION SCHEMA
                                KEY COLUMN USAGE
                                                                   VIEW
                                 VIEW TABLE USAGE
INFORMATION SCHEMA
                                                                   VIEW
                                  VIEW_COLUMN_USAGE
INFORMATION_SCHEMA
                                                                   VIEW
                                  CONSTRAINT_TABLE_USAGE
INFORMATION SCHEMA
                                                                   VIEW
INFORMATION SCHEMA
                                  CONSTRAINT COLUMN USAGE
                                                                   VIEW
INFORMATION SCHEMA
                                  REFERENTIAL CONSTRAINTS
                                                                   VIEW
INFORMATION SCHEMA
                                  DATABASES
                                                                   VIEW
output (col 1-79 of 107): q
esqint: q
```

%ESQINT-I-TERMINATED, 16-APR-1998 11:38:40

## **Client/Server Communication Logging**

The Client/Server Communication Logging gives information about messages sent between ADABAS SQL Server client and ADABAS SQL Server server. It can be enabled on client and/or on server side and applies only to real client/server mode (not in linked-in mode):

Following logging lines are produced on client side for one SQL request within one session:

```
%ESORTS-I-ESOINFO, Clt: sending an OPEN to WSESO7:ESOV14 ...
%ESQRTS-I-ESQINFO, Clt: ONS cid=0 sndl=0 rcvl=0 retl=0
%ESQRTS-I-ESQINFO, Clt: ONS cid=400842E8 sndl=0 rcvl=0 retl=0
%ESQRTS-I-ESQINFO, Clt: ... OPEN was successful
%ESQRTS-I-ESQINFO, Clt: sending a CSCI request ...
%ESQRTS-I-ESQINFO, Clt: QNS cid=400842E8 sndl=1024 rcvl=338 retl=0
%ESQRTS-I-ESQINFO, Clt: QNS cid=400842E8 sndl=1024 rcvl=338 retl=338
%ESQRTS-I-ESQINFO, Clt: ... received CSCI reply
%ESQRTS-I-ESQINFO, Clt: sending a CLOSE ...
%ESORTS-I-ESOINFO, Clt: CNS cid=400842E8 sndl=0 rcvl=0 retl=310
%ESQRTS-I-ESQINFO, Clt: CNS cid=400842E8 sndl=0 rcvl=0 retl=310
%ESORTS-I-ESOINFO, Clt: ... CLOSE was successful
%ESQRTS-I-ESQINFO, Clt: QNS cid=400842E8 sndl=1024 rcvl=338 retl=0
                       returned
                       length
                       receive-buffer length
                       ||||
                       send-buffer length
                       ||||
                       connection ID
                       | | Mode
                                   S : synchronous
                       Type
                                  N : native
                       Function
                                  0 : open
                                   Q : request
                                   C : close
```

Logging Facilities

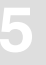

• Following logging lines are produced on server side for one SQL request within on session:

01-DEC 10:47:47.51 Th2: f=ION c=1, 1=0,0,0 01-DEC 10:47:52.30 Th2: waiting for a request ... 01-DEC 10:50:41.60 Th2: f=LOS c=0,grg ,WSESQ7 1=0,8240,0 01-DEC 10:50:41.60 Th2: accept OPEN 01-DEC 10:50:41.61 Th2: f=AOS c=40030A08,grg ,WSESQ7 1=0,8240,0 01-DEC 10:50:41.61 Th2: waiting for a request ... 01-DEC 10:50:41.63 Th2: f=LQS c=40030A08,grg ,WSESQ7 1=0,8240,1024 01-DEC 10:50:45.89 Th2: sending the reply 01-DEC 10:50:45.90 Th2: f=PQS c=40030A08,grg ,WSESQ7 1=338,0,0 01-DEC 10:50:45.90 Th2: waiting for a request ... 01-DEC 10:51:01.33 Th2: f=LCS c=40030A08,grg ,WSESQ7 1=0,8240,0 01-DEC 10:51:01.33 Th2: accept CLOSE 01-DEC 10:51:01.34 Th2: f=PCS c=40030A08,grg 1=0,8240,0 ,WSESQ7 01-DEC 10:50:41.63 Th2: f=LQS c=40030A08,grg ,WSESQ7 1=0,8240,1024 ||||returned length receive-buffer length send-buffer length ||||client node name ||||OS client user-ID connection ID ||Mode S : synchronous Type 0 : open Q : requet C : close Function I : initialise L : listen A : accept open P : reply / close

#### Example:

```
% set ESQLOG=csci
% esqset DEMOSERV
% esgstart
%SAGESQ-I-ESQINFO, ESQLOG is enabled for 'CSCI'
%ESQSTART-I-STARTED, 16-APR-1998 11:41:17, Version 1.4/2.13 (INTEL-80386/WIN-
DOWS NT)
%ESQSTART-I-WAITING, Waiting for Server DEMOSERV to go up
Server DEMOSERV successfully started
%ESQSTART-I-TERMINATED, 16-APR-1998 11:41:51
Log file of ESQ server DEMOSERV:
%ESQINI-I-ESQINFO, ESQLOG is enabled for 'CSCI'
%ESQINI-I-ESQINFO, Software AG ADABAS SQL Server starting up on IN-
TEL-80386/WINDOWS NT
%ESQINI-I-ESQINFO, Version:
                                  1.4.2.13
%ESQINI-I-ESQINFO, Startup time: 16-APR-1998 11:41:37
%ESQINI-I-ESQINFO, Server name: DEMOSERV on node SASME
%ESQINI-I-ESQINFO, Server type:
                                   CSCI
%ESQINI-I-ESQINFO, Catalog files: DB 5, Files 20-22
%ESQINI-I-ESQINFO, Server pid:
                                   159
%ESQINI-I-ESQINFO, Server image: G:\SAG\esq\v142d\bin\esqini.exe
%ESQINI-I-ESQINFO, Thread image: G:\SAG\esq\v142d\bin\esqsrv.exe
%ESQINI-I-ESQINFO, Threads:
                                   2
%ESQINI-I-ESQINFO, Sessions/Thread: 1
%ESQSRV-I-ESQINFO, ESQLOG is enabled for 'CSCI'
16-APR 11:41:38.42 Th1: initializing C/S Interface
%ESORTS-I-ESOINFO, Th1: compile-time CSC VERSION=1, run-time csc.ident=1
16-APR 11:41:38.43 Th1: f=ION c=1,
                                                   1=0,0,0
                                        ,
16-APR 11:41:38.43 Server DEMOSERV Thread 1 pid 189 up and running
16-APR 11:41:38.43 Th1: waiting for a request ...
%ESQSRV-I-ESQINFO, ESQLOG is enabled for 'CSCI'
16-APR 11:41:41.43 Th2: initializing C/S Interface
%ESQRTS-I-ESQINFO, Th2: compile-time CSC VERSION=1, run-time csc.ident=1
16-APR 11:41:41.44 Th2: f=ION c=1,
                                                   1=0,0,0
16-APR 11:41:41.44 Server DEMOSERV Thread 2 pid 191 up and running
16-APR 11:41:41.44 Th2: waiting for a request ...
16-APR 11:41:51.00 Server DEMOSERV up and running
```

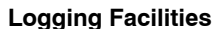

```
% esgint
%ESQINT-I-STARTED, 16-APR-1998 11:46:41, Version 1.4/2.13 (INTEL-80386/WINDOWS)
NT)
%SAGESQ-I-ESQINFO, ESQLOG is enabled for 'CSCI'
ESO User: dba
Password: %ESQRTS-I-ESQINFO, ESQLOG is enabled for 'CSCI'
%ESORTS-I-ESOINFO, Clt: CSCI ident 1/1
%ESQRTS-I-ESQINFO, Clt: sending an OPEN to SASME:DEMOSERV ...
%ESQRTS-I-ESQINFO, Clt: ONN cid=0 sndl=0 rcvl=0 retl=0
%ESQRTS-I-ESQINFO, Clt: ONN cid=CE16B8 sndl=0 rcvl=0 retl=0
%ESQRTS-I-ESQINFO, Clt: ... OPEN was successful
%ESORTS-I-ESOINFO, Clt: sending a CSCI request ...
%ESQRTS-I-ESQINFO, Clt: QNS cid=CE16B8 sndl=1274 rcvl=338 retl=0
%ESQRTS-I-ESQINFO, Clt: QNS cid=CE16B8 sndl=1274 rcvl=338 retl=338
%ESORTS-I-ESOINFO, Clt: ... received CSCI reply
%ESQINT-I-CONNECT, Server DEMOSERV connected successfully
esqint: select * from information schema.tables;
%ESQRTS-I-ESQINFO, Clt: sending a CSCI request ...
%ESORTS-I-ESOINFO, Clt: ONS cid=CE16B8 sndl=432 rcvl=342 retl=338
%ESQRTS-I-ESQINFO, Clt: QNS cid=CE16B8 sndl=432 rcvl=342 retl=342
%ESQRTS-I-ESQINFO, Clt: ... received CSCI reply
%ESQRTS-I-ESQINFO, Clt: sending a CSCI request ...
%ESQRTS-I-ESQINFO, Clt: QNS cid=CE16B8 sndl=306 rcvl=1532 retl=342
%ESQRTS-I-ESQINFO, Clt: QNS cid=CE16B8 sndl=306 rcvl=1532 retl=1532
%ESQRTS-I-ESQINFO, Clt: ... received CSCI reply
%ESQRTS-I-ESQINFO, Clt: sending a CSCI request ...
%ESQRTS-I-ESQINFO, Clt: QNS cid=CE16B8 sndl=306 rcvl=1532 retl=1532
%ESORTS-I-ESOINFO, Clt: ONS cid=CE16B8 sndl=306 rcvl=1532 retl=1532
%ESQRTS-I-ESQINFO, Clt: ... received CSCI reply
%ESQRTS-I-ESQINFO, Clt: sending a CSCI request ...
%ESORTS-I-ESOINFO, Clt: ONS cid=CE16B8 sndl=304 rcvl=310 retl=1532
%ESQRTS-I-ESQINFO, Clt: QNS cid=CE16B8 sndl=304 rcvl=310 retl=310
%ESQRTS-I-ESQINFO, Clt: ... received CSCI reply
%ESQRTS-I-ESQINFO, Clt: sending a CSCI request ...
%ESQRTS-I-ESQINFO, Clt: QNS cid=CE16B8 sndl=264 rcvl=310 retl=310
%ESQRTS-I-ESQINFO, Clt: QNS cid=CE16B8 sndl=264 rcvl=310 retl=310
%ESQRTS-I-ESQINFO, Clt: ... received CSCI reply
%ESQRTS-I-ESQINFO, Clt: sending a CSCI request ...
%ESQRTS-I-ESQINFO, Clt: QNS cid=CE16B8 sndl=324 rcvl=2118 retl=310
%ESQRTS-I-ESQINFO, Clt: QNS cid=CE16B8 sndl=324 rcvl=2118 retl=2118
%ESQRTS-I-ESQINFO, Clt: ... received CSCI reply
%ESQRTS-I-ESQINFO, Clt: sending a CSCI request ...
%ESORTS-I-ESOINFO, Clt: ONS cid=CE16B8 sndl=324 rcvl=2118 retl=2118
%ESQRTS-I-ESQINFO, Clt: QNS cid=CE16B8 sndl=324 rcvl=2118 retl=2118
%ESQRTS-I-ESQINFO, Clt: ... received CSCI reply
```

| TABLE_SCHEMA                                               | TABLE_NAME                          | TABLE_TYPE |  |  |  |
|------------------------------------------------------------|-------------------------------------|------------|--|--|--|
| DEFINITION SCHEMA                                          | ESQCAT1                             | BASE TABLE |  |  |  |
| DEFINITION SCHEMA                                          | ESOCAT2                             | BASE TABLE |  |  |  |
| DEFINITION SCHEMA                                          | HEADER                              | VIEW       |  |  |  |
| DEFINITION SCHEMA                                          | SCHEMATA                            | VIEW       |  |  |  |
| DEFINITION SCHEMA                                          | TABLES                              | VIEW       |  |  |  |
| DEFINITION SCHEMA                                          | COLUMNS                             | VIEW       |  |  |  |
| DEFINITION SCHEMA                                          | CONSTRNTS                           | VIEW       |  |  |  |
| DEFINITION SCHEMA                                          | CONSTRNT ELEMENTS                   | VIEW       |  |  |  |
| DEFINITION SCHEMA                                          | VIEW TABLE U                        | VIEW       |  |  |  |
| DEFINITION_SCHEMA                                          | VIEW_COLUMN_U                       | VIEW       |  |  |  |
| DEFINITION_SCHEMA                                          | COLUMN_COLUMN_U                     | VIEW       |  |  |  |
| DEFINITION_SCHEMA                                          | TABLE PRIVILEGES                    | VIEW       |  |  |  |
| DEFINITION_SCHEMA                                          | COLUMN_PRIVILEGES                   | VIEW       |  |  |  |
| DEFINITION_SCHEMA                                          | STATEMENT_TABLE_U                   | VIEW       |  |  |  |
| DEFINITION_SCHEMA                                          | DATABASES                           | VIEW       |  |  |  |
| DEFINITION_SCHEMA                                          | USERS                               | VIEW       |  |  |  |
| DEFINITION_SCHEMA                                          | TABLESPACES                         | VIEW       |  |  |  |
| DBA_SCHEMA                                                 | SERVER_INFO                         | VIEW       |  |  |  |
| DBA_SCHEMA                                                 | INFORMATION_SCHEMA_CATALOG_NAME     | VIEW       |  |  |  |
| DBA_SCHEMA                                                 | SCHEMATA                            | VIEW       |  |  |  |
| output (col 1-79 of 107): q                                |                                     |            |  |  |  |
| esqint: q                                                  |                                     |            |  |  |  |
| <pre>%ESQRTS-I-ESQINFO, Clt: sending</pre>                 | a CSCI request                      |            |  |  |  |
| %ESQRTS-I-ESQINFO, Clt: QNS cid=                           | =CE16B8 sndl=264 rcvl=310 retl=2118 |            |  |  |  |
| %ESQRTS-I-ESQINFO, Clt: QNS cid=                           | =CE16B8 sndl=264 rcvl=310 retl=310  |            |  |  |  |
| <pre>%ESQRTS-I-ESQINFO, Clt: rece</pre>                    | eived CSCI reply                    |            |  |  |  |
| <pre>%ESQRTS-I-ESQINFO, Clt: sending</pre>                 | a CSCI request                      |            |  |  |  |
| %ESQRTS-I-ESQINFO, Clt: QNS cid=                           | =CE16B8 sndl=264 rcvl=310 retl=310  |            |  |  |  |
| %ESQRTS-I-ESQINFO, Clt: QNS cid=                           | =CE16B8 sndl=264 rcvl=310 retl=310  |            |  |  |  |
| <pre>%ESQRTS-I-ESQINFO, Clt: rece</pre>                    | eived CSCI reply                    |            |  |  |  |
| <pre>%ESQRTS-I-ESQINFO, Clt: sending</pre>                 | a CLOSE                             |            |  |  |  |
| %ESQRTS-I-ESQINFO, Clt: CNS cid=                           | =CE16B8 sndl=0 rcvl=0 retl=310      |            |  |  |  |
| %ESQRTS-I-ESQINFO, Clt: CNS cid=                           | =CE16B8 sndl=0 rcvl=0 retl=310      |            |  |  |  |
| <pre>%ESQRTS-I-ESQINFO, Clt: CLOS</pre>                    | SE was successful                   |            |  |  |  |
| <pre>%ESQINT-I-TERMINATED, 16-APR-1998 11:46:58</pre>      |                                     |            |  |  |  |
|                                                            |                                     |            |  |  |  |
| Log file of ESQ server DEMOSERV:                           |                                     |            |  |  |  |
| <pre>%ESQINI-I-ESQINFO, ESQLOG is enabled for 'CSCI'</pre> |                                     |            |  |  |  |

%ESQINI-I-ESQINFO, Software AG ADABAS SQL Server starting up on IN-TEL-80386/WINDOWS NT %ESQINI-I-ESQINFO, Version: 1.4.2.13

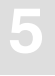

```
%ESOINI-I-ESOINFO, Startup time:
                                    16-APR-1998 11:41:37
%ESQINI-I-ESQINFO, Server name:
                                    DEMOSERV on node SASME
%ESOINI-I-ESOINFO, Server type:
                                    CSCI
%ESOINI-I-ESOINFO, Catalog files:
                                    DB 5, Files 20-22
%ESQINI-I-ESQINFO, Server pid:
                                    159
%ESQINI-I-ESQINFO, Server image:
                                    G:\SAG\esq\v142d\bin\esqini.exe
%ESOINI-I-ESOINFO, Thread image:
                                    G:\SAG\esg\v142d\bin\esgsrv.exe
%ESQINI-I-ESQINFO, Threads:
                                    2
%ESQINI-I-ESQINFO, Sessions/Thread: 1
%ESQSRV-I-ESQINFO, ESQLOG is enabled for 'CSCI'
16-APR 11:41:38.42 Th1: initializing C/S Interface
%ESORTS-I-ESOINFO, Th1: compile-time CSC VERSION=1, run-time csc.ident=1
16-APR 11:41:38.43 Th1: f=ION c=1,
                                                     1=0,0,0
                                          ,
16-APR 11:41:38.43 Server DEMOSERV Thread 1 pid 189 up and running
16-APR 11:41:38.43 Th1: waiting for a request ...
%ESQSRV-I-ESQINFO, ESQLOG is enabled for 'CSCI'
16-APR 11:41:41.43 Th2: initializing C/S Interface
%ESQRTS-I-ESQINFO, Th2: compile-time CSC VERSION=1, run-time csc.ident=1
16-APR 11:41:41.44 Th2: f=ION c=1,
                                                     1=0,0,0
                                          ,
16-APR 11:41:41.44 Server DEMOSERV Thread 2 pid 191 up and running
16-APR 11:41:41.44 Th2: waiting for a request ...
16-APR 11:41:51.00 Server DEMOSERV up and running
16-APR 11:46:44.01 Th2: f=LOS c=0,XXX
                                                    1=0,8240,0
                                          ,SASME
16-APR 11:46:44.01 Th2: accept OPEN
16-APR 11:46:44.02 Th2: f=AOS c=581920,XXX
                                               ,SASME
                                                         1=0,8240,0
16-APR 11:46:44.02 Th2: waiting for a request ...
16-APR 11:46:44.04 Th2: f=LQS c=581920,XXX
                                                         1=0,8240,1274
                                               ,SASME
%ESORTS-I-ESOINFO, ESOLOG is enabled for 'CSCI'
16-APR 11:46:44.12 Th2: sending the reply
16-APR 11:46:44.14 Th2: f=PQS c=581920,XXX
                                                         1=338,0,0
                                                ,SASME
16-APR 11:46:44.14 Th2: waiting for a request ...
16-APR 11:46:55.96 Th2: f=LQS c=581920,XXX
                                               ,SASME
                                                         1=0,8240,432
16-APR 11:46:56.32 Th2: sending the reply
16-APR 11:46:56.33 Th2: f=PQS c=581920,XXX
                                                         1=342,0,0
                                               , SASME
16-APR 11:46:56.33 Th2: waiting for a request ...
16-APR 11:46:56.34 Th2: f=LQS c=581920,XXX
                                               ,SASME
                                                          1=0,8240,306
16-APR 11:46:56.35 Th2: sending the reply
16-APR 11:46:56.36 Th2: f=PQS c=581920,XXX
                                                          1=1532,0,0
                                               ,SASME
16-APR 11:46:56.36 Th2: waiting for a request ...
16-APR 11:46:56.37 Th2: f=LQS c=581920,XXX
                                                         1=0,8240,306
                                                , SASME
16-APR 11:46:56.37 Th2: sending the reply
16-APR 11:46:56.37 Th2: f=PQS c=581920,XXX
                                                         1=1532,0,0
                                               ,SASME
16-APR 11:46:56.37 Th2: waiting for a request ...
16-APR 11:46:56.39 Th2: f=LQS c=581920,XXX
                                                ,SASME
                                                         1=0,8240,304
16-APR 11:46:56.40 Th2: sending the reply
16-APR 11:46:56.41 Th2: f=PQS c=581920,XXX
                                               ,SASME
                                                         1=310,0,0
```

| 16-APR | 11:46:56.41 | Th2: | waiting for a request | •••    |              |
|--------|-------------|------|-----------------------|--------|--------------|
| 16-APR | 11:46:56.42 | Th2: | f=LQS c=581920,XXX    | ,SASME | 1=0,8240,264 |
| 16-APR | 11:46:56.43 | Th2: | sending the reply     |        |              |
| 16-APR | 11:46:56.44 | Th2: | f=PQS c=581920,XXX    | ,SASME | 1=310,0,0    |
| 16-APR | 11:46:56.44 | Th2: | waiting for a request | •••    |              |
| 16-APR | 11:46:56.44 | Th2: | f=LQS c=581920,XXX    | ,SASME | 1=0,8240,324 |
| 16-APR | 11:46:56.60 | Th2: | sending the reply     |        |              |
| 16-APR | 11:46:56.61 | Th2: | f=PQS c=581920,XXX    | ,SASME | 1=2118,0,0   |
| 16-APR | 11:46:56.61 | Th2: | waiting for a request | •••    |              |
| 16-APR | 11:46:56.64 | Th2: | f=LQS c=581920,XXX    | ,SASME | 1=0,8240,324 |
| 16-APR | 11:46:56.75 | Th2: | sending the reply     |        |              |
| 16-APR | 11:46:56.78 | Th2: | f=PQS c=581920,XXX    | ,SASME | 1=2118,0,0   |
| 16-APR | 11:46:56.78 | Th2: | waiting for a request | •••    |              |
| 16-APR | 11:46:58.74 | Th2: | f=LQS c=581920,XXX    | ,SASME | 1=0,8240,264 |
| 16-APR | 11:46:58.74 | Th2: | sending the reply     |        |              |
| 16-APR | 11:46:58.75 | Th2: | f=PQS c=581920,XXX    | ,SASME | 1=310,0,0    |
| 16-APR | 11:46:58.75 | Th2: | waiting for a request | •••    |              |
| 16-APR | 11:46:58.76 | Th2: | f=LQS c=581920,XXX    | ,SASME | 1=0,8240,264 |
| 16-APR | 11:46:58.80 | Th2: | sending the reply     |        |              |
| 16-APR | 11:46:58.81 | Th2: | f=PQS c=581920,XXX    | ,SASME | 1=310,0,0    |
| 16-APR | 11:46:58.81 | Th2: | waiting for a request | •••    |              |
| 16-APR | 11:46:58.82 | Th2: | f=LCS c=581920,XXX    | ,SASME | 1=0,8240,0   |
| 16-APR | 11:46:58.82 | Th2: | accept CLOSE          |        |              |
| 16-APR | 11:46:58.82 | Th2: | f=PCS c=581920,XXX    | ,SASME | 1=0,8240,0   |
| 16-APR | 11:46:58.82 | Th2: | waiting for a request | •••    |              |

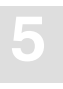

### Session Logging on Server Side

Session Logging only works on server side and, only if CSCI is used, for C/S communication. It gives information about:

- Opening of a client session
- Closing of a client session
- Time-out of a client session

This logging is also switched on with the SQL command logging (CMD).

### **Example:**

```
% set ESQLOG=ses
% esqset ESQDEMO
% esqstart
%SAGESO-I-ESOINFO, ESOLOG is enabled for 'SES'
%ESQSTART-I-STARTED, 16-APR-1998 12:51:33, Version 1.4/2.13 (INTEL-80386/WIN-
DOWS NT)
%ESQSTART-I-WAITING, Waiting for Server DEMOSERV to go up
 Server DEMOSERV successfully started
%ESQSTART-I-TERMINATED, 16-APR-1998 12:52:08
Log file of ESQ server DEMOSERV:
%ESQINI-I-ESQINFO, ESQLOG is enabled for 'SES'
%ESQINI-I-ESQINFO, Software AG ADABAS SQL Server starting up on IN-
TEL-80386/WINDOWS NT
%ESQINI-I-ESQINFO, Version:
                                  1.4.2.13
%ESQINI-I-ESQINFO, Startup time: 16-APR-1998 14:07:56
%ESQINI-I-ESQINFO, Server name:
                                   DEMOSERV on node SASME
%ESQINI-I-ESQINFO, Server type:
                                   CSCI
%ESQINI-I-ESQINFO, Catalog files: DB 5, Files 20-22
%ESQINI-I-ESQINFO, Server pid:
                                   149
%ESQINI-I-ESQINFO, Server image: G:\SAG\esg\v142d\bin\esgini.exe
%ESQINI-I-ESQINFO, Thread image: G:\SAG\esq\v142d\bin\esqsrv.exe
%ESQINI-I-ESQINFO, Threads:
                                    2
%ESQINI-I-ESQINFO, Sessions/Thread: 1
%ESQSRV-I-ESQINFO, ESQLOG is enabled for 'SES'
16-APR 14:07:58.54 Server DEMOSERV Thread 1 pid 151 up and running
%ESQSRV-I-ESQINFO, ESQLOG is enabled for 'SES'
16-APR 14:08:00.29 Server DEMOSERV Thread 2 pid 154 up and running
16-APR 14:08:09.83 Server DEMOSERV up and running
```

```
% esqint
%ESQINT-I-STARTED, 16-APR-1998 14:08:18, Version 1.4/2.13 (INTEL-80386/WINDOWS
NT)
%SAGESQ-I-ESQINFO, ESQLOG is enabled for 'SES'
ESQ User: john
Password: %ESQRTS-I-ESQINFO, ESQLOG is enabled for 'SES'
%ESQINT-I-CONNECT, Server DEMOSERV connected successfully
esqint: select * from information_schema.tables;
```

#### TABLE SCHEMA TABLE NAME TABLE TYPE INFORMATION SCHEMA SERVER INFO VIEW INFORMATION SCHEMA\_CATALOG\_NAME INFORMATION SCHEMA VIEW INFORMATION SCHEMA SCHEMATA VIEW INFORMATION SCHEMA CLUSTERS VIEW INFORMATION SCHEMA TABLES VIEW INFORMATION SCHEMA BASE TABLES VIEW VIEWS COLUMNS INFORMATION SCHEMA VIEW INFORMATION\_SCHEMA VIEW INFORMATION SCHEMA TABLE PRIVILEGES VIEW INFORMATION SCHEMA COLUMN PRIVILEGES VIEW INFORMATION SCHEMA TABLE CONSTRAINTS VIEW INFORMATION SCHEMA TABLE INDEXES VIEW ALL\_TABLE\_INDEX\_ELEMENTS INFORMATION SCHEMA VIEW INFORMATION SCHEMA KEY\_COLUMN\_USAGE VIEW VIEW TABLE USAGE INFORMATION SCHEMA VIEW INFORMATION SCHEMA VIEW COLUMN USAGE VIEW INFORMATION\_SCHEMA CONSTRAINT\_TABLE\_USAGE VIEW INFORMATION SCHEMA CONSTRAINT COLUMN USAGE VIEW INFORMATION SCHEMA REFERENTIAL CONSTRAINTS VIEW INFORMATION\_SCHEMA DATABASES VIEW

output (col 1-79 of 107): q
esqint: q
%ESQINT-I-TERMINATED, 16-APR-1998 14:08:33

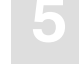

Log file of ESQ server DEMOSERV:

| <pre>%ESQINI-I-ESQINFO, ESQLOG is enabled for 'SES'</pre> |                   |                   |                     |  |  |  |
|-----------------------------------------------------------|-------------------|-------------------|---------------------|--|--|--|
| %ESQINI-I-ESQINFO,                                        | Software AG ADABA | AS SQL Server sta | arting up on IN-    |  |  |  |
| TEL-80386/WINDOWS NT                                      |                   |                   |                     |  |  |  |
| %ESQINI-I-ESQINFO,                                        | Version:          | 1.4.2.13          |                     |  |  |  |
| %ESQINI-I-ESQINFO,                                        | Startup time:     | 16-APR-1998 14:0  | 07 <b>:</b> 56      |  |  |  |
| %ESQINI-I-ESQINFO,                                        | Server name:      | DEMOSERV on node  | e SASME             |  |  |  |
| %ESQINI-I-ESQINFO,                                        | Server type:      | CSCI              |                     |  |  |  |
| %ESQINI-I-ESQINFO,                                        | Catalog files:    | DB 5, Files 20-2  | 22                  |  |  |  |
| %ESQINI-I-ESQINFO,                                        | Server pid:       | 149               |                     |  |  |  |
| %ESQINI-I-ESQINFO,                                        | Server image:     | G:\SAG\esq\v1420  | d\bin\esqini.exe    |  |  |  |
| %ESQINI-I-ESQINFO,                                        | Thread image:     | G:\SAG\esq\v1420  | d\bin\esqsrv.exe    |  |  |  |
| %ESQINI-I-ESQINFO,                                        | Threads:          | 2                 |                     |  |  |  |
| %ESQINI-I-ESQINFO,                                        | Sessions/Thread:  | 1                 |                     |  |  |  |
| %ESQSRV-I-ESQINFO,                                        | ESQLOG is enabled | d for 'SES'       |                     |  |  |  |
| 16-APR 14:07:58.54                                        | Server DEMOSERV 7 | Chread 1 pid 151  | up and running      |  |  |  |
| %ESQSRV-I-ESQINFO,                                        | ESQLOG is enabled | d for 'SES'       |                     |  |  |  |
| 16-APR 14:08:00.29                                        | Server DEMOSERV 7 | Chread 2 pid 154  | up and running      |  |  |  |
| 16-APR 14:08:09.83                                        | Server DEMOSERV u | up and running    |                     |  |  |  |
| 16-APR 14:08:21.46                                        | Th2: OPEN SESSION | 1                 | csusr=SASME:STDUSER |  |  |  |
| %ESQRTS-I-ESQINFO,                                        | ESQLOG is enabled | d for 'SES'       |                     |  |  |  |
| 16-APR 14:08:33.54                                        | Th2: CLOSE SESSIO | DN                | csusr=SASME:STDUSER |  |  |  |

## **Schema Identifier Logging**

ADABAS SQL Server schema identifier logging gives information about the schema identifier setting on client and on server side.

### **Example:**

```
% set ESQLOG=schemaident
% esgint
%ESQINT-I-STARTED, 16-APR-1998 14:14:11, Version 1.4/2.13 (INTEL-80386/WINDOWS
NT)
ESQ User: john
Password: %ESQRTS-I-ESQINFO, ESQLOG is enabled for 'SCHEMAIDENT'
%ESQINT-I-CONNECT, Server DEMOSERV connected successfully
esgint: select * from information schema.tables;
16-APR 14:14:24.18 Th0: schema-ident srv=DBA clt=DBA
16-APR 14:14:24.33 Th0: schema-ident srv=DBA clt=DBA
16-APR 14:14:24.34 Th0: schema-ident srv=DBA clt=DBA
16-APR 14:14:24.34 Th0: schema-ident srv=DBA clt=DBA
16-APR 14:14:24.35 Th0: schema-ident srv=DBA clt=DBA
16-APR 14:14:24.36 Th0: schema-ident srv=DBA clt=DBA
16-APR 14:14:24.93 Th0: schema-ident srv=DBA clt=DBA
TABLE SCHEMA
                                   TABLE NAME
                                                                      TABLE TYPE
INFORMATION SCHEMA
                                   SERVER INFO
                                                                      VIEW
INFORMATION SCHEMA
                                   INFORMATION SCHEMA CATALOG NAME
                                                                      VIEW
INFORMATION SCHEMA
                                   SCHEMATA
                                                                      VIEW
 INFORMATION SCHEMA
                                   CLUSTERS
                                                                      VIEW
INFORMATION SCHEMA
                                   TABLES
                                                                      VIEW
                               TABLES
BASE_TABLES
VIEWS
COLUMNS
TABLE_PRIVILEGES
COLUMN_PRIVILEGES
TABLE_CONSTRAINTS
INFORMATION SCHEMA
                                                                      VIEW
INFORMATION SCHEMA
                                                                      VIEW
 INFORMATION SCHEMA
                                                                      VIEW
INFORMATION SCHEMA
                                                                      VIEW
INFORMATION_SCHEMA
                                   COLUMN_PRIVILEGES
                                                                      VIEW
                                   TABLE CONSTRAINTS
INFORMATION SCHEMA
                                                                      VIEW
INFORMATION SCHEMA
                                   TABLE INDEXES
                                                                      VIEW
INFORMATION_SCHEMA
                                   ALL_TABLE_INDEX_ELEMENTS
                                                                      VIEW
INFORMATION SCHEMA
                                   KEY COLUMN USAGE
                                                                      VIEW
 INFORMATION SCHEMA
                                   VIEW TABLE USAGE
                                                                      VIEW
                                   VIEW COLUMN USAGE
INFORMATION SCHEMA
                                                                      VIEW
                                   CONSTRAINT_TABLE_USAGE
INFORMATION SCHEMA
                                                                      VIEW
                                   CONSTRAINT_COLUMN_USAGE
 INFORMATION SCHEMA
                                                                      VIEW
INFORMATION SCHEMA
                                   REFERENTIAL CONSTRAINTS
                                                                      VIEW
INFORMATION SCHEMA
                                   DATABASES
                                                                      VIEW
output (col 1-79 of 107): q
```

esqint: q 16-APR 14:14:28.06 Th0: schema-ident srv=DBA clt=DBA %ESQINT-I-TERMINATED, 16-APR-1998 14:14:28
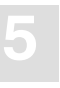

## **User Exit Logging**

The User Exit Logging gives information about the execution of user exits. Following information is logged:

- call of any user exit
- return of any user exit
- important parameters and return values

#### **Example:**

```
% set ESQLOG=userexit
% esgint
%ESQINT-I-STARTED, 16-APR-1998 15:15:34, Version 1.4/2.13 (INTEL-80386/WINDOWS
NT)
ESQ User: john
Password: %ESORTS-I-ESOINFO, ESOLOG is enabled for 'USEREXIT'
%ESQINT-I-CONNECT, Server DEMOSERV connected successfully
esgint: select yacht id from yacht;
%ESORTS-I-ESOINFO, Th0: > uex5(sid:2158, con:-1, cc:OP)
%ESQRTS-I-ESQINFO, Th0: < uex5(rc=0)</pre>
%ESQRTS-I-ESQINFO, Th0: > uex5(sid:2158, con:-1, cc:LF)
%ESQRTS-I-ESQINFO, Th0: < uex5(rc=0)</pre>
%ESQRTS-I-ESQINFO, Th0: > uex5(sid:2158, con:-1, cc:LF)
%ESQRTS-I-ESQINFO, Th0: < uex5(rc=0)</pre>
%ESQRTS-I-ESQINFO, Th0: > uex5(sid:2158, con:-1, cc:L2)
%ESQRTS-I-ESQINFO, Th0: < uex5(rc=0)</pre>
%ESQRTS-I-ESQINFO, Th0: > uex5(sid:2158, con:-1, cc:S1)
%ESQRTS-I-ESQINFO, Th0: < uex5(rc=0)</pre>
%ESORTS-I-ESOINFO, Th0: > uex5(sid:2158, con:2158, cc:OP)
%ESQRTS-I-ESQINFO, Th0: < uex5(rc=0)</pre>
%ESQRTS-I-ESQINFO, Th0: > uex5(sid:2158, con:-1, cc:L3)
%ESQRTS-I-ESQINFO, Th0: < uex5(rc=0)</pre>
%ESQRTS-I-ESQINFO, Th0: > uex5(sid:2158, con:-1, cc:S1)
%ESQRTS-I-ESQINFO, Th0: < uex5(rc=0)</pre>
%ESQRTS-I-ESQINFO, Th0: > uex5(sid:2158, con:-1, cc:S1)
%ESQRTS-I-ESQINFO, Th0: < uex5(rc=0)</pre>
%ESQRTS-I-ESQINFO, Th0: > uex5(sid:2158, con:-1, cc:S2)
%ESQRTS-I-ESQINFO, Th0: < uex5(rc=0)</pre>
%ESQRTS-I-ESQINFO, Th0: > uex5(sid:2158, con:-1, cc:L1)
%ESQRTS-I-ESQINFO, Th0: < uex5(rc=0)</pre>
%ESQRTS-I-ESQINFO, Th0: > uex5(sid:2158, con:-1, cc:RC)
```

```
%ESQRTS-I-ESQINFO, Th0: < uex5(rc=0)
%ESQRTS-I-ESQINFO, Th0: > uex5(sid:2158, con:2158, cc:LF)
%ESQRTS-I-ESQINFO, Th0: < uex5(rc=0)
%ESQRTS-I-ESQINFO, Th0: > uex5(sid:2158, con:-1, cc:L3)
%ESQRTS-I-ESQINFO, Th0: < uex5(rc=0)
%ESQRTS-I-ESQINFO, Th0: > uex5(sid:2158, con:-1, cc:S1)
%ESQRTS-I-ESQINFO, Th0: < uex5(rc=0)
%ESQRTS-I-ESQINFO, Th0: > uex5(sid:2158, con:-1, cc:L3)
%ESQRTS-I-ESQINFO, Th0: < uex5(rc=0)
%ESQRTS-I-ESQINFO, Th0: < uex5(rc=0)
%ESQRTS-I-ESQINFO, Th0: > uex5(sid:2158, con:2158, cc:L2)
%ESQRTS-I-ESQINFO, Th0: < uex5(rc=0)</pre>
```

```
YACHT_ID
```

| 6230                          |        |             |                 |            |        |
|-------------------------------|--------|-------------|-----------------|------------|--------|
| 6228                          |        |             |                 |            |        |
| 6200                          |        |             |                 |            |        |
| 5001                          |        |             |                 |            |        |
| 157                           |        |             |                 |            |        |
| 156                           |        |             |                 |            |        |
| 155                           |        |             |                 |            |        |
| 154                           |        |             |                 |            |        |
| 153                           |        |             |                 |            |        |
| 152                           |        |             |                 |            |        |
| 151                           |        |             |                 |            |        |
| 150                           |        |             |                 |            |        |
| 149                           |        |             |                 |            |        |
| 148                           |        |             |                 |            |        |
| 147                           |        |             |                 |            |        |
| 146                           |        |             |                 |            |        |
| 145                           |        |             |                 |            |        |
| 144                           |        |             |                 |            |        |
|                               |        |             |                 |            |        |
| esqint: q                     |        |             |                 |            |        |
| %ESQRTS-I-ESQINFO,            | Th0:   | >           | uex5(sid:2158,  | con:2158,  | cc:BT) |
| <pre>%ESQRTS-I-ESQINFO,</pre> | Th0:   | <           | uex5(rc=0)      |            |        |
| <pre>%ESQRTS-I-ESQINFO,</pre> | Th0:   | >           | uex5(sid:2158,  | con:2158,  | cc:CL) |
| <pre>%ESQRTS-I-ESQINFO,</pre> | Th0:   | <           | uex5(rc=0)      |            |        |
| %ESQRTS-I-ESQINFO,            | Th0:   | >           | uex5(sid:2158,  | con:-1, co | c:CL)  |
| <pre>%ESQRTS-I-ESQINFO,</pre> | Th0:   | <           | uex5(rc=0)      |            |        |
| %ESQINT-I-TERMINATE           | ED, 10 | 5- <i>1</i> | APR-1998 15:17: | L6         |        |

# **Elapsed Time Logging**

Elapsed Time Logging gives information about the total elapsed time of each SQL request as well as split up into the elapsed time of each software component involved in milliseconds and as a percentage.

The elapsed time values displayed are:

| tot    | total elapsed time for one SQL request                      |
|--------|-------------------------------------------------------------|
| clt    | elapsed time spent by the ADABAS SQL Server client software |
| net    | elapsed time spent by the communication to the server       |
| srv    | elapsed time spent by ADABAS SQL Server server              |
| vo/net | elapsed time spent by the communication to ADABAS           |
| ada    | elapsed time spent by the ADABAS nucleus                    |
|        |                                                             |

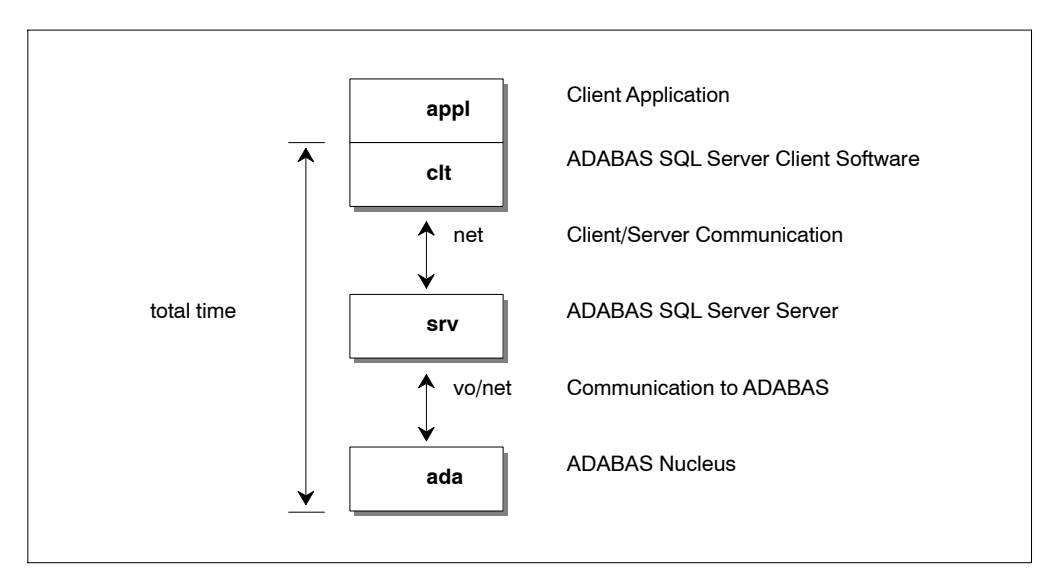

Data Flow and Time Portions

Log lines of the following style are displayed with each SQL request:

| %ESQRTS-I-Clt: | ti-quot | tot  | clt | net | srv  | vo/net | ada  |
|----------------|---------|------|-----|-----|------|--------|------|
| %ESQRTS-I-Clt: | ms      | 7599 | 9   | 42  | 4013 | 640    | 2895 |
| %ESQRTS-I-Clt: | 90      | 100  | 0   | 1   | 53   | 8      | 38   |

#### Note:

If ESQLOG is set to "ALLTIME" or "TIME=ALL" then additionally the total times spent on each software layer will be displayed.

#### **Example:**

| % set ESQLOG=time             |       |            |           |           |           |        |          |        |
|-------------------------------|-------|------------|-----------|-----------|-----------|--------|----------|--------|
| % esqint                      |       |            |           |           |           |        |          |        |
| %ESQINT-I-STARTED,            | 16-A  | PR-1998 15 | 5:17:57,  | Version   | 1.4/2.13  | (INTEL | -80386/W | INDOWS |
| NT)                           |       |            |           |           |           |        |          |        |
| ESQ User: john                |       |            |           |           |           |        |          |        |
| Password: %ESQRTS-            | I-ESQ | INFO, ESQI | LOG is en | nabled fo | or 'TIME' |        |          |        |
| %ESQRTS-I-ESQINFO,            | Clt:  | ti-quot    | tot       | clt       | net       | srv    | vo/net   |        |
| ada                           |       |            |           |           |           |        |          |        |
| %ESQRTS-I-ESQINFO,            | Clt:  | ms         | 261       | 30        | 0         | 200    | 0        |        |
| 31                            |       |            |           |           |           |        |          |        |
| %ESQRTS-I-ESQINFO,            | Clt:  | olo        | 100       | 11        | 0         | 77     | 0        |        |
| 12                            |       |            |           |           |           |        |          |        |
| <pre>%ESQINT-I-CONNECT,</pre> | Serv  | er DEMOSEF | RV connec | cted succ | cessfully |        |          |        |
| esqint: select * f            | rom i | nformation | n_schema. | tables;   |           |        |          |        |
| <pre>%ESQRTS-I-ESQINFO,</pre> | Clt:  | ti-quot    | tot       | clt       | net       | srv    | vo/net   |        |
| ada                           |       |            |           |           |           |        |          |        |
| %ESQRTS-I-ESQINFO,            | Clt:  | ms         | 390       | 0         | 0         | 200    | 20       |        |
| 170                           |       |            |           |           |           |        |          |        |
| %ESQRTS-I-ESQINFO,            | Clt:  | 8          | 100       | 0         | 0         | 51     | 5        |        |
| 44                            |       |            |           |           |           |        |          |        |
| <pre>%ESQRTS-I-ESQINFO,</pre> | Clt:  | ti-quot    | tot       | clt       | net       | srv    | vo/net   |        |
| ada                           |       |            |           |           |           |        |          |        |
| <pre>%ESQRTS-I-ESQINFO,</pre> | Clt:  | ms         | 10        | 0         | 0         | 0      | 0        |        |
| 10                            |       |            |           |           |           |        |          |        |
| <pre>%ESQRTS-I-ESQINFO,</pre> | Clt:  | 8          | 100       | 0         | 0         | 0      | 0        |        |
| 100                           |       |            |           |           |           |        |          |        |
| <pre>%ESQRTS-I-ESQINFO,</pre> | Clt:  | ti-quot    | tot       | clt       | net       | srv    | vo/net   |        |
| ada                           |       |            |           |           |           |        |          |        |
| <pre>%ESQRTS-I-ESQINFO,</pre> | Clt:  | ms         | 0         | 0         | 0         | 0      | 0        |        |
| 0                             |       |            |           |           |           |        |          |        |
| %ESQRTS-I-ESQINFO,            | Clt:  | olo        | 100       | 0         | 0         | 0      | 0        |        |
| 0                             |       |            |           |           |           |        |          |        |
| <pre>%ESQRTS-I-ESQINFO,</pre> | Clt:  | ti-quot    | tot       | clt       | net       | srv    | vo/net   |        |

Logging Facilities

| ada<br>%ESQRTS-I-ESQINFO,            | Clt: | ms      | 10  | 10  | 0   | 0   | 0      |  |
|--------------------------------------|------|---------|-----|-----|-----|-----|--------|--|
| 0<br>%ESQRTS-I-ESQINFO,              | Clt: | 00      | 100 | 100 | 0   | 0   | 0      |  |
| 0<br>%ESQRTS-I-ESQINFO,              | Clt: | ti-quot | tot | clt | net | srv | vo/net |  |
| ada<br>%ESQRTS-I-ESQINFO,            | Clt: | ms      | 31  | 10  | 0   | 0   | 0      |  |
| 21<br>%ESQRTS-I-ESQINFO,             | Clt: | 90      | 100 | 32  | 0   | 0   | 0      |  |
| 68<br>%ESQRTS-I-ESQINFO,<br>ada      | Clt: | ti-quot | tot | clt | net | srv | vo/net |  |
| %ESQRTS-I-ESQINFO,<br>541            | Clt: | ms      | 711 | 0   | 0   | 130 | 40     |  |
| <pre>%ESQRTS-I-ESQINFO,<br/>76</pre> | Clt: | QQ      | 100 | 0   | 0   | 18  | 6      |  |
| %ESQRTS-I-ESQINFO,<br>ada            | Clt: | ti-quot | tot | clt | net | srv | vo/net |  |
| <pre>%ESQRTS-I-ESQINFO, 0</pre>      | Clt: | ms      | 0   | 0   | 0   | 0   | 0      |  |
| <pre>%ESQRTS-I-ESQINFO, 0</pre>      | Clt: | 8       | 100 | 0   | 0   | 0   | 0      |  |
| %ESQRTS-I-ESQINFO,                   | Clt: | ti-quot | tot | clt | net | srv | vo/net |  |
| %ESQRTS-I-ESQINFO,                   | Clt: | ms      | 0   | 0   | 0   | 0   | 0      |  |
| %ESQRTS-I-ESQINFO,                   | Clt: | 90      | 100 | 0   | 0   | 0   | 0      |  |
| %ESQRTS-I-ESQINFO,                   | Clt: | ti-quot | tot | clt | net | srv | vo/net |  |
| %ESQRTS-I-ESQINFO,                   | Clt: | ms      | 0   | 0   | 0   | 0   | 0      |  |
| %ESQRTS-I-ESQINFO,                   | Clt: | 90      | 100 | 0   | 0   | 0   | 0      |  |
| %ESQRTS-I-ESQINFO,                   | Clt: | ti-quot | tot | clt | net | srv | vo/net |  |
| %ESQRTS-I-ESQINFO,                   | Clt: | ms      | 0   | 0   | 0   | 0   | 0      |  |
| %ESQRTS-I-ESQINFO,                   | Clt: | Q       | 100 | 0   | 0   | 0   | 0      |  |
| %ESQRTS-I-ESQINFO,                   | Clt: | ti-quot | tot | clt | net | srv | vo/net |  |
| %ESQRTS-I-ESQINFO,                   | Clt: | ms      | 0   | 0   | 0   | 0   | 0      |  |
| ~<br>%ESQRTS-I-ESQINFO,              | Clt: | Q       | 100 | 0   | 0   | 0   | 0      |  |

| 0                                  |      |         |     |     |     |     |        |
|------------------------------------|------|---------|-----|-----|-----|-----|--------|
| %ESQRTS-I-ESQINFO,                 | Clt: | ti-quot | tot | clt | net | srv | vo/net |
| <pre>%ESQRTS-I-ESQINFO, </pre>     | Clt: | ms      | 0   | 0   | 0   | 0   | 0      |
| %ESQRTS-I-ESQINFO,                 | Clt: | 90      | 100 | 0   | 0   | 0   | 0      |
| <pre>%ESQRTS-I-ESQINFO, %ede</pre> | Clt: | ti-quot | tot | clt | net | srv | vo/net |
| &ESQRTS-I-ESQINFO,                 | Clt: | ms      | 0   | 0   | 0   | 0   | 0      |
| ∪<br>%ESQRTS-I-ESQINFO,<br>0       | Clt: | 90      | 100 | 0   | 0   | 0   | 0      |
| %ESQRTS-I-ESQINFO,<br>ada          | Clt: | ti-quot | tot | clt | net | srv | vo/net |
| %ESQRTS-I-ESQINFO,<br>0            | Clt: | ms      | 0   | 0   | 0   | 0   | 0      |
| %ESQRTS-I-ESQINFO,<br>0            | Clt: | ò       | 100 | 0   | 0   | 0   | 0      |
| *ESQRTS-I-ESQINFO,<br>ada          | Clt: | ti-quot | tot | clt | net | srv | vo/net |
| %ESQRTS-I-ESQINFO,<br>0            | Clt: | ms      | 0   | 0   | 0   | 0   | 0      |
| *ESQRTS-I-ESQINFO,<br>0            | Clt: | ò       | 100 | 0   | 0   | 0   | 0      |
| *ESQRTS-I-ESQINFO,<br>ada          | Clt: | ti-quot | tot | clt | net | srv | vo/net |
| <pre>%ESQRTS-I-ESQINFO, 0</pre>    | Clt: | ms      | 0   | 0   | 0   | 0   | 0      |
| *ESQRTS-I-ESQINFO,<br>0            | Clt: | ò       | 100 | 0   | 0   | 0   | 0      |
| %ESQRTS-I-ESQINFO,<br>ada          | Clt: | ti-quot | tot | clt | net | srv | vo/net |
| %ESQRTS-I-ESQINFO,<br>0            | Clt: | ms      | 0   | 0   | 0   | 0   | 0      |
| %ESQRTS-I-ESQINFO,                 | Clt: | 8       | 100 | 0   | 0   | 0   | 0      |
| %ESQRTS-I-ESQINFO,                 | Clt: | ti-quot | tot | clt | net | srv | vo/net |
| <pre>%ESQRTS-I-ESQINFO, 0</pre>    | Clt: | ms      | 0   | 0   | 0   | 0   | 0      |
| %ESQRTS-I-ESQINFO,                 | Clt: | oo      | 100 | 0   | 0   | 0   | 0      |
| <pre>%ESQRTS-I-ESQINFO, ada</pre>  | Clt: | ti-quot | tot | clt | net | srv | vo/net |
| %ESQRTS-I-ESQINFO,                 | Clt: | ms      | 0   | 0   | 0   | 0   | 0      |

Logging Facilities

| 0                             |      |         |          |          |           |        |                |      |
|-------------------------------|------|---------|----------|----------|-----------|--------|----------------|------|
| %ESQRTS-I-ESQINFO,            | Clt: | Qo      | 100      | 0        | 0         | 0      | 0              |      |
| 0                             |      |         |          |          |           |        |                |      |
| <pre>%ESQRTS-I-ESQINFO,</pre> | Clt: | ti-quot | tot      | clt      | net       | srv    | vo/net         |      |
| ada                           |      |         |          |          |           |        |                |      |
| %ESQRTS-I-ESQINFO,            | Clt: | ms      | 0        | 0        | 0         | 0      | 0              |      |
| 0                             |      |         |          |          |           |        |                |      |
| <pre>%ESQRTS-I-ESQINFO,</pre> | Clt: | 90      | 100      | 0        | 0         | 0      | 0              |      |
| 0                             |      |         |          |          |           |        |                |      |
| <pre>%ESQRTS-I-ESQINFO,</pre> | Clt: | ti-quot | tot      | clt      | net       | srv    | vo/net         |      |
| ada                           |      |         |          |          |           |        |                |      |
| <pre>%ESQRTS-I-ESQINFO,</pre> | Clt: | ms      | 0        | 0        | 0         | 0      | 0              |      |
| 0                             |      |         |          |          |           |        |                |      |
| <pre>%ESQRTS-I-ESQINFO,</pre> | Clt: | 90      | 100      | 0        | 0         | 0      | 0              |      |
| 0                             |      |         |          |          |           |        |                |      |
| <pre>%ESQRTS-I-ESQINFO,</pre> | Clt: | ti-quot | tot      | clt      | net       | srv    | vo/net         |      |
| ada                           |      |         |          |          |           |        |                |      |
| %ESQRTS-I-ESQINFO,            | Clt: | ms      | 110      | 10       | 0         | 20     | 10             |      |
| 70                            |      |         |          |          |           |        |                |      |
| %ESQRTS-I-ESQINFO,            | Clt: | QQ      | 100      | 9        | 0         | 18     | 9              |      |
| 64                            |      |         |          |          |           |        |                |      |
| <pre>%ESQRTS-I-ESQINFO,</pre> | Clt: | ti-quot | tot      | clt      | net       | srv    | vo/net         |      |
| ada                           |      |         |          |          |           |        |                |      |
| <pre>%ESQRTS-I-ESQINFO,</pre> | Clt: | ms      | 0        | 0        | 0         | 0      | 0              |      |
| 0                             |      |         |          |          |           |        |                |      |
| <pre>%ESQRTS-I-ESQINFO,</pre> | Clt: | 90      | 100      | 0        | 0         | 0      | 0              |      |
| 0                             |      |         |          |          |           |        |                |      |
| %ESQRTS-I-ESQINFO,            | Clt: | ti-quot | tot      | clt      | net       | srv    | vo/net         |      |
| ada                           |      |         |          |          |           |        |                |      |
| %ESQRTS-I-ESQINFO,            | Clt: | ms      | 0        | 0        | 0         | 0      | 0              |      |
| 0                             |      |         |          |          |           |        |                |      |
| %ESQRTS-I-ESQINFO,            | Clt: | 90      | 100      | 0        | 0         | 0      | 0              |      |
| 0                             | _    |         |          | _        |           |        |                |      |
| <pre>%ESQRTS-I-ESQINFO,</pre> | Clt: | ti-quot | tot      | clt      | net       | srv    | vo/net         |      |
| ada                           | _    |         |          |          |           |        |                |      |
| <pre>%ESQRTS-I-ESQINFO,</pre> | Clt: | ms      | 0        | 0        | 0         | 0      | 0              |      |
| 0                             |      |         |          |          |           |        |                |      |
| <pre>%ESQRTS-I-ESQINFO,</pre> | CIt: | 2/0     | 100      | 0        | 0         | 0      | 0              |      |
| 0                             |      |         |          |          |           |        |                |      |
|                               |      |         | MADID NI |          |           |        |                | mupp |
| TABLE_SCHEMA                  |      |         | TABLE_NA | AME      |           |        | TABLE          | TYPE |
|                               | λ    |         |          | NEO      |           |        |                |      |
| TNEODMATION COURSE            | 7    |         | TNEODWY  | TULO CON | ЕМА САПАТ | OC NAM | VIEW<br>F VIEW |      |
| INFORMATION SCHEM             | Δ    |         | SCHEMATZ |          |           |        |                |      |
| TNFORMATION COUPM             | Δ    |         | CITICUED | 1        |           |        | VTEW<br>VTEW   |      |
| THE OWNER OF SCHERE           |      |         | CTODICKS | ,        |           |        | V 11 1 VV      |      |

| INFORMATION_SCHEMA            | A           |           | TABLES    |          |           |         | VIEW       |
|-------------------------------|-------------|-----------|-----------|----------|-----------|---------|------------|
| INFORMATION_SCHEMA            | A           |           | BASE_T    | ABLES    |           |         | VIEW       |
| INFORMATION_SCHEMA            | A           |           | VIEWS     |          |           |         | VIEW       |
| INFORMATION_SCHEMA            | A           |           | COLUMN    | S        |           |         | VIEW       |
| INFORMATION_SCHEMA            | A           |           | TABLE_    | PRIVILEG | ES        |         | VIEW       |
| INFORMATION_SCHEMA            | A           |           | COLUMN    | _PRIVILE | GES       |         | VIEW       |
| INFORMATION_SCHEMA            | A           |           | TABLE_    | CONSTRAI | NTS       |         | VIEW       |
| INFORMATION_SCHEMA            | A           |           | TABLE_    | INDEXES  |           |         | VIEW       |
| INFORMATION_SCHEMA            | A           |           | ALL_TA    | BLE_INDE | X_ELEMEN  | ITS     | VIEW       |
| INFORMATION_SCHEMA            | A           |           | KEY_CO    | LUMN_USA | GE        |         | VIEW       |
| INFORMATION_SCHEMA            | A           |           | VIEW_T    | ABLE_USA | GE        |         | VIEW       |
| INFORMATION_SCHEMA            | A           |           | VIEW_C    | OLUMN_US | SAGE      |         | VIEW       |
| INFORMATION_SCHEMA            | A           |           | CONSTR    | AINT_TAE | BLE_USAGE | 2       | VIEW       |
| INFORMATION_SCHEM             | A           |           | CONSTR    | AINT_COI | JUMN_USAG | Ε       | VIEW       |
| INFORMATION_SCHEM             | A           |           | REFERE    | NTIAL_CO | NSTRAINT  | 'S      | VIEW       |
| INFORMATION_SCHEM             | A           |           | DATABA    | SES      |           |         | VIEW       |
|                               |             |           |           |          |           |         |            |
| output (col 1-79 of           | E 107       | ): q      |           |          |           |         |            |
| esqint: q                     | <b>a</b> 1. |           |           |          |           |         | <i>,</i> . |
| *ESQRTS-1-ESQINFO,            | CIt:        | ti-quot   | tot       | CIt      | net       | srv     | vo/net     |
|                               | <b>a</b> 1. |           | 0         | •        | 0         | •       | •          |
| *ESQRTS-1-ESQINFO,            | CIT:        | ms        | 0         | 0        | 0         | 0       | 0          |
| U<br>SECODEC-I-ECOINEO        | c1+•        | Q.        | 100       | 0        | 0         | ٥       | 0          |
| AESORIS-I-ESOINFO,            | CIT         | 6         | 100       | 0        | 0         | 0       | 0          |
| V<br>%FSODTS_T_FSOTNEO        | C1+•        | +i-quot   | tot       | a]+      | not       | C TU    | wo/not     |
| ada                           | CIL.        | ci-quoc   | LUL       | CIL      | nec       | SIV     | vo/nec     |
| %FSORTS-T-FSOINFO             | c1+•        | me        | 70        | 0        | 0         | 10      | 10         |
| 50                            | 010.        | ino       | 70        | Ű        | •         | 10      | 10         |
| %ESORTS-I-ESOINFO,            | Clt:        | Qo        | 100       | 0        | 0         | 14      | 14         |
| 71                            |             |           |           |          |           |         |            |
| %ESQRTS-I-ESQINFO,            | Clt:        | elapsed   | time for  | ESQ ses  | sion      | 1593 ms |            |
| %ESQINT-I-TERMINATI           | ED, 10      | 6-APR-199 | 98 15:18: | 12       |           |         |            |
| %ESQRTS-I-ESQINFO,            | Clt:        | ti-quot   | tot       | clt      | net       | srv     | vo/net     |
| ada                           |             | -         |           |          |           |         |            |
| <pre>%ESQRTS-I-ESQINFO,</pre> | Clt:        | ms        | 0         | 0        | 0         | 0       | 0          |
| 0                             |             |           |           |          |           |         |            |
| %ESQRTS-I-ESQINFO,            | Clt:        | 00        | 100       | 0        | 0         | 0       | 0          |
| 0                             |             |           |           |          |           |         |            |
| %ESQRTS-I-ESQINFO,            | Clt:        | elapsed   | time for  | ESQ ses  | sion      | 0 ms    |            |

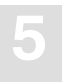

## **Sort Logging**

When using ORDER BY or GROUP BY clauses, ADABAS SQL Server is in some cases forced to perform an explicit internal sorting of data. The sorting itself is done by the VO layer of the ADABAS SQL Server. This implies that on different platforms different sorting algorithms are used. This sorting may become a bottleneck during processing. To allow monitoring and analysis of the sort step, a special sort logging is offered by ADABAS SQL Server.

If the environment variable ESQLOG is set to "SORT", the sort step will log statistical information about the resource usage. These statistics can be analyzed. Based on the analysis, default sort buffer sizes may be newly assigned, thus improving the performance.

#### **Example:**

```
% set ESQLOG=SORT%ESQINT-I-STARTED, 16-APR-1998 17:16:25, Version 1.4/2.13
(INTEL-80386/WINDOWS N
T)
ESQ User: esq
Password: %ESQRTS-I-ESQINFO, ESQLOG is enabled for 'SORT'
%ESQINT-I-CONNECT, Server DEMOSERV connected successfully
esgint: select sailor name, sailor name from sagtours.sailor order by 1,2;
%SAGVO-I-SORTBYTES, sum 29248, core 16384, file 12864, core_size 16KB
%SAGVO-I-SORTRECS, sum 457, core
                                    256, file 201, ratio 56:44
                                      0, sort 20, unload
%SAGVO-I-SORTTIME, sum 20, load
                                                                    0
SAILOR NAME
                               SAILOR NAME
ADAM DERFLER
                               ADAM DERFLER
ADAM KING
                               ADAM KING
AGNES GRGOIRE
                               AGNES GRGOIRE
ALAIN
                              ALAIN
ALAIN ASTIER
                              ALAIN ASTIER
                            ALEX BARTON
ALEX BARTON
ALEX FINLEY
                             ALEX FINLEY
ALEXANDRE GOETSCHEL ALEXANDRE GOETSCHEL
ALFI DORSCH
                              ALFI DORSCH
ALFRED SCHNEIDER
                            ALFRED SCHNEIDER
ALFRED WOODS
                             ALFRED WOODS
                            ALFREDO MARTINEZ
ALVAREZ, YOLANDA
ALFREDO MARTINEZ
ALVAREZ, YOLANDA
AMANDA STEVENS
                              AMANDA STEVENS
AMELY DILGER
                              AMELY DILGER
ANDRE
                              ANDRE
ANGELA PEREZ
                              ANGELA PEREZ
ANJA
                               ANJA
ANN WOODS
                              ANN WOODS
ANNE GREY
                               ANNE GREY
output (col 1-79 of 62): q
esgint: guit
%ESQINT-I-TERMINATED, 16-APR-1998 17:17:12
```

#### **Discussion:**

| SORTBYTES:             |   |       |       |           |
|------------------------|---|-------|-------|-----------|
| Total volume sort data | : | 29248 | Bytes |           |
| In buffer              | : | 16384 | Bytes |           |
| In temporary file      | : | 12864 | Bytes |           |
| Current core area      | : | 16    | KB    | (DEFAULT) |

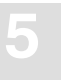

SORTRECS: Total number of records : 457 In buffer : 256 In file : 201 Ratio buffer/temp. file : 56:44 SORTTIME: Load time : 0 Milliseconds Sort time : 0 Milliseconds Unload time : 0 Millisecond Total sort time : 20 Milliseconds

Note:

Loading/Unloading of records is performed in 16 KB chunks.

If the default sort-buffer size is set to 48 (unit = KB), the sort logging will change as follows.

```
% set ESOSRTBUF=48
%ESQINT-I-STARTED, 16-APR-1998 17:21:56, Version 1.4/2.13 (INTEL-80386/WINDOWS
Ν
T)
ESQ User: esq
Password: %ESQRTS-I-ESQINFO, ESQLOG is enabled for 'SORT'
%ESQINT-I-CONNECT, Server DEMOSERV connected successfully
esgint: select sailor name, sailor name from sagtours. sailor order by 1,2;
$SAGVO-I-SORTBYTES, sum 29248, core 29248, file 0, core_size 48KB
                                       457, file 0, ratio 100:0
0, sort 10, unload
%SAGVO-I-SORTRECS, sum
                        457, core
                                     457, file
%SAGVO-I-SORTTIME, sum 10, load
                                                                    0
 SAILOR_NAME
                               SAILOR_NAME
 ADAM DERFLER
                               ADAM DERFLER
 ADAM KING
                               ADAM KING
 AGNES GRGOIRE
                               AGNES GRGOIRE
 ALAIN
                               ALAIN
 ALAIN ASTIER
                               ALAIN ASTIER
                             ALEX BARTON
 ALEX BARTON
 ALEX FINLEY
                             ALEX FINLEY
 ALEXANDRE GOETSCHEL
                            ALEXANDRE GOETSCHEL
 ALFI DORSCH
                               ALFI DORSCH
 ALFRED SCHNEIDER
                            ALFRED SCHNEIDER
 ALFRED WOODS
                             ALFRED WOODS
 ALFREDO MARTINEZ
                             ALFREDO MARTINEZ
 ALVAREZ, YOLANDA
                               ALVAREZ, YOLANDA
 AMANDA STEVENS
                               AMANDA STEVENS
 AMELY DILGER
                               AMELY DILGER
 ANDRE
                               ANDRE
 ANGELA PEREZ
                               ANGELA PEREZ
 ANJA
                               ANJA
 ANN WOODS
                               ANN WOODS
 ANNE GREY
                               ANNE GREY
output (col 1-79 of 62): q
esgint: q
%ESQINT-I-TERMINATED, 16-APR-1998 17:22:16
```

## **ADABAS Utility Logging**

ADABAS SQL Server ADABAS Utility logging gives information about calls from the ADABAS SQL Server run-time system to an ADABAS utility. ADABAS utilities are used by ADABAS SQL Server to execute SQL DDL statements like CREATE TABLE.

#### **Example:**

```
% set ESQLOG=adu
% esgint
%ESQINT-I-STARTED, 16-APR-1998 17:02:06, Version 1.4/2.13 (INTEL-80386/WINDOWS
NT)
ESQ User: dba
Password: %ESQRTS-I-ESQINFO, ESQLOG is enabled for 'ADU'
%ESQINT-I-CONNECT, Server DEMOSERV connected successfully
esqint: create schema dba authorization dba;
%ESQINT-I-SUCCESS, SQL statement completed successfully
esqint: create table dba.table1 (col1 char(3));
16-APR 17:02:20.96 Th0: ADU > adafdu
%ESQRTS-I-ESQINFO, Th0: ADU - DBID=5
%ESORTS-I-ESOINFO, Th0: ADU - FILE=12
%ESQRTS-I-ESQINFO, Th0: ADU - NAME=DBA.TABLE1
%ESQRTS-I-ESQINFO, Th0: ADU - DSSIZE=10B
%ESQRTS-I-ESQINFO, Th0: ADU - NISIZE=10B
%ESQRTS-I-ESQINFO, Th0: ADU - UISIZE=10B
%ESQRTS-I-ESQINFO, Th0: ADU - MAXISN=300
%ESQRTS-I-ESQINFO, Th0: ADU - REUSE=(DS)
%ESQRTS-I-ESQINFO, Th0: ADU - FIELDS
%ESQRTS-I-ESQINFO, Th0: ADU - 01,AA,3,A,NC
;COL1
%ESQRTS-I-ESQINFO, Th0: ADU - END OF FIELDS
16-APR 17:02:22.11 Th0: ADU < rsp=0/0/0
%ESQINT-I-SUCCESS, SQL statement completed successfully
esgint: guit
%ESQINT-I-TERMINATED, 16-APR-1998 17:02:23
```

## **Security Logging**

The logging mechanism of ADABAS SQL Server also enables logging of GRANT and REVOKE statements and user system access via CONNECT statements.

#### **Examples:**

#### Example 1:

% set ESQLOG=SEC

The GRANT/REVOKE statement will be logged. If any errors occur, the corresponding response codes are also displayed.

13-APR 13:41:19.93 Th0: VDK: GRANT SELECT, INSERT ON VDK.TABLE1 TO BRU ==> Finished (Rsp: 0)

The grant statement has successfully finished.

13-APR 13:41:59.79 Th0: BRU: GRANT UPDATE ON VDK.TABLE1 TO TRO ==> Finished (Rsp: -6702)

The grant statement has finished with an error, in this case with a security violation, i.e. the grantor is not allowed to grant this privilege.

13-APR 13:43:42.37 Th0: VDK: GRANT ALL ON VDK.TABLE1 TO FS WITH GRANT OPTION ==> Finished (Rsp: 0)

The grant statement has successfully finished.

The CONNECT statement results in a password verification which will also be logged if ESQLOG is set to SEC.

13-APR 13:49:54.88 Th0: User VDK has connected successfully.

13-APR 13:51:28.96 Th0: Authentication error during CONNECT for user BRU.

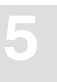

#### Example 2:

% set ESQLOG="SEC=ALL"

In this case, additionally, every single GRANT/REVOKE step resulting from a GRANT ALL/ REVOKE ALL is logged.

13-APR 13:56:23.41 Th0: VDK: REVOKE ALL ON VDK.TABLE1 FROM AE ==> Started

A REVOKE ALL statement has started.

13-APR 13:56:23.52 Th0: VDK: REVOKE UPDATE(COL1) ON VDK.TABLE1 FROM AE ==> (generated from ALL) 13-APR 13:56:24.04 Th0: VDK: REVOKE UPDATE(COL2) ON VDK.TABLE1 FROM AE ==> (generated from ALL) 13-APR 13:56:24.11 Th0: VDK: REVOKE UPDATE(COL4) ON VDK.TABLE1 FROM AE ==> (generated from ALL) 13-APR 13:56:24.22 Th0: VDK: REVOKE SELECT ON VDK.TABLE1 FROM AE ==> (generated from ALL) 13-APR 13:56:24.30 Th0: VDK: REVOKE INSERT ON VDK.TABLE1 FROM AE ==> (generated from ALL)

The individual REVOKE steps result from the above REVOKE ALL statement.

13-APR 13:56:24.38 Th0: VDK: REVOKE ALL ON VDK.TABLE1 FROM AE ==> Finished (Rsp: 0)

A REVOKE ALL statement has successfully finished.

#### Example 3:

% set ESQLOG="-SEC"

No GRANT/REVOKE statements will be logged. The same is true if nothing is specified.

## **ESQLNK Call Logging**

ESQLNK Call Logging gives information about:

- the point in time where the application is calling ESQLNK, esqerr or esqint and
- the point in time when control is returned to the application

#### **Example:**

```
% set ESQLOG=entry
% esgint
%ESOINT-I-STARTED, 16-APR-1998 15:32:34, Version 1.4/2.13 (INTEL-80386/WINDOWS)
NT)
ESQ User: john
Password: %ESORTS-I-ESOINFO, ESOLOG is enabled for 'ENTRY'
%ESQRTS-I-ESQINFO, Clt: > ESQLNK()
                                           cnt= 1
%ESQRTS-I-ESQINFO, Clt: < ESQLNK()
%ESQRTS-I-ESQINFO, Clt: > esqinf()
                                           cnt=
                                                  1
                                                          rsp=0
                                           cnt=
                                                   2
%ESQRTS-I-ESQINFO, Clt: < esqinf()</pre>
                                           cnt=
                                                   2
                                                          rsp=0
%ESQRTS-I-ESQINFO, Clt: > esqinf()
                                           cnt=
                                                   3
%ESORTS-I-ESOINFO, Clt: < esqinf()</pre>
                                           cnt=
                                                   3
                                                          rsp=0
%ESQRTS-I-ESQINFO, Clt: > esqinf()
                                           cnt=
                                                   4
%ESQRTS-I-ESQINFO, Clt: < esqinf()
%ESQRTS-I-ESQINFO, Clt: > esqinf()
%ESQRTS-I-ESQINFO, Clt: < esqinf()</pre>
                                           cnt=
                                                   4
                                                          rsp=0
                                           cnt=
                                                   5
                                                   5
%ESQRTS-I-ESQINFO, Clt: < esqinf()</pre>
                                           cnt=
                                                          rsp=0
%ESQRTS-I-ESQINFO, Clt: > esqinf()
                                           cnt=
                                                   6
%ESQRTS-I-ESQINFO, Clt: < esqinf()</pre>
                                           cnt=
                                                   6
                                                          rsp=0
%ESQINT-I-CONNECT, Server DEMOSERV connected successfully
esqint: select * from information schema.tables;
%ESQRTS-I-ESQINFO, Clt: > ESQLNK()
                                           cnt=
                                                   7
%ESORTS-I-ESOINFO, Clt: < ESOLNK()</pre>
                                                   7
                                           cnt=
                                                          rsp=0
%ESQRTS-I-ESQINFO, Clt: > ESQLNK()
                                           cnt=
                                                   8
%ESQRTS-I-ESQINFO, Clt: < ESQLNK()</pre>
                                           cnt=
                                                   8
                                                          rsp=0
%ESQRTS-I-ESQINFO, Clt: > ESQLNK()
                                                   9
                                           cnt=
%ESQRTS-I-ESQINFO, Clt: < ESQLNK()</pre>
                                           cnt= 9
                                                          rsp=0
%ESQRTS-I-ESQINFO, Clt: > ESQLNK()
                                           cnt= 10
%ESQRTS-I-ESQINFO, Clt: < ESQLNK()</pre>
                                           cnt= 10
                                                          rsp=0
%ESQRTS-I-ESQINFO, Clt: > ESQLNK()
                                           cnt= 11
%ESQRTS-I-ESQINFO, Clt: < ESQLNK()</pre>
                                           cnt= 11
                                                          rsp=0
%ESQRTS-I-ESQINFO, Clt: > ESQLNK()
                                           cnt= 12
%ESQRTS-I-ESQINFO, Clt: < ESQLNK()</pre>
                                           cnt= 12
                                                          rsp=0
%ESQRTS-I-ESQINFO, Clt: > ESQLNK()
                                           cnt= 13
%ESQRTS-I-ESQINFO, Clt: < ESQLNK()</pre>
                                           cnt= 13
                                                          rsp=0
%ESQRTS-I-ESQINFO, Clt: > ESQLNK()
                                           cnt= 14
```

Logging Facilities

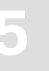

| <pre>%ESQRTS-I-ESQINFO,</pre> | Clt: | < | ESQLNK() | cnt= | 14 | rsp=0 |
|-------------------------------|------|---|----------|------|----|-------|
| <pre>%ESQRTS-I-ESQINFO,</pre> | Clt: | > | ESQLNK() | cnt= | 15 |       |
| <pre>%ESQRTS-I-ESQINFO,</pre> | Clt: | < | ESQLNK() | cnt= | 15 | rsp=0 |
| <pre>%ESQRTS-I-ESQINFO,</pre> | Clt: | > | ESQLNK() | cnt= | 16 |       |
| <pre>%ESQRTS-I-ESQINFO,</pre> | Clt: | < | ESQLNK() | cnt= | 16 | rsp=0 |
| <pre>%ESQRTS-I-ESQINFO,</pre> | Clt: | > | ESQLNK() | cnt= | 17 |       |
| %ESQRTS-I-ESQINFO,            | Clt: | < | ESQLNK() | cnt= | 17 | rsp=0 |
| <pre>%ESQRTS-I-ESQINFO,</pre> | Clt: | > | ESQLNK() | cnt= | 18 |       |
| <pre>%ESQRTS-I-ESQINFO,</pre> | Clt: | < | ESQLNK() | cnt= | 18 | rsp=0 |
| <pre>%ESQRTS-I-ESQINFO,</pre> | Clt: | > | ESQLNK() | cnt= | 19 |       |
| %ESQRTS-I-ESQINFO,            | Clt: | < | ESQLNK() | cnt= | 19 | rsp=0 |
| %ESQRTS-I-ESQINFO,            | Clt: | > | ESQLNK() | cnt= | 20 |       |
| <pre>%ESQRTS-I-ESQINFO,</pre> | Clt: | < | ESQLNK() | cnt= | 20 | rsp=0 |
| %ESQRTS-I-ESQINFO,            | Clt: | > | ESQLNK() | cnt= | 21 |       |
| <pre>%ESQRTS-I-ESQINFO,</pre> | Clt: | < | ESQLNK() | cnt= | 21 | rsp=0 |
| <pre>%ESQRTS-I-ESQINFO,</pre> | Clt: | > | ESQLNK() | cnt= | 22 |       |
| <pre>%ESQRTS-I-ESQINFO,</pre> | Clt: | < | ESQLNK() | cnt= | 22 | rsp=0 |
| <pre>%ESQRTS-I-ESQINFO,</pre> | Clt: | > | ESQLNK() | cnt= | 23 |       |
| <pre>%ESQRTS-I-ESQINFO,</pre> | Clt: | < | ESQLNK() | cnt= | 23 | rsp=0 |
| <pre>%ESQRTS-I-ESQINFO,</pre> | Clt: | > | ESQLNK() | cnt= | 24 |       |
| <pre>%ESQRTS-I-ESQINFO,</pre> | Clt: | < | ESQLNK() | cnt= | 24 | rsp=0 |
| <pre>%ESQRTS-I-ESQINFO,</pre> | Clt: | > | ESQLNK() | cnt= | 25 |       |
| <pre>%ESQRTS-I-ESQINFO,</pre> | Clt: | < | ESQLNK() | cnt= | 25 | rsp=0 |
| <pre>%ESQRTS-I-ESQINFO,</pre> | Clt: | > | ESQLNK() | cnt= | 26 |       |
| <pre>%ESQRTS-I-ESQINFO,</pre> | Clt: | < | ESQLNK() | cnt= | 26 | rsp=0 |
| <pre>%ESQRTS-I-ESQINFO,</pre> | Clt: | > | ESQLNK() | cnt= | 27 |       |
| <pre>%ESQRTS-I-ESQINFO,</pre> | Clt: | < | ESQLNK() | cnt= | 27 | rsp=0 |
| <pre>%ESQRTS-I-ESQINFO,</pre> | Clt: | > | ESQLNK() | cnt= | 28 |       |
| <pre>%ESQRTS-I-ESQINFO,</pre> | Clt: | < | ESQLNK() | cnt= | 28 | rsp=0 |
| <pre>%ESQRTS-I-ESQINFO,</pre> | Clt: | > | ESQLNK() | cnt= | 29 |       |
| <pre>%ESQRTS-I-ESQINFO,</pre> | Clt: | < | ESQLNK() | cnt= | 29 | rsp=0 |
| <pre>%ESQRTS-I-ESQINFO,</pre> | Clt: | > | ESQLNK() | cnt= | 30 |       |
| <pre>%ESQRTS-I-ESQINFO,</pre> | Clt: | < | ESQLNK() | cnt= | 30 | rsp=0 |
| <pre>%ESQRTS-I-ESQINFO,</pre> | Clt: | > | ESQLNK() | cnt= | 31 |       |
| <pre>%ESQRTS-I-ESQINFO,</pre> | Clt: | < | ESQLNK() | cnt= | 31 | rsp=0 |
|                               |      |   |          |      |    |       |

| TABLE | SCHEMA |
|-------|--------|
|       |        |

#### TABLE\_NAME

TABLE\_TYPE

| INFORMATION_SCHEMA | SERVER_INFO                     | VIEW |
|--------------------|---------------------------------|------|
| INFORMATION_SCHEMA | INFORMATION_SCHEMA_CATALOG_NAME | VIEW |
| INFORMATION_SCHEMA | SCHEMATA                        | VIEW |
| INFORMATION_SCHEMA | CLUSTERS                        | VIEW |
| INFORMATION_SCHEMA | TABLES                          | VIEW |
| INFORMATION_SCHEMA | BASE_TABLES                     | VIEW |
| INFORMATION_SCHEMA | VIEWS                           | VIEW |
| INFORMATION_SCHEMA | COLUMNS                         | VIEW |

| INFORMATION_SCHEMA | TABLE_PRIVILEGES         | VIEW |
|--------------------|--------------------------|------|
| INFORMATION_SCHEMA | COLUMN_PRIVILEGES        | VIEW |
| INFORMATION_SCHEMA | TABLE_CONSTRAINTS        | VIEW |
| INFORMATION_SCHEMA | TABLE_INDEXES            | VIEW |
| INFORMATION_SCHEMA | ALL_TABLE_INDEX_ELEMENTS | VIEW |
| INFORMATION_SCHEMA | KEY_COLUMN_USAGE         | VIEW |
| INFORMATION_SCHEMA | VIEW_TABLE_USAGE         | VIEW |
| INFORMATION_SCHEMA | VIEW_COLUMN_USAGE        | VIEW |
| INFORMATION_SCHEMA | CONSTRAINT_TABLE_USAGE   | VIEW |
| INFORMATION_SCHEMA | CONSTRAINT_COLUMN_USAGE  | VIEW |
| INFORMATION_SCHEMA | REFERENTIAL_CONSTRAINTS  | VIEW |
| INFORMATION_SCHEMA | DATABASES                | VIEW |
|                    |                          |      |

```
output (col 1-79 of 107): q
esgint: guit
%ESQRTS-I-ESQINFO, Clt: > ESQLNK() cnt= 32
%ESQRTS-I-ESQINFO, Clt: < ESQLNK()</pre>
                                               cnt= 32
                                                                rsp=0
%ESQRTS-I-ESQINFO, Clt: > ESQLNK()
                                                cnt= 33
%ESQRTS-I-ESQINFO, Clt: < ESQLNK()</pre>
                                                cnt= 33
                                                                rsp=0
%ESQINT-I-TERMINATED, 16-APR-1998 15:32:47
%ESQRTS-I-ESQINFO, Clt: > ESQLNK()
                                                cnt= 34
%ESQRTS-I-ESQINFO, Clt: < ESQLNK()
%ESQRTS-I-ESQINFO, Clt: > esqtrm()
%ESQRTS-I-ESQINFO, Clt: < esqtrm()</pre>
%ESQRTS-I-ESQINFO, Clt: < ESQLNK()</pre>
                                                cnt= 34
                                                                rsp=0
                                                cnt= 35
                                                cnt= 35
                                                                rsp=0
```

## **Explain Logging**

This logging facility provides information about the execution of an SQL statement within ADABAS SQL Server. It provides a pseudo-code representation of the execution path of the statement. Within the pseudo-code the following information is available:

- ADABAS access commands
- Descriptors used for searching the tables
- Restriction evaluation after fetch has occurred
- Group by and order by information
- Predicates and subqueries

Detailed knowledge of ADABAS and SQL is needed in order to be able to fully interpret the resultant logging information.

To turn the logging facility on, the ESQLOG environment variable must be set to EXPL.

#### example: % setenv ESQLOG EXPL

To produce an output a DML statement must be executed. If the meta-program already exists, then no output will be produced, but the statement needs to be one of the following types:

| SELECT | Explains the statements execution fully              |
|--------|------------------------------------------------------|
| DELETE | Explains the searching phase of the delete statement |
| UPDATE | Explains the searching phase of the update statement |
| INSERT | Explains the searching phase on nested tables        |

Note:

If a view is used within the statement, then the statement is "view merged". View merging is where all references to the view are replaced by appropriate references to the base table/tables upon which the view is based. Hence the explain logging output will not contain any view references, rather table references.

Example:

• The created view:

```
create view view_1 as
   select start_harbor, destination_harbor
      from cruise
      where cruise_price < 1000;</pre>
```

• The executed statement:

```
select destination_harbor
   from view_1
      where start_harbor = 'MIAMI';
```

• The explained statement:

select destination\_harbor
from cruise
 where start\_harbor = 'MIAMI'
 and cruise\_price < 1000;</pre>

The result of the explained statement :

```
******* Start of EXPLAIN logging *******
for (L2 ;SAGTOURS.CRUISE-0; L2 ) /* GET NEXT */
{
   (((SAGTOURS.CRUISE.START_HARBOR = 'MIAMI')
    (SAGTOURS.CRUISE.CRUISE_PRICE < 1000 )))
}
******** End of EXPLAIN logging *******</pre>
```

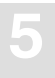

#### **ADABAS Access Commands**

In an SQL query statement, there is generally some access to the underlying database. The SQL is translated to ADABAS database access commands. The ADABAS commands that are used in the explained statement are displayed as the actual ADABAS command names, for example: S1, L3, L2. For details on the ADABAS commands, refer to the *ADABAS Command Reference Manual*.

The Explain logging for a fetch is similar to a "FOR" construct in "C". It has two parts for the ADABAS commands: one for get first record, and another for get next record. The S1 command cannot be used in the get next section; one of the other commands, normally an L1(N) is used. S1s and L3s are displayed before the "for" loop header, along with their search buffers, rather than as part of the loop header. Also, there is a section which shows the table name, the schema name and the table level, whether it is LEVEL 0, 1 or 2. With an L1I, additional information of upper and lower searching bounds is displayed before the "for" loop header as with the S1s and L3s.

An example fetch header for a simple table access:

```
select cruise id from cruise;
******* Start of EXPLAIN logging
                                    *******
S1 (AA > 00AA EOF )
for ( ;SAGTOURS.CRUISE-0; L1N) /* GET NEXT */
{
}
******
         End of EXPLAIN logging
                                    ******
or
select * from contract;
******* Start of EXPLAIN logging
                                    *******
for (L2;SAGTOURS.CONTRACT-0;L2 ) /* GET NEXT */
{
}
                                    ******
*******
         End of EXPLAIN logging
```

If a query on a clustered table is logged, then a different output is used so that the access on the tables with lower table levels than the requested table can be documented.

Example (buildings is a level 2 table):

```
select building_name, height
from buildings;
******* Start of EXPLAIN logging *******
for (L2 ;SAGTOURS.BUILDINGS-0; L2 ) /* GET NEXT */
{
 for (every occurrence SAGTOURS.BUILDINGS-1; )
 {
   if (buffer exhausted)
     L1 refill
    for (every occurrence SAGTOURS.BUILDINGS-2; )
    {
     if (buffer exhausted)
       L1 refill
   }
 }
}
******
           End of EXPLAIN logging *******
```

Here an access is made for every subtable below the requested table if the buffer for that subtable access is exhausted. The L1 refill should only occur if the buffering factor is incorrectly set. This factor can be altered via a DDL statement.

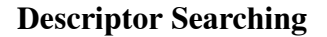

Descriptor searching occurs when ADABAS S1 or L3 commands are issued. It shows what descriptor/super descriptors and operands are used for the search criteria. The search buffer is displayed as the ADABAS SQL Server internal format. Prefixing the search buffer is the ADABAS command that is associated with the buffer. So a typical example of a search buffer is:

S1 (AA = 0078 EOF )

- AA is the ADABAS shortname of the descriptor used.
- The "=" is the comparison operator used for filtering unwanted records.
- The 4-digit hexadecimal number is an offset into an internal ADABAS SQL Server storage table which holds the value that is to be compared against.
- EOF is the end-of-buffer marker, not present with L3 search buffers.

With an L3 it is possible to receive a search buffer like the following:

L3 (AA <= {temp value} )

The {temp value} is a value that has not been calculated yet, i.e. it is not a constant. This may be a value that has be retrieved from a previous table access, and therefore is not known at compile time.

Also an L1I produces an output similar to S1s and L3s. However, they are not based on a descriptor but on the ADABAS ISN column (SEQNO). Below is an example L1I buffer:

```
L1I (ISN >= 2 AND ISN <= 4 )
```

There may be a case where an S1 may be produced without a loop. This is where a set of ISNs needs to be established for processing multiple times or where the resultant set is accessed by another S1. At most, this command will be executed only once for that specific table. These will then be displayed as:

```
select cruise id from cruise where exists
(select * from yacht where yacht id > 0);
******* Start of EXPLAIN logging *******
if (first execution for SAGTOURS.YACHT-0;)
ł
 S1 (AA > 006E EOF )
}
  for (R1 ;SAGTOURS.YACHT-0; L1N) /* GET NEXT */
  {
 }
   for (L2 ;SAGTOURS.CRUISE-0; L2 ) /* GET NEXT */
   {
   }
*******
         End of EXPLAIN logging
                                     *******
```

The other case where an S1 may be produced without a loop is where there will only be one result returned from the S1 (a unique descriptor search). Then the display will look like:

select \* from yacht where yacht\_id = 152;
\*\*\*\*\*\*\*\* Start of EXPLAIN logging \*\*\*\*\*\*\*\*
S1 (AA = 0082 EOF ) on SAGTOURS.YACHT-0;
\*\*\*\*\*\*\*\* End of EXPLAIN logging \*\*\*\*\*\*\*

#### **Restriction Evaluation**

Restriction evaluation is the process of removing unwanted records from the set returned by the ADABAS database access. The format of its display is similar to the same predicate in the SQL statement that is being explained. However, the only logical connector that is displayed is the "OR" operator. No "AND" operators will be displayed. Therefore, between each factor, if an "OR" is not displayed, then it should be assumed that the operator is an "AND".

If a "NOT" predicate is used, this will not be shown. The statement that is displayed will be the negated version of the original statement according to the rules of DeMorgan's theorem. The data type BINARY is displayed as its hexadecimal value.

Examples:

```
SQL statement Explain output

where NOT(column_1 > 65); | (((column_1 <= 65)))

where bin_col > Y'10101100'; | (((bin_col > H'AC')))
```

The predicates are split up into expressions, terms and factors. Each section has its opening and closing brackets, to mark the start and end of each. Each expression can have many terms and each term can have many factors.

For example:

```
select yacht_id, yacht_name
from yacht
where yacht_id = :host_variable_1
or yacht_name = :host_variable_2
and yacht_id = 23 * yacht_length;
******** Start of EXPLAIN logging *******
for (L2 ;SAGTOURS.YACHT-0; L2 ) /* GET NEXT */
{
   (((SAGTOURS.YACHT.YACHT_ID = ? ))
    OR ((SAGTOURS.YACHT.YACHT_NAME = ? )
        (SAGTOURS.YACHT.YACHT_ID = 23 * SAGTOURS.YACHT.YACHT_LENGTH )))
    }
******** End of EXPLAIN logging *******
```

Note:

The "?" is used to indicate a host variable or a parameter marker.

#### **Grouping and Ordering**

These actions are caused by the GROUP and ORDER clauses of SQL. An order clause may be obsolete if the equivalent occurs in the group clause or if it can be implemented by an ordered retrieval (L3). In the output, there is an indication of what sorting is done, and then what constraints are done on each of the groups. The constraints are defined in a HAVING clause. Each SQL statement with grouping will, at its most inner point of the query, have a "save tuple" command.

Example of grouping and ordering:

```
select yacht_type from yacht
group by yacht type
having min(yacht_name) ='AQUIVA';
******* Start of EXPLAIN logging *******
for (L2 ;SAGTOURS.YACHT-0; L2 ) /* GET NEXT */
{
     save tuple
}
Sort by:
  SAGTOURS.YACHT.YACHT TYPE
for (every group)
{
  HAVING:
   ((( MIN() = 'AQUIVA' )))
}
*******
           End of EXPLAIN logging
                                     *******
```

#### **Predicates and Subqueries**

The predicates BETWEEN and IN are not displayed in their original versions. The BETWEEN is transformed to a range consisting of an upper and a lower bound value. IN predicates are transformed to comparison predicates, which are connected by an OR.

For example:

| SQL statement                    | Explain output                                                                                         |
|----------------------------------|----------------------------------------------------------------------------------------------------|
| where column_1 between 3 and 78; | (((table_name.column_1 >= 3 )<br>  (table_name.column_1 <= 78 )))                                      |
| where column_1 in (12, 13, 14)   | <pre>(((table_name.column_1 = 12 )) ((table_name.column_1 = 13 )) ((table_name.column_1 = 14 )))</pre> |

Other predicates are not transformed.

There are two sorts of subqueries: there are those that can be solved before the main execution, and then there are those that are solved during the main execution. If a subquery contains a reference to a table declared in the outer query then no distinction is made about which table it actual is if the tables have the same name.

In predicates where a subquery is used, what is displayed depends on the type of subquery. Those that have been solved before the main query execution are replaced by "pre\_evaluated subquery". Those that are to be executed within the main execution because of the need of values obtained from outside the subquery or because there is more than one record returned are displayed at the point where they would be executed.

#### **Example:**

```
select id customer
from contract
where id cruise = ALL(select cruise id from cruise);
******* Start of EXPLAIN logging
                                    *******
for (L2 ;SAGTOURS.CONTRACT-0; L2 ) /* GET NEXT */
{
  (((SAGTOURS.CONTRACT.ID_CRUISE = )))
     S1 (AA <> 0096 EOF )
     for ( ;SAGTOURS.CRUISE-0; L1N) /* GET NEXT */
     {
     }
}
*******
           End of EXPLAIN logging
                                     *******
```

If the "NOT" predicate is used with an EXISTS, where the subquery has an outer reference, then any table joins will show the inner table columns first.

For example:

UNIONs have no special representation within Explain. Each part of the UNION is treated as a separate statement, and the representation of the UNIONs execution path is placed one part after another.

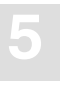

### Examples

This is an example of a subquery which can be evaluated before the main execution:

```
select cruise_id, destination_harbor
from cruise
where cruise price < (select min(cruise price)
              from cruise
               where id_yacht < 145);</pre>
*******
         Start of EXPLAIN logging *******
for (L2 ;SAGTOURS.CRUISE-0; L2 ) /* GET NEXT */
{
 (((SAGTOURS.CRUISE.ID_YACHT < 145 )))
}
for (L2 ;SAGTOURS.CRUISE-0; L2 ) /* GET NEXT */
{
  (((SAGTOURS.CRUISE.CRUISE_PRICE < {pre-evaluated subquery})))
}
*******
           End of EXPLAIN logging
                                      ******
This is an example of a level 1 subtable:
select city_name, population
from cities;
******* Start of EXPLAIN logging
                                      *******
for (L2 ;SAGTOURS.CITIES-0; L2 ) /* GET NEXT */
{
  for (every occurrence SAGTOURS.CITIES-1; )
  {
   if (buffer exhausted)
     L1 refill
 }
}
*******
                                      ******
           End of EXPLAIN logging
```

# Additional Logging Facilities

The ADABAS SQL Server was designed and implemented to be easily portable to different platforms. This goal was achieved by defining a special software layer named VO (Virtual Operating-system). All ADABAS SQL Server internal systems calls are executed by this layer. In special cases, it might be useful to monitor the response codes of the real platform specific system calls. To allow this, the VO layer offers a special logging facility.

## System Call Logging (VO Logging)

System Call Logging provides information about operating system calls carried out by VO that returned an erroneous response code. The operating system messages logged then may just be "normal" responses, for example, if the ADABAS SQL Server checks for the existence of a file and this file does not exist (see example below). But logging may also give precious hints as to operating system problems (for example, incorrect kernel parameters on UNIX) resulting in ADABAS SQL Server response codes such as:

ESQ1360 operating system call failed ESQ1308 dynamic memory allocation failed ESQ8002 dynamic memory allocation failed during statement execution ESQ9657 buffer manager serialization call failed ESQ9770 buffer manager internal buffer creation failed

or similar errors.

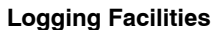

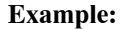

```
%set VOLOG=ON
%esqint
$SAGVO-I-INFO, pid 174, VO trace enabled via PT TRACELEV: i9999
$SAGVO-I-INFO, pid 174, VO system call error logging enabled via VOLOG
%ESQINT-I-STARTED, 16-APR-1998 15:35:51, Version 1.4/2.13 (INTEL-80386/WINDOWS
NT)
ESO User: dba
Password: %SAGVO-I-INFO, > vo dld
%SAGVO-I-INFO, library <ESQTHS> function <rdfdrv>
%SAGVO-I-INFO,
               > dyn load
$SAGVO-I-INFO, Searching in library : G:\SAG\esq\v142d\bin\esqths.dll
%SAGVO-I-INFO,
                < dyn load
%SAGVO-I-INFO, dyn load() returned 030C2BA3
%SAGVO-I-INFO, < vo_dld</pre>
%ESQINT-I-CONNECT, Server DEMOSERV connected successfully
esqint: read input_file.dat
$SAGVO-I-INFO, pid 174, vo fof[4]: CreateFile errno=2 The system cannot find
the file specified.
%ESQINT-E-OPENERR, Error opening input file input_file.dat
esgint: guit
%ESQINT-I-TERMINATED, 16-APR-1998 15:36:03
```

## **ADABAS** Command Logging

In terms of ADABAS, the ADABAS SQL Server is an application program which processes SQL requests. To process SQL requests the ADABAS SQL Server makes use of the standard ADABAS call interface. A detailed discussion of the interaction with ADABAS is given in the *ADABAS SQL Server Programmer's Guide*, **Appendix D**.

To allow the monitoring and analysis of an application, the ADABAS SQL Server offers the possibility to log the usage of ADABAS. In addition to this, the ADABAS command logging may be used for trouble shooting.

Due to its internal structure, the ADABAS SQL Server has two software layers which logically interface to ADABAS:

• The AI (ADABAS Interface) layer

This layer maps CLIENT contexts to the matching ADABAS session contexts ("User queue elements") and performs various optimizations (Multifetch, RC optimization, and so on.)

• The VO (Virtual Operating-system) layer

This layer performs the real "call ADABAS()" for different contexts.

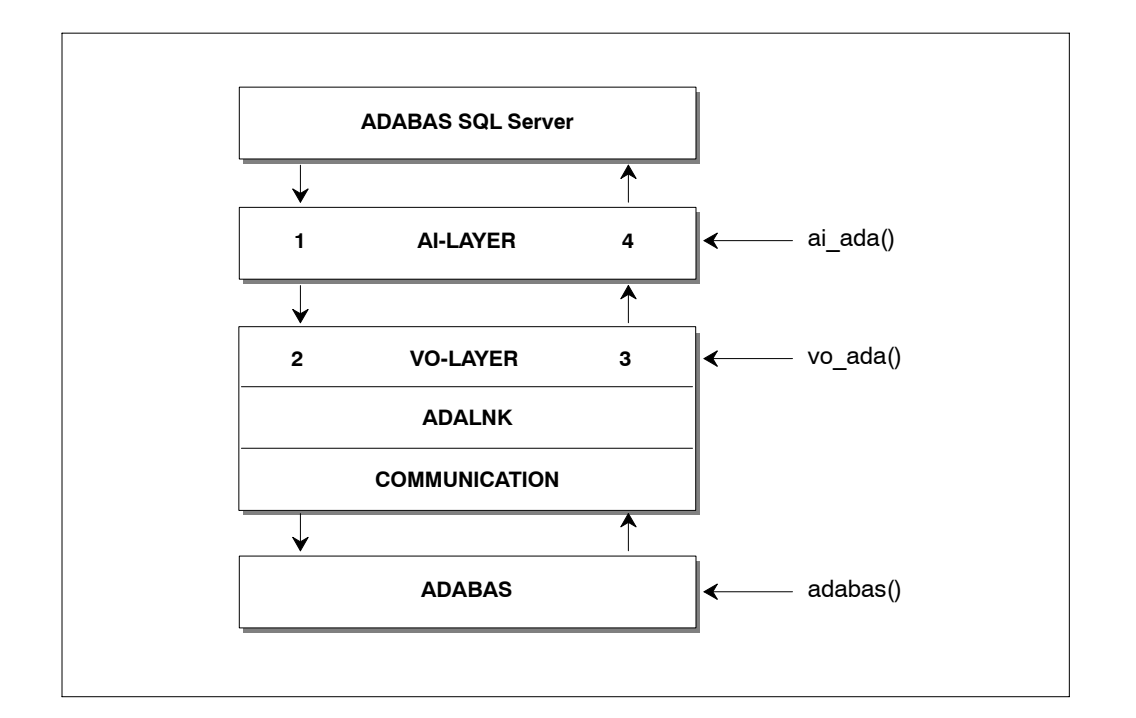

Based on this, the ADABAS SQL Server offers four logging points:

| Log Point(1) | Upon entering the AI layer | (AI IN)  |
|--------------|----------------------------|----------|
| Log Point(2) | Upon entering the VO layer | (VO IN)  |
| Log Point(3) | Upon leaving the VO layer  | (VO OUT) |
| Log Point(4) | Upon leaving the AI layer  | (AI OUT) |

All the above log points offer the standard ADABAS call interface, consisting of:

Control Block(CB)Format Buffer(FB)Record Buffer(RB)Search Buffer(SB)Value Buffer(VB)ISN Buffer(IB)

Each buffer can be displayed in part or full.

Note:

Remember that, in case of Multifetch, the buffers may be really huge (up to 32KB). So great care should be taken if full buffer logging is chosen.

Additionally, there is also an ADABAS command log (CLOG) style logging available. This logging is done a the log point "VO OUT" (right after returning from the real "call ADABAS()") and provides a compact yet informative logging.

#### **Enabling ADABAS SQL Server ADABAS Command Logging**

The ADABAS SQL Server ADABAS command logging is enabled and controlled via the ADABAS SQL Server parameter file. Depending on whether logging is to be enabled for the complete server or just a particular client, it is marked in the server's or in the client's parameter file in the GLOBAL section.

The active logging is defined as a union of the server's parameter settings and the client's parameter settings.

#### Example: Enabling ADABAS CLOG-style logging on server side

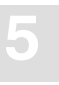

Syntax examples for ADABAS logging specification:

ADABAS LOG (CLOG)

Does a compact logging at the "VO OUT" log point.

```
ADABAS LOG (CLOG, VO OUT(CB(FULL)))
```

Does a compact logging at the "VO OUT" log point. Additionally, the ADABAS CB is logged at the "VO IN" log point.

ADABAS LOG (AI OUT (CB(10,10),SB(FULL),RB(FULL)))

At the log point "AI OUT", the first 10 and the last 10 Bytes of the CB, and the whole SB and RB are logged.

ADABAS LOG (AI IN( FULL ))

At the log point "AI IN", all buffers (CB,FB,RB,SB,IB,VB) are logged in the full length.

ADABAS LOG (FULL)

At all four log point, all buffers are logged in full length.

# Warning:

This may result in a dramatic logging output.

#### I/O Channel for ADABAS Logging Data

The logging information is written to the logical channel "operator console", which is mapped to STDOUT. The logging may be redirected either via input/output redirection or by using the REDIRECT setting for ESQLOG. The latter may be used if STDOUT is used for a mask-driven user interface.

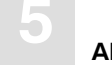

#### **Examples of an ADABAS Command Log**

#### 1. ADABAS LOG (CLOG)

%ESQINT-I-STARTED, 16-APR-1998 15:39:28, Version 1.4/2.13 (INTEL-80386/WINDOWS N T) %ESQINT-I-PAR, Using parameter file esqrun.par ESQ User: john Password: 16-APR 15:39:34.75 Th0: CLOG 172 \*ESQRTS 1 OP.. 5/ 0 .... 0 RB=" • " 16-APR 15:39:34.76 Th0: CLOG 172 \*ESORTS 2 LF S 5/ 20 0 ISN:0 16-APR 15:39:34.76 Th0: CLOG 172 \*ESORTS 3 LF S 5/ 21 0 ISN:0 16-APR 15:39:34.77 Th0: CLOG 172 \*ESQRTS 4 L2M 5/ 20 IP01+ 0 ISN:1 16-APR 15:39:34.78 Th0: CLOG 172 \*ESQRTS 1 S1 I 5/ 20 IM00+ 0 ISQ:1 16-APR 15:39:34.81 Th0: CLOG 172 \*JOHN 2 OP.. 5/ 0 .... 0 RB="." %ESOINT-I-CONNECT, Server DEMOSERV connected successfully esqint: select \* from information schema.users; 16-APR 15:39:40.46 Th0: CLOG 172 \*ESORTS 1 L3 V 5/ 22 IRMP+ 0 ISN:1 16-APR 15:39:40.47 Th0: CLOG 172 \*ESQRTS 2 S1 I 5/ 20 IA00+ 0 ISQ:1 16-APR 15:39:40.47 Th0: CLOG 172 \*ESORTS 3 S1 I 5/ 20 IB00 0 ISQ:1 16-APR 15:39:40.47 Th0: CLOG 172 \*ESQRTS 4 S2 I 5/ 20 IB00+ 0 ISQ:1 16-APR 15:39:40.48 Th0: CLOG 172 \*ESORTS 5 L1MN 5/ 20 IB00+ 0 ISN:2313 16-APR 15:39:40.48 Th0: CLOG 172 \*ESQRTS 6 RCS 5/ 20 IB00+ 0 ISN:0 16-APR 15:39:40.49 Th0: CLOG 172 \*ESQRTS 7 S1 I 5/ 20 IA00+ 0 ISQ:1 16-APR 15:39:40.50 Th0: CLOG 172 \*ESORTS 8 S1 I 5/ 20 IB00 0 ISO:113 16-APR 15:39:40.53 Th0: CLOG 172 \*ESQRTS 9 S2 I 5/ 20 IB00+ 0 ISQ:113 16-APR 15:39:40.54 Th0: CLOG 172 \*ESQRTS 10 L1MN 5/ 20 IB00+ 0 ISN:10 16-APR 15:39:40.55 Th0: CLOG 172 \*ESQRTS 11 L1MN 5/ 20 IB00+ 0 ISN:28 16-APR 15:39:40.56 Th0: CLOG 172 \*ESQRTS 12 L1MN 5/ 20 IB00+ 0 ISN:48 16-APR 15:39:40.58 Th0: CLOG 172 \*ESORTS 13 L1MN 5/ 20 IB00+ 0 ISN:68 16-APR 15:39:40.59 Th0: CLOG 172 \*ESQRTS 14 L1MN 5/ 20 IB00+ 0 ISN:84 16-APR 15:39:40.60 Th0: CLOG 172 \*ESORTS 15 L1MN 5/ 20 IB00+ 0 ISN:100 16-APR 15:39:40.62 Th0: CLOG 172 \*ESORTS 16 L1MN 5/ 20 IB00+ 0 ISN:116 16-APR 15:39:40.62 Th0: CLOG 172 \*ESQRTS 17 L1MN 5/ 20 IB00+ 0 ISN:132 16-APR 15:39:40.62 Th0: CLOG 172 \*ESQRTS 18 RCS 5/ 20 IB00+ 0 ISN:0 16-APR 15:39:40.63 Th0: CLOG 172 \*JOHN 19 LF.S 5/ 20 .... 0 ISN:0 16-APR 15:39:40.65 Th0: CLOG 172 \*ESORTS 1 L3 V 5/ 22 IRMP+ 0 ISN:2 16-APR 15:39:40.66 Th0: CLOG 172 \*ESORTS 1 L3 V 5/ 22 IRMP+ 0 ISN:3 16-APR 15:39:40.66 Th0: CLOG 172 \*ESQRTS 1 L3 V 5/ 22 IRMP+ 0 ISN:28 16-APR 15:39:40.67 Th0: CLOG 172 \*ESORTS 1 L3 V 5/ 22 IRMP+ 0 ISN:29 16-APR 15:39:40.68 Th0: CLOG 172 \*ESORTS 2 S1 I 5/ 20 IH00+ 0 ISO:0 16-APR 15:39:40.68 Th0: CLOG 172 \*ESQRTS 3 S1 I 5/ 20 IH00+ 0 ISQ:1 16-APR 15:39:40.69 Th0: CLOG 172 \*JOHN 1 S1 5/ 20 S001 0 ISO:4 16-APR 15:39:40.69 Th0: CLOG 172 \*JOHN 2 L1MN 5/ 20 S001 0 ISN:2451

USER\_ID
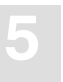

DBA ESQ FRED JOHN ---EOF--output (col 1-79 of 33): q esqint: q 16-APR 15:39:45.49 Th0: CLOG 172 \*JOHN 1 BT 5/ 0 .... 0 ISN:0 16-APR 15:39:45.51 Th0: CLOG 172 \*JOHN 2 CL 5/ 0 .... 0 ISN:0 16-APR 15:39:45.55 Th0: CLOG 172 \*ESQRTS 3 CL 5/ 0 .... 0 ISN:0 8ESQINT-I-TERMINATED, 16-APR-1998 15:39:45

#### **Discussion of CLOG-style Logging**

Each executed ADABAS call is logged with one clog line. The clog line can be read as follows:

| 30-AUG | 13:39:29.81                      | Th0:  | CLOG    | 24934  | *ESQRTS   | 5    | L1MN  | 215/230 | IB00+ | 0  | ISN:2232 |
|--------|----------------------------------|-------|---------|--------|-----------|------|-------|---------|-------|----|----------|
|        |                                  | ^     | ^       | ^      | ^         | ^    | ^ ^^  | ^ ^     | ^     | ^  | ^        |
|        |                                  |       |         |        |           |      |       |         |       |    |          |
|        | Thread id ·                      | +     |         |        |           |      |       |         |       |    |          |
|        | CLOG style                       |       | -+      |        |           |      |       |         |       |    |          |
|        | ESQ session                      | n id  |         | -+     |           |      |       |         |       |    |          |
|        | ADABAS ses                       | sion  | context |        | -+        |      |       |         |       |    |          |
|        | ADABAS call counter/ESQ request+ |       |         |        |           |      |       |         |       |    |          |
|        | ADABAS command code+             |       |         |        |           |      |       |         |       |    |          |
|        | (Preceeding 'U' indicates ADABAS |       |         |        |           |      |       |         |       |    |          |
|        | Utility ca                       | ll co | ntext)  |        |           |      |       |         |       |    |          |
|        | Command op                       | tion  | 1/2     |        |           |      | ++    |         |       |    |          |
|        | Accessed A                       | DABAS | File n  | umber/ | dbid -    |      |       | -++     |       |    |          |
|        | Used ADABAS command id+          |       |         |        |           |      |       |         | Ì     |    |          |
|        | (Succeeding                      | g '+' | marks   | global | Format 1  | D)   |       |         |       |    |          |
|        | ADABAS res                       | ponse | code o  | n call |           |      |       |         |       | -+ | Ì        |
|        | Either cur                       | rent  | ISN or  | ISN qu | antity or | C Re | ecord | Buffer  |       |    | -+       |

#### 2. ADABAS LOG (CLOG, VO IN(FB(FULL)))

%ESQINT-I-STARTED, 16-APR-1998 15:43:36, Version 1.4/2.13 (INTEL-80386/WINDOWS NT)

```
%ESQINT-I-PAR, Using parameter file esgrun.par
ESQ User: john
Password: 16-APR 15:43:42.07 Th0: CLOG 174 *ESQRTS 1 OP.. 5/ 0 ....
                                                                     0
RB="
. "
16-APR 15:43:42.08 Th0: CLOG 174 *ESORTS 2 LF S 5/ 20
                                                            0 ISN:0
16-APR 15:43:42.09 Th0: CLOG 174 *ESORTS 3 LF S 5/ 21
                                                            0 ISN:0
%ESQRTS-I-ESQINFO, Th0: ADALOG 174 *ESQRTS > VO ADA FB FULL (LENGTH: 300)
032BDD80 00000000: 46412C33 322C412C 46422C31 2C412C46 FA,32,A,FB,1,A,F
032BDD90 00000010: 432C382C 422C4644 2C33322C 412C4645
                                                       C,8,B,FD,32,A,FE
032BDDA0 00000020: 2C33322C 412C4646 2C312C41 2E000000 ,32,A,FF,1,A....
032BDDB0 00000030: 0000000 0000000 0000000 0000000
                                                        . . . . . . . . . . . . . . . .
               14 lines identical to line above
032BDEA0 00000120: 0000000 0000000 0000000
                                                         . . . . . . . . . . . .
16-APR 15:43:42.13 Th0: CLOG 174 *ESORTS 4 L2M 5/ 20 IP01+ 0 ISN:1
%ESQRTS-I-ESQINFO, Th0: ADALOG 174 *ESQRTS > VO ADA FB FULL (LENGTH: 300)
032BEB40 00000000: 53412C33 322C412C 53422C33 322C422E SA,32,A,SB,32,B.
16 lines identical to line above
032BEC60 00000120: 0000000 0000000 0000000
                                                        . . . . . . . . . . . .
16-APR 15:43:42.16 Th0: CLOG 174 *ESQRTS 1 S1 I 5/ 20 IM00+ 0 ISQ:1
16-APR 15:43:42.19 Th0: CLOG 174 *JOHN 2 OP.. 5/ 0 .... 0 RB="."
%ESQINT-I-CONNECT, Server DEMOSERV connected successfully
select * from information schema.users;
%ESQRTS-I-ESQINFO, Th0: ADALOG 148 *ESQRTS > VO ADA FB FULL (LENGTH: 57)
03268A5C 00000000: 41412C33 322C412C 41422C33 322C412C AA, 32, A, AB, 32, A,
03268A6C 00000010: 41432C33 2C412C41 442C382C 422C4145
                                                        AC, 3, A, AD, 8, B, AE
03268A7C 00000020: 2C382C42 2C41462C 342C422C 4147312D ,8,B,AF,4,B,AG1-
03268A8C 00000030: 31302C31 30302C42 2E
                                                        10,100,B.
16-APR 15:45:33.67 Th0: CLOG 148 *ESQRTS 1 L3 V 5/ 22 IRMP+ 0 ISN:1
%ESQRTS-I-ESQINFO, Th0: ADALOG 148 *ESQRTS > VO ADA FB FULL (LENGTH: 300)
032BEA00 00000000: 48412C33 322C412C 48422C33 322C412C
                                                        HA,32,A,HB,32,A,
032BEA10 00000010: 48432C34 302C412C 48442C38 2C422C48
                                                        HC,40,A,HD,8,B,H
032BEA20 00000020: 452C342C 462C4846 2C342C46 2C48472C E,4,F,HF,4,F,HG,
032BEA30 00000030: 33322C41 2C48482C 322C462C 32582C48 32,A,HH,2,F,2X,H
032BEA40 00000040: 492C342C 462C484A 432C322C 462C484A
                                                        I,4,F,HJC,2,F,HJ
032BEA50 00000050: 312D322C 3235332C 412C484B 432C322C
                                                        1-2,253,A,HKC,2,
032BEA60 00000060: 462C484B 312D322C 3235332C 412C484C
                                                       F,HK1-2,253,A,HL
032BEA70 00000070: 2C34302C 412C484D 2C312C41 2C484E2C
                                                       ,40,A,HM,1,A,HN,
032BEA80 00000080: 312C412C 484F2C31 2C412C48 502C312C 1,A,HO,1,A,HP,1,
032BEA90 00000090: 412C4851 2C312C41 2C33582C 48522C34
                                                        A, HQ, 1, A, 3X, HR, 4
032BEAA0 000000A0: 2C462C48 532C342C 462C4854 2C342C46
                                                        ,F,HS,4,F,HT,4,F
```

```
032BEAB0 000000B0: 2C48552C 342C462C 48562C34 2C462C48
                                                            ,HU,4,F,HV,4,F,H
032BEAC0 000000C0:
                   572C342C 462E0000 00000000 00000000
                                                            W,4,F....
032BEAD0 000000D0:
                    0000000 0000000 0000000 0000000
                                                            . . . . . . . . . . . . . . . .
                 4 lines identical to line above
032BEB20 00000120:
                    0000000 0000000 0000000
16-APR 15:45:33.69 Th0: CLOG 148 *ESORTS 2 S1 I
                                                   5/ 20 IA00+ 0 ISQ:1
%ESQRTS-I-ESQINFO, Th0: ADALOG 148 *ESQRTS > VO ADA FB FULL (LENGTH: 1)
03267E6C 00000000:
                     2E
                                                   5/ 20 IB00
16-APR 15:45:33.69 Th0: CLOG 148 *ESQRTS 3 S1 I
                                                                0 TSO:1
%ESORTS-I-ESOINFO, Th0: ADALOG 148 *ESORTS > VO ADA FB FULL (LENGTH: 1)
032682AC 00000000: 2E
16-APR 15:45:33.70 Th0: CLOG 148 *ESORTS 4 S2 I 5/ 20 IB00+ 0 ISO:1
%ESQRTS-I-ESQINFO, Th0: ADALOG 148 *ESQRTS > VO ADA FB FULL (LENGTH: 300)
032BDB00 00000000: 49412C33 322C412C 49422C33 322C412C
                                                            IA, 32, A, IB, 32, A,
032BDB10 00000010: 49432C33 322C412C 49442C34 2C462C49
                                                            IC,32,A,ID,4,F,I
032BDB20 00000020: 452C322C 462C4946 2C322C41 2C49472C
                                                            E,2,F,IF,2,A,IG,
032BDB30 00000030: 34302C41 2C49482C 322C412C 49492C32
                                                            40, A, IH, 2, A, II, 2
032BDB40 00000040: 2C462C49 4A2C3430 2C412C49 4B2C342C
                                                            ,F,IJ,40,A,IK,4,
032BDB50 00000050: 462C494C 2C342C46 2C494D43 2C322C46
                                                            F, IL, 4, F, IMC, 2, F
032BDB60 00000060: 2C494D31 2D322C32 35332C41 2C494E2C
                                                            ,IM1-2,253,A,IN,
032BDB70 00000070: 312C412C 494F2C31 2C412C49 502C312C
                                                            1, A, IO, 1, A, IP, 1,
032BDB80 00000080: 412C4951 2C312C41 2C49522C 312C412C
                                                            A, IQ, 1, A, IR, 1, A,
032BDB90 00000090: 33582C49 532C342C 462E0000 00000000
                                                            3X, IS, 4, F.....
                    0000000 0000000 0000000 0000000
032BDBA0 000000A0:
                                                            . . . . . . . . . . . . . . . .
                 7 lines identical to line above
032BDC20 00000120:
                     00000000 0000000 00000000
                                                             . . . . . . . . . . . .
16-APR 15:45:33.70 Th0: CLOG 148 *ESORTS 5 L1MN
                                                   5/ 20 IB00+ 0 ISN:2313
16-APR 15:45:33.71 Th0: CLOG 148 *ESQRTS 6 RCS
                                                   5/ 20 IB00+ 0 ISN:0
%ESQRTS-I-ESQINFO, Th0: ADALOG 148 *ESQRTS > VO ADA FB FULL (LENGTH: 300)
032BEA00 00000000: 48412C33 322C412C 48422C33 322C412C
                                                            HA, 32, A, HB, 32, A,
                                                            HC,40,A,HD,8,B,H
032BEA10 00000010: 48432C34 302C412C 48442C38 2C422C48
032BEA20 00000020: 452C342C 462C4846 2C342C46 2C48472C
                                                            E,4,F,HF,4,F,HG,
032BEA30 00000030: 33322C41 2C48482C 322C462C 32582C48
                                                            32, A, HH, 2, F, 2X, H
032BEA40 00000040: 492C342C 462C484A 432C322C 462C484A
                                                            I,4,F,HJC,2,F,HJ
032BEA50 00000050: 312D322C 3235332C 412C484B 432C322C
                                                            1-2,253,A,HKC,2,
032BEA60 00000060: 462C484B 312D322C 3235332C 412C484C
                                                            F,HK1-2,253,A,HL
032BEA70 00000070: 2C34302C 412C484D 2C312C41 2C484E2C
                                                            ,40,A,HM,1,A,HN,
032BEA80 0000080: 312C412C 484F2C31 2C412C48 502C312C
                                                            1, A, HO, 1, A, HP, 1,
032BEA90 00000090: 412C4851 2C312C41 2C33582C 48522C34
                                                            A, HQ, 1, A, 3X, HR, 4
032BEAA0 000000A0: 2C462C48 532C342C 462C4854 2C342C46
                                                            ,F,HS,4,F,HT,4,F
032BEAB0 000000B0: 2C48552C 342C462C 48562C34 2C462C48
                                                            ,HU,4,F,HV,4,F,H
032BEAC0 000000C0: 572C342C 462E0000 0000000 00000000
                                                            W,4,F....
032BEAD0 00000D0:
                   0000000 0000000 0000000 0000000
                                                            . . . . . . . . . . . . . . . .
                 4 lines identical to line above
                     0000000 0000000 0000000
032BEB20 00000120:
                                                             . . . . . . . . . . . .
16-APR 15:45:33.72 Th0: CLOG 148 *ESORTS 7 S1 I 5/ 20 IA00+ 0 ISO:1
%ESQRTS-I-ESQINFO, Th0: ADALOG 148 *ESQRTS > VO ADA FB FULL (LENGTH: 1)
03267E6C 00000000:
                     2E
```

16-APR 15:45:33.73 Th0: CLOG 148 \*ESORTS 8 S1 I 5/ 20 IB00 0 ISO:113 %ESORTS-I-ESOINFO, Th0: ADALOG 148 \*ESORTS > VO ADA FB FULL (LENGTH: 1) 032682AC 00000000: 2E 16-APR 15:45:33.76 Th0: CLOG 148 \*ESORTS 9 S2 I 5/ 20 IB00+ 0 ISO:113 %ESORTS-I-ESQINFO, Th0: ADALOG 148 \*ESORTS > VO ADA FB FULL (LENGTH: 300) 032BDB00 00000000: 49412C33 322C412C 49422C33 322C412C IA, 32, A, IB, 32, A, 032BDB10 00000010: 49432C33 322C412C 49442C34 2C462C49 IC, 32, A, ID, 4, F, I 032BDB20 00000020: 452C322C 462C4946 2C322C41 2C49472C E,2,F,IF,2,A,IG, 032BDB30 00000030: 34302C41 2C49482C 322C412C 49492C32 40,A,IH,2,A,II,2 032BDB40 00000040: 2C462C49 4A2C3430 2C412C49 4B2C342C ,F,IJ,40,A,IK,4, 032BDB50 00000050: 462C494C 2C342C46 2C494D43 2C322C46 F,IL,4,F,IMC,2,F 032BDB60 00000060: 2C494D31 2D322C32 35332C41 2C494E2C ,IM1-2,253,A,IN, 032BDB70 00000070: 312C412C 494F2C31 2C412C49 502C312C 1,A,IO,1,A,IP,1, 032BDB80 00000080: 412C4951 2C312C41 2C49522C 312C412C A, IQ, 1, A, IR, 1, A, 032BDB90 00000090: 33582C49 532C342C 462E0000 00000000 3X,IS,4,F..... . . . . . . . . . . . . . . . . 7 lines identical to line above 032BDC20 00000120: 0000000 0000000 0000000 . . . . . . . . . . . . 16-APR 15:45:33.77 Th0: CLOG 148 \*ESQRTS 10 L1MN 5/ 20 IB00+ 0 ISN:10 %ESORTS-I-ESQINFO, Th0: ADALOG 148 \*ESORTS > VO ADA FB FULL (LENGTH: 300) 032BDB00 00000000: 49412C33 322C412C 49422C33 322C412C IA,32,A,IB,32,A, 032BDB10 00000010: 49432C33 322C412C 49442C34 2C462C49 IC, 32, A, ID, 4, F, I 032BDB20 00000020: 452C322C 462C4946 2C322C41 2C49472C E,2,F,IF,2,A,IG, 032BDB30 00000030: 34302C41 2C49482C 322C412C 49492C32 40,A,IH,2,A,II,2 032BDB40 00000040: 2C462C49 4A2C3430 2C412C49 4B2C342C ,F,IJ,40,A,IK,4, 032BDB50 00000050: 462C494C 2C342C46 2C494D43 2C322C46 F,IL,4,F,IMC,2,F 032BDB60 00000060: 2C494D31 2D322C32 35332C41 2C494E2C ,IM1-2,253,A,IN, 032BDB70 00000070: 312C412C 494F2C31 2C412C49 502C312C 1,A,IO,1,A,IP,1, 032BDB80 00000080: 412C4951 2C312C41 2C49522C 312C412C A,IQ,1,A,IR,1,A, 032BDB90 00000090: 33582C49 532C342C 462E0000 00000000 3X, IS, 4, F..... 032BDBA0 000000A0: 0000000 0000000 0000000 0000000 . . . . . . . . . . . . . . . . 7 lines identical to line above 032BDC20 00000120: 0000000 0000000 0000000 . . . . . . . . . . . . 16-APR 15:45:33.79 Th0: CLOG 148 \*ESQRTS 11 L1MN 5/ 20 IB00+ 0 ISN:28 %ESORTS-I-ESOINFO, Th0: ADALOG 148 \*ESORTS > VO ADA FB FULL (LENGTH: 300) 032BDB00 00000000: 49412C33 322C412C 49422C33 322C412C IA, 32, A, IB, 32, A, 032BDB10 00000010: 49432C33 322C412C 49442C34 2C462C49 IC, 32, A, ID, 4, F, I 032BDB20 00000020: 452C322C 462C4946 2C322C41 2C49472C E,2,F,IF,2,A,IG, 032BDB30 00000030: 34302C41 2C49482C 322C412C 49492C32 40, A, IH, 2, A, II, 2 032BDB40 00000040: 2C462C49 4A2C3430 2C412C49 4B2C342C ,F,IJ,40,A,IK,4, 032BDB50 00000050: 462C494C 2C342C46 2C494D43 2C322C46 F,IL,4,F,IMC,2,F 032BDB60 00000060: 2C494D31 2D322C32 35332C41 2C494E2C ,IM1-2,253,A,IN, 032BDB70 00000070: 312C412C 494F2C31 2C412C49 502C312C 1,A,IO,1,A,IP,1, 032BDB80 0000080: 412C4951 2C312C41 2C49522C 312C412C A, IQ, 1, A, IR, 1, A, 032BDB90 00000090: 33582C49 532C342C 462E0000 00000000 3X,IS,4,F..... 7 lines identical to line above 032BDC20 00000120: 0000000 0000000 0000000 . . . . . . . . . . . .

16-APR 15:45:33.81 Th0: CLOG 148 \*ESORTS 12 L1MN 5/ 20 IB00+ 0 ISN:48 %ESORTS-I-ESOINFO, Th0: ADALOG 148 \*ESORTS > VO ADA FB FULL (LENGTH: 300) 032BDB00 00000000: 49412C33 322C412C 49422C33 322C412C IA, 32, A, IB, 32, A, 032BDB10 00000010: 49432C33 322C412C 49442C34 2C462C49 IC,32,A,ID,4,F,I 032BDB20 00000020: 452C322C 462C4946 2C322C41 2C49472C E,2,F,IF,2,A,IG, 032BDB30 00000030: 34302C41 2C49482C 322C412C 49492C32 40, A, IH, 2, A, II, 2 032BDB40 00000040: 2C462C49 4A2C3430 2C412C49 4B2C342C ,F,IJ,40,A,IK,4, 032BDB50 00000050: 462C494C 2C342C46 2C494D43 2C322C46 F, IL, 4, F, IMC, 2, F 032BDB60 00000060: 2C494D31 2D322C32 35332C41 2C494E2C ,IM1-2,253,A,IN, 032BDB70 00000070: 312C412C 494F2C31 2C412C49 502C312C 1, A, IO, 1, A, IP, 1, 032BDB80 00000080: 412C4951 2C312C41 2C49522C 312C412C A, IQ, 1, A, IR, 1, A, 032BDB90 0000090: 33582C49 532C342C 462E0000 00000000 3X, IS, 4, F..... 00000000 0000000 0000000 00000000 032BDBA0 00000A0: . . . . . . . . . . . . . . . . 7 lines identical to line above 032BDC20 00000120: 0000000 0000000 0000000 . . . . . . . . . . . . 16-APR 15:45:33.83 Th0: CLOG 148 \*ESORTS 13 L1MN 5/ 20 IB00+ 0 ISN:68 %ESORTS-I-ESOINFO, Th0: ADALOG 148 \*ESORTS > VO ADA FB FULL (LENGTH: 300) 032BDB00 00000000: 49412C33 322C412C 49422C33 322C412C IA, 32, A, IB, 32, A, 032BDB10 00000010: 49432C33 322C412C 49442C34 2C462C49 IC,32,A,ID,4,F,I 032BDB20 00000020: 452C322C 462C4946 2C322C41 2C49472C E,2,F,IF,2,A,IG, 032BDB30 00000030: 34302C41 2C49482C 322C412C 49492C32 40, A, IH, 2, A, II, 2 032BDB40 00000040: 2C462C49 4A2C3430 2C412C49 4B2C342C ,F,IJ,40,A,IK,4, 032BDB50 00000050: 462C494C 2C342C46 2C494D43 2C322C46 F, IL, 4, F, IMC, 2, F 032BDB60 00000060: 2C494D31 2D322C32 35332C41 2C494E2C ,IM1-2,253,A,IN, 032BDB70 00000070: 312C412C 494F2C31 2C412C49 502C312C 1, A, IO, 1, A, IP, 1, 032BDB80 00000080: 412C4951 2C312C41 2C49522C 312C412C A, IQ, 1, A, IR, 1, A, 032BDB90 0000090: 33582C49 532C342C 462E0000 00000000 3X, IS, 4, F..... 032BDBA0 00000A0: 00000000 0000000 0000000 0000000 . . . . . . . . . . . . . . . . 7 lines identical to line above 032BDC20 00000120: 0000000 0000000 0000000 . . . . . . . . . . . . 16-APR 15:45:33.84 Th0: CLOG 148 \*ESORTS 14 L1MN 5/ 20 IB00+ 0 ISN:84 %ESQRTS-I-ESQINFO, Th0: ADALOG 148 \*ESQRTS > VO ADA FB FULL (LENGTH: 300) 032BDB00 00000000: 49412C33 322C412C 49422C33 322C412C IA, 32, A, IB, 32, A, 032BDB10 00000010: 49432C33 322C412C 49442C34 2C462C49 IC, 32, A, ID, 4, F, I 032BDB20 00000020: 452C322C 462C4946 2C322C41 2C49472C E,2,F,IF,2,A,IG, 032BDB30 00000030: 34302C41 2C49482C 322C412C 49492C32 40, A, IH, 2, A, II, 2 032BDB40 00000040: 2C462C49 4A2C3430 2C412C49 4B2C342C ,F,IJ,40,A,IK,4, 032BDB50 00000050: 462C494C 2C342C46 2C494D43 2C322C46 F, IL, 4, F, IMC, 2, F ,IM1-2,253,A,IN, 032BDB60 00000060: 2C494D31 2D322C32 35332C41 2C494E2C 032BDB70 00000070: 312C412C 494F2C31 2C412C49 502C312C 1, A, IO, 1, A, IP, 1, 032BDB80 0000080: 412C4951 2C312C41 2C49522C 312C412C A, IQ, 1, A, IR, 1, A, 032BDB90 0000090: 33582C49 532C342C 462E0000 0000000 3X,IS,4,F..... 032BDBA0 00000A0: 00000000 0000000 0000000 00000000 . . . . . . . . . . . . . . . . 7 lines identical to line above 00000000 0000000 00000000 032BDC20 00000120: . . . . . . . . . . . . 16-APR 15:45:33.86 Th0: CLOG 148 \*ESORTS 15 L1MN 5/ 20 IB00+ 0 ISN:100 %ESQRTS-I-ESQINFO, Th0: ADALOG 148 \*ESQRTS > VO ADA FB FULL (LENGTH: 300) 032BDB00 00000000: 49412C33 322C412C 49422C33 322C412C IA,32,A,IB,32,A,

```
032BDB10 00000010: 49432C33 322C412C 49442C34 2C462C49
                                                            IC,32,A,ID,4,F,I
032BDB20 00000020: 452C322C 462C4946 2C322C41 2C49472C
                                                            E,2,F,IF,2,A,IG,
032BDB30 00000030: 34302C41 2C49482C 322C412C 49492C32
                                                           40, A, IH, 2, A, II, 2
032BDB40 00000040: 2C462C49 4A2C3430 2C412C49 4B2C342C
                                                           ,F,IJ,40,A,IK,4,
032BDB50 00000050: 462C494C 2C342C46 2C494D43 2C322C46
                                                           F, IL, 4, F, IMC, 2, F
032BDB60 0000060: 2C494D31 2D322C32 35332C41 2C494E2C
                                                            ,IM1-2,253,A,IN,
032BDB70 00000070: 312C412C 494F2C31 2C412C49 502C312C
                                                            1,A,IO,1,A,IP,1,
032BDB80 00000080: 412C4951 2C312C41 2C49522C 312C412C
                                                            A,IQ,1,A,IR,1,A,
032BDB90 00000090: 33582C49 532C342C 462E0000 00000000
                                                            3X, IS, 4, F.....
032BDBA0 000000A0: 0000000 0000000 0000000 0000000
                                                            . . . . . . . . . . . . . . . .
                7 lines identical to line above
032BDC20 00000120:
                   00000000 00000000 00000000
                                                            . . . . . . . . . . . .
16-APR 15:45:33.88 Th0: CLOG 148 *ESQRTS 16 L1MN 5/ 20 IB00+ 0 ISN:116
%ESQRTS-I-ESQINFO, Th0: ADALOG 148 *ESQRTS > VO ADA FB FULL (LENGTH: 300)
032BDB00 00000000: 49412C33 322C412C 49422C33 322C412C
                                                            IA, 32, A, IB, 32, A,
032BDB10 00000010: 49432C33 322C412C 49442C34 2C462C49
                                                            IC, 32, A, ID, 4, F, I
032BDB20 00000020: 452C322C 462C4946 2C322C41 2C49472C
                                                            E,2,F,IF,2,A,IG,
032BDB30 00000030: 34302C41 2C49482C 322C412C 49492C32
                                                            40, A, IH, 2, A, II, 2
032BDB40 00000040: 2C462C49 4A2C3430 2C412C49 4B2C342C
                                                          ,F,IJ,40,A,IK,4,
032BDB50 00000050: 462C494C 2C342C46 2C494D43 2C322C46
                                                         F, IL, 4, F, IMC, 2, F
032BDB60 00000060: 2C494D31 2D322C32 35332C41 2C494E2C
                                                            ,IM1-2,253,A,IN,
032BDB70 00000070: 312C412C 494F2C31 2C412C49 502C312C
                                                            1,A,IO,1,A,IP,1,
032BDB80 0000080: 412C4951 2C312C41 2C49522C 312C412C
                                                          A,IQ,1,A,IR,1,A,
032BDB90 00000090: 33582C49 532C342C 462E0000 00000000 3X, IS, 4, F.....
032BDBA0 000000A0: 0000000 0000000 0000000 0000000
                                                            . . . . . . . . . . . . . . . .
                7 lines identical to line above
032BDC20 00000120: 0000000 0000000 0000000
                                                            . . . . . . . . . . . .
16-APR 15:45:33.89 Th0: CLOG 148 *ESQRTS 17 L1MN 5/ 20 IB00+ 0 ISN:132
16-APR 15:45:33.89 Th0: CLOG 148 *ESQRTS 18 RCS
                                                  5/ 20 IB00+ 0 ISN:0
16-APR 15:45:33.91 Th0: CLOG 148 *JOHN 19 LF.S 5/ 20 ....
                                                                0 TSN:0
%ESORTS-I-ESOINFO, Th0: ADALOG 148 *ESORTS > VO ADA FB FULL (LENGTH: 57)
03268A5C 00000000: 41412C33 322C412C 41422C33 322C412C
                                                           AA, 32, A, AB, 32, A,
03268A6C 00000010: 41432C33 2C412C41 442C382C 422C4145
                                                            AC, 3, A, AD, 8, B, AE
03268A7C 00000020: 2C382C42 2C41462C 342C422C 4147312D
                                                            ,8,B,AF,4,B,AG1-
03268A8C 00000030: 31302C31 30302C42 2E
                                                            10,100,B.
16-APR 15:45:33.93 Th0: CLOG 148 *ESORTS 1 L3 V 5/ 22 IRMP+ 0 ISN:2
%ESQRTS-I-ESQINFO, Th0: ADALOG 148 *ESQRTS > VO_ADA FB FULL (LENGTH: 57)
03268A5C 00000000: 41412C33 322C412C 41422C33 322C412C
                                                            AA, 32, A, AB, 32, A,
03268A6C 00000010: 41432C33 2C412C41 442C382C 422C4145
                                                            AC, 3, A, AD, 8, B, AE
03268A7C 00000020: 2C382C42 2C41462C 342C422C 4147312D
                                                            ,8,B,AF,4,B,AG1-
03268A8C 00000030: 31302C31 30302C42 2E
                                                            10,100,B.
16-APR 15:45:33.93 Th0: CLOG 148 *ESQRTS 1 L3 V 5/ 22 IRMP+ 0 ISN:3
%ESQRTS-I-ESQINFO, Th0: ADALOG 148 *ESQRTS > VO_ADA FB FULL (LENGTH: 57)
03268A5C 00000000: 41412C33 322C412C 41422C33 322C412C
                                                           AA, 32, A, AB, 32, A,
03268A6C 00000010: 41432C33 2C412C41 442C382C 422C4145
                                                            AC,3,A,AD,8,B,AE
03268A7C 00000020: 2C382C42 2C41462C 342C422C 4147312D
                                                            ,8,B,AF,4,B,AG1-
03268A8C 00000030: 31302C31 30302C42 2E
                                                            10,100,B.
16-APR 15:45:33.94 Th0: CLOG 148 *ESQRTS 1 L3 V 5/ 22 IRMP+ 0 ISN:28
```

%ESORTS-I-ESOINFO, Th0: ADALOG 148 \*ESORTS > VO ADA FB FULL (LENGTH: 57) 03268A5C 00000000: 41412C33 322C412C 41422C33 322C412C AA, 32, A, AB, 32, A, 03268A6C 00000010: 41432C33 2C412C41 442C382C 422C4145 AC, 3, A, AD, 8, B, AE 03268A7C 00000020: 2C382C42 2C41462C 342C422C 4147312D ,8,B,AF,4,B,AG1-03268A8C 00000030: 31302C31 30302C42 2E 10,100,B. 16-APR 15:45:33.95 Th0: CLOG 148 \*ESORTS 1 L3 V 5/ 22 IRMP+ 0 ISN:29 %ESQRTS-I-ESQINFO, Th0: ADALOG 148 \*ESQRTS > VO ADA FB FULL (LENGTH: 300) 032BE500 00000000: 4F412C33 322C412C 4F422C33 322C412C OA, 32, A, OB, 32, A, 032BE510 00000010: 4F432C33 322C412C 4F442C33 322C412C OC, 32, A, OD, 32, A, 032BE520 00000020: 4F452C34 302C412C 4F462C31 2C412E00 OE,40,A,OF,1,A.. 032BE530 00000030: 0000000 0000000 0000000 0000000 . . . . . . . . . . . . . . . . 14 lines identical to line above 032BE620 00000120: 0000000 0000000 0000000 . . . . . . . . . . . . 16-APR 15:45:33.95 Th0: CLOG 148 \*ESQRTS 2 S1 I 5/ 20 IH00+ 0 ISQ:0 %ESQRTS-I-ESQINFO, Th0: ADALOG 148 \*ESQRTS > VO ADA FB FULL (LENGTH: 300) 032BE500 00000000: 4F412C33 322C412C 4F422C33 322C412C OA, 32, A, OB, 32, A, 032BE510 00000010: 4F432C33 322C412C 4F442C33 322C412C OC, 32, A, OD, 32, A, 032BE520 00000020: 4F452C34 302C412C 4F462C31 2C412E00 OE,40,A,OF,1,A.. 032BE530 0000030: 0000000 0000000 0000000 0000000 . . . . . . . . . . . . . . . . 14 lines identical to line above 032BE620 00000120: 00000000 0000000 0000000 . . . . . . . . . . . . 16-APR 15:45:33.96 Th0: CLOG 148 \*ESORTS 3 S1 I 5/ 20 IH00+ 0 ISO:1 %ESQRTS-I-ESQINFO, Th0: ADALOG 148 \*JOHN > VO ADA FB FULL (LENGTH: 8) 01102904 00000000: 53412C33 322C412E SA,32,A. 16-APR 15:45:33.97 Th0: CLOG 148 \*JOHN 1 S1 5/ 20 S001 0 ISO:4 %ESQRTS-I-ESQINFO, Th0: ADALOG 148 \*JOHN > VO ADA FB FULL (LENGTH: 8) 01102904 00000000: 53412C33 322C412E SA,32,A. 16-APR 15:45:33.97 Th0: CLOG 148 \*JOHN 2 L1MN 5/ 20 S001 0 ISN:2451 USER ID DBA ESQ FRED JOHN ---EOF--output (col 1-33 of 33): 16-APR 15:45:37.34 Th0: CLOG 148 \*JOHN 1 BT 5/ 0 .... 0 ISN:0 16-APR 15:45:37.36 Th0: CLOG 148 \*JOHN 2 CL 5/ 0 .... 0 ISN:0 16-APR 15:45:37.45 Th0: CLOG 148 \*ESQRTS 3 CL 5/ 0 .... 0 ISN:0 %ESQINT-I-TERMINATED, 16-APR-1998 15:45:37

179

# APPENDIX A — THE PARAMETER PROCESSING LANGUAGE (PPL)

The Parameter Processing Language (PPL) has been developed to enable suitable settings of individual parts of the ADABAS SQL Server system. The list on the following two pages shows in which mode each parameter can be set and what the effects are.

This version of the PPL is presented in 5 logical sections. These sections are: PRECOMPILER, COMPILER, RUNTIME, GLOBAL and SERVER.

# Syntax

PPL works via a text parameter file, which can be of any size (including lines/record lengths) and can contain comments.

The comments can be in the form of "C' comments, starting with "/\*' and ending with "\*/'.

Comments can also start with "<<' and end with ">>' or start with "--' and end with "--'.

The file must not contain line numbers. Statements in the file can span multiple lines and there can be multiple statements on a line. If supported by the given operating system, some parameters can be specified directly in the command line.

Each logical unit of parameter settings is individually described in a block which starts with either the keyword **BEGIN** or ((parenthesis) with one or more settings for that block then being defined. The block is then terminated with either the keyword **END** or ) (parenthesis). A block for the same logical section can occur several times within the parameter file.

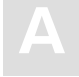

# What Happens When These Parameters Are Set?

The following table shows in which mode each parameter can be set and what the effects are.

For example, PRECOMPILER COBOL LANGUAGE SETTINGS (COBOL II = ON), if set for a client, affects that particular client while in Client/Server Mode, and, if set on the server side in the same mode, sets the default for all clients. If set while in Precompiler mode, it affects both single-user and multi-user applications. This particular setting has no effect in Runtime Mode.

Individual settings of the same parameter (for example the GLOBAL ERROR Setting with DBID, FNR and LANGUAGE) may in some cases affect the client, in other cases the server. Therefore, these parameters have been broken down to reflect each possibility.

One of the following statuses will apply:

- **D** = Default for the Client
- $\mathbf{Y}$  = Used in this mode
- = No effect / is ignored or issues a warning

| Parameter Settings          | Client-<br>Mo | Client-Server<br>Mode |                 | Precompiler<br>Mode |                 | Runtime-<br>Linked-In Mode |  |
|-----------------------------|---------------|-----------------------|-----------------|---------------------|-----------------|----------------------------|--|
|                             | Client        | Server                | Single-<br>user | Multi-<br>user      | Single-<br>user | Multi-<br>user             |  |
| PRECOMPILER                 |               |                       |                 |                     |                 |                            |  |
| C LANGUAGE                  | Y             | D                     | Y               | Y                   | -               | -                          |  |
| COBOL LANGUAGE              | Y             | D                     | Y               | Y                   | -               | -                          |  |
| COMPILATION UNIT IDENTIFIER | Y             | D                     | Y               | Y                   | Y               | Y                          |  |
| HOST LANGUAGE               | Y             | D                     | Y               | Y                   | -               | -                          |  |
| COMPILER                    |               |                       |                 |                     |                 |                            |  |
| MAXIMUM                     | Y             | D                     | Y               | Y                   | Y               | Y                          |  |
| EXPECTED UPDATE             | Y             | D                     | Y               | Y                   | Y               | Y                          |  |
| MODE                        | Y             | D                     | Y               | Y                   | Y               | Y                          |  |

| Parameter Settings                | Client-<br>Mo | Client-Server<br>Mode |                 | Precompiler<br>Mode |                 | Runtime-<br>Linked-In Mode |  |
|-----------------------------------|---------------|-----------------------|-----------------|---------------------|-----------------|----------------------------|--|
|                                   | Client        | Server                | Single-<br>user | Multi-<br>user      | Single-<br>user | Multi-<br>user             |  |
| RUNTIME                           |               |                       |                 |                     |                 |                            |  |
| MAXIMUM                           | Y             | D                     | -               | -                   | Y               | Y                          |  |
| ROLLBACK ON ERROR                 | Y             | D                     | -               | -                   | Y               | Y                          |  |
| LOCK WHEN READING                 | Y             | D                     | -               | -                   | Y               | Y                          |  |
| SERVER                            | Y             | D                     | -               | -                   | -               | Y                          |  |
| GLOBAL                            |               |                       |                 |                     | 1               |                            |  |
| ADABAS Settings                   |               |                       |                 |                     |                 |                            |  |
| – ADABAS MULTIFETCH               | _             | Y                     | Y               | -                   | Y               | Y                          |  |
| – ADABAS HOLD ON/OFF              | Y             | D                     | Y               | Y                   | Y               | Y                          |  |
| – ADABAS FREE FILE SEARCH R.      | Y             | D                     | -               | -                   | Y               | Y                          |  |
| – ADABAS EXU/EXCLUSIVE<br>UPDATE  | Y             | D                     | -               | -                   | Y               | Y                          |  |
| MULTIFETCH                        | Y             | D                     | -               | -                   | Y               | Y                          |  |
| BUFFER MANAGER                    | _             | Y                     | Y               | -                   | Y               | -                          |  |
| CATALOG                           | _             | Y                     | Y               | -                   | Y               | _                          |  |
| ERROR Settings                    |               |                       |                 |                     |                 |                            |  |
| – ERROR DBID                      | -             | Y                     | Y               | -                   | Y               | _                          |  |
| – ERROR FNR                       | -             | Y                     | Y               | -                   | Y               | _                          |  |
| – ERROR LANGUAGE                  | Y             | Y                     | Y               | Y                   | Y               | Y                          |  |
| PREDICT                           |               |                       |                 |                     |                 |                            |  |
| – PREDICT DBID                    | -             | Y                     | Y               | _                   | Y               | -                          |  |
| – PREDICT FNR                     | -             | Y                     | Y               | -                   | Y               | -                          |  |
| - PREDICT CROSS REFERENCE         | Y             | D                     | Y               | Y                   | Y               | Y                          |  |
| – PREDICT CROSS REFERENCE<br>LIB. | Y             | D                     | Y               | Y                   | Y               | Y                          |  |

| Parameter Settings        | Client-Server<br>Mode |        | Precompiler<br>Mode |                | Runtime-<br>Linked-In Mode |                |
|---------------------------|-----------------------|--------|---------------------|----------------|----------------------------|----------------|
|                           | Client                | Server | Single-<br>user     | Multi-<br>user | Single-<br>user            | Multi-<br>user |
| DEFAULT SCHEMA IDENTIFIER | Y                     | -      | Y                   | Y              | Y                          | Y              |
| FILE                      | Y                     | D      | Y                   | Y              | Y                          | Y              |
| SERVER                    |                       |        |                     |                |                            |                |
| NAME                      | -                     | Y      | -                   | -              | -                          | -              |
| THREADS                   | -                     | Y      | -                   | -              | -                          | -              |
| ТҮРЕ                      | -                     | Y      | -                   | -              | -                          | -              |
| MAXIMUM                   | _                     | Y      | -                   | -              | -                          | _              |

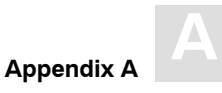

# PRECOMPILER Settings

The precompiler-specific settings influence the behavior of the ADABAS SQL Server precompiler.

The types of settings for the precompiler are:

- C LANGUAGE SETTINGS
- COBOL LANGUAGE SETTINGS
- COMPILATION UNIT IDENTIFIER SETTINGS
- HOST LANGUAGE SETTINGS

#### SYNTAX

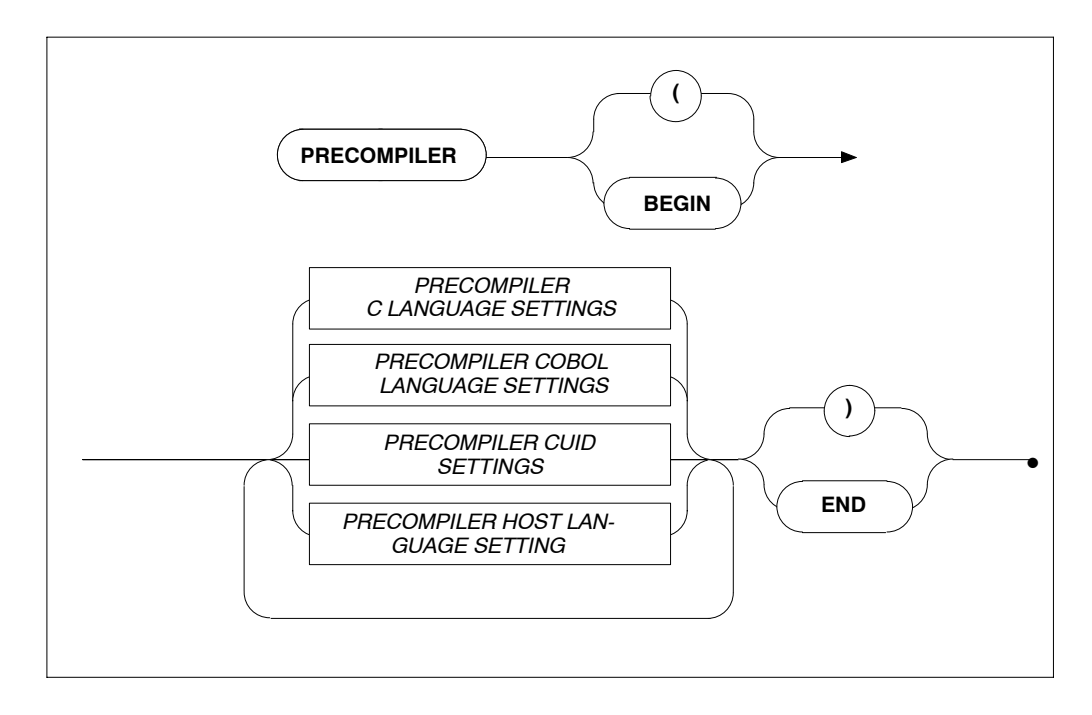

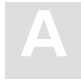

# **PRECOMPILER C LANGUAGE Settings**

## Function

To specify the C language environment.

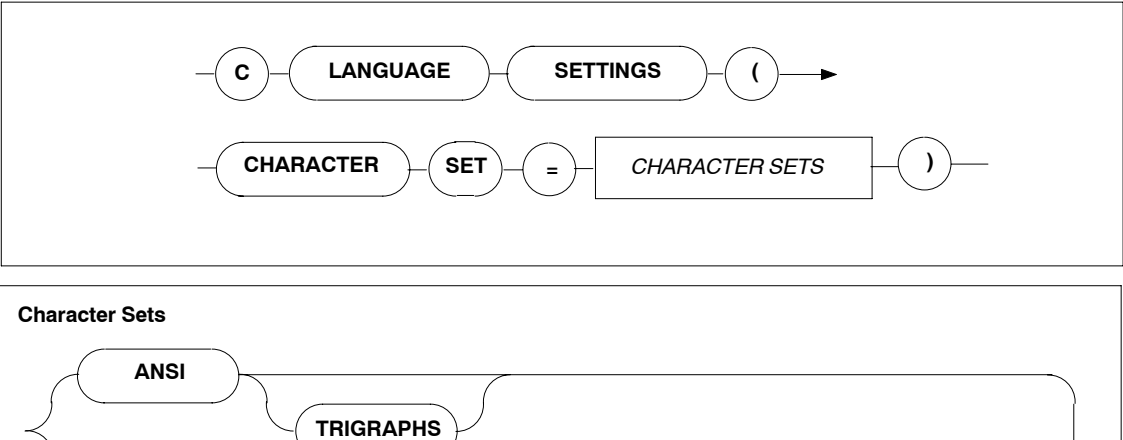

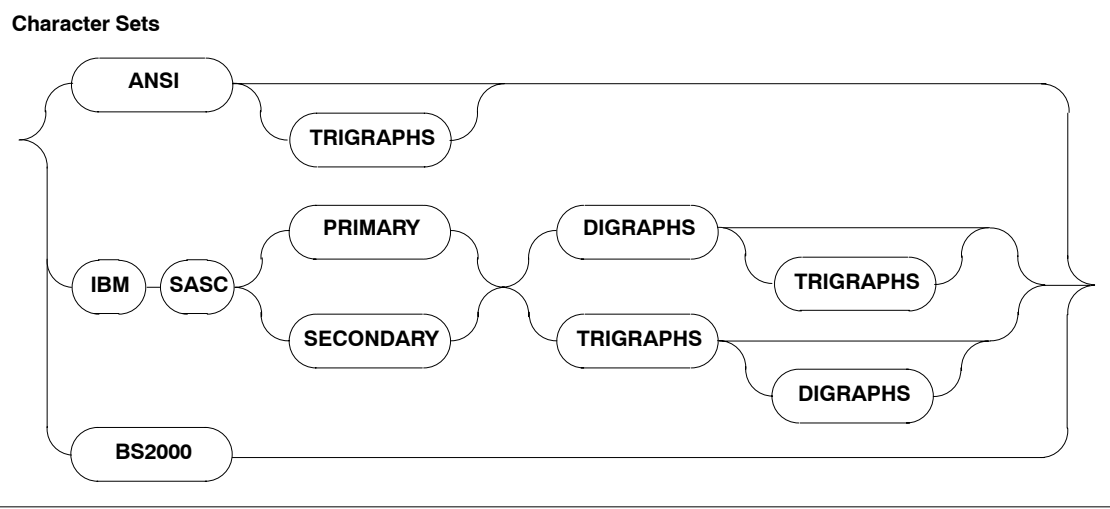

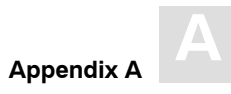

# Description

These settings allow you to specify the character set used The character sets available are:

| ANSI                  | Normal ASCII character set. There is an added option of TRIGRAPHS which some versions of C have. |
|-----------------------|--------------------------------------------------------------------------------------------------|
| IBM SASC PRIMARY      | IBM's C compilers primary character set. There are the added options of TRIGRAPHS and DIGRAPHS.  |
| IBM SASC<br>SECONDARY | IBM's C compilers secondary character set. Also has TRIGRAPHS and DIGRAPHS.                      |
| BS2000                | Siemens BS2000 series C compiler character set.                                                  |

## Limitations

None.

```
PRECOMPILER
BEGIN
C LANGUAGE SETTINGS ( CHARACTER SET = ANSI TRIGRAPHS)
END
PRECOMPILER
BEGIN
C LANGUAGE SETTINGS ( CHARACTER SET = IBM SASC PRIMARY )
END
```

ADABAS SQL Server Installation and Operations Manual for UNIX

# **PRECOMPILER COBOL LANGUAGE Settings**

#### Function

To set whether the COBOL compiler used is COBOL II compatible or not.

#### Syntax

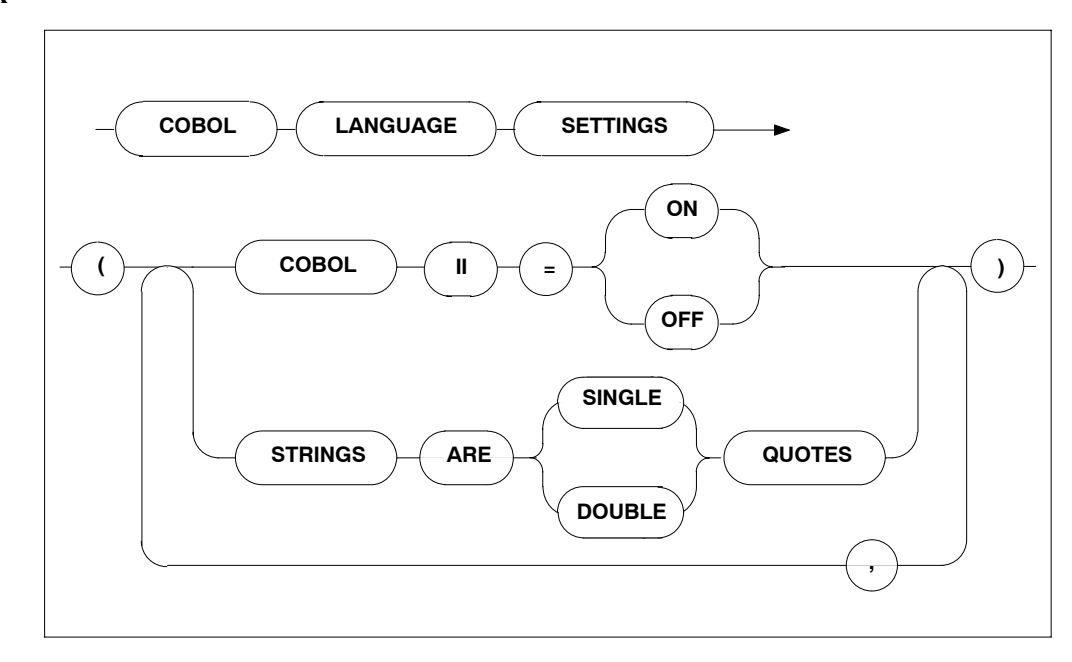

#### Description

If the COBOL compiler used is not COBOL II compatible, it is mandatory to set the COBOL language setting to OFF. In this case, the code generated by the ADABAS SQL SERVER COBOL Precompiler will not include the END-IF or END-PERFORM, etc. clauses and is thus compatible with COBOL as well as COBOL II. If the COBOL II compiler is used, this setting may be set to ON or may be omitted because this is also the default setting.

Furthermore, setting the STRINGS option will determine whether a COBOL string is single or double quoted. The default setting is: DOUBLE

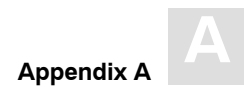

# Limitations

None

```
PRECOMPILER
BEGIN
COBOL LANGUAGE SETTINGS ( COBOL II = ON, STRINGS ARE SINGLE QUOTES )
END
```

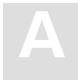

ADABAS SQL Server Installation and Operations Manual for UNIX

# PRECOMPILER COMPILATION UNIT IDENTIFIER Settings

#### Function

To set the compilation unit ID. Specification of program is mandatory.

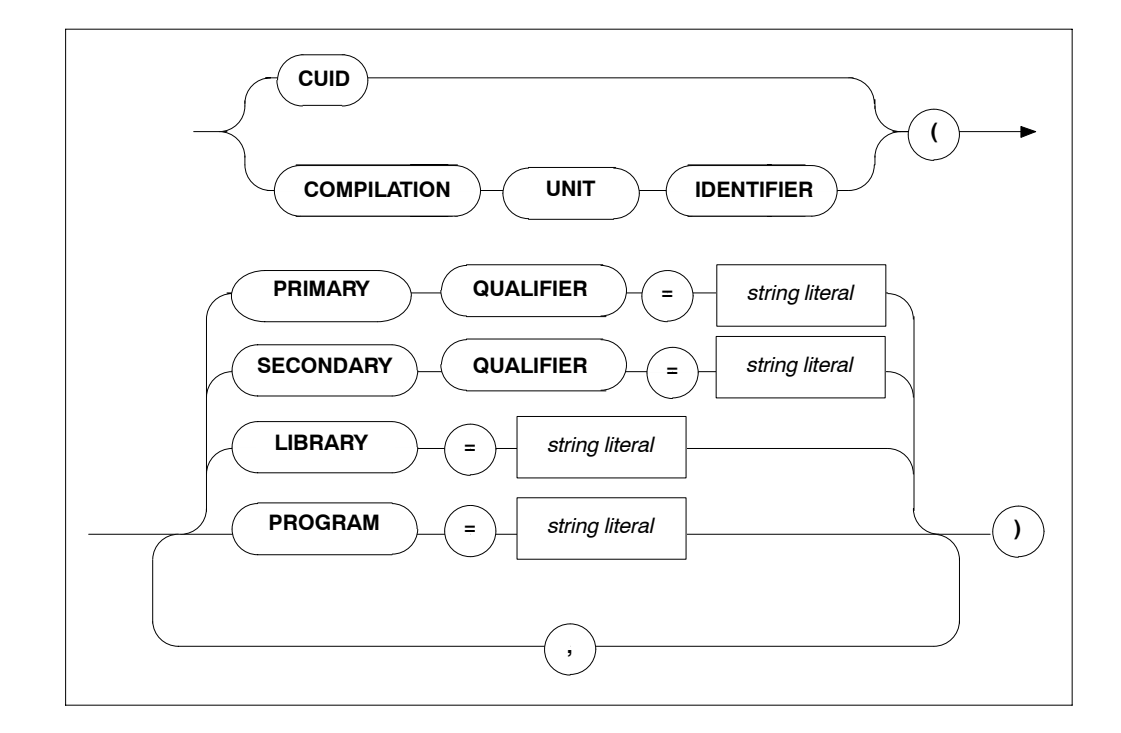

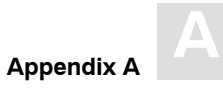

#### Description

The compilation unit identifier is stored in a key field and is used to identify a meta program. This field consists of four user-definable elements and one host language element predefined by the precompiler:

| PRIMARY QUALIFIER   | any user-defined string of up to 5 characters. |
|---------------------|------------------------------------------------|
| SECONDARY QUALIFIER | any user-defined string of up to 5 characters. |
| LIBRARY             | any user-defined string of up to 8 characters. |
| PROGRAM             | any user-defined string of up to 8 characters. |

Note:

The specification of the PROGRAM setting is mandatory.

The default values for the above elements are: blank

Strict naming conventions should be established to make sure that the entire key field amounts to a unique value. A new meta program with the same compilation unit identifier will overwrite an existing one in the catalog.

#### Limitations

None.

```
PRECOMPILER
BEGIN
CUID ( LIBRARY = 'ESQ', PROGRAM = 'CR_BASE' )
END
PRECOMPILER
BEGIN
CUID ( PROGRAM = "CR_ACC", LIBRARY = 'BANKS' )
END
```

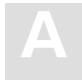

# PRECOMPILER HOST LANGUAGE Setting

## Function

To specify the host language environment.

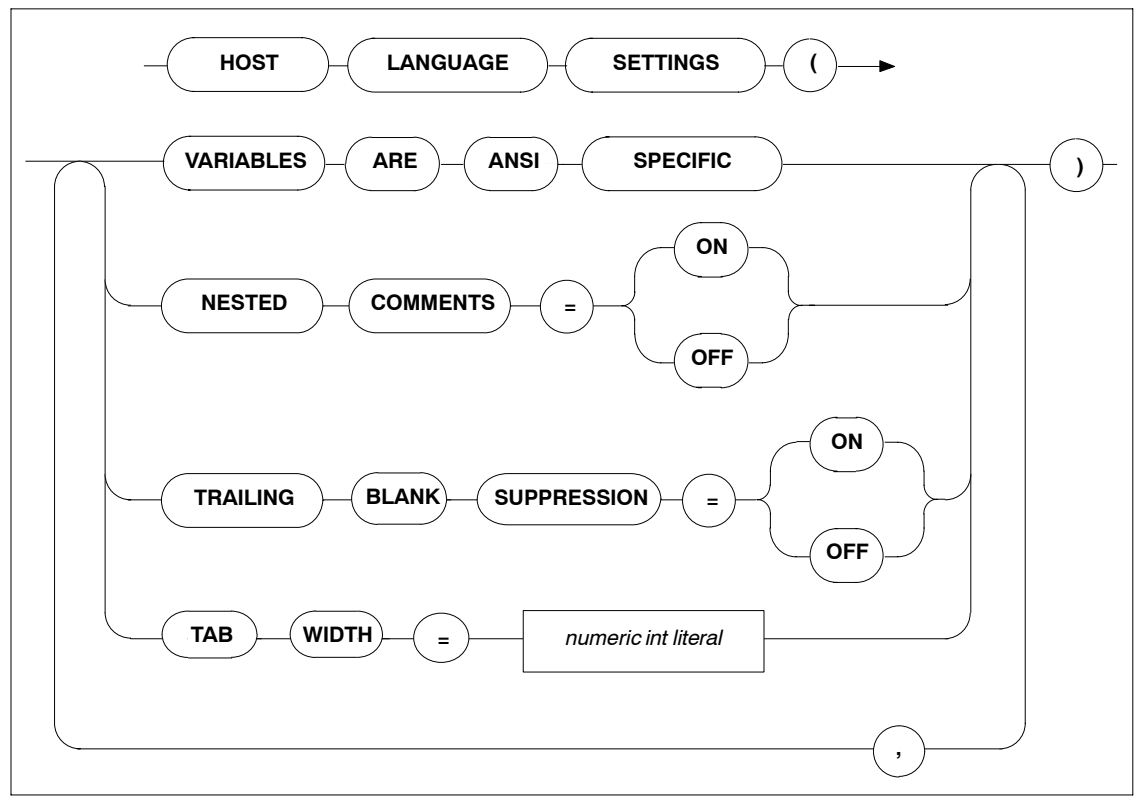

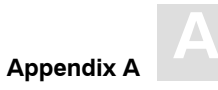

# Description

| VARIABLES ARE<br>ANSI SPECIFIC    | This setting defines that the Precompiler only searches for host variables within an SQL statement when used according to the ANSI specification, i.e. : <host_var>. This is the default condition and can presently not be altered.</host_var> |
|-----------------------------------|----------------------------------------------------------------------------------------------------|
| NEST COMMENTS                     | Offsetting the default, this setting defines that the host language compiler allows nested comments. The default setting is OFF.                                                                                                    |
| TRAILING BLANK<br>the SUPPRESSION | This setting defines whether trailing blank strings returned by<br>ADABAS SQL Server are suppressed or not. The default =<br>OFF is also the only valid setting in ANSI mode.                                                                   |
| TAB WIDTH                         | This setting defines the width of a TAB character. This is<br>particularly important for COBOL compilers when a TAB<br>character is used to get to a specific column, i.e. column 8. The<br>default value is 8 characters.                      |

## Limitations

None.

```
PRECOMPILER
BEGIN
HOST LANGUAGE SETTINGS (VARIABLES ARE ANSI SPECIFIC, TAB WIDTH = 2)
END
```

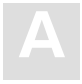

# **COMPILER Settings**

The compiler-specific settings influence the behavior of the ADABAS SQL Server compiler.

The types of COMPILER settings are:

- MAXIMUM Settings
- EXPECTED UPDATE Setting
- MODE Settings

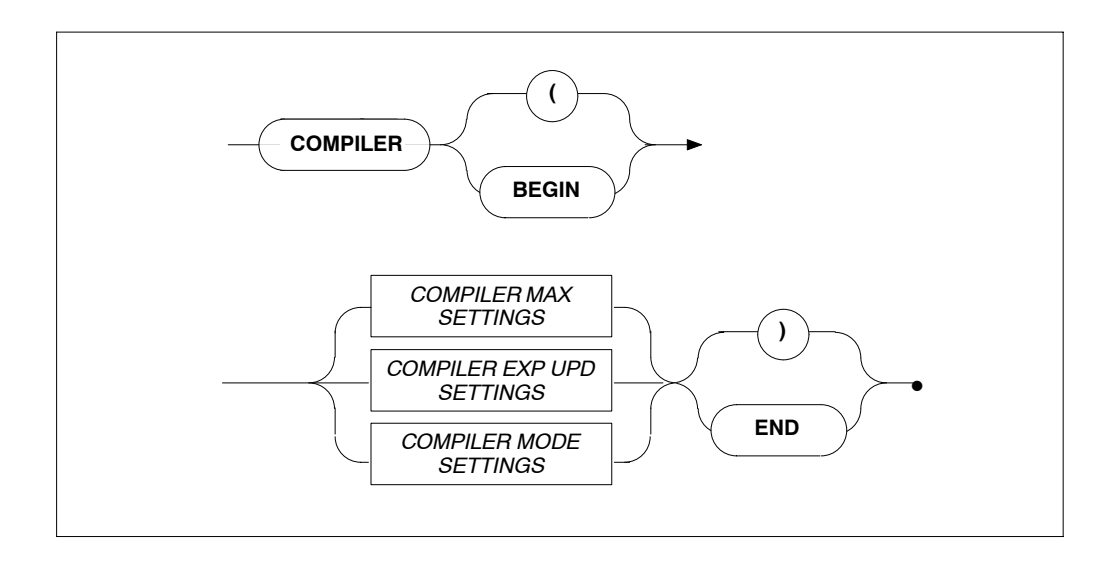

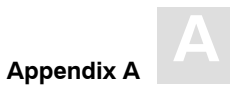

# **COMPILER MAXIMUM Settings**

# Function

To set the compile-time system's maximum values.

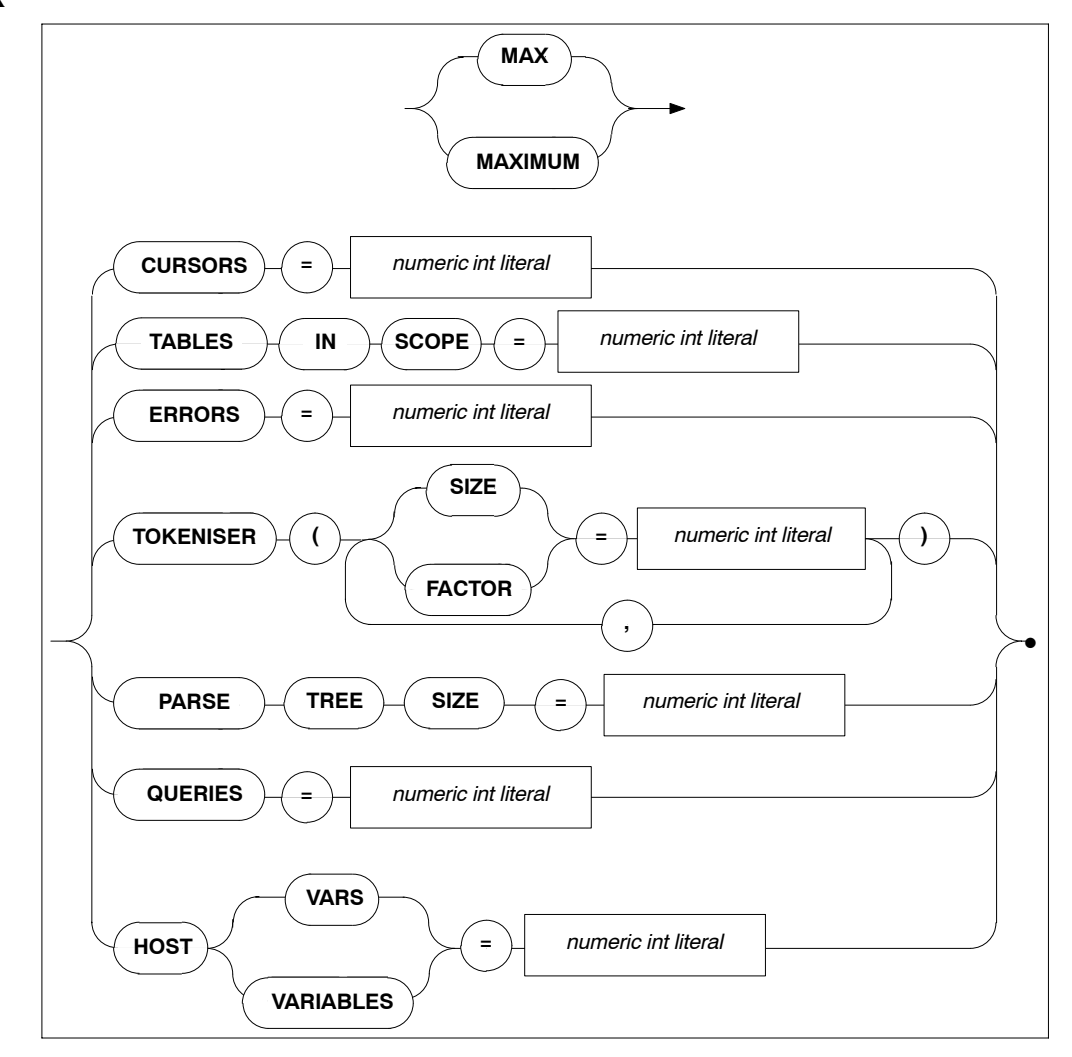

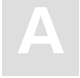

#### Description

Allows the setting of maximum compile-time system values. The minimum value to be specified is usually 1, with the exception of maximum parse tree size whose minimum setting is 10000 bytes. The maximum value depends on the underlying hardware. Default values are as follows:

| CURSORS          | The number of different cursors which can be declared in one compilation unit. Default: 32                                                  |
|------------------|----------------------------------------------------------------------------------------------------|
| TABLES IN SCOPE  | The number of tables that may be in scope within an SQL statement. Default: 32                                                              |
| ERRORS           | The number of errors that can be logged in a compilation unit. Default: 100                                                                 |
| PARSE TREE SIZE  | The number of bytes in memory reserved for each parse tree<br>generated by the SQL Compiler.<br>Default (as well as minimum value): 10,000. |
| TOKENISER SIZE   | The size of a tokeniser buffer in bytes. Default: 4000                                                                                      |
| TOKENISER FACTOR | The number of identifiers, strings constants etc per 100 tokens. Default: 10                                                                |
| QUERIES          | The number of subqueries allowed within an SQL statement. Default: 32                                                                       |
| HOST VARIABLES   | The number of host variables allowed in a compilation unit. Default: 250                                                                    |

#### Limitations

The higher these values are set, the more memory will be required by the compile-time system.

If the PARSE TREE SIZE is set too small, the compiler attempts to acquire more buffer space and start parsing again, which will result in reduced performance. If the compiler fails in acquiring a larger buffer, then it will abort with a fatal error.

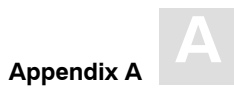

```
COMPILER
BEGIN
MAX TOKENISER ( SIZE = 32000 )
MAX CURSORS = 32
MAX TABLES IN SCOPE = 15
MAX ERRORS = 50
MAX QUERIES = 5
MAX HOST VARS = 32
MAX PARSE TREE SIZE = 20000
END
```

ADABAS SQL Server Installation and Operations Manual for UNIX

# **COMPILER EXPECTED UPDATE (Cursor) Setting**

#### Function

To set whether the default is an updatable cursor or a read-only cursor.

#### Syntax

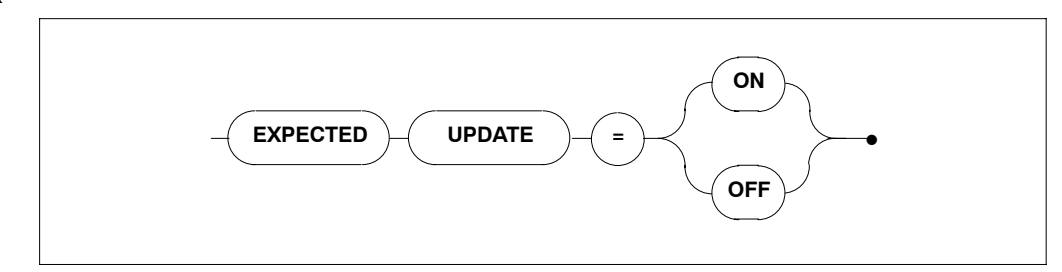

# Description

If a cursor is defined in one compilation unit without the FOR UPDATE clause and without any UPDATE or DELETE statements, the default results in a read-only cursor. If this cursor is referred to in another compilation unit, a runtime error will be raised. This clause alters the default for cursors.

#### Limitations

None.

| COMPILER              |
|-----------------------|
| BEGIN                 |
| EXPECTED UPDATE = ON  |
| END                   |
|                       |
|                       |
| COMPILER              |
| BEGIN                 |
| EXPECTED UPDATE = OFF |
| END                   |

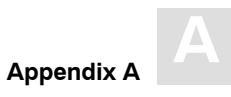

# **COMPILER MODE Settings**

## Functions

To set the particular mode of operation for the compiler.

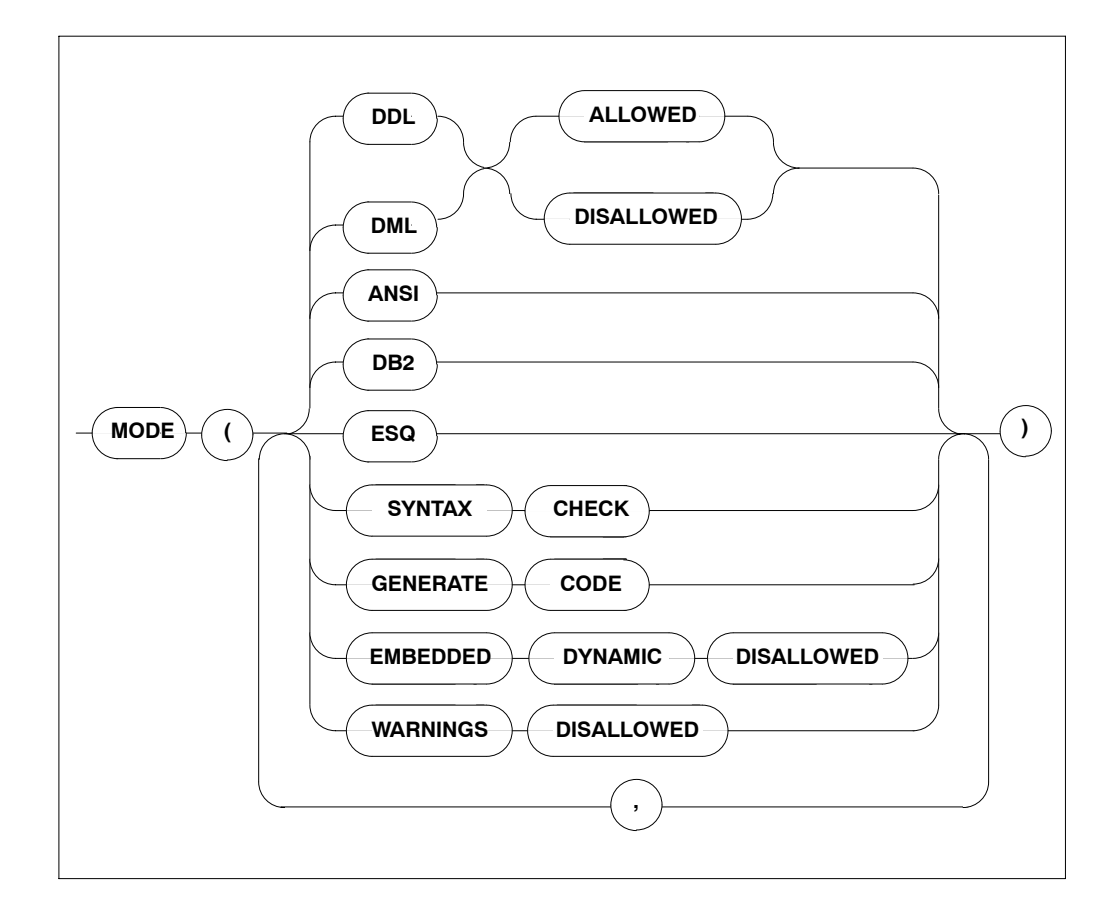

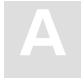

#### Description

When a particular mode is set, only statements or options which conform to that mode will be permitted. For example, if DDL is disallowed, it will not be possible to compile DDL statements like CREATE TABLE or DCL statements like GRANT or REVOKE. If the default mode ESQ is set, warnings will still be issued if the ANSI standard is violated. To suppress these warnings, use the option WARNINGS DISALLOWED.

| DDL<br>ALLOWED/DISALLOWED | all DDL/DCL statements can be explicitly permit-<br>ted or forbidden. There is no special keyword for<br>DCL but DDL implicitly includes DCL.                                                                                                    |
|---------------------------|----------------------------------------------------------------------------------------------------|
| DML<br>ALLOWED/DISALLOWED | DML statements can be explicitly permitted or for-<br>bidden.                                                                                                    |
| ANSI                      | in this mode, only statements which conform to the<br>ANSI standard will be permitted. All deviations from<br>the standard, i.e., ADABAS SQL Server extensions,<br>will result in compilation errors. The same is true for<br>embedded dynamic statements.                                                                                                    |
| DB2                       | in this mode, only statements which conform to the<br>DB2 syntax will be permitted. All deviations from<br>the standard, i.e., ADABAS SQL Server extensions,<br>will result in compilation errors.<br>Under CICS, implicit COMMIT or ROLLBACK<br>statements are used at runtime at the end of each<br>CICS task:<br>COMMIT in case of a normal task end and<br>ROLLBACK in case of an abnormal task end. |
| ESQ                       | this is the ADABAS SQL Server default mode. The use of all extensions is permitted.                                                                                                    |
| SYNTAX CHECK              | the output of object code is suppressed and only a list of syntax errors (if any) is displayed.                                                                                                    |
| GENERATE CODE             | object code is produced and a list of syntax errors (if any) is displayed.                                                                                                    |

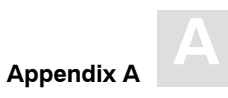

EMBEDDED DYNAMICthis setting is only valid for the default mode and explicitly excludes embedded dynamic statements.WARNINGS DISALLOWEDwarning messages are suppressed, actual error<br/>messages will be displayed.

#### Limitations

DDL and DML must not both be disallowed at the same time. In ANSI mode, DML and DDL must not both be allowed at the same time, while in ADABAS SQL Server and DB2 modes, this is possible.

The specification of only one mode, ANSI, DB2 or ADABAS SQL Server, is permitted per statement/ compilation unit.

```
COMPILER
BEGIN
MODE ( DDL ALLOWED, DML ALLOWED, ESQ )
END
COMPILER
BEGIN
MODE ( ANSI, SYNTAX CHECK )
END
COMPILER
BEGIN
MODE ( DDL ALLOWED, DML ALLOWED, DB2, EMBEDDED DYNAMIC DISALLOWED )
END
```

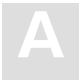

# **RUNTIME Settings**

The Runtime System-specific settings influences the behavior of the Runtime System.

The types of settings for the Runtime System are:

- MAXIMUM RUNTIME SETTINGS
- ROLLBACK ON ERROR SETTING
- LOCK WHEN READING SETTING
- SERVER SETTINGS

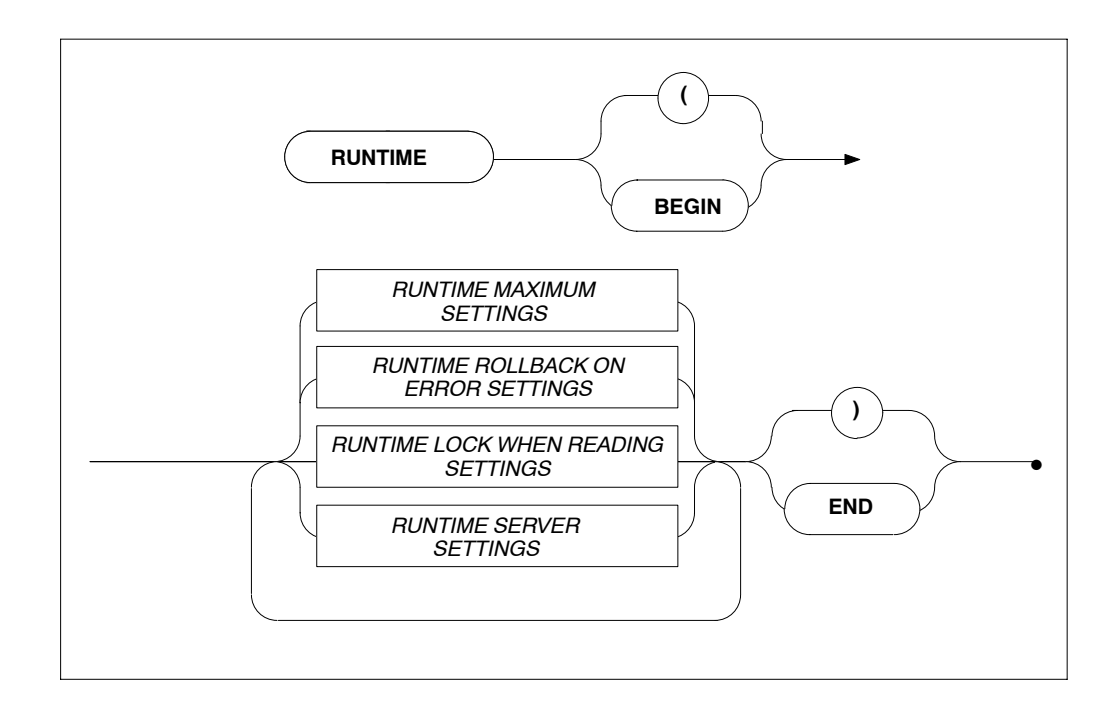

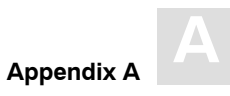

# **RUNTIME MAXIMUM Settings**

## Function

To set the maximum Runtime System parameters.

## Syntax

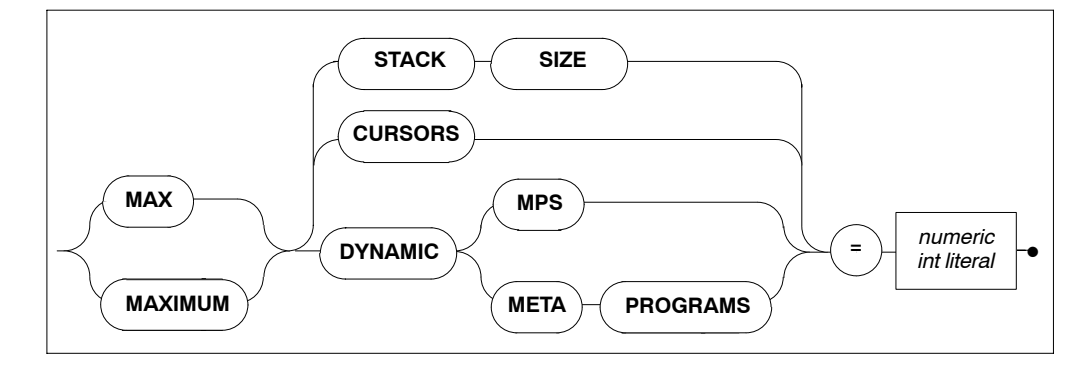

### Description

These settings are designed so that applications with abnormal requirements do not affect other applications, for example, in memory required.

| MAX STACK SIZE  | The maximum size of the runtime system stack. Default value is 100, minimum is 1.                                                                                                    |
|-----------------|----------------------------------------------------------------------------------------------------|
| MAX CURSORS     | The maximum number of cursors expected to be opened. Default value is 3.                                                                                                    |
| MAX DYNAMIC MPS | The maximum number of DYNAMIC meta programs which are<br>expected to be executed. Dynamic meta programs are only in<br>existence while an application is running. Default value is 2. |

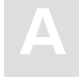

# Limitations

The higher these values are set, the more memory is required. If they are set too low, the Runtime System will terminate with errors.

```
RUNTIME
BEGIN
MAX STACK SIZE = 64 MAX CURSORS = 32
END
```

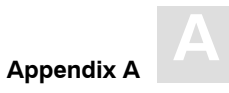

# **RUNTIME ROLLBACK ON ERROR Setting**

#### Function

To set that a ROLLBACK occurs when an error is encountered.

## Syntax

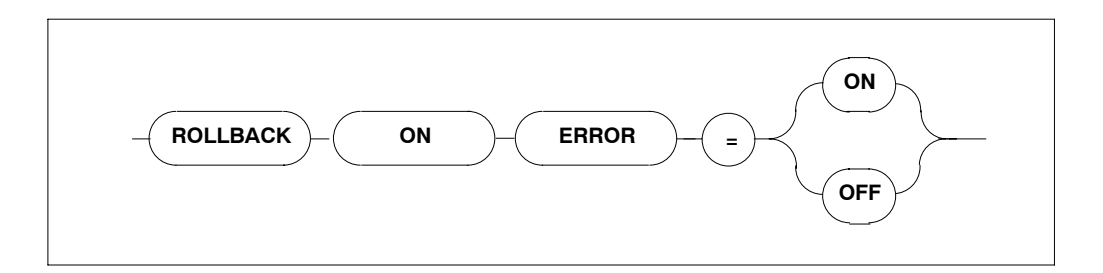

## Description

If this setting is set to ON, the Runtime System issues a ROLLBACK command (backout transaction) whenever an error occurs. The default setting is OFF.

#### Limitations

None.

```
RUNTIME
BEGIN
ROLLBACK ON ERROR = ON
END
```

ADABAS SQL Server Installation and Operations Manual for UNIX

# **RUNTIME LOCK WHEN READING Setting**

#### Function

To set whether table rows are locked while they are being retrieved from the database.

#### Syntax

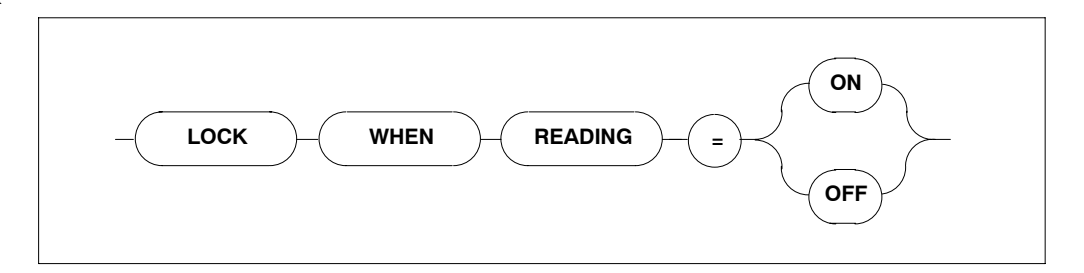

#### Description

If LOCK WHEN READING is set to ON, each time a table row is retrieved from the database, that particular row is locked.

If it is set to the default value = OFF, the row will not be locked.

#### Limitations

None.

```
RUNTIME
BEGIN
LOCK WHEN READING = ON
END
RUNTIME
BEGIN
MAX STACK SIZE = 128 MAX CURSORS = 48 MAX DYNAMIC MPS = 32
END
```

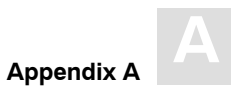

# **RUNTIME SERVER Settings**

#### Function

To set the length of a timeout for a particular client.

## Syntax

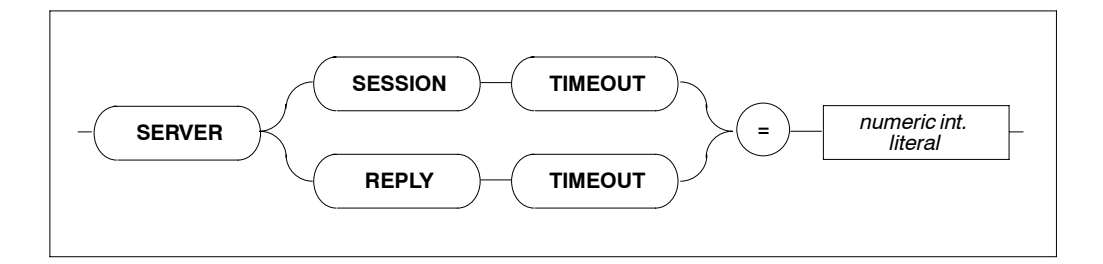

## Description

This setting defines the server's timeout for a particular client. Each client may set how long it takes for a timeout in minutes.

Zero minutes is infinite ( $\infty$ ).

| SESSION TIMEOUT | The length of time a session must be idle before timing out. Default value: 15 minutes. |
|-----------------|-----------------------------------------------------------------------------------------|
| REPLY TIMEOUT   | The length of time a reply may take before timing out. Default value: 15 minutes.       |

#### Limitations

For use in client/server mode only.

```
RUNTIME
BEGIN
SERVER SESSION TIMEOUT = 5
END
```

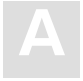

# **GLOBAL** Settings

Within the global section, all parameters which are not limited to the precompiler, compiler, runtime system or trace facility are described. Options set here are effective throughout the entire ADABAS SQL Server system.

The types of settings for the GLOBAL section are:

- ADABAS SETTINGS
- MULTIFETCH SETTINGS
- BUFFER MANAGER SETTINGS
- CATALOG SETTINGS
- ERROR SETTINGS
- PREDICT SETTINGS
- DEFAULT SCHEMA IDENTIFIER SETTINGS
- FILE SETTINGS
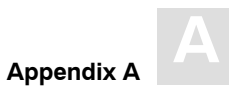

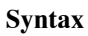

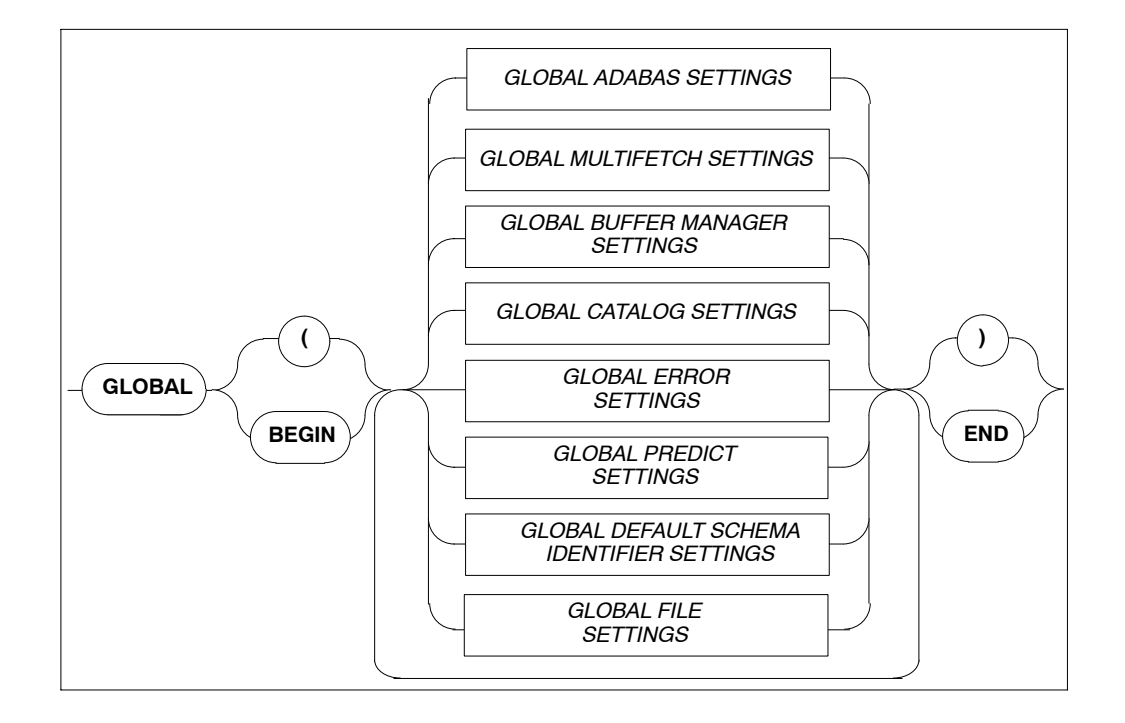

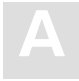

### **GLOBAL ADABAS Settings**

#### Function

To set ADABAS-specific values that are valid throughout all phases of processing (from precompilation to runtime functions).

#### Syntax

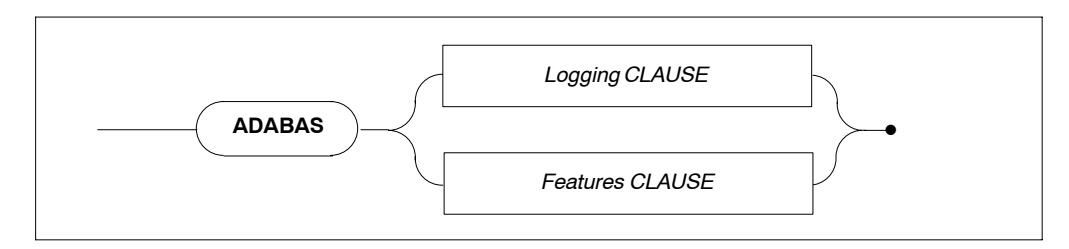

For information on the individual clauses refer to the description section directly below the relevant syntax diagrams.

### **Logging Clause**

**FULL** 

CLOG

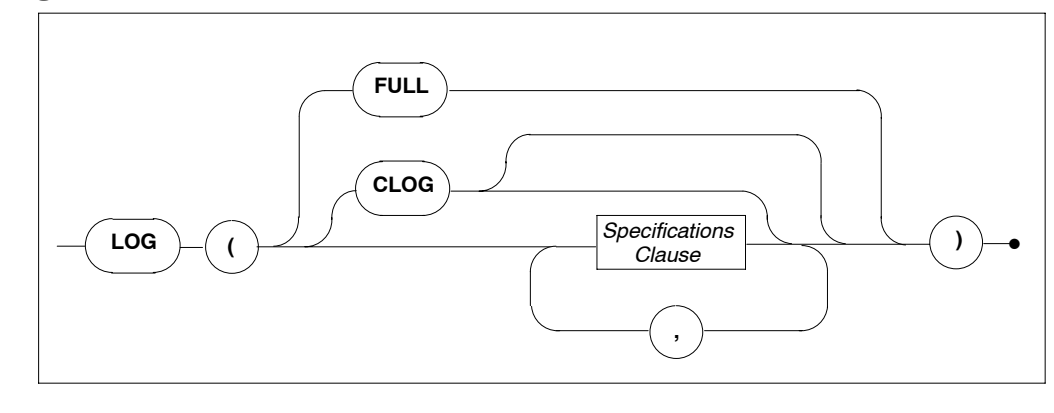

Full logging of all ADABAS buffers at all log points will be performed, which may be very extensive.

If no other details are specified, a compact command logging at the VO–OUT point will be performed. For details regarding the specifications clause see below.

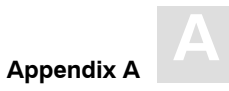

#### Description

Within the ADABAS logging clause it can be specified at which of the four log points ADABAS calls can be logged. Furthermore, it can be specified which buffer is to be displayed and to what extent. For details on ADABAS Command Logging refer to the chapter **Logging Facilities** earlier in this manual.

#### Specifications Clause

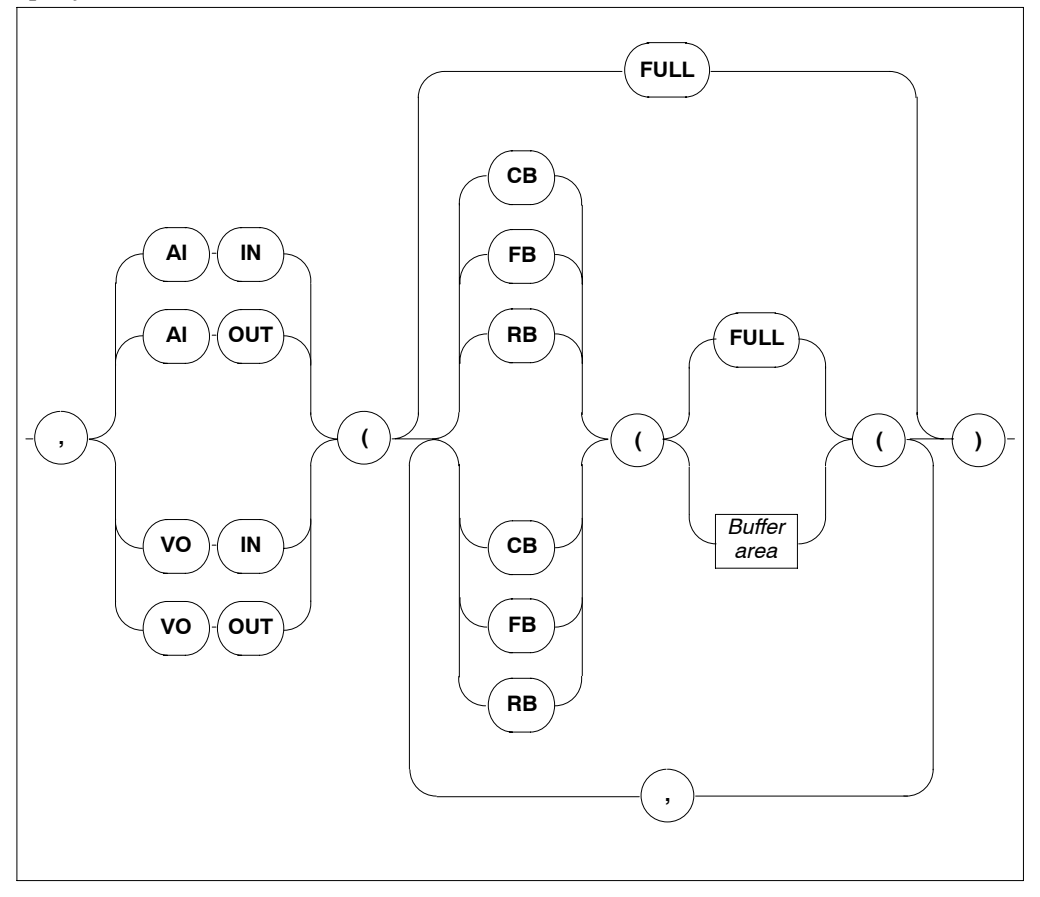

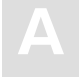

**Buffer** Area

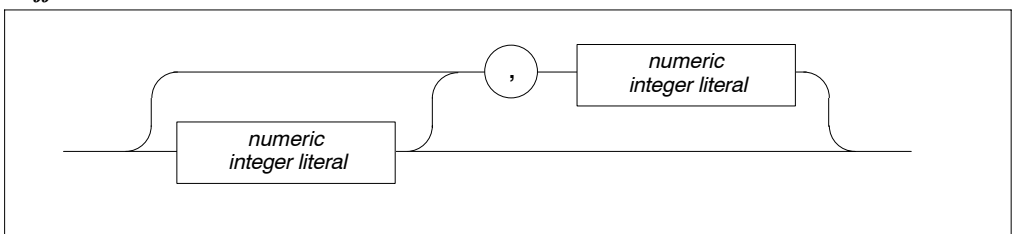

| AI IN/OUT – VO IN/OUT | Indicates the log point.                      |
|-----------------------|-----------------------------------------------|
| CB – SB FULL          | Indicates the buffer to be displayed in full. |
| CB – SB buffer area   | Indicates the buffer area to be displayed.    |

#### Limitations

None

#### Example

```
GLOBAL BEGIN
ADABAS LOG (AI OUT (CB(10,10),SB(FULL),RB(FULL)))
END
```

ADABAS LOG (CLOG)

Does a compact logging at the "VO OUT" log point.

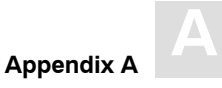

## **Features Clause**

For information on the individual clauses refer to the description section directly below the relevant syntax diagrams.

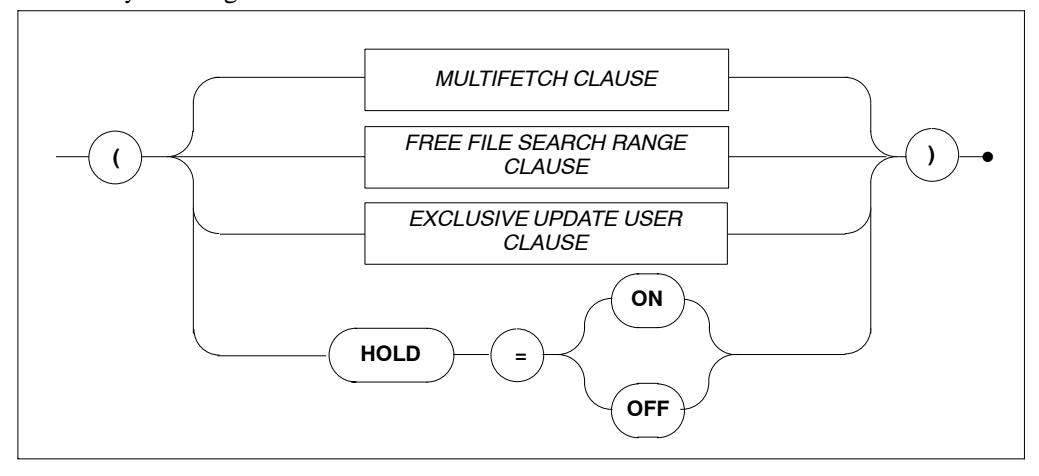

HOLD = ONIndicates that if a record is locked by another user, the<br/>application will wait until the record becomes available.HOLD = OFFIndicates that if a record is locked by another user, the application<br/>will NOT wait, but will get an appropriate response code.

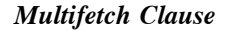

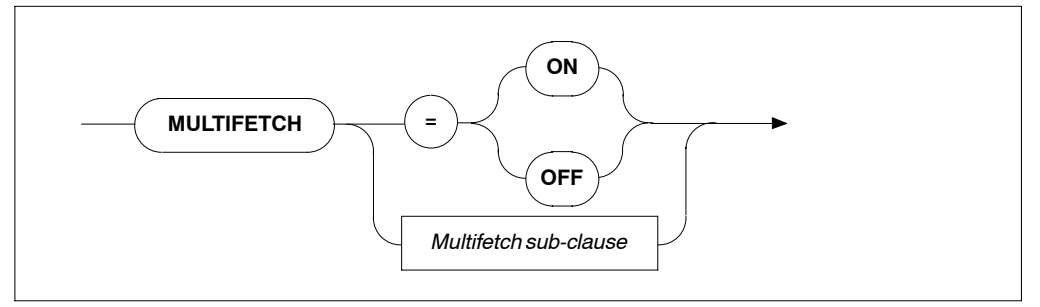

MULTIFETCH ON/OFF Turns ON/OFF the ADABAS MULTIFETCH feature between ADABAS and the ADABAS SQL Server. If multifetching is not used, severe performance losses can be expected.

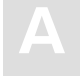

#### Multifetch Sub-clause

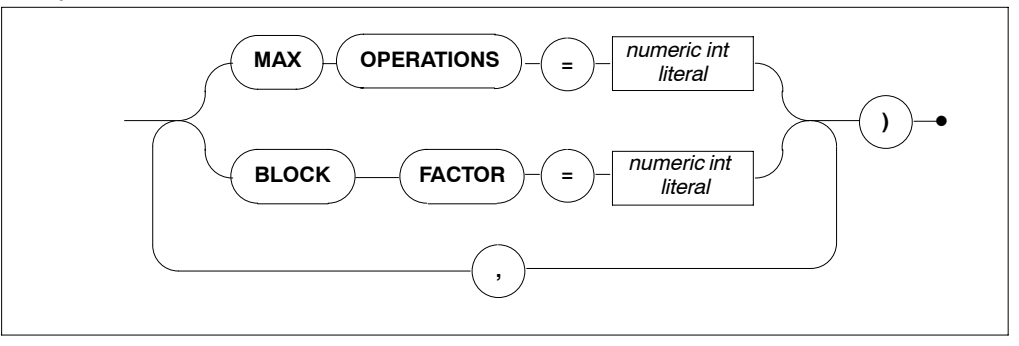

| MULTIFETCH<br>MAX OPERATIONS | Defines the number of ADABAS commands which can be used simultaneously with the MULTIFETCH logic |
|------------------------------|--------------------------------------------------------------------------------------------------|
|                              | Minimum value : 4                                                                                |
|                              | Maximum value : 32                                                                               |
|                              | Default value : 8                                                                                |
| MULTIFETCH                   | To optimize the data transfer between the ADABAS SQL                                             |
| BLOCK FACTOR                 | Server and ADABAS, the MULTIFETCH logic of ADABAS                                                |
|                              | is used. The BLOCK FACTOR defines how many records                                               |
|                              | should be retrieved with one ADABAS call.                                                        |
|                              | Minimum value: 8                                                                                 |
|                              | Maximum value: 512                                                                               |
|                              | Default value: 16                                                                                |

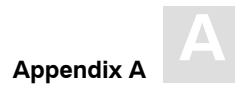

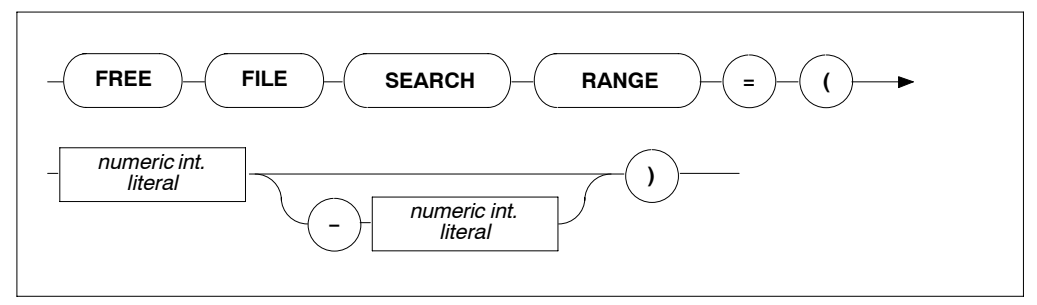

Defines the range of file numbers that will be checked when SEARCH RANGE creating a table or cluster. No files reserved for security should be within the specified range. This setting is used when the file number is not specified in the tablespace for a CREATE TABLE/CREATE CLUSTER statement or when one of the two default tablespaces is used (hardcoded/schema default tablespace). Specifying only the first value will result in a search starting at that number up to the highest file number supported by the particular ADABAS version.

#### Exclusive Update User Clause

FREE FILE

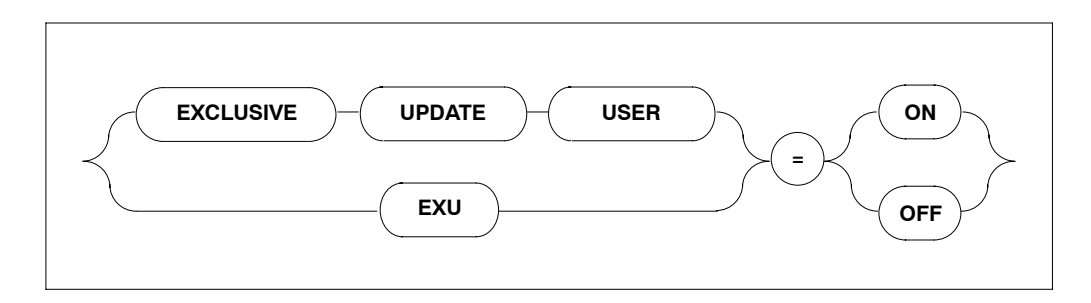

EXCLUSIVE UPDATE USER If set to ON, the user will have exclusive update rights according to the predefined EXU-List. See the original ADABAS manuals or the ADABAS SQL Server Programmer's Guide, The ADABAS SQL Server and other SOFTWARE AG Products. The default value is OFF.

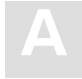

#### Limitations

The ADABAS MAXIMUM OPERATIONS setting is only necessary in client/server mode.

#### Examples

```
GLOBAL BEGIN
ADABAS ( MULTIFETCH ( BLOCK FACTOR = 256 ) )
END
GLOBAL BEGIN
ADABAS ( HOLD = ON )
END
```

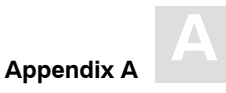

## **GLOBAL MULTIFETCH Settings**

#### Function

Allows the setting of the following client-specific MULTIFETCH logic:

#### Syntax

### Multifetch Clause

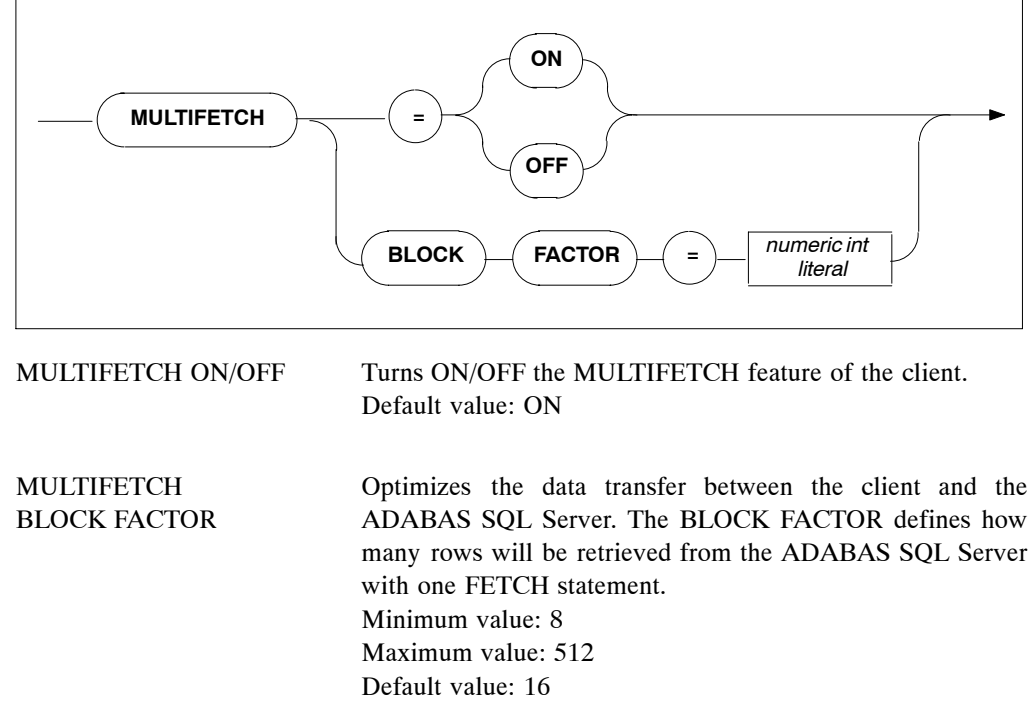

Note:

If a cursor has been defined to be updatable, the use of MULTIFETCH logic will be turned off automatically by the client.

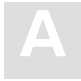

### **GLOBAL BUFFER MANAGER (BM) Settings**

#### Function

The ADABAS SQL Server catalog buffer stores the objects of the catalog. The buffer is a shared memory in a multi-user environment and a process local memory in a single-user environment.

#### Syntax

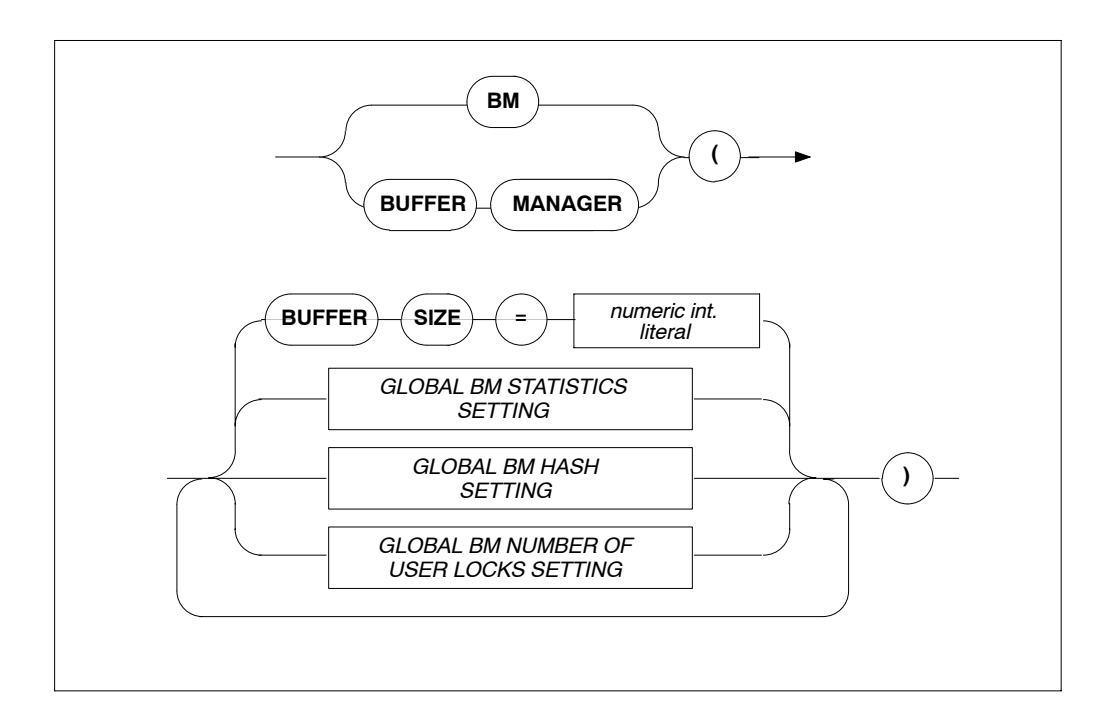

**BUFFER SIZE** 

The size of the catalog buffer in bytes.

Default: 262 144 bytes.

Minimum: 32 768 bytes (also depends on the length of the hash table), for details refer to the section **GLOBAL BM HASH SETTINGS** below.

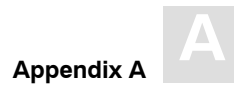

#### **GLOBAL BM STATISTICS SETTING**

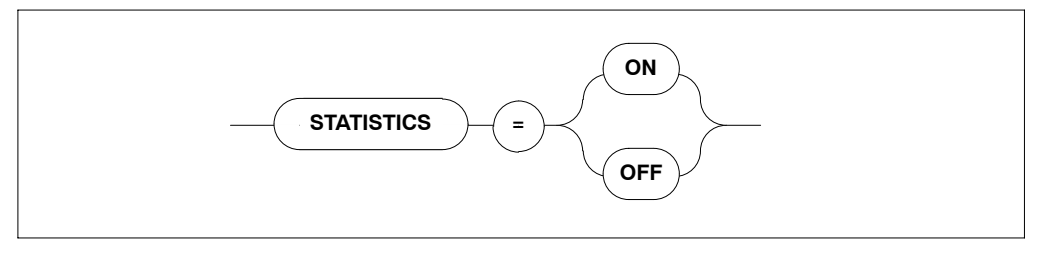

STATISTICS

Defines whether statistics are collected concerning the operation of the buffer manager (slows the system down). Default: OFF

#### **GLOBAL BM HASH SETTING**

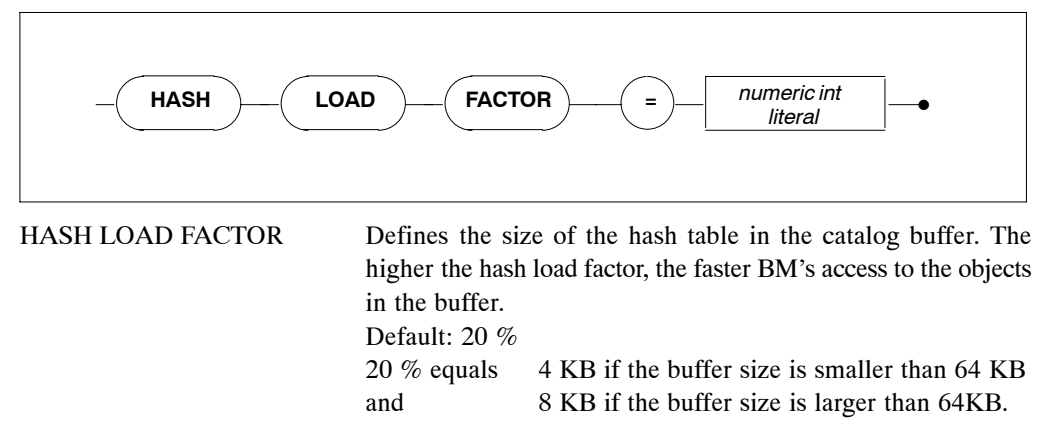

#### GLOBAL BM NUMBER OF USER LOCKS SETTING

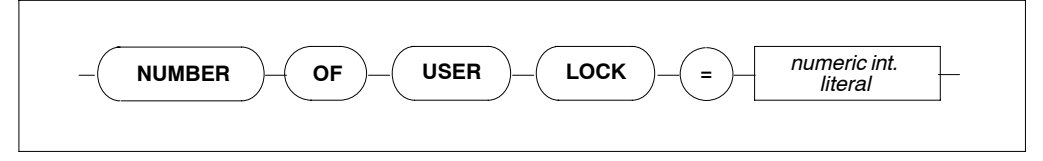

NUMBER OF USER LOCKS Defines the default number of locks per user if no parameter was specified via BM\_R\_LOGON(). Default value is 256, minimum is 1 and maximum is 32767.

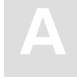

## **GLOBAL CATALOG Setting**

#### Function

To set where the catalog can be found.

#### **Syntax**

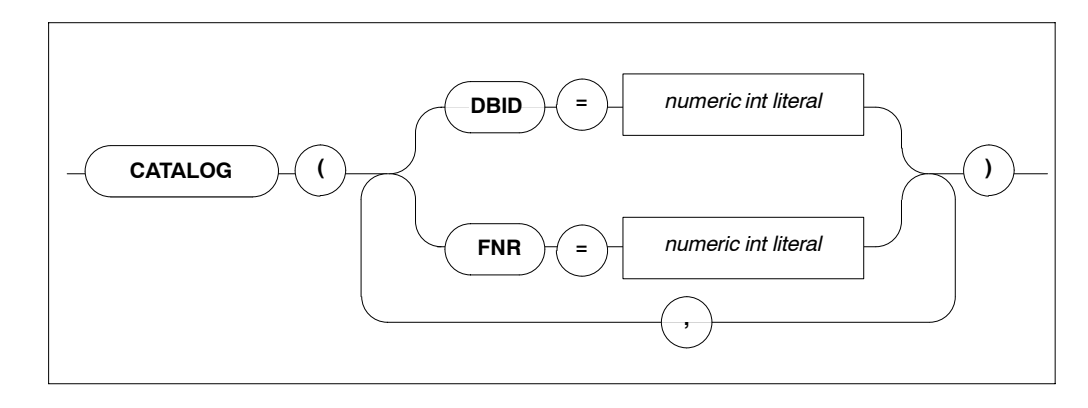

#### Description

Defines in which ADABAS database and in which ADABAS file the catalog can be found. The catalog contains details about which tables and meta programs are available for the execution of SQL statements.

Default values are DBID = 1 and FNR = 13. Minimum value is 1, maximum value is 255.

#### Limitations

For precompiler and runtime files and only necessary in LINKED-IN mode. In client/server mode, this setting is ignored.

The ADABAS database specified by DBID and the file specified by FNR must contain a valid catalog.

If more than one DBID/FNR is specified, only the last specified value is recognized.

#### Examples

```
GLOBAL
BEGIN
CATALOG ( DBID = 1, FNR = 13 )
END
```

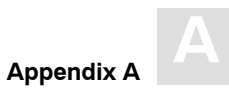

## **GLOBAL ERROR Settings**

#### Function

To set where the error messages can be found and to specify the desired language.

#### Syntax

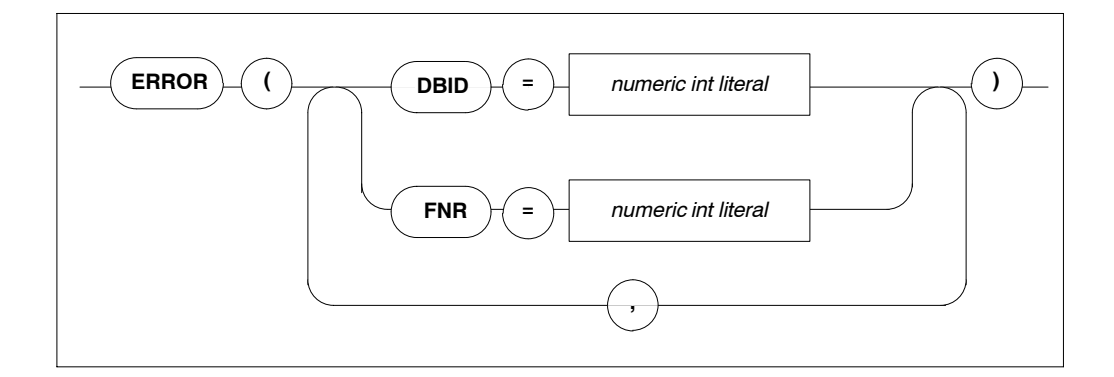

#### Description

Defines in which ADABAS database and which ADABAS file the SQL error messages can be found.

#### Limitations

DBID and FNR are only necessary in client/server mode.

The ADABAS database specified by DBID and the file specified by the file number must contain the valid error messages.

If more than one DBID/FNR is specified, only the last specified value is recognized.

#### Examples

```
GLOBAL
BEGIN
ERROR ( DBID = 13, FNR = 3 )
END
```

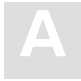

ADABAS SQL Server Installation and Operations Manual for UNIX

## **GLOBAL PREDICT Settings**

#### Function

To set PREDICT-specific values which are valid across all parts of the system (from precompilation time to runtime).

#### Syntax

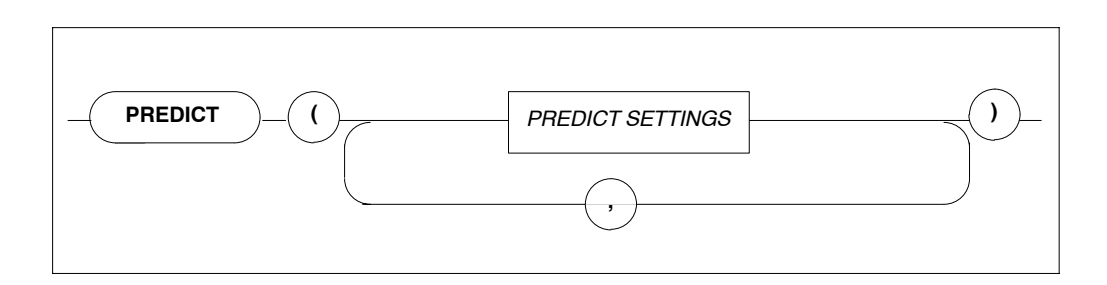

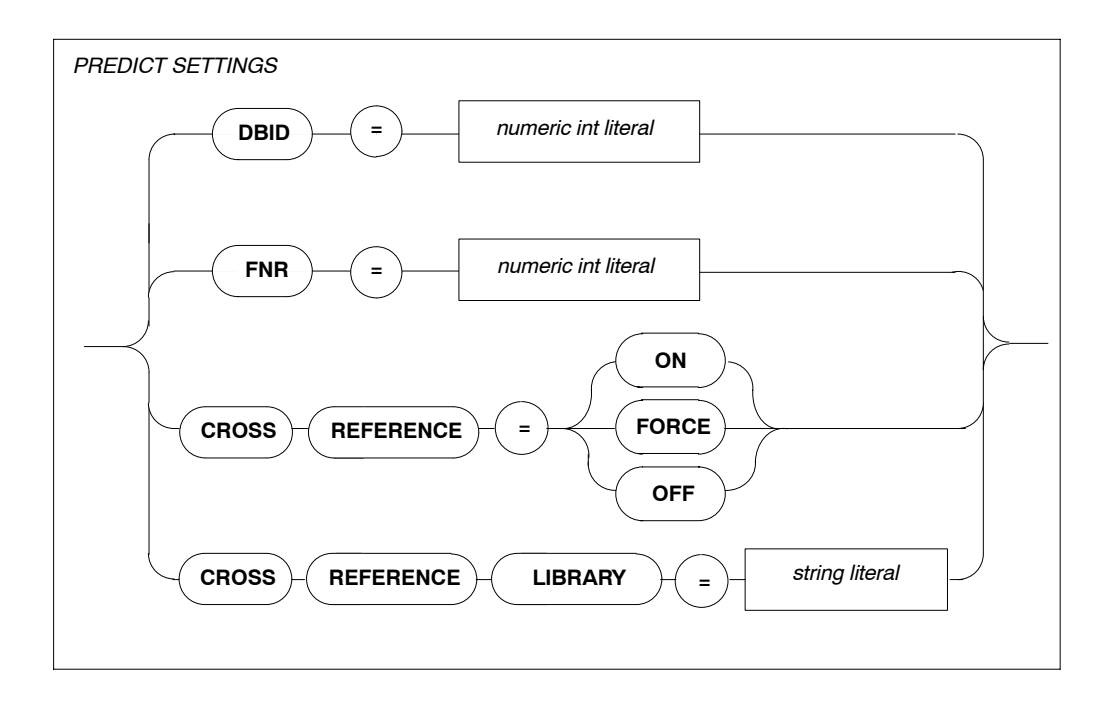

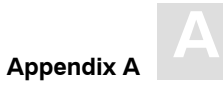

#### Description

| DBID                        | Defines in which ADABAS database the PREDICT Cross<br>Reference Library can be found.<br>Minimum value: 1<br>Maximum value: 255<br>Default value: 1                                                                         |
|-----------------------------|----------------------------------------------------------------------------------------------------|
| FNR                         | Defines in which ADABAS file the PREDICT Cross Reference<br>Library can be found.<br>Minimum value: 1<br>Maximum value: 255<br>Default value: 113                                                                           |
| CROSS REFERENCE<br>= OFF/ON | Defines whether the active cross reference feature is to be used<br>If set to ON, cross reference data for the host program will be<br>stored in the appropriate PREDICT entries at the end of a<br>precompilation process. |
| CROSS REFERENCE<br>LIBRARY  | Defines the cross reference library name. If a name is entered,<br>this name has to be documented in PREDICT as well. If no<br>name is entered, a default name will be taken.                                               |

#### Limitations

Note:

Interaction with PREDICT is not possible with all ADABAS SQL Server 1.4 versions.

DBID and FNR are only necessary in client/server mode.

The maximum length of a PREDICT Cross Reference Library name is 8 characters.

#### Examples

```
GLOBAL
BEGIN
PREDICT (CROSS REFERENCE = ON)
END
```

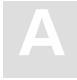

### **GLOBAL DEFAULT SCHEMA IDENTIFIER Setting**

#### Function

Sets the default schema identifier.

#### Syntax

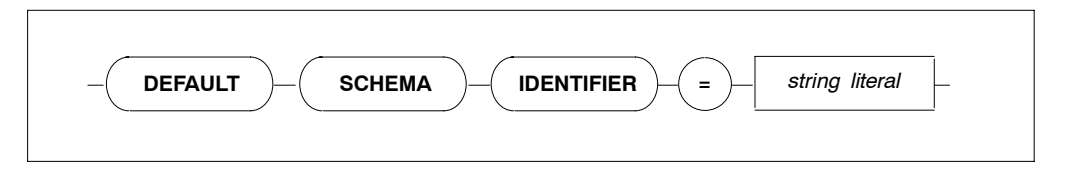

#### Description

A table identified by a table identifier only is called an unqualified table specification. The default schema identifier is used to uniquely identify each unqualified table specification occurring in an SQL statement within a compilation unit. This is effective at precompile time for static embedded SQL statements and at runtime for statements processed dynamically via PREPARE or EXECUTE IMMEDIATE statements. The default schema identifier setting has to appear in the precompiler or runtime parameter files, respectively.

If a default schema identifier has not been set explicitly, the unqualified table name will be implicitly qualified by the user identifier set by a CONNECT statement. In the precompiler environment, this user identifier is derived from the operating system user name.

The string containing the default schema identifier is not case-sensitive and must be defined according to the rules of SQL identifiers.

#### Limitations

The length is limited to 32 characters.

#### Example

```
GLOBAL
BEGIN
DEFAULT SCHEMA IDENTIFIER = "ESQ"
END
GLOBAL
BEGIN
DEFAULT SCHEMA IDENTIFIER = "robert"
END
```

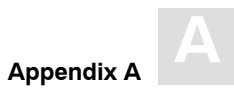

## **GLOBAL FILE Settings**

#### Function

Sets the input/output record length.

#### Syntax

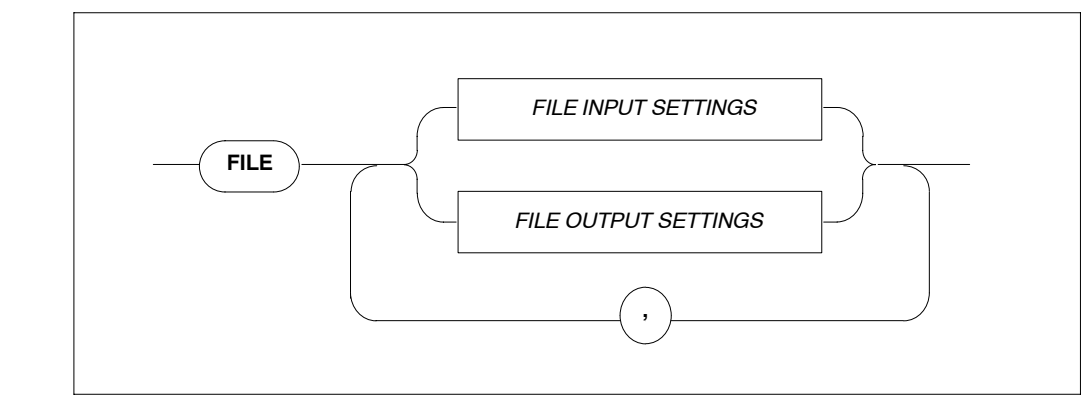

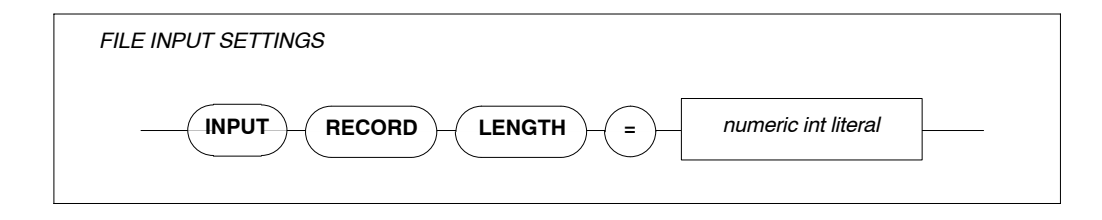

INPUT RECORD LENGTH Maximum record length (integer).

The input record length is used by PPL and the precompiler. The default value is 72 characters.

#### Example

Sets the record length to 132 characters.

FILE INPUT RECORD LENGTH = 132

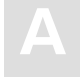

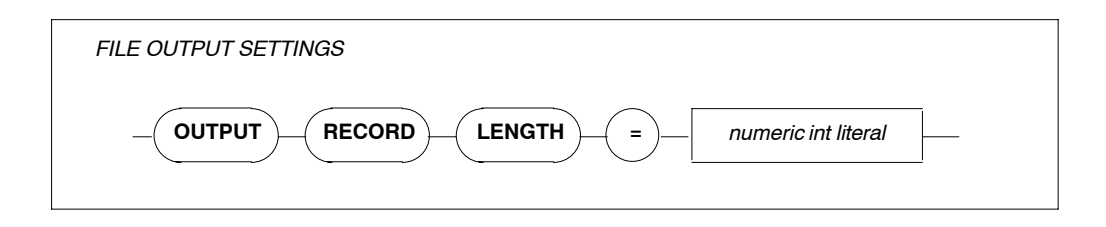

OUTPUT RECORD LENGTH Maximum record length (integer).

The output record length is used by the precompiler. Default values: 256 characters for non-mainframe environments and 80 characters for mainframe environments.

#### Note:

On mainframe platforms, the record length of the output file can be specified beforehand and is not overwritten by the specification of the GLOBAL FILE parameter setting. This means that truncation occurs if the predefined output record length is shorter than the input record length.

#### Example

Sets the record length to 72 characters.

FILE OUTPUT RECORD LENGTH = 72

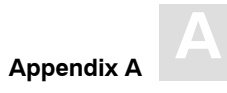

# SERVER Settings

#### Function

The SERVER settings define the server-specific environment and are needed when running in client/server mode only. They are used during start-up of a server.

The types of settings for the SERVER section are:

- SERVER NAME SETTINGS
- SERVER THREAD SETTINGS
- SERVER TYPE SETTINGS
- SERVER MAXIMUM SETTINGS
- SERVER BROKER ID SETTING

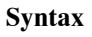

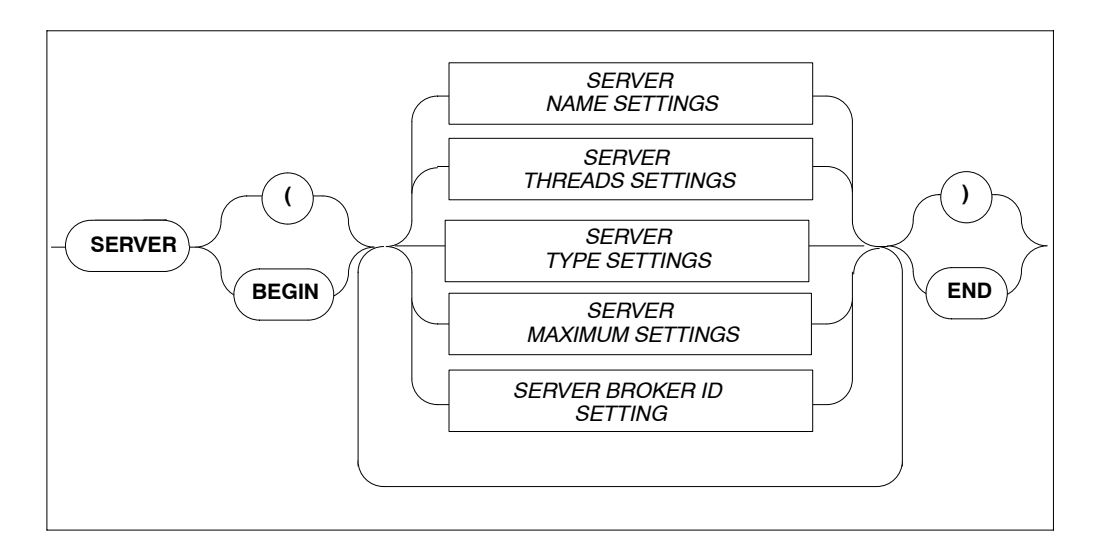

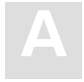

## **SERVER NAME Setting**

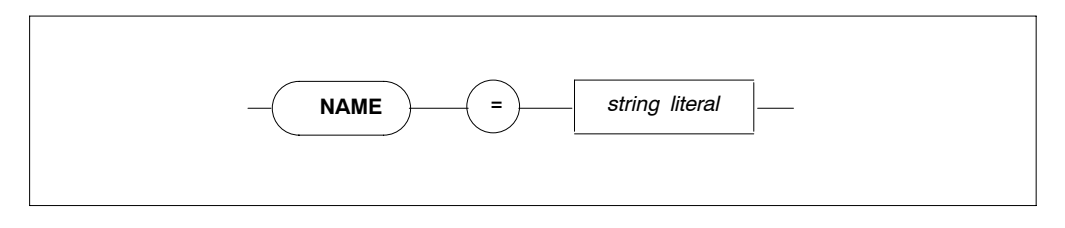

Specifies the the name of the server, which must not be longer than 8 characters. Note that this parameter is not used on IBM platforms.

## **SERVER THREADS Setting**

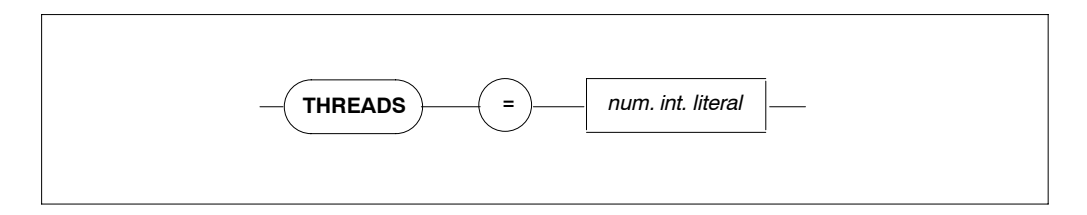

Specifies the number of threads per server. More threads mean more resources required.

Default value: 5, minimum value: 0.

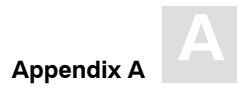

### **SERVER TYPE Setting**

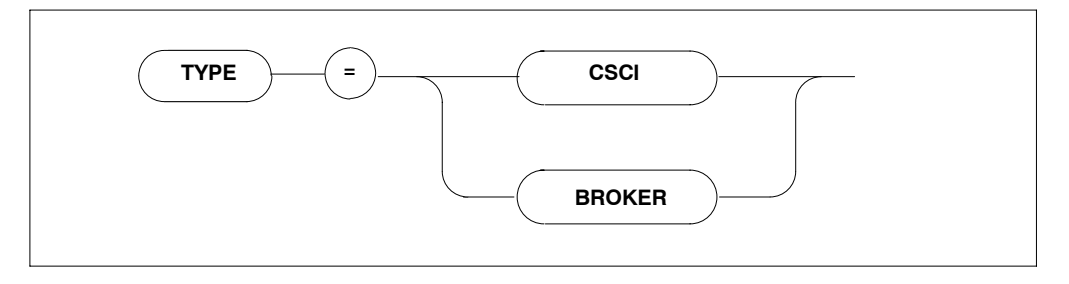

Specifies the type of client-server communications mechanism. The default communication mechanism is CSCI. Must be set to BROKER if the SERVER BROKER ID Setting is to be specified.

## **SERVER MAXIMUM Settings**

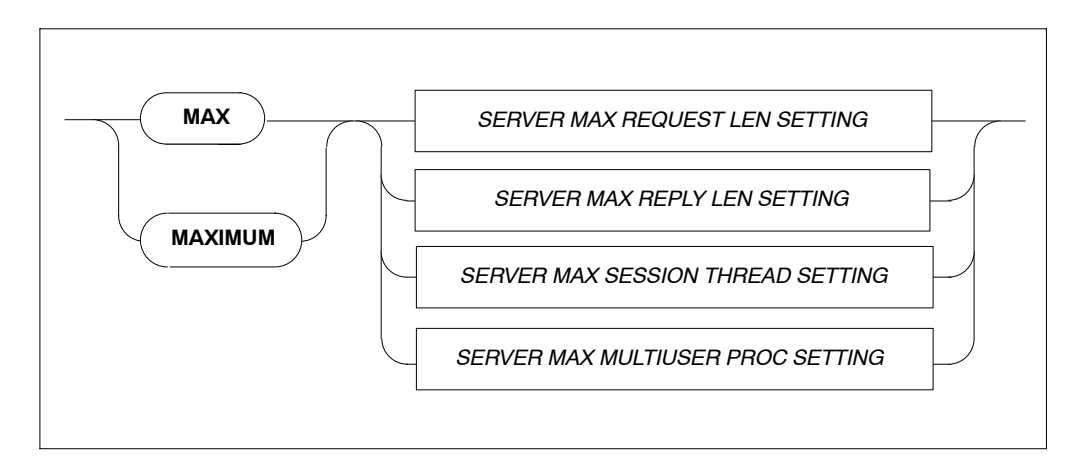

Sets the maximum values for the server.

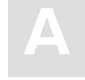

#### SERVER MAXIMUM REQUEST LENGTH Setting

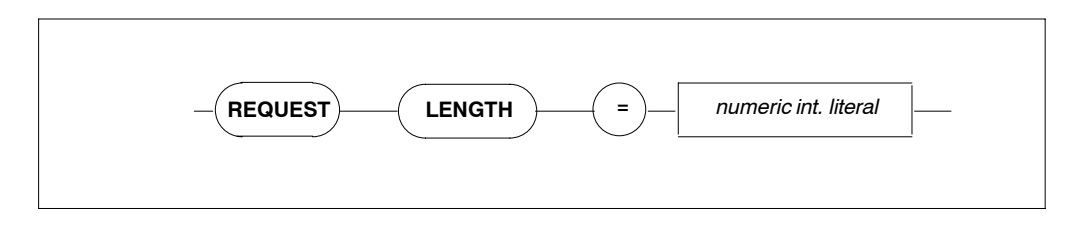

Specifies the maximum request length for the client-server communications. The default value is 8000 bytes, maximum length is 64000 bytes. Recommended minimum value for UNIX only: 32000 bytes.

#### SERVER MAXIMUM REPLY LENGTH Setting

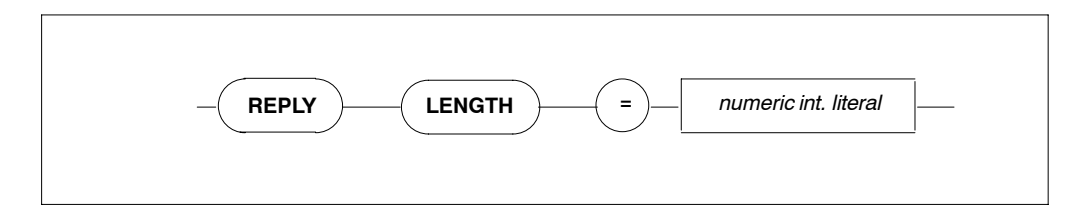

Specifies the reply length for the client/server communications. The default value is 8000 bytes, maximum length is 64000 bytes.

#### SERVER MAXIMUM SESSION THREAD Setting

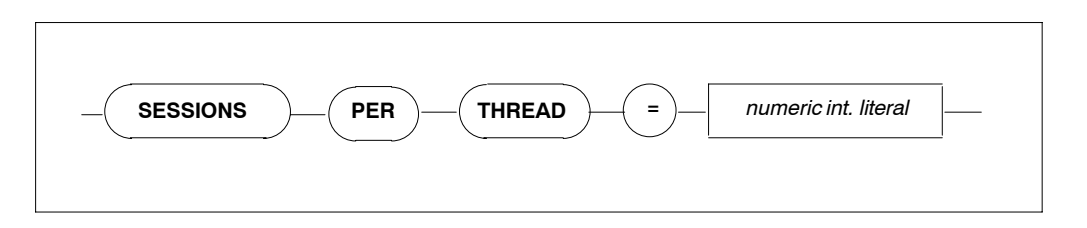

Specifies the maximum number of sessions per thread; each user process is one session. Zero means infinite ( $\infty$ ). For Version 1.4 the maximum number of sessions per thread must be 1.

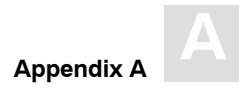

#### SERVER MAXIMUM MULTIUSER PROCESSES Setting

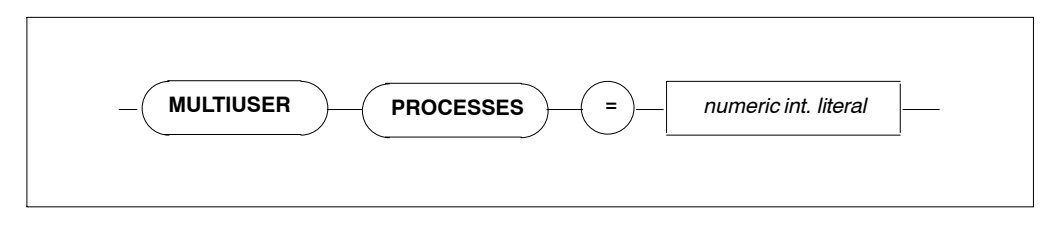

Specifies the number of additional processes which may use the server e.g., precompiler. The default value is 64.

## **SERVER BROKER ID Settings**

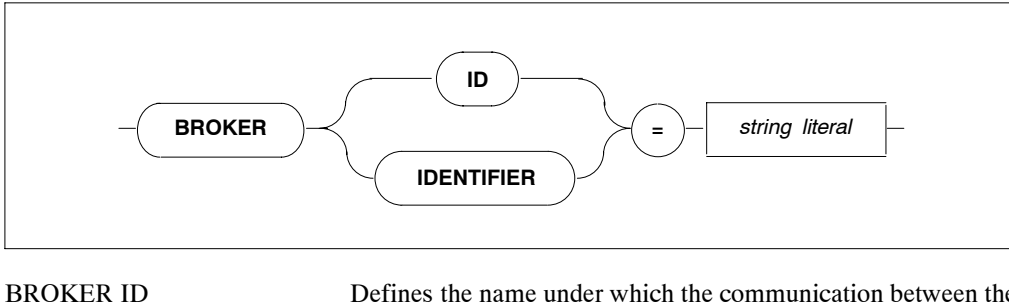

ER ID Defines the name under which the communication between the ADABAS SQL Server and SOFTWARE AG's middleware communication protocol BROKER will take place. This setting will only take effect when the SERVER TYPE Setting is defined as BROKER.

# INDEX

# Symbols

\$ <environment-variable-name>, 4

# Α

Abort server, 41 ADABAS Command Logging (PPL), parameters, 210 ADABAS DBA Workbench, adding more Space, 15 ADABAS DBA Workbench, checking for Free Space, 15 ADABAS DBA Workbench, New Database, 15 ADABAS DBA Workbench, Nucleus Parameters, 16 ADABAS DBA Workbench, Report File Status, 20 ADABAS DBA Workbench, Starting a Database, 16 ADABAS environment file, 15 ADABAS HOLD (PPL), global parameters, 210 ADABAS LOGGING, PPL parameters, 210 ADABAS SQL SERVER ADMINISTRATION GUI, Creating a Secured Server, 17 ADABAS SQL SERVER ADMINISTRATION GUI, Loading Demo Files, 17 ADABAS SQL SERVER ADMINISTRATION GUI, Loading Demo Files/Booking CGI Demo File, 17 ADABAS SQL SERVER ADMINISTRATION GUI, Mark Server as the Node Default, 17 ADABAS SQL SERVER ADMINISTRATION GUI, New Server Generation, 16 ADABAS SQL SERVER ADMINISTRATION GUI, Start Server as a Service, 17 ANSI (PPL), specify character set, 187 ANSI Mode (PPL), Compiler setting, 200

# В

BASIC, user ID, password, 59 BASIC Directory Retrieval, 64 BASIC Interactive SQL, global commands, 61 Block Factor (PPL) global ADABAS MULTIFETCH setting, 210 global MULTIFETCH setting, 217

Broker ID Setting (PPL), Server, 231 BS2000 (PPL), specify character set, 187 Buffer Manager (PPL), 218

# С

C Language Setting (PPL), Precompiler, 186 Character Set (PPL), 187 Character Set Parameter, (PPL), 186 Client user exit, 47 COBOL II (PPL), 188 COBOL Language Setting (PPL), 188 Command overview, 29 Commands global maintenance, 61 input, 62 output, 63 Comments, GTD Utility, 90

Compilation Unit ID Parameter, (PPL), 190 Compiler Expected Update Parameter, cursor, 198 Compiler Maximum Setting, 195 Compiler Mode Setting, 199 Compiling, 35 Create sample tables SAGTOURS, 22 Cross-reference library, (PPL), 223 Cursors (PPL) max. declared, 196 number of, opened, 203 updatable/read-only, 198

Customizing Server parameter files, 20

## D

DB2 Mode (PPL), Compiler setting, 200 DBID/FNR (PPL) cross-reference library, 223 error message file, 221 SQL Directory, 220

Default Schema ID (PPL), 224
Demonstration System, 22
Directives, GTD Utility, 90
Directory structure, for the ADABAS SQL SERVER, 6
Disallow Dynamic Statements (PPL), in embedded mode, 201
Displaying error texts, 42
DML/DDL Allowed, compiler mode (PPL), 200
Dynamic Meta Programs (PPL), max. no. of, 203

## Ε

Environment variables for ADABAS SQL SERVER software, 6 when to use \$, 4

Errors (PPL), logged in a compilation unit, 196 ESQ Mode (PPL), Compiler setting, 200 esq.fdu, 15 ESQBIN, 31 esqerr.fdu, 15 esqkill, 41 ESQLIBRARY, 32 ESQLOG, environment variable, 112 esqopr, 43 ESQPARMS, 38 esqpc, 31 esqpc.par, 20, 54 esqremove, 42 esqrun.par, 20, 54 **ESOSCHEMAID**, 32 esqset, 20, 31, 39 esqshow, 40 esqsrv.par, 20, 54 ESQSRVDIR, 32 esqstart, 40 esqstop, 41 ESQUSER, environment variable, 59 Exclusive Update User Setting, 210 Executing an application, 37 EXU/Exclusive Update User (PPL), global setting, 215

## F

FNR/DBID (PPL) cross-reference library, 223 error message file, 221 SQL Directory, 220
Free File Search Range (PPL), global setting, 215
Free File Search Range Setting, 210

# G

Global ADABAS MULTIFETCH Setting, global parameter, 210
Global Buffer Manager Setting, 218
Global Default Schema Identifier, parameter setting, 224
Global Directory Setting, 220
Global Error Setting, 221
Global File Setting, 225
Global MULTIFETCH Setting, global parameter, 217
Global PREDICT setting, 222

# Η

Hash Load Factor (PPL), buffer manager setting, 219
Help function, BASIC, 63
Host Language (PPL), Precompiler setting, 192
Host Variables (PPL), max. no. of in compilation unit, 196

# 

IBM (PPL), specify character set, 187 Input function, BASIC, 61 Input Record Length (PPL), file settings, 225 Installation overview, 5 Installing SAG products, general information, 3

# Κ

Kill server, 41

## L

Library (PPL), compilation unit id, 191 Linking, 36 Local servers, 18 Lock When Reading (PPL), 206

## Μ

Maximum Settings (PPL) Compiler, 195 Runtime, 203 Server, 229

Mode Parameter (PPL), 199 Multi-user Processes (PPL), 231 Multiuser Processing (PPL), 231

# Ν

Nested Comments (PPL), host language environment, 193 New Server Generation via the ADABAS SQL SERVER Command Line Interface esqgen, 18 Node Default, 39 NUMBER OF USER LOCKS (PPL), Buffer manager setting, 219

# 0

Object Code (PPL), generation, 200 Operator commands, 38 Operator Utility, operate servers, 42 Output Record Length (PPL), file settings, 226 Overview, general installation and setup, 5

## Ρ

Parse Tree Size (PPL), bytes in memory, 196
Password, for interactive SQL, 59
PATH, 31
Precompiler C Language Setting, 186
Precompiler COBOL Language Setting, 188
Precompiler Compilation Unit Identifier Setting, 190
Precompiler Host Language Setting, 192
Precompiling, 31
PREDICT setting (PPL), 222
Primary Qualifier, 191
Primary Qualifier (PPL), compilation unit id, 191
Product, main directory, 7
Program (PPL), compilation unit id, 191

## Q

Queries (PPL), allowed in an SQL statement, 196

## R

Read-only Cursor (PPL), 198
Registry structure for the ADABAS SQL SERVER software, 7
Remove server environment, 42
Reply Length (PPL), 230
Reply Timeout (PPL), 207
Request Length (PPL), 230
Request length (PPL), 230
Rollback on Error (PPL), 205
Runtime Lock When Reading Parameter, 206
Runtime Rollback on Error Setting, 205
Runtime Server Setting, 207 SQL Directory Structure, 11 SQL Registry Structure, 14 Stack Size (PPL), runtime, 203 Starting a server, 40 Statistics (PPL), Buffer manager setting, 219 Strings = single/double quotes, COBOL (PPL), 188 Syntax Errors (PPL), list only, 200 System Default, 39 Systrans DDM file specification, GTD Utility, 90

# S

SAGTOURS, loading tables, 22 Secondary Qualifier (PPL), compilation unit id, 191 Security features, 19 Server, without Security Features, 19 Server Broker ID (PPL), 231 Server Maximum Setting, 229 Server Name (PPL), 228 Server parameter files, 54 Server Reply Timeout (PPL), runtime, 207 Server Session Timeout (PPL), runtime, 207 Server Type (PPL), communication, 229 Server user exit, 47 Session Thread (PPL), 230 Session Timeout (PPL), 207 Sessions per Thread (PPL), Server setting, 230 Set a default server, 39 Setting current server, 31 Setting up SAG products, general information, 3 Shutdown, 41 single-module C application, 31 Sort Buffer Size, 55 SQL Directory (PPL), 220

# Т

TAB Width (PPL), host language environment, 193
Tables in Scope (PPL), 196
Terminating a server, 40
Threads (PPL), Server, 228
Tokeniser Size/Factor (PPL), 196
Trailing Blanks Suppression (PPL), Host language environment, 193

## U

Updatable Cursor (PPL), 198 User exit, definition, 52 User exits user exit 1, description, 47 user exit 2, description, 47

## V

# W

Variables (PPL), host language environment, 193 Verify current server, 40 VOLOG, environment variable, 113

Warnings Suppressed (PPL), compiler mode, 201

Notes

ADABAS SQL Server Installation and Operations Manual for Windows NT

Notes

ADABAS SQL Server Installation and Operations Manual for Windows NT